Help file link for creating a citizen user for data entry into 7/12 Mutations

 ★ 0 한 1 ± 0 (Error E Google 🔚 Unique Issue Soluti... 📀 New Tab All Boo Public Data Entry For Property Registration and Muta (Updation) in Land Records Department of Registration and Sta Government of Maharashtra **H** Click here here to know more about PAN Verification? Mutation (updation) in Land Records(7/12) - In to create new POI user account click on [Create New Account] on each part 2. To create POB account click on [Create New Account]
 Sources user careful as an account yie can use that to make more notices in POI 4. Forget parsmer links in given to recover you parsword, Parsword is and 5. Your can update your particle information through 'Update particle'
 Non can change your partice information through 'Update particle'
 Non can change your partice information through 'Update particle'
 Non can change your parsword through 'Update particle'
 Non can change your particle information through 'Update particle'
 Non can change your parsword. Registration's hutan
 8. Legin sing the username parsword. Registration's hutan
 8. Legin sing the username parsword. Registration's hutan
 10. You can yield are using the through 'Update particle' fails' of the 
 11. Throw are three using his which data are to can be data. Non-this, Change
 11. Throw are three using his which data are to can be data. Non-this, Change Please find the property ID number for Humbai Region by clicking here. 🙎 Availability of SAC nu and to view the prop dues, if any Help for Property Registration PDE Building of the series of the series of 10. You will get a payap measure requesting to select proper "Isla" of the user.
11. There are there exists in which data arety can be down. Sove prior bits (Ditten here and data entry for motations related to hist charge to exist and the selection of the selection of रस) like add heirs, remo remove name of deceased pers rar and ৰাজা হুৱবিদী,ৱাঁজা কমী কৰ্মণ tion] button. Here you can View, Edit, Re-import, Add p mation correctly her and carry this to SRO office. available at SRO office for Registrations. Storage and the state of the storage storage storage storage storage or may take a printed of the data entry. Flease read the printed carryfully, Corrections can be an third document in accepted for registrations. SRO offices has authority to regist the docum an be made 17. This data entry does not mean that docu the rule. ent or he may ch 18. For any complaint / sugges on send us email to "feedback[dot]is ita[at]gmail[dot]com" 19. Your 6 Month old Data will be Deleted." Be a part of World Bank's survey for registering property.

Link :- <u>https://pdeigr.maharashtra.gov.in/Helpfile.aspx</u>

• For Creating new user account

Click on 'proceed to Login' button to go for Login Page

| Department of Registration and Bamps                                      | Public<br>For Property Reg<br>(Updation)                                                                                                    | Department of Revenue<br>Government of Balancesters |   |
|---------------------------------------------------------------------------|----------------------------------------------------------------------------------------------------|-----------------------------------------------------|---|
| Back                                                                      | New Us                                                                                                    | iers Sign Up                                        |   |
| Contact Information -<br>[Fields marked with (*) are Mandetory.] * Name 1 | Mr. V First Name                                                                                                    | Middle Name                                         |   |
|                                                                           | Log                                                                                                    | in Details                                          |   |
| * User Name :                                                             |                                                                                                    | Check availability                                  |   |
| * Password 1                                                              |                                                                                                    | Re enter Password                                   |   |
| * Security Question :                                                     | Select Security Question                                                                                                    | Security Answer                                     |   |
| Note : 1. Username contains alphanu<br>2. Password length must be mi      | meric characters, underscore and det. 6-15 Characters Allowed. Username must Start with aphal<br>nimum 8 characters. Password must contain atleast one (capital letters small letter: special chara | per.<br>ter and digit) e.g abcd#099                 |   |
| * Mobile Number :                                                         |                                                                                                    | Land Line Number                                    |   |
| * Email ID 1                                                              |                                                                                                    | Alternate Email ID                                  |   |
|                                                                           |                                                                                                    |                                                     |   |
| PAN Number :                                                              |                                                                                                    |                                                     |   |
| PIN CODE :                                                                |                                                                                                    |                                                     |   |
|                                                                           | India                                                                                                    | Select State                                        | * |
|                                                                           | - SHOLDBURG-                                                                                                    | · Generic City-                                     |   |
| * Address Details :                                                       | Home No./Flat No.                                                                                                    | Building Name or Number/Society                     |   |
|                                                                           | Road/Street                                                                                                    | Area/Locality                                       |   |
| Ацинта                                                                    | Enter CAPTCHA                                                                                                    |                                                     |   |
|                                                                           | Save                                                                                                    | Reset                                               |   |
| l                                                                         | <b></b>                                                                                                    |                                                     |   |
|                                                                           | Copyright © (2024) #                                                                                                    | 9, National Informatics Centre, Pune                |   |
|                                                                           |                                                                                                    |                                                     |   |

Fill All the Required Details and click on Save.

Please remember your Credentials i.e. Username and Password.

Please Remember: 7/12 Mutation entry is not be available without Login.

### Login Screen:

| Department of Registration and Sta<br>Government of Makarashtra |                 | Public Data Entry<br>For Property Registration and Mutation<br>Clypdation) in Land Records | Department of Revenue<br>Government of Maharashira            | 2 |
|-----------------------------------------------------------------|-----------------|--------------------------------------------------------------------------------------------|---------------------------------------------------------------|---|
| sð.                                                             |                 | Mumbai region citzens can now search their Property (SAC Number), Click here               |                                                               | > |
|                                                                 | User Login      |                                                                                            | KNOW ABOUT DRAFT UPLOAD<br>Click Here                         |   |
| $\mathbf{O}$                                                    | Password :      |                                                                                            | Below facility is available after login Marriage Registration |   |
|                                                                 | Forgot Password | Kaset                                                                                      | eRegistration<br>eFiling                                      |   |
|                                                                 |                 |                                                                                            | eProperty Card<br>eMojni                                      |   |
|                                                                 |                 | Copyright © (2024) ISARITA, National Informatics Centre, Pune                              |                                                               |   |
|                                                                 |                 |                                                                                            |                                                               |   |

Enter Your Login Details and captcha then click on Login button to Proceed.

### Landing Page:

After Login Click on 7/12 Mutations Button to go for 7/12 Mutations entry

| Department of Registration and Stamps Covernment of Maharashtra                                   | <b>Public Data Entry</b><br>For Property Registration and Mutation<br>(Updation) in Land Records                        | Department of Revenue                                        |
|---------------------------------------------------------------------------------------------------|----------------------------------------------------------------------------------------------------|--------------------------------------------------------------|
|                                                                                                   | Details                                                                                                    |                                                              |
| Welcome : testpde -<br>Welcome to Public Data Entry, from h                                       | ere you can either continue with your data entry for Property Registration or you can go for                            | r the different public data entries websites enlisted below. |
| Registration<br>Public Data Entry for iSarita property registration                               | Marriage         eFilin           Public Data Entry for Notice of Intended Marriage         Data entry for eFiling (Not | g<br>Data y for Land Record 7/12 Mutation                    |
| eRegistration<br>Data entry for online registration of Leave and License<br>Agreement for citizen | eProperty Card DDM(eMahal Document Deliver                                                                              | bhumi)<br>y Module                                           |
|                                                                                                   |                                                                                                    |                                                              |

Please Select Your District, Taluka and Village in which you have to take a Mutation Data entry

| फेरफार अर्ज प्रणाली - ई-हक्क<br>Public Data Entry for ७/१२ Mutations |                  |                 |                        |         |            |           |             |                       |              |                                   |     |
|----------------------------------------------------------------------|------------------|-----------------|------------------------|---------|------------|-----------|-------------|-----------------------|--------------|-----------------------------------|-----|
| नवीन अर्ज                                                            | वापरकर्त्याचे    | नाव : PDETALATH | HI LABEL               |         | दि         | नांक : 24 | /05/2024    | HELI                  | D            |                                   |     |
| पुर्वी सादर केलेले अर्ज                                              |                  |                 |                        |         |            |           |             | आपण केलेल्या          | अर्जाची त्रु | टीपूर्तता करण्यासाठी तो अर्ज तलाठ | যাক |
| अर्जाचा मसुदा                                                        | জিল্ <u>ह</u> ाः | Z               |                        | तालुकाः | ;          | नवीन अर्ज | i           | गाव:                  |              |                                   |     |
| अर्ज दुरुस्ती                                                        |                  | जेल्हा निवडा    | ~                      |         |            |           | ~           |                       |              | *                                 |     |
| व्यपगत अर्ज                                                          |                  |                 |                        |         | _          | _         |             |                       | _            |                                   | -   |
| मार्गदर्शक पुस्तक                                                    |                  |                 |                        |         | पुर्वी सार | दर केलेले | ो अर्ज      |                       |              |                                   | Í   |
|                                                                      | अर्ज पहा         | अर्ज क्रमांक    | फेरफार प्रकार          | जिल्हा  | तालुका     | गाव       | अर्ज दिनांक | अर्ज स्थिती           | Print        | कागदपत्रे पहा                     |     |
| FAQ                                                                  | View             | 92144240520     | कलम १५५ नावात दुरूस्ती | बीड     | केज        | आडस       | 20/05/2024  | तलाठ्यांकडे प्रलंबित  | Print        | View Documents                    |     |
| बाहेर पडा                                                            | View             | 50263240520     | वारस                   | बीड     | केज        | आडस       | 20/05/2024  | तलाठ्यांकडे प्रलंबित  | Print        | View Documents                    |     |
|                                                                      | View             | 80261240520     | वारस                   | बीड     | केज        | आडस       | 20/05/2024  | वारस ठराव तयार झाला   | Print        | View Documents                    |     |
|                                                                      | View             | 85345240520     | वारस                   | बीड     | केज        | आडस       | 20/05/2024  | त्रुटीपूर्ततेसाठी परत | Print        | View Documents                    |     |
|                                                                      | View             | 93205240520     | वारस                   | बीड     | केज        | आडस       | 20/05/2024  | वारस ठराव तयार झाला   | Print        | View Documents                    |     |
|                                                                      | View             | 51046240520     | वारस                   | बीड     | केज        | आडस       | 20/05/2024  | वारस ठराव तयार झाला   | Print        | View Documents                    |     |
|                                                                      | View             | 66141240520     | वारस                   | बीड     | केज        | आडस       | 20/05/2024  | व्रटीपर्ततेसाठी परत   | Print        | View Documents                    |     |

After Selecting District, taluka, village screen will be

### Select Appropriate Mutation Type

|                                | E Pu                                 | फेरफार अर्ज प्रणाली - ई-हक<br>blic Data Entry for ७/१२ Mu                    | क<br>tations                                                    |                                                     |
|--------------------------------|--------------------------------------|------------------------------------------------------------------------------|-----------------------------------------------------------------|-----------------------------------------------------|
| नवीन अर्ज                      | वापरकर्त्याचे नाव : PDETALATHI LABEL | दिनांक                                                                       | : 24/05/2024                                                    | HELP                                                |
| पुर्वी सादर केलेले अर्ज        | आपण केरीर                            | त्या अर्जाची त्रुटीपूर्तता करण्यासाठी तो अर्ज तलाठ्याकडून परत<br><b>नवीन</b> | आल्यानंतर तीन महिन्याच्या आत त्रुटीपूर्तता करून अर्ज फे<br>अर्ज | र सादर करता येईल अन्यथा अर्ज निकाली ठेवला जाईल त्या |
| अर्जाचा मसुदा<br>अर्ज दुरुस्ती | जिल्हा:<br>पुणे                      | तालुका:<br>🗸 हिवेली                                                          | गाव:                                                            | वन 🗸                                                |
| व्यपगत अर्ज                    |                                      |                                                                              |                                                                 |                                                     |
| मार्गदर्शक पुस्तक              | इकरार                                | तलाठ्याकडे ज्या फेरफार प्रकारासाठी अर्ज<br>बोजा चढविणे/गहाणखत                | करायचा आहे तो फेरफार प्रकार निवडा :<br>बोजा कमी करणे            | वारस नोंद                                           |
| म्रिय<br>बाहेर पडा             | मयताचे नाव कमी करणे                  | अ.पा.क श्रोरा कमी करणे                                                       | ए कु में नोंद कमी करणे                                          | विश्वस्तांचे नावे बदलणे                             |
|                                | खातेदाराची माहिती भरणे               | हस्तलिखित व संगणीकृत सातबारा मध्ये तफावत दुर                                 | स्तीसाठी करा मयत कुळाची वारस नोंद                               |                                                     |
| L                              |                                      |                                                                              |                                                                 |                                                     |
| © 2022 N                       | IIC   By . NIC PUNE                  |                                                                              |                                                                 |                                                     |

# इकरार फेरफार अर्ज : (Ikrar Mutation Type)

You will be on first Tab

# अर्जदाराची माहिती:

|                          | र अजदाराया माहता    | र खातदाराचा माहिता 🚯 कागदपत्र |                  |
|--------------------------|---------------------|-------------------------------|------------------|
| अर्जदाराचे प्रथम नाव : * | वडील / पतीचे नाव :* | आडनाव :                       | टोपण नाव :       |
| सतीश                     | रमेश                | Surname                       | Nickname         |
| Applicant's first name:* | Middle name:*       | Last name:                    | Nickname:        |
| satish                   | ramesh              | Surname                       | Nickname         |
| अर्जदाराचा ई-मेल :       |                     | मोबाईल नंबर :*                | अर्जाचा दिनांक : |
| Email id                 |                     | 9865921568                    | 29/05/2024       |

Please fill all the details

Fields with \* are Mandatory. Please enter correct working mobile number .Your application will be saved Using OTP.

Click on पुढे जा >>>

## खातेदाराची माहिती :

## You will get massage that your application has saved as draft click on ok

जिल्हा / DISTRICT :पुणे

Ikrar outward number

इकरार फेरफार अर्ज- 43941240529

Name of Society

तालुका / TAHSIL : हवेली , गाव / VILLAGE : उरुळी कांचन

HELP

पुढे जा >>>

| री मध्ये माहिती भरणे अनिवार्य आहे.त्यासाठी नावाचे | इंग्रजी स्पेलींग टाईप करावे आणि नंतर स्पेस बार द्यावा टाईप केर                                            | तेला इंग्रजी शब्द मराठीत दिसेल. इंग्रजी नाव टाईप केल्यानंतर स्पेस बार देणे अनिवार्य आहं<br>काण्डराजे किल्याराजे कोल |
|---------------------------------------------------|----------------------------------------------------------------------------------------------------|----------------------------------------------------------------------------------------------------|
| खातेदाराचे नाव(पहिले नाव)/खाता क्र.: * He         | ्राप्तारामा आहवा<br>आपला अर्ज मसुदा म्हणून जतन केला आ<br>Saved As Draft अर्ज कमांज/Appli<br>P 43941240529 | Papplication<br>cation Id is                                                                                        |
| Khata Holder Name                                 |                                                                                                    | Ok V                                                                                                    |
| इकरार केलेचा दि. : *                              | खातेदाराचे एकूण धारण क्षेत्र(हे.आर./चौ.मी) : *                                                            | इकरार ची रक्कम : *                                                                                                  |
| Loan taken Date                                   | Total Area                                                                                                | Ikrar Amount                                                                                                    |
| सोसायटी यांचेकडील जा.क्र.: * Help                 | इकरार करून घेणाऱ्या सोसायटीचे नाव : *                                                                     | इकरार करून घेणाऱ्या सोसायटीचा पत्ता : *                                                                             |

Society Address

Search for khatedar by first name or khata number .Select the Khatedar from खातेदार निवडा : ,

After selecting Khatedar survey numbers against that khata will be shown below,

Select surveys you want to proceed.

| जेल्हा / DISTRICT :पुणे                      | इकरार फेरफार अर्ज- 43941240529                                       | तालुका / TAHSIL : हवेली) , गाव / VILLAGE : उरुळी                                 |
|----------------------------------------------|----------------------------------------------------------------------|----------------------------------------------------------------------------------|
|                                              |                                                                      |                                                                                  |
|                                              |                                                                      |                                                                                  |
| री गभ्गे गाहिनी भव्यो अनिवर्ण आहे जामाठी नाव | ने दंगनी सोलींग टार्टन कराते. आणि दंतर सोस तर टाता टार्टन केले       | ला दंगानी पास्त गणातीन निमेल, दंगानी नात टाईंग केल्यानंतर मोम बार तेणे अनिवर्ण 3 |
| રા મધ્ય માહિતા મરળ આવવાય આહાલ્યાલાઠા વાવ     | वि इत्रवा स्वलाग टाइव कराव जागि गतर स्वस बार घावा टाइव कल            | লা হসগা থান্দ্র নথাতার বিষয়, হসগা শাব এছব ফল্বোশরং ব্যক্ত আর হল জাশবাব ত        |
|                                              | <ul> <li>श अर्जदाराची माहिती</li> <li>श खातेदाराची माहिती</li> </ul> | ती ३ कागदपत्रे जोडा                                                              |
| खातेदाराचे नाव(पहिले नाव)/खाता क्र.: * 🕒     | lelp खातेदार                                                         | निवडा : * Help                                                                   |
| सतीश                                         | खातेदार शोधा सतीश                                                    | महादेव लेले 🗸 नाव : - सतीश महादेव लेले                                           |
| 7                                            |                                                                      |                                                                                  |
|                                              |                                                                      |                                                                                  |
| सर्व निवडा                                   | सन्द्र न. • सन्द्र न.<br>1002 1002                                   | एकूण क्षत्र एकक<br>1.7200 हे.आर.चो.मी.                                           |
|                                              |                                                                      | · · · · · · · · · · · · · · · · · · ·                                            |
| इकरार केलेचा दि. : *                         |                                                                      | इकरार ची रक्कम : *                                                               |
| 01/05/2024                                   | 1.7200                                                               | 00000                                                                            |
|                                              |                                                                      |                                                                                  |
| सासायटा याचकडाल जा.क्र.: * Help              | इकरोर करून येणा-या सांसायटाच नाव : "                                 | इकरार करून घणाऱ्या सांसायटाचा पत्ता : "                                          |
| 145268                                       | कादबरी सांसायटी                                                      | pune                                                                             |
|                                              |                                                                      |                                                                                  |
|                                              |                                                                      | ार्ट जा २२२                                                                      |

Enter the Other details about Mutation and

Click पुढे जा >>>

# कागदपत्रे जोडा :

Attach the Required .PDF files and click on कागदपत्रे अपलोड करा button. Remember: .pdf file size should be 1Mb.

| जिल्हा / DISTRICT :पुणे                                                                                                    | इकरार फेरफार अर्ज                                                                                                | तालुका / TAHSIL : हवेली), गाव / VILLAGE : उरुळी कांचन                                                                                                    |                         |
|----------------------------------------------------------------------------------------------------|----------------------------------------------------------------------------------------------------|----------------------------------------------------------------------------------------------------|-------------------------|
|                                                                                                    |                                                                                                    |                                                                                                    | HELP                    |
| गरी मध्ये माहिती भरणे अनिवार्य आहे.त्यासाठी नाव                                                                                 | त्राचे इंग्रजी स्पेलींग टाईप करावे आणि नंतर स्पेस बा                                                             | ।।र द्यावा टाईप केलेला इंग्रजी शब्द मराठी। वसल. इंग्रजी नाव टाईप केल्यानंतर स्पेस बार देणे अनि                                                                                     | वार्य आहे.              |
|                                                                                                    | अर्जदाराची (माहेते)                                                                                              | डातेदाराची (माहिते) (३) कागदपत्रे (जोडा)                                                                                                    |                         |
| (फाईल प्रकार/File typePDF ,ए<br>सोसायटी इकरारची प्रत * Help<br>इतर Help                                                         | रुगईल साईझ/Size Upto - 1 MB) - Tc<br>Choose File ehakk pdf.pdf<br>Choose File ehakk pdf.pdf                      | o reduce PDF size Visit Compress PDF Link here!                                                                                                    |                         |
|                                                                                                    | क<br>स्व                                                                                                    | ागदपत्रे अपलोड करा<br>व <i>र्यधोषणपत्र</i>                                                                                                    |                         |
| अर्जात दिलेली माहिती योग्य व अचूक असून<br>मधील कलम 177 , 193 , 197 , 198 , 199<br>कागदपत्रे सत्यप्रत असल्याबाबत स्वयंस्वाक्षर्र | ग त्यामध्ये माहित असलेले कोणतीही बाब / माहिती र<br>9 आणि 200 अन्वये दंडात्मक / कायदेशीर कारवाई<br>1ेत केले आहेत. | लपवुन ठेवलेली नाही अथवा चुकीची नमूद केलेली नाही, असे केले असल्पास मी भारतीय दंड संहित.<br>ईकामी पात्र राहील याची मला जाणीव आहे, म्हणून हे स्वयंघोषणपत्र करत आहे. अर्जासोबत सादर वे | <u>र 1860</u><br>ज्लेली |
| े सहम                                                                                                    | त आहे/Agree                                                                                                    | ं सहमत नाही/Disagree                                                                                                    |                         |
|                                                                                                    |                                                                                                    |                                                                                                    |                         |

After uploading the documents check on सहमत आहे/Agree, if you agree to continue further .Click on ओ.टी.पी.पाठवा wait to receive four digit OTP on your Mobile number .Enter the Correct OTP in ओ.टी.पी.भरा and click on Preview button to Save the Application. You will get the 11 digit Application id For your Application .Keep the Same with you for further Communication Process.

After entering OTP click on preview to see your application, so if you find anything wrong then you can go back and edit the application.

| जिल्हा / DISTRICT :पुणे                                                                                                 | इकरार फेरफार अर्ज                                                                                              | तालुका / TAHSIL : हवेली                                                            | , गाव / VILLAGE : उरुळी कांचन                                                                  |                     |
|----------------------------------------------------------------------------------------------------|----------------------------------------------------------------------------------------------------|------------------------------------------------------------------------------------|------------------------------------------------------------------------------------------------|---------------------|
|                                                                                                    |                                                                                                    |                                                                                    |                                                                                                | HELP                |
| गरी मध्ये माहिती भरणे अनिवार्य आहे.त्यासाठी ना                                                                          | वाचे इंग्रजी स्पेलींग टाईप करावे आणि नंतर स्पेस बा                                                             | र द्यावा टाईप केलेला इंग्रजी शब्द मराठीत दि                                        | सेल. इंग्रजी नाव टाईप केल्यानंतर स्पेस बार देणे अ                                              | निवार्य आहे.        |
|                                                                                                    | अर्जदाराची माहिती                                                                                              | वातेदाराची (माहिती) (3) कागदपत्रे                                                  | जोडा                                                                                           |                     |
| (फाईल प्रकार/File typePDF ,<br>सोसायटी इकरारची प्रत * Help<br>इतर Help                                                  | फाईल साईझ/Size Upto - 1 MB) - To<br>Choose File No file chosen<br>Choose File No file chosen                   | o reduce PDF size Visit Comp                                                       | ress PDF Link herel<br>ehakk pdf.pdf ফাइল अपलोड झाली<br>ehakk pdf.pdf ফাइল अपलोड झाली          |                     |
| श्वनि निवेची गानिनी गोग ह अनक आग                                                                                        | क<br>स्ट<br>न जापको पाविन अपकेने कोणनीरी बाद ( पाविनी                                                          | ागदपत्रे अपलोड करा<br><u>नयंघोषणपत्र</u><br>नाजन नेनलेनी नाम अहल ननीनी नाम केर     | वेनी जानी अने वेचने अन्यज्ञाल सी श्रायचील जंज संवि                                             | <del>ेना</del> 1960 |
| जजात । दलला माहता पान्च व जबूप जबू<br>मधील कलम 177 , 193 , 197 , 198 , 19<br>कागदपत्रे सत्यप्रत असल्याबाबत स्वयंस्वाक्ष | १ त्यामध्य माहित जसले प्रगणताहा बाबे? माहता २<br>9 आणि 200 अन्वये दंडात्मक / कायदेशीर कारवाइ<br>रीत केले आहेत. | तपतुम वेपराला माहा जपपा चुपगचा ममूद पर<br>किमी पात्र राहील याची मला जाणीव आहे, म्ह | गणा नाहा, जस प्रेश जसत्यास मा मात्तांव दङ साह<br>रणून हे स्वयंघोषणपत्र करत आहे. अर्जासोबत सादर | र केलेली<br>केलेली  |
| • सह                                                                                                    | नत आहे/Agree                                                                                                   | ओ ती घी धरा                                                                        | 🔿 सहमत नाही/Disagree                                                                           |                     |
|                                                                                                    | पुन्हा ओ.टी.पी.पाठवा                                                                                           | 1234                                                                               |                                                                                                |                     |
|                                                                                                    | Preview                                                                                                    | रद्ध करा                                                                           |                                                                                                |                     |
|                                                                                                    | 1                                                                                                    |                                                                                    |                                                                                                |                     |

This is the preview of the application.

| Receipt                                                                                                    |
|----------------------------------------------------------------------------------------------------|
| 4 4 1 of 1 ▷ ▷   4 Find   Next 🛃 • 🚱                                                                                                    |
| अर्ज क्रमांक :- 43941240529 अर्ज दिनांक :-                                                                                                    |
| प्रती, "ई हक्क" प्रणाली मध्ये फेरफार घेण्यासाठीचा अर्ज व पोहच पावती - Preview Only<br>तलाठी,                                                                                                    |
| तालुका: हवेली<br>विषय - फेरफार नॉंद घेणे बाबत                                                                                                    |
| फेरफार प्रकार :- <b>इकरार</b>                                                                                                    |
| महादय,<br>मी औ/श्रीमती <b>सतीश गणेश</b> राहणार <b>उरुळी कांचन</b> विनंतीपूर्वक अर्ज सादर करतो/करते की, मी खालील नमूद<br>जमिनीबाबत <b>इकरार</b> फेरफार प्रकार अन्वये अधिकार संपादित केल्याचा फेरफार घेण्यासाठी अर्ज सदर करीत आहे.                                                                                                    |
| गावाचे नाव -उरुळी कांचन तालुका -हवेली                                                                                                    |
| खातेदाराचे नाव<br>सतीश महादेव लेले                                                                                                    |
| निवडलेले गट क्रमांक :- 1002                                                                                                    |
| खातेदाराचे एकूण धारण क्षेत्र : <b>1.7200 हे.आर./चौ.मी</b>                                                                                                    |
| इकरार करून घेणाऱ्या सोसायटीचे नाव : <b>कादंवरी सोसायटी</b> सोसायटी यांचेकडील जा.क्र. : 145268                                                                                                    |
| इकरार ची रक्कम : 0 रु. इकरार करून घेणाऱ्या सोसायटीचा पत्ता : pune                                                                                                    |
| तरी खाली नमूद केलेल्या पुराव्यांच्या आधारे माझे प्रस्तुत जमिनीत निर्माण झालेल्या अधिकारांबाबत योग्य ती फेरफार<br>नॉद करून माझे नाव अधिकार अभिलेखात दाखल करावे, ही विनंती. <b>सोवत खालील कागदपत्रे जोडली आहेत</b>                                                                                                    |
| १) सोसायटी इकरारची प्रत :ehakk pdf.pdf २) इतर : ehakk pdf.pdf<br>सन्यपतिज्ञानेख                                                                                                    |
| सर म्यारपाउँ<br>अजांत दिलेली माहिती योग्य व अचूक असून त्यामध्ये माहित असलेले कोणतीही बाब / माहिती लपवुन ठेवलेली नाही<br>अथवा चुकीची नमूद केलेली नाही, असे केले असल्यास मी भारतीय दंड संहिता 1860 मधील कलम 177 , 193 , 197<br>, 198 , 199 आणि 200 अन्वये दंडात्मक / कायदेशीर कारवाइंकामी पात्र राहील याची मला जाणीव आहे, म्हणून हे<br>स्वयंघोषणपत्र करत आहे.अजांसोबत सादर केलेली कागदपत्रे सत्यप्रत असल्याबाबत स्वयंस्वाक्षरीत केले आहेत. |
| (श्री/श्रीमती ) सतीश गणेश                                                                                                    |
| नमुना ७ (पोहच पावती)                                                                                                    |
| अर्ज क्रमांक :- 43941240529 अर्ज दिनांक :-                                                                                                    |
| फेरफार प्रकार :- <b>इकरार</b>                                                                                                    |
| अर्जदाराचे नाव :- <b>सतीश गणेश</b>                                                                                                    |
| वरील प्रमाणे अर्ज मिळाला .                                                                                                    |

This is the preview of Application Receipt and not the Final Receipt.

After that go to कागदपत्रे जोडा tab and click on माहिती साठवा .

| जेल्हा / DISTRICT :पुणे                                                          | इकरार फेरफार अर्ज                                            | तालुका / TAHSIL : हवेली), गाव / VILLAGE : उरुळी कांचन                                                         |
|----------------------------------------------------------------------------------|--------------------------------------------------------------|----------------------------------------------------------------------------------------------------|
|                                                                                  |                                                              | н                                                                                                    |
|                                                                                  |                                                              |                                                                                                    |
| मध्ये माहिती भरणे अनिवार्य आहे.त्यासाठी न                                        | ावाचे इंग्रजी स्पेलींग टाईप करावे आणि नंतर स्पेस बा          | र द्यावा टाईप केलेला इंग्रजी शब्द मराठीत दि हिंग्रजी नाव टाईप केल्पानंतर स्पेस बार देणे अनिवार्य आहे.         |
|                                                                                  | १ अर्जदाराची माहितो                                          | वातेदाराची माहितो                                                                                             |
| (फाईल प्रकार/File typePDF                                                        | ,फाईल साईझ/Size Upto - 1 MB) - To                            | o reduce PDF size Visit Compress PDF Link here!                                                               |
| सोसायटी इकरारची प्रत * Help                                                      | Choose File No file chosen                                   | ehakk pdf.pdf फाइल अपलोड झाली                                                                                 |
| इतर Help                                                                         | Choose File No file chosen                                   | ehakk pdf.pdf फाइल अपलोड झाली                                                                                 |
|                                                                                  | क                                                            | गव्यत्रे अपतोड करा                                                                                            |
| अर्जात दिलेली माहिती योग्य व अचूक अस्                                            | प<br>न त्यामध्ये माहित असलेले कोणतीही बाब / माहिती र         | पर्या पर्णपत्र<br>तपवुन ठेवतेली नाही अथवा चुकीची नमूद केतेली नाही, असे केले असल्यास मी भारतीय दंड संहिता 1860 |
| मधाल कलम 177 , 193 , 197 , 198 , 1<br>कागदपत्रे सत्यप्रत असल्याबाबत स्वयंस्वाक्ष | 99 आणि 200 अन्वयं दडात्मक / कायदशार कारवाइ<br>रीत केले आहेत. | कामा पात्र रोहाल याचा मला जाणाव आह, म्हणून ह स्वयंधावेणपत्र करत आह. अजांसाबत सावर कलला                        |
| 🖲 सह                                                                             | मत आहे/Agree                                                 | ○ सहमत नाही/Disagree                                                                                          |
|                                                                                  |                                                              | ओ.टी.पी.भरा :                                                                                                 |
|                                                                                  | પુન્ફા આ.વા.પા.પાઠવા                                         | 1234                                                                                                    |
|                                                                                  | Preview म                                                    | गहिती साठवा रद्ध करा                                                                                          |
|                                                                                  |                                                              |                                                                                                    |
|                                                                                  |                                                              |                                                                                                    |

## Click on ok

| जिल्हा / DISTRICT :पुणे                                                                                                    | 10.153.8.176 says<br>आपण भरलेली सर्व माहिती बरोबर आहे व<br>"OK" बटण वर क्लीक करा आणि आपणा<br>"Cancel" बटण वर क्लिक करा . | ग? असत्यास अर्ज साठवा करण्यास<br>स अर्ज दुरुस्ती करावयाची असल्यास                               | .AGE : उरुळी कांचन<br>HELP                                                           |
|----------------------------------------------------------------------------------------------------|----------------------------------------------------------------------------------------------------|-------------------------------------------------------------------------------------------------|--------------------------------------------------------------------------------------|
| देवनागरी मध्ये माहिती भरणे अनिवार्य आहे.त्यासाठी नावाचे १                                                                                   |                                                                                                    | OK Cancel                                                                                       | टाईप केल्पानंतर स्पेस बार देणे अनिवार्य आहे.                                         |
|                                                                                                    |                                                                                                    |                                                                                                 |                                                                                      |
| (फाईल प्रकार/File typePDF ,फाई<br>सोसायटी इकरारची प्रत * Help<br>इतर Help                                                                   | ल साईझ/Size Upto - 1 MB) - To redu<br>Choose File No file chosen<br>Choose File No file chosen                           | uce PDF size Visi Compress PDF<br>ehakk<br>ehakk                                                | <sup>E</sup> Link here!<br>pdf.pdf फाइल अपलोड झाली<br>pdf.pdf फाइल अपलोड झाली        |
|                                                                                                    | कागदपत्रे<br>स्व <i>यंघो</i> ष                                                                                           | अपतोड करा<br> <br>  <b>// प्र</b>                                                               |                                                                                      |
| अर्जात दिवेतेती माहिती योग्य व अचूक असून त्या<br>मधील कलम 177 , 193 , 197 , 198 , 199 आ<br>कागदपत्रे सत्यप्रत असल्पाबाबत स्वयंस्वाक्षरीत वे | मध्ये माहित असलेले कोणतीही बाब / माहिती लपवुन रे<br>णि 200 अन्वये दंडात्मक / कायदेशीर कारवाईकामी प<br>ले आहेत.           | डेवलेली नाही अथवा चुकीची नमूद केलेली नाही, अ<br>गत्र राहील याची मला जाणीव आहे, म्हणून हे स्वयंध | से केले असल्यास मी भारतीय दंड संहिता 1860<br>विषणपत्र करत आहे. अर्जासोबत सादर केलेली |
| 🖲 सहमत अ                                                                                                    | ाहे/Agree                                                                                                    | ः सहमत न                                                                                        | ाही/Disagree                                                                         |
| पुन्ह                                                                                                    | । ओ.टी.पी.पाठवा                                                                                                    | ओ.टी.पी.भरा :<br>1234                                                                           |                                                                                      |
|                                                                                                    | Preview माहिती र                                                                                                    | सठवा रद्ध करा                                                                                   |                                                                                      |

You will get massage that application has saved successfully for इकरार फेरफार अर्ज

जिल्हा / DISTRICT :पुणे

HELP

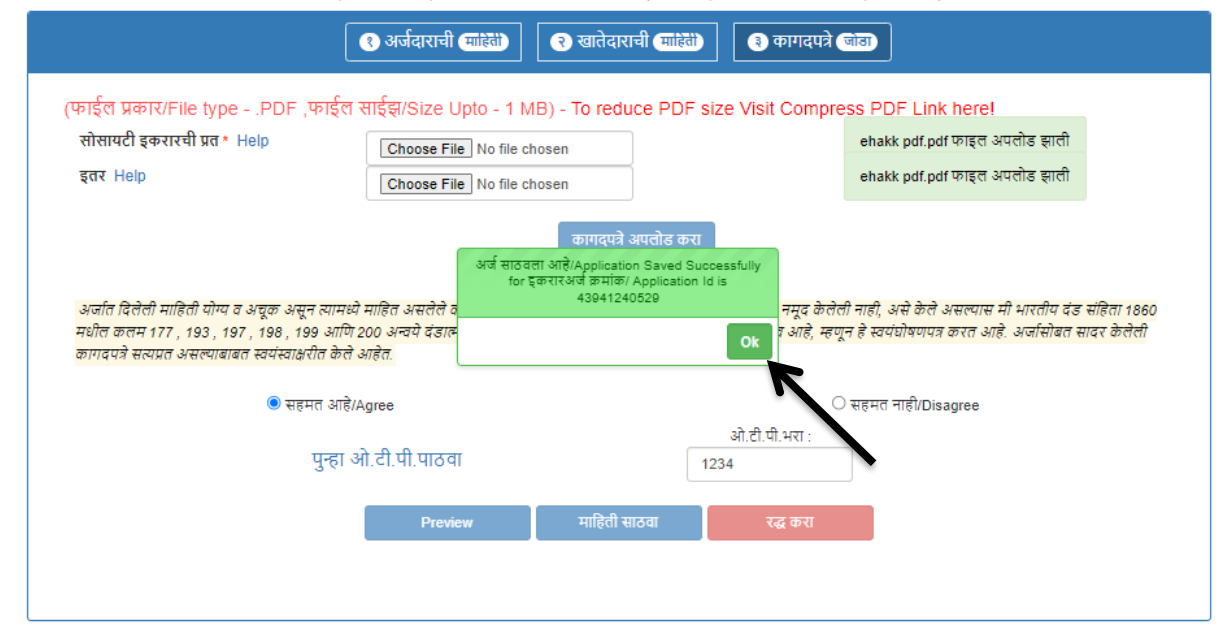

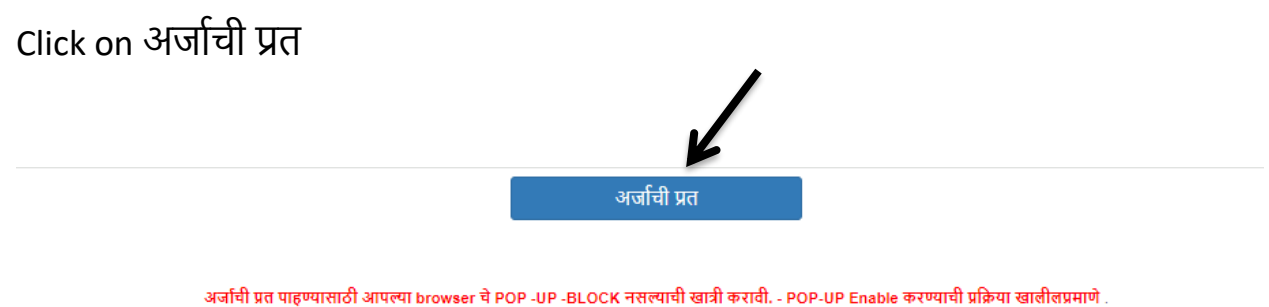

1)Click the Chrome menu on the browser toolbar.
 2)Select Settings.
 3)Click Show advanced settings.
 4)In the "Privacy" section, click the Content settings button.
5)In the "Pop-ups" section, select "Allow all sites to show pop-ups." Customize permissions for specific websites by clicking Manage exceptions.

. देवनागरी मध्ये माहिती भरणे अनिवार्य आहे.त्यासाठी नावाचे इंग्रजी स्पेतींग टाईप करावे आणि नंतर स्पेस बार द्वावा टाईप केलेला इंग्रजी शब्द मराठीत दिसेल. इंग्रजी नाव टाईप केल्यानंतर स्पेस बार देणे अनिवार्य आहे. Click on PDF to get receipt As PDF file .You can download and print your receipt.

| Dessint                                                                                                    |  |
|----------------------------------------------------------------------------------------------------|--|
| Find I Next I I                                                                                                    |  |
|                                                                                                    |  |
| अर्ज क्रमांक :- 43941240529 अर्ज दिनांक :-                                                                                                    |  |
| "ई हक्क" प्रणाली मध्ये फेरफार घेण्यासाठीचा अर्ज व पोहच पावती<br>तलाठी,                                                                                                    |  |
| तालुकाः हवेली<br>विषय - <u>फेरफार नोंद घेणे बाबत</u>                                                                                                    |  |
| फेरफार प्रकार :- <b>इकरार</b>                                                                                                    |  |
| सहोदय,                                                                                                    |  |
| मी श्री/श्रीमती <b>सतीश गणेश</b> राहणार उच्छी कांचन विनंतीपूर्वक अर्ज सादर करतो/करते की, मी खालील नमूद<br>जमिनीवाबत <b>इकरार</b> फेरफार प्रकार अन्वये अधिकार संपादित केल्याचा फेरफार घेण्यासाठी अर्ज सदर करीत आहे.                                                                                                    |  |
| गावाचे नाव -उरुळी कांचन तालुका -हवेली                                                                                                    |  |
| खातेदाराचे नाव                                                                                                    |  |
| सतीश महादेव लेले                                                                                                    |  |
| निवडलेले गट क्रमांक :- 1002                                                                                                    |  |
| खातेदाराचे एकूण धारण क्षेत्र : 1.7200 हे.आर./चौ.मी                                                                                                    |  |
| इकरार करून घेणाऱ्या सोसायटीचे नाव : <b>कादंवरी सोसायटी</b> सोसायटी यांचेकडील जा.क्र. : 145268                                                                                                    |  |
| इकरार ची रक्कम : 0 रु. इकरार करून घेणाऱ्या सोसायटीचा पत्ता : pune                                                                                                    |  |
| तरी खाली नमूद केलेल्या पुराव्यांच्या आधारे माझे प्रस्तुत जमिनीत निर्माण झालेल्या अधिकारांबाबत योग्य ती फेरफार<br>नॉद करून माझे नाव अधिकार अभिलेखात दाखल करावे, ही विनंती. सोबत खालील कागद्रपत्रे जोठली आहेत                                                                                                    |  |
| १) सोसायटी इकरारची प्रत :ehakk pdf.pdf २) इतर :ehakk pdf.pdf                                                                                                    |  |
| सत्यप्रतिजालेख                                                                                                    |  |
| अर्जात दिलेली साहिती योग्य व अचूक असून त्यासध्ये साहित असलेले कोणतीही वाव / साहिती लपवुन ठेवलेली नाही<br>अथवा चुकीची नसूद केलेली नाही, असे केले असल्यास सी भारतीय दंड संहिता 1860 सधील कलस 177 , 193 , 197<br>, 198 , 199 आणि 200 अन्वये दंडात्सक / कायदेशीर कारवाईकासी पात्र राहील याची सला जाणीव आहे, स्हणून हे<br>स्वयंघोषणपत्र करत आहे.अर्जासोवत सादर केलेली कागदपत्रे सत्यप्रत असल्यावावत स्वयंस्वाक्षरीत केले आहेत. |  |
| (औ/ओमती ) सतीश गणेश                                                                                                    |  |
| नमुना ७ (पोहच पावती)                                                                                                    |  |
| अर्ज क्रमांक :- 43941240529 अर्ज दिनांक :-                                                                                                    |  |
| फेरफार प्रकार :- <b>इकरार</b>                                                                                                    |  |
| अर्जदाराचे नाव :- सतीश गणेश                                                                                                    |  |
| वरील प्रमाणे अर्ज मिळाला .                                                                                                    |  |
| ही पोहच आज्ञावलीतून प्राप्त झाली असल्पाने स्वाक्षरीची गरज नाही.                                                                                                    |  |
| This is a computer-generated document. No signature is required.                                                                                                    |  |

# बोजा चढविणे / गहाणखत:

## Select Appropriate Mutation Type

| नवीन अर्ज               | वापरकर्त्याचे नाव : PDETALATHI LABEL | दिनांक : 29/                                        | 05/2024                          | HELP                                                       |
|-------------------------|--------------------------------------|-----------------------------------------------------|----------------------------------|------------------------------------------------------------|
| पुर्वी सादर केलेले अर्ज |                                      |                                                     | आपण केलेल्य                      | । अर्जाची त्रुटीपूर्तता करण्यासाठी तो अर्ज तलाठ्याकडून परत |
| अर्जाचा मसुदा           | जिल्हाः                              | <b>नवान अज</b><br>तालुका:                           | गाव:                             |                                                            |
| अर्ज दुरुस्ती           | पुणे                                 | ₹ इवेली                                             | 🗸                                | चन 🗸                                                       |
| व्यपगत अर्ज             |                                      | •                                                   |                                  |                                                            |
| मार्गदर्शक पुस्तक       |                                      | तलाठ्याकडे ज्या फेरफार प्रकारासाठी अर्ज कराय        | ाचा आहे तो फेरफार प्रकार निवडा : |                                                            |
| FAQ                     | इकरार                                | बोजा चढविणे/गहाणखत                                  | बोजा कमी करणे                    | वारस नोंद                                                  |
| बाहेर पडा               | मयताचे नाव कमी करणे                  | अ.पा.क शेरा कमी करणे                                | ए कु में नोंद कमी करणे           | विश्वस्तांचे नावे बदलणे                                    |
|                         | खातेदाराची माहिती भरणे               | हस्तशिखित व संगणीकृत सातवारा मध्ये तफावत दुरुस्तीसा | ाठी करा मयत कुळाची वारस नोंद     |                                                            |

### You will be on first Tab

# अर्जदाराची माहिती: Please fill all the details

Fields with \* are Mandatory. Please enter correct working mobile number .Your application will be saved Using OTP.

| जिल्हा/DISTRICT :पुणे                         | बोजा फेरफार अर्ज                             | तालुका/TALUKA : हवेले                            | ी , गाव/VILLAGE : उरुळी कांचन                                     |
|-----------------------------------------------|----------------------------------------------|--------------------------------------------------|-------------------------------------------------------------------|
|                                               |                                              |                                                  | HELP                                                              |
| गगरी मध्ये माहिती भरणे अनिवार्य आहे.त्यासार्ठ | ो नावाचे इंग्रेस् सेलींग टाईप करावे आणि नंतर | स्पेस बार द्यावा टाईप केलेला इंग्रजी शब्द मराठीत | ि दिसेल. इंग्रजी नाव टाईप केल्यानंतर स्पेस बार देणे अनिवार्य आहे. |
| अर्जनगरने प्रथम नात :*                        | र खातदाः                                     | शव माहता अवरुच माहत                              | रोगण सन्द                                                         |
| सतीश                                          | गणेश                                         | कुंभार                                           | सतीशकुंभार                                                        |
| Applicant's first name: *                     | Middle name:*                                | Last name :                                      | Nickname:                                                         |
| satish                                        | ganesh                                       | kumbhar                                          | सतीशकुंभार                                                        |
| अर्जदाराचा ई-मेल :                            |                                              | मोबाईल नंबर :*                                   | अर्जाचा दिनांक :                                                  |
| satish@gmail.com                              |                                              | 9865986321                                       | 29/05/2024                                                        |
|                                               |                                              |                                                  | पुढे जा >>>                                                       |

Click पुढे जा >>>

## Second Tab: – खातेदाराची माहिती :

You will get massage that your application has saved as draft click on ok

| जिल्हा/DISTRICT :पुणे                                                                          | बोजा फेर                                                                    | फार अर्ज- 33879240529                                                                                                    | तालुका/TALUKA : हवेली), गाव/VILLAGE : उरुळी कांचन                                                                  |
|------------------------------------------------------------------------------------------------|-----------------------------------------------------------------------------|----------------------------------------------------------------------------------------------------|----------------------------------------------------------------------------------------------------|
|                                                                                                |                                                                             |                                                                                                    | HELP                                                                                                    |
| देवनागरी मध्ये माहिती भरणे अनिवार्य आहे.त्यासाठी<br>खातेदाराचे नाव(पहिले नाव)/खाता क्र<br>Help | नावाचे इंग्रजी स्पेलींग टाईप क<br>अर्जदाराची (माहिते)<br>."<br>खातेदार शोधा | रावे आणि नंतर स्पेस बार द्यावा टाईप केलेला !<br>आपला अर्ज मसुदा म्हणून जतन केला आहे /A<br>Saved As Draft अर्ज कमाक/Applicatic<br>33879240529 | इंग्रजी शब्द मराठीत दिसेल. इंग्रजी नाव टाईप केल्यानंतर स्पेस बार देणे अनिवार्य आहे.<br>pplication<br>n Id is<br>OK |
| e.g रमेश or 1                                                                                  |                                                                             |                                                                                                    | पुढे जा >>>                                                                                                    |

Search by khata number or khatedar first name.

Select for व्यक्तिगत बोजा- for single name khatedar or सामाईक बोजा-khata with multiple names, accordingly.

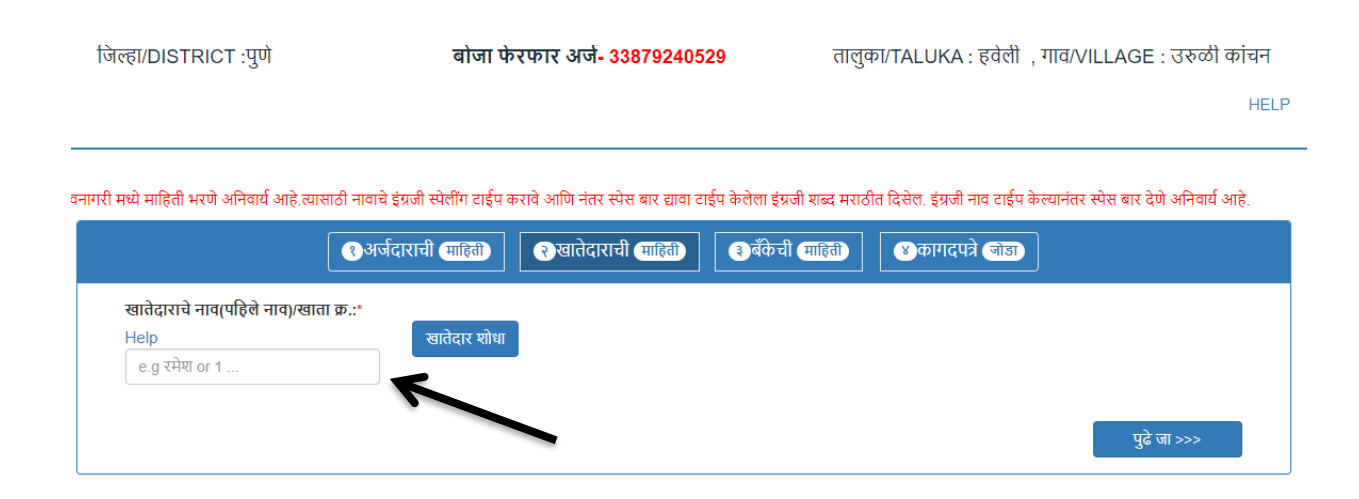

## Select the correct name and select niwada in खातेदाराच्या नावी असलेले खाता क्र .

| जिल्हा/DISTRICT :पुणे                                                                 | बोजा फेरफार अर्ज <mark>- 33879240529</mark>                                  | तालुका/TALUKA : हवेली), गाव/VILLAGE : उरुळी कांचन                                |
|---------------------------------------------------------------------------------------|------------------------------------------------------------------------------|----------------------------------------------------------------------------------|
|                                                                                       |                                                                              | HELP                                                                             |
|                                                                                       | वाचे इंग्रजी स्पेलींग टाईप करावे आणि नंतर स्पेस बार द्यावा टाईप केलेला इंग्र | ग्रजी शब्द मराठीत दिसेल इंग्रजी नाव टाईप केल्यानंतर स्पेस बार देणे अनिवार्य आहे. |
| •                                                                                     | अर्जदाराची लाहतो) 🛛 २ खातेदाराची लाहतो) 🔹 बँकेच                              | ी माहिती अकागदपत्रे जोडा                                                         |
| खातेदाराचे नाव(पहिले नाव)/खाता क्र.:*<br>Help<br>सतीथ                                 | खातेदार निवडा :<br>खातेदार सोधा सहीदव लेले                                   | नाव : - सतीश महादेव लेले<br>~                                                    |
| खातेदाराच्या नावी असलेले खाता क्र.<br>निवडा खाता क्रमांक प्रथम नाव<br>निवडा 2588 सतीय | Help<br>वडील/पतीचे नाव आडनाव टोपण नाव ^<br>लेले                              |                                                                                  |
| 4                                                                                     | •                                                                            | पुढे जा >>>                                                                      |

after selecting survey click on समाविष्ट करा button to add surveys into Mutation entry .After that selected survey with respective area will be shown in gird like below .If want to change the बोजा क्षेत्र, click on संपादन and change the area in बोजा क्षेत्र field and save it.

| ल्हा/DISTRICT :पुणे                                             | बोजा फेरफ                        | गर अर्ज- 33879240529                       | तालुका/T/                    | ALUKA : हवेली , गाव/V            | ILLAGE : उरुळी कांच          |
|-----------------------------------------------------------------|----------------------------------|--------------------------------------------|------------------------------|----------------------------------|------------------------------|
|                                                                 |                                  |                                            |                              |                                  | Н                            |
|                                                                 |                                  |                                            |                              |                                  |                              |
| मध्ये माहिती भरणे अनिवार्य आहे.त्यासाठी नाव                     | वाचे इंग्रजी स्पेलींग टाईप करावे | आणि नंतर स्पेस बार द्यावा टाईप केलेल       | । इंग्रजी शब्द मराठीत दिर    | सेल. इंग्रजी नाव टाईप केल्यानंतर | स्पेस बार देणे अनिवार्य आहे. |
| 3                                                               | अर्जदाराची माहिती                | रुखातेदाराची माहिती 🧃 अँ                   | केची माहिती                  | ४ कागदपत्रे जोडा                 |                              |
| खातेदाराचे नाव(पहिले नाव)/खाता क्र.:*                           |                                  | खातेदार निवडा :                            | -                            | ात - अतीष गटानेत लेले            |                              |
| Help<br>सतीश                                                    | खातेदार शोधा                     | सतीश महादेव लेले                           | ~                            | ાય સંધારા મહાવય લેલ              |                              |
|                                                                 |                                  |                                            | न गणनिष गर                   |                                  |                              |
| खातदाराच्या नावा असलल खाता क्र.<br>निवडा खाता क्रमांक प्रथम नाव | नशत<br>वडील/पतीचे नाव आडना       | व टोपण नाव ^                               | स समापिष्ट गट<br>सर्व निवडा⊒ | सर्व्हे नं.                      | <b>^</b>                     |
| निवडा 2588 सतीश                                                 | लल                               |                                            |                              | 1002                             | _                            |
| <ul> <li>नवडलेले खातेदार - सतीश लेले</li> </ul>                 |                                  | •                                          |                              |                                  | •<br>•                       |
|                                                                 |                                  | समाविष्ट करा                               |                              |                                  |                              |
| नष्ट क                                                          | रा दुरुस्त करा<br>१ करा संपादन   | एकूण क्षेत्र बोजा क्षेत्र<br>1.7200 1.7200 | सर्व्हे नं. ए<br>1002 ह      | <b>.</b> कक                      |                              |
|                                                                 |                                  |                                            |                              | -                                |                              |
| 4                                                               |                                  |                                            |                              | •                                | पुढे जा >>>                  |
|                                                                 |                                  |                                            |                              |                                  | Activ                        |

Click पुढे जा >>>

Search by khata number for सामाईक बोजा-khata with multiple names select for सामाईक बोजा, check for the names in खातेदाराच्या नावी असलेले खाता क्र. select the names and select surveys as in Mutation entry

| जिल्हा/DISTRICT :पुणे                              | बोजा फेरफार अर्ज <mark>- 33879240529</mark>                            | तालुका/TALUKA : हवेली  , गाव/VILLAGE : उरुळी कांचन                                     |
|----------------------------------------------------|------------------------------------------------------------------------|----------------------------------------------------------------------------------------|
|                                                    |                                                                        | HELP                                                                                   |
| देवनागरी मध्ये माहिती भरणे अनिवार्य आहे.त्यासाठी न | गवाचे इंग्रजी स्पेलींग टाईप करावे आणि नंतर स्पेस बार द्यावा टाईप केलेल | ।। इंग्रजी शब्द मराठीत दिसेल. इंग्रजी नाव टाईप केल्पानंतर स्पेस बार देणे अनिवार्य आहे. |
| ٩                                                  | अर्जदाराची (माहेते) 🤇 खातेदाराची (माहेते) 🛛 🕄 बँ                       | केची (माहिते) (४ कागदपत्रे (जोठा)                                                      |
| खातेदाराचे नाव(पहिले नाव)/खाता क्र.:               | *                                                                      |                                                                                        |
| Help                                               | खातेदार शोधा                                                           |                                                                                        |
| 485                                                |                                                                        |                                                                                        |
| 7                                                  |                                                                        |                                                                                        |
|                                                    | 🖲 व्यक्तिगत बोजा 🛛 े सामाईव                                            | रु बोजा                                                                                |

खाता मधील समाविष्ट गट

सर्व निवडा■

 $\checkmark$ 

सर्व्हे नं.

पुढे जा >>>

717

खातेदाराच्या नावी असलेले खाता क्र. Help

प्रथम नाव

नर्मदा

महेंद्र

वैशाली

वडील/पतीचे

विष्ठल

संभाजी

संभाजी

आडनाव लोंढे

- F

समाविष्ट करा

लोंढे लोंढे

निवडा खाता<u>क्रमांक</u>

निवडलेले खातेदार - नर्मदा विठ्ठल लोंढे

निवडा 485

निवडा 485

निवडा ४८५

After selecting survey click on समाविष्ट करा button to add surveys into Mutation entry .After that selected survey with respective area will be shown in gird like below.

| जेल्हा/DISTRICT :पुणे                       | बोजा फेरफार अर्ज <mark>- 33879240529</mark>                            | तालुका/TALUKA : हवेली  , गाव/VILLAGE : उरुळी कां                                          |
|---------------------------------------------|------------------------------------------------------------------------|-------------------------------------------------------------------------------------------|
|                                             |                                                                        |                                                                                           |
|                                             |                                                                        |                                                                                           |
| ो मध्ये माहिती भरणे अनितार्य आहे त्यासाठी न | ाताचे इंग्रजी स्पेलींग टाईए कराते आणि नंतर स्प्रेस बार टाता टाईए केलेल | ।। इंग्रजी शब्द मराजीत दिसेल, इंग्रजी नात टाईप केल्पानंतर स्प्रेस बार देगे, अमितार्य, आहे |
|                                             |                                                                        |                                                                                           |
|                                             | अर्जदाराची माहिती 🦳 🤉 खातेदाराची माहिती 📃 🕄 बँ                         | केची माहिती 🛛 😵 कागदपत्रे जोडा                                                            |
|                                             |                                                                        |                                                                                           |
| खातेदाराचे नाव(पहिले नाव)/खाता क्र.:*       |                                                                        |                                                                                           |
| Help                                        | खातेदार शोधा                                                           |                                                                                           |
| 485                                         |                                                                        |                                                                                           |
|                                             |                                                                        |                                                                                           |
|                                             |                                                                        |                                                                                           |
|                                             | ं व्याक्तगत बाजा 🔍 सामाइव                                              | <i>⊳</i> वाजा                                                                             |
| खातेदाराच्या नावी असलेले खाता क्र.          | Help खाता मधी                                                          | ल समाविष्ट गट                                                                             |
| निवडा खाता क्रमांक प्रथम नाव                | वडील/पतीचे नाव आडनाव टोपण नाव 🔺                                        | सर्व निवडा 🗖 सर्व्हे नं. 🔺                                                                |
| 🗹 485 नर्मदा                                | विट्टल लोंढे                                                           | ✓ 717                                                                                     |
| 🗆 485 महेंद्र                               | संभाजी लोंढे 🗸                                                         |                                                                                           |
| - 40c <del>3mral</del>                      | hin m−ll Éi⊊ I                                                         | •                                                                                         |
| निवडलेले खातेदार - नर्मदा विठ्ठल लोंढे      |                                                                        |                                                                                           |
| Ū.                                          | रामातिष करा                                                            |                                                                                           |
| _                                           | 611114E 47(1                                                           | a                                                                                         |
| नष्ट व                                      | रा दुरुस्त करा एकूण क्षत्र बाजा क्षत्र                                 | संदर्जन. एकक 🔺                                                                            |
|                                             |                                                                        |                                                                                           |
|                                             | <b>12 करा</b> संपादन 6.8700 6.8700                                     | 717 g. GIX. UI. HI.                                                                       |
| Ŧ                                           | ष्ट करा संपादन 6.8700 6.8700<br>7                                      | //// b.orx.ut.nt.                                                                         |
| ÷                                           | ष्ट्र करा संपादन <u>6.8700</u><br>ह                                    | //// (g.Sil(,GL,HL) ↓<br>▼                                                                |

If want to change the बोजा क्षेत्र, click on संपादन and change the area in बोजा क्षेत्र field and save it. **Click पुढे जा** >>>

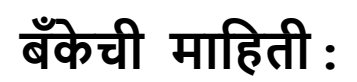

## Select बोजा प्रकार and fill the other bank details correctly

| जेल्हा/DISTRICT :पुणे                   | बोजा फेरफार अर्ज                                               | तालुका/TALUKA : हवेली ,                             | गाव/VILLAGE : उरुळी कांचन                                   |
|-----------------------------------------|----------------------------------------------------------------|-----------------------------------------------------|-------------------------------------------------------------|
|                                         |                                                                | 1                                                   | HEL                                                         |
| री मध्ये माहिती भरणे अनिवार्य आहे.त्यास | राठी नावाचे इंग्रजी स्पेतींग टाईप करावे आणि नंतर सं            | मेस बार द्यावा टाईप केलेला इंग्रज्य व्य मराठीत दिसे | ल. इंग्रजी नाव टाईप केल्पानंतर स्पेस बार देणे अनिवार्य आहे. |
|                                         | <ul> <li>अर्जदाराची (माहिते)</li> <li>रावो (साहिते)</li> </ul> | वी माहितो) (३ बँकेची माहिते) (४                     | कागदपत्रे जोठा                                              |
|                                         | ٩                                                              | वोजा ंगहाणखत                                        |                                                             |
| बोजा प्रकार:                            | कर्ज घेतलेचा दि.:*                                             | बँक/पतसंस्थेचे नाव:*                                | बँक/पतसंस्थेचा पत्ता :*                                     |
| राष्ट्रीयकृत बॅंक गहाण                  | ♥ 01/05/2024                                                   | बँक ऑफ इंडिया                                       | pune                                                        |
|                                         |                                                                |                                                     |                                                             |
| कर्जाची रक्कम :*                        | बॅक/पतसंस्थेचा जा. क्र. :* Help                                | कर्जीचा तपशील:                                      |                                                             |

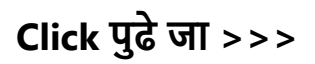

# कागदपत्रे जोडा :

Attach the Required .PDF files and click on कागदपत्रे अपलोड करा button.

Remember: .pdf file size should be 1 Mb.

| जिल्हा/DISTRICT :पुणे                         | बोजा फेरफार अर्ज                                                                             | तालुका/TALUKA : हवेली   , गाव/VILLAGE : उरुळी कांचन                                                                                                    |                              |
|-----------------------------------------------|----------------------------------------------------------------------------------------------|----------------------------------------------------------------------------------------------------|------------------------------|
|                                               |                                                                                              | /                                                                                                    | HELF                         |
|                                               |                                                                                              |                                                                                                    |                              |
| री मध्ये माहिती भरणे अनिवार्य आहे.त्यासाठी ना | वचे इंग्रजी स्पेलींग टाईप करावे आणि नंतर स्पेस बा                                            | र द्वावा टाईप केलेला इंग्रजी शब्द मराठीत दिसेल. इंग्रम्बिव टाईप केल्पानंतर स्पेस बार देणे                                                                            | ो अनिवार्य आहे.              |
| 3                                             | अर्जदाराची (माहेते) 🤇 🤉 खातेदाराची (मा                                                       | हेती) (3 बँकेची माहित) (8 कागदपत्रे जांत)                                                                                                    |                              |
|                                               |                                                                                              |                                                                                                    |                              |
| (फाईल प्रकार/File typePDF ,                   | काईल साईझ/Size Upto - 1 MB)- To                                                              | reduce PDF size Visit Compress PDF Link here!                                                                                                    |                              |
| बॅकेच्या पत्राची प्रत Help *                  | Choose File No file chosen                                                                   |                                                                                                    |                              |
| गहाणखताची प्रत अथवा इतर Help                  | Choose File No file chosen                                                                   |                                                                                                    |                              |
|                                               |                                                                                              |                                                                                                    |                              |
|                                               | фГ                                                                                           | गद्मत्र अपलोड करा                                                                                                    |                              |
|                                               | स्व                                                                                          | यंघोषणपत्र                                                                                                    |                              |
| अर्जात दिलेली माहिती योग्य व अचूक असून त      | गमध्ये माहित असलेले कोणतीही बाब / माहिती लप्<br>०० २८वर्ण वंदावरक ( काणवेशीर कारवार्वकाणी पा | ान ठेवलेली नाही अथवा चुकीची नमूद केलेली नाही, असे केले असल्यास मी भारतीय दंड सी.<br>- गर्मन पानी पाना नागीन अने प्रतापन ने प्रतापने काल करने अने अर्जापोनन पानन केने | हेता 1860 मधील<br>री काणवाणे |
| सत्यप्रत असल्पाबाबत स्वयंस्वाक्षरीत केले आहे  | 00 अन्यय दङारमका कायदशार कारवाइकामा पात्र<br>त.                                              | राहात पांचा मता जाणाव आह, क्तुंग ह स्वपंचापणपत्र करते आह. अजासाबत सावर कतत                                                                                           | १। कागद्वपत्र                |
|                                               |                                                                                              |                                                                                                    |                              |
| ं सहग                                         | त आहे/Agree                                                                                  | 🔍 सहमत नाही/Disagree                                                                                                    |                              |
|                                               |                                                                                              |                                                                                                    |                              |
|                                               |                                                                                              |                                                                                                    |                              |

After uploading the documents check on सहमत आहे/Agree, if you agree to continue further .Click on ओ.टी.पी.पाठवा wait to receive four digit OTP on your Mobile number .Enter the Correct OTP in ओ.टी.पी.भरा and click on Preview button to Save the Application. You will get the 11 digit Application id for your Application .Keep the same with you for further Communication Process.

After entering OTP click on preview to see your application, so if you find anything wrong then you can go back and edit the application.

| जिल्हा/DISTRICT :पुणे                                                                                                    | बोजा फेरफार अर्ज                                                                                     | तालुका/TALUKA : हवेली), गाव/VILLAGE : उरुळी कांचन                                                                                                    |
|----------------------------------------------------------------------------------------------------|----------------------------------------------------------------------------------------------------|----------------------------------------------------------------------------------------------------|
|                                                                                                    |                                                                                                    | HEL                                                                                                    |
|                                                                                                    |                                                                                                    |                                                                                                    |
| देवनागरी मध्ये माहिती भरणे अनिवार्य आहे.त्यासाठी नाव                                                                                 | ाचे इंग्रजी स्पेलींग टाईप करावे आणि नंतर स्पेस बार                                                   | : द्यावा टाईप केलेला इंग्रजी शब्द मराठीत दिसेल. इंग्रजी नाव टाईप केल्पानंतर स्पेस बार देणे अनिवार्य आहे.                                                                                    |
|                                                                                                    | र्जिदाराची माहिते। 🤉 खातेदाराची मा                                                                   | हेते) 3 बँकेची माहिते। ४ कागदपत्रे जोउा                                                                                                    |
| , फाईल प्रकार/File typePDF,                                                                                                    | गईल साईझ/Size Upto - 1 MB)- <b>To ।</b>                                                              | reduce PDF size Visit Compress PDF Link here!                                                                                                    |
| बँकेच्या पत्राची प्रत Help *                                                                                                    | Choose File No file chosen                                                                           | ehakk pdf.pdf फाइल अपलोड झाली                                                                                                    |
| गहाणखताची प्रत अथवा इतर Help                                                                                                    | Choose File No file chosen                                                                           | ehakk pdf.pdf फाइल अपलोड झाली                                                                                                    |
|                                                                                                    | শক                                                                                                   | ादमंत्रे अपलोड करा                                                                                                    |
|                                                                                                    | स्व                                                                                                  | <i>यंधोषणपत्र</i>                                                                                                    |
| अर्जात दिलेली माहिती योग्य व अचूक असून त<br>कलम 177 , 193 , 197 , 198 , 199 आणि 2<br>सन्प्रात अस्वराबाबन स्वयंप्रनाक्ष्यीत केले आदे। | ामध्ये माहित असलेले कोणतीही बाब / माहिती लपवु<br>00 अन्वये दंडात्मक / कायदेशीर कारवाईकामी पात्र<br>1 | ान ठेवतेली नाही अथवा चुकीची नमूद केतेली नाही, असे केले असल्यास मी भारतीय दंड संहिता 1860 मधील<br>राहील याची मला जाणीव आहे, म्हणून हे स्वयंघोषणपत्र करत आहे. अर्जासोबत सादर केलेली कागदपत्रे |
|                                                                                                    |                                                                                                    |                                                                                                    |
| • सहम                                                                                                    | त आहे/Agree                                                                                          | ं सहमत नाही/Disagree<br>ओ दी घी भजा                                                                                                    |
|                                                                                                    | पुन्हा ओ.टी.पी.पाठवा                                                                                 | 1234                                                                                                    |
|                                                                                                    | Preview                                                                                              | रद्ध करा                                                                                                    |

This is the preview of the application.

14 4 1 of 1 🕨 🕅 Find | Next 🔍 🔍 अर्ज क्रमांक :-33879240529 अर्ज दिनांक :- 29/05/2024 "ई हक्क" प्रणाली मध्ये फेरफार घेण्यासाठीचा अर्ज व पोहच पावती- Preview Only प्रती, तलाठी, तालुकाः विषय - फेरफार नोंद घेणे बाबत... फेरफार प्रकार :-बोजा महोदय, मी औ/ओमती सतीश गणेश कुंभार सतीशकुंभार राहणार उरुळी कांचन विनंतीपूर्वक अर्ज सादर करतो/करते की, मी खालील नमुद जमिनीबाबत) फेरफार प्रकार अन्वये अधिकार संपादित केल्याचा फेरफार घेण्यासाठी अर्ज सदर करीत आहे. गावाचे नाव - उरुळी कांचन तालुका - हवेली खाता क्रमांक खातेदाराचे नाव 485 नर्मदा विठ्ठल लोंढे निवडलेले गट क्रमांक :- 717 बँक/पतसंस्थेचे नाव : बँक ऑफ इंडिया बँक/पतसंस्थेचा पत्ता : pune कर्ज चेतलेचा दि.:- 01/05/2024 कर्जाचा तपशील : कर्जाची रक्कम : 0 रु. बँक/पतसंस्थेचा जा. क्र. : 21536 दुय्यम निबंधक : दस्त क्रमांक : तरी खाली नमुद केलेल्या पुराव्यांच्या आधारे माझे प्रस्तुत जमिनीत निर्माण झालेल्या अधिकारांवावत योग्य ती फेरफार नॉद करून माझे नाव अधिकार अभिलेखात दाखल करावे, ही विनंती. सोबत खालील कागदपत्रे जोठली आहेत १) बँकेच्या पत्राची प्रत : ehakk pdf.pdf २) इतर : ehakk pdf.pdf सत्यप्रतिनानेख अजौत दिलेली माहिती योग्य व अचन असन न्यामध्ये माहित असलेले कोणतीही बाब / माहिती लपवन ठेवलेली नाही अथवा चुकीची नमुद केलेली नाही, असे केले असल्यास मी भारतीय दंड संहिता 1860 मधील कलम 177 , 193 , 197 , 198 , 199 আणি 200 अन्वये दंडात्मक / कायदेशीर कारवाईकामी पात्र राहील याची मला जाणीव आहे, म्हणून हे स्वयंघोषणपत्र करत आहे.अर्जासोबत सादर केलेली कागदपत्रे सत्यप्रत असल्याबाबत स्वयंस्वाक्षरीत केले आहेत. (ओ/ओमती ) सतीश गणेश कुंआर सतीशकुंआर नमुना ७ (पोहच पावती) अर्ज क्रमांक :-33879240529 अर्ज दिनांक :- 29/05/2024 फेरफार प्रकार :-**बोजा** अर्जदाराचे नाव :- सतीश गणेश कुंभार सतीशकुंभार वरील प्रमाणे अर्ज मिळाला. ही पोहच आज्ञावलीतून प्राप्त झाली असल्याने स्वाक्षरीची गरज नाही. This is the preview of Application Receipt and not the Final Receipt.

After that go to कागदपत्रे जोडा tab and click on माहिती साठवा.

HELP

देवनागरी मध्ये माहिती भरणे अनिवार्य आहे.त्यासाठी नावाचे इंग्रजी स्पेलींग टाईप करावे आणि नंतर स्पेस बार द्यावा टाईप केलेला इंग्रजी शब्द मराठीत दिसेल. इंग्रजी नाव टाईप केल्पानंतर स्पेस बार देणे अनिवार्य आहे.

| अर्जदाराची (माहित) २ खातेदाराची (माहित)                                                                                                    | <ul> <li>ड्वेंकेची माहिंगे</li> <li>श्विकागदपत्रे जांग</li> </ul>                                                                                                    |
|----------------------------------------------------------------------------------------------------|----------------------------------------------------------------------------------------------------|
| (फाईल प्रकार/File typePDF ,फाईल साईझ/Size Upto - 1 MB)- To reduc<br>बँकेच्या पत्राची प्रत Help * Choose File No file chosen<br>गहाणखताची प्रत अथवा इतर Help Choose File No file chosen                                                                                  | e PDF size Visit Compress PDF Link here!<br>ehakk pdf.pdf ফাছল अपलोड झाली<br>ehakk pdf.pdf ফাছল अपलोड झाली                                                                                           |
| कागद्वपत्रे अ<br>स्वयंघोषप<br>अर्जात दिलेली माहिती योग्य व अचूक असून त्यामध्ये माहित असलेले कोणतीही बाब/ माहिती लपउुन ठेवले<br>कलम 177, 193, 197, 198, 199 ऑणि 200 अन्वये दंडात्मक/ कायवेशीर कारवाईकामी पात्र राहील य<br>सत्यप्रत असल्याबाबत स्वयंस्वाक्षरीत केले आहेत. | पत्तोड करा<br>गपत्र<br>ती नाही अथवा चुकीची नमूद केलेली नाही, असे केले असल्पास मी भारतीय दंड संहिता 1860 मधील<br>राची मला जाणीव आहे, म्हणून हे स्वयंघोषणपत्र करत आहे. अर्जासोबत सादर केलेली कागदपत्रे |
| ● सहमत आहे/Agree                                                                                                    | ं सहमत नाही/Disagree                                                                                                    |
| पुन्हा ओ.टी.पी.पाठवा                                                                                                    | ओ.टी.पी. भरा :<br>1234                                                                                                    |
| Preview माहिती सात                                                                                                    | ठवा रद्ध करा                                                                                                    |

#### Click on ok

| आपण भरलेली सर्व माहिती बरोबर आहे का?<br>"OK" बटण वर क्लीक करा आणि आपणास                             | असल्यास अर्ज साठवा करण्यास                                                                                                    | HEI                                                                                                    |
|----------------------------------------------------------------------------------------------------|----------------------------------------------------------------------------------------------------|----------------------------------------------------------------------------------------------------|
| "Cancel" बटण वर क्लिक करा .                                                                         | अजे दुरुस्ती करावयाची असल्यास                                                                                                    |                                                                                                    |
|                                                                                                    | ОК Сапсе                                                                                                    | प केल्पानंतर स्पेस बार देणे अनिवार्य आहे.                                                                                                    |
| र्रल साईझ/Size Upto - 1 MB)- <b>To reduce</b>                                                       | PDF size Visit Compress PI                                                                                                    | OF Link here!                                                                                                    |
| Choose File No file chosen                                                                          | eha                                                                                                    | ikk pdf.pdf फाइल अपलोड झाली                                                                                                    |
| Choose File No file chosen                                                                          | eha                                                                                                    | ikk pdf.pdf फाइल अपलोड झाली                                                                                                    |
| कागदपत्रे अप                                                                                        | लोड करा                                                                                                    |                                                                                                    |
| स्वयंघोषण<br>रे गाविन अगलेने नोगलीनी नान ( गाविनी नगल र देवलेन                                      | पत्र<br>रे जानी ३००वर समीनी जगह केलेली जानी ३१                                                                                                    | तो केने अपालगण भी अपनीम दंव संवित्य १००० मधील                                                                                                    |
| ध माहत असतत काणताहा बाबे / माहता तपुनु ठवतत<br>अन्वये दंडात्मक / कायदेशीर कारवाईकामी पात्र राहील या | । नाहा अपवा चुकाचा नमूद कराता नाहा, अ<br>ची मला जाणीव आहे, म्हणून हे स्वयंघोषणप:                                                                                                    | स कल असल्पास मा मारताथ दंड साहता १८७० मधाल<br>त्र करत आहे. अर्जासोबत सादर केलेली कागदपत्रे                                                                                                    |
| गहे/Agree                                                                                           | ं सहमत                                                                                                    | त नाही/Disagree                                                                                                    |
|                                                                                                    | ओ.टी.पी.भरा :                                                                                                    |                                                                                                    |
| ଣ ଖା.ପା.ସା.ସାଠସା                                                                                    | 1234                                                                                                    |                                                                                                    |
| Previewमाहिती साठ                                                                                   | वा रद्ध करा                                                                                                    |                                                                                                    |
|                                                                                                    | ईल साईझ/Size Upto - 1 MB)- To reduce<br>Choose File No file chosen<br>Choose File No file chosen<br>कागदपत्रे अप<br>स्वयंघोषण<br>ध्रे माहित असतेले कोणतीही बाब / माहिती तपतुन ठेवतेते<br>अन्वयं दंडात्मक / कायदेशीर कारवाईकामी पात्र राहील पा<br>प्राहे/Agree<br>इा ओ.टी.पी.पाठवा<br>Preview माहिती साठ | ्रित साईझ/Size Upto - 1 MB)- To reduce PDF size Visit Compress PD<br>Choose File No file chosen<br>Choose File No file chosen<br>कागवरपंत्रे अपतीढ करा<br>स्वयंघोषणपत्र<br>ध्ये माहित असतेते कोणतीही बाब/ माहिती त्पचुन ठेवतेती नाही अथवा चुकीची नमूव केतेती नाही, अ<br>अन्वये दंडासक / कायदेशीर कारवाईकामी पात्र राहीत याची मता जाणीव आहे, म्हणून हे स्वयंघोषणप<br>प्रोही.Agree ० सहमत<br>औ.टी.पी. पाठवा<br>[1234]<br>Preview माहिती साठवा रद्ध करा |

You will get massage that application has saved successfully for बोजा फेरफार अर्ज

| जिल्हा/DISTRICT :पुणे                         | बोजा फेरफार अर्ज                                                        | तालुका/TALUKA : हवेली , गार                                  | a/VILLAGE : उरुळी कांचन                                 |
|-----------------------------------------------|-------------------------------------------------------------------------|--------------------------------------------------------------|---------------------------------------------------------|
|                                               |                                                                         |                                                              |                                                         |
|                                               |                                                                         |                                                              |                                                         |
| गरी मध्ये माहिती भरणे अनिवार्य आहे.त्यासाठी न | वाचे इंग्रजी स्पेलींग टाईप करावे आणि नंतर स्पेस बार                     | : द्यावा टाईप केलेला इंग्रजी शब्द मराठीत दिसेल. :            | इंग्रजी नाव टाईप केल्पानंतर स्पेस बार देणे अनिवार्य आहे |
|                                               |                                                                         |                                                              |                                                         |
| <u></u>                                       | अजेदाराची माहिती रिखातदाराची मा                                         | हेती अवकची माहिती ४क                                         | गिद्दपत्र जोठा                                          |
|                                               |                                                                         |                                                              |                                                         |
| (फाइल प्रकार/File typePDF ,                   | দগহল साइझ/Size Upto - 1 MB)- 10                                         | reduce PDF size visit Compress                               | PDF LINK NERE!                                          |
| aaveu yaru ya Heip*                           | Choose File No file chosen                                              |                                                              | enakk pol.pol पग्रहत जपताड हाता                         |
| गहाणखताचा प्रत अथवा इतर Help                  | Choose File No file chosen                                              |                                                              | enakk por.por फाइल अपलाड झाला                           |
|                                               | का                                                                      | ादपत्रे अपलोड करा                                            |                                                         |
|                                               |                                                                         |                                                              |                                                         |
| ्यत्रीन निसेसी गानिनी गोएए व असक थ्यान        | 49<br>गागणो गानिन अगलेले कोणनीनी नान ( गानिनी नाग                       | यथापणपत्र<br>पा रेडसेसी पानी १९४वा नकीनी पाग्र केलेली पार्न  | े भयो केले भगलगण गी भगतीय इंट गंटिना १९८० गणी           |
| कलम १७७, १९३, १९७, १९८, १९९ आणि.              | थामध्य माहित जसतत कार<br>200 अन्वये दंडात्मक / कार्य अर्ज साठवला आहे/Ap | plication Saved Successfully<br>pplication Id is 33879240529 | , जस करत आहे. अर्जासोबत सादर केलेली कागदपत्रे           |
| सत्यप्रत असल्याबाबत स्वयंस्वाक्षरीत केले आह   | ेत.                                                                     |                                                              |                                                         |
| 🖲 सह                                          | मत आहे/Aaree                                                            | ० स                                                          | हमत नाही/Disagree                                       |
|                                               |                                                                         | ઓ.ટી.પી.મ                                                    |                                                         |
|                                               | पुन्हा ओ.टी.पी.पाठवा                                                    | 1234                                                         |                                                         |
|                                               |                                                                         |                                                              |                                                         |
|                                               | Dreview                                                                 | हिती साठता रन्द करा                                          |                                                         |

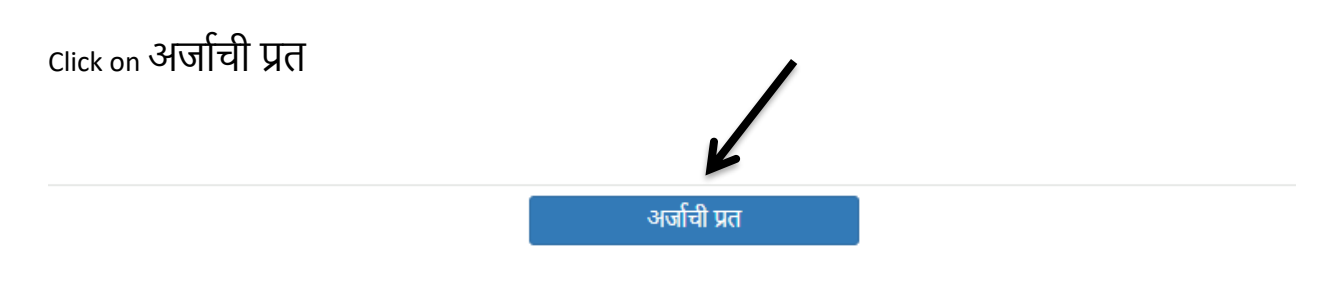

अर्जाची प्रत पाहण्यासाठी आपल्या browser चे POP -UP -BLOCK नसल्याची खात्री करावी. - POP-UP Enable करण्याची प्रक्रिया खालीलप्रमाणे .

1)Click the Chrome menu on the browser toolbar. 2)Select Settings. 3)Click Show advanced settings. 4)In the "Privacy" section, click the Content settings button. 5)In the "Pop-ups" section, select "Allow all sites to show pop-ups." Customize permissions for specific websites by clicking Manage exceptions. Click on PDF to get receipt As PDF file .You can download and print your receipt.

| 14 | 4 1 of 1                                                             | ▶ ▶1 4             |                             | Find   Next           | <b>4</b> • 📀    |                              |    |  |  |  |
|----|----------------------------------------------------------------------|--------------------|-----------------------------|-----------------------|-----------------|------------------------------|----|--|--|--|
|    | अर्ज क्रमांक :- 338                                                  | 79240529           |                             |                       | PDF             | अर्ज दिनांक :- 29/05/2024    |    |  |  |  |
|    |                                                                      | "ई हक्क'           | ' प्रणाली मध्ये फे          | रफार घेण्यासार्व      | रीचा अर्ज व     | पोहच पावती                   |    |  |  |  |
|    | ्र्राता प्रयोग प्रयोग प्रयोग प्रयोग ठाठा में नार्षे नार्षे<br>प्रती, |                    |                             |                       |                 |                              |    |  |  |  |
|    | तलाठी,                                                               |                    |                             |                       |                 |                              |    |  |  |  |
|    | तालुकाः                                                              | वि                 | विय - <u>फेरफार नौंद</u> घे | णे बाबत               |                 |                              |    |  |  |  |
|    | फेरफार प्रकार :- <b>बोजा</b>                                         |                    |                             |                       |                 |                              |    |  |  |  |
|    | महोदय,                                                               |                    |                             |                       |                 |                              |    |  |  |  |
|    | सी श्री/श्रीस                                                        | नती सतीश गणे       | श कुंभार सतीशकुंभार         | ( राहणार उरुळी क      |                 | र्वक अर्ज सादर करतो/करते की  | t, |  |  |  |
|    | মী আলীল                                                              | । नमूद जमिनीव      | ाबल फेरफार प्रकार           | अन्वये अधिकार व       | संपादित केल्य   | ाचा फेरफार घेण्यासाठी अर्ज स | दर |  |  |  |
|    | करीत आहे                                                             | Γ.                 |                             |                       |                 |                              |    |  |  |  |
|    | गावाचे नाव - उरुर्ळ                                                  | ो कांचन            |                             | तालुका - <b>हवेली</b> | t               |                              |    |  |  |  |
|    | खाता क्रमांक                                                         | खातेदाराचे नाव     | r                           |                       |                 |                              |    |  |  |  |
|    | 485                                                                  | नर्मदा विठ्ठल लो   | ढे                          |                       |                 |                              |    |  |  |  |
|    | निवडलेले गट क्रमांव                                                  | क:- 717            |                             |                       |                 |                              |    |  |  |  |
|    | कर्ज चेतलेचा दि.:- (                                                 | 01/05/2024         | बँक/पतसंस्थेचे नाव          | : बँक ऑफ इंडिया       | बँक/पतसंस       | थेचा पत्ता : pune            |    |  |  |  |
|    | कर्जाची रक्कम : 0                                                    | रु.                | बँक/पतसंस्थेचा जा.          | क्र.: 21536           | कर्जाचा तप      | शील : farm                   |    |  |  |  |
|    | दुय्यम निबंधक :                                                      |                    |                             | दस्त क्रमांक          | :               |                              |    |  |  |  |
|    | तरी खाली नमद ने                                                      | स्रोल्या पराट्यांच | या आधारे साझे प्रस          | नत जसिनीत निर्मा      | ण झालेल्या उ    | अधिकारांवावत योग्य ती फेरफ   | ार |  |  |  |
|    | লাঁর কমল মার্রা ল                                                    | गव अधिकार अ        | भिलेखात दाखल करा            | वे, ही विनंती. सो     | वत खालील क      | गगदपत्रे जोडली आहेत          |    |  |  |  |
|    | १) बँकेच्या पत्राच                                                   | वी प्रत : ehakk p  | odf.pdf                     |                       | २) इतर          | : ehakk pdf.pdf              |    |  |  |  |
|    |                                                                      |                    | सत्यप्रति                   | नानेख                 |                 |                              |    |  |  |  |
|    | अर्जात दिवेवी म                                                      | हिती योग्य व       | अच्क असून त्यामध्य          | ये माहित असलेले       | कोणतीही बाब     | / माहिती लपवुन ठेवलेली न     | ही |  |  |  |
|    | अथवा चुकीची ज                                                        | मूद केलेली नाही    | , असे केले असल्यार          | स मी भारतीय दंड       | संहिता 1860     | ਸਪੀਕ ਨਕਸ 177 , 193 ,         |    |  |  |  |
|    | 197 , 198 , 19                                                       | 99 आणि 200         | अन्वये दंडात्मक / क         | गयदेशीर कारवाईक       | गमी पात्र राहीव | त्र याची सला जाणीव आहे,      |    |  |  |  |
|    | म्हणून हे स्वयंघो                                                    | षणपत्र करत अ       | ाहे.अर्जासोबत सादर          | केलेली कागदपत्रे र    | सत्यप्रत असल्   | याबाबत स्वयंस्वाक्षरीत केले  |    |  |  |  |
|    | आहेत.                                                                |                    |                             |                       |                 |                              |    |  |  |  |
|    |                                                                      |                    |                             | (-প্রী)               | /श्रीमती ) सर   | तीश गणेश कुंभार सतीशकुंभार   |    |  |  |  |
|    | अर्ज क्रमांक :- 338                                                  | 879240529          | नमुना ७ (१                  | पोहच पावती)           | অ               | र्ज दिनांक :- 29/05/2024     |    |  |  |  |
|    | फेरफार प्रकार :- <b>वं</b>                                           | ोजा                |                             |                       |                 |                              |    |  |  |  |
|    | अर्जदाराचे नाव :- र                                                  | सतीश गणेश कुंग     | भार सतीशकुंभार              |                       |                 |                              |    |  |  |  |
|    |                                                                      |                    | वरील प्रमाणे अर्ज गि        | मेळाला .              |                 |                              |    |  |  |  |
|    |                                                                      | ही पोहच            | । आज्ञावलीतून प्राप्त       | झाली असल्याने स्र     | वाक्षरीची गरज   | नाही.                        |    |  |  |  |
|    |                                                                      | This is            | a computer-gener            | ated document         | . No signatu    | re is required.              |    |  |  |  |
|    |                                                                      |                    |                             |                       | gratu           |                              |    |  |  |  |
|    |                                                                      |                    |                             |                       |                 |                              |    |  |  |  |

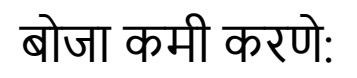

## Select Appropriate Mutation Type

| नवीन अर्ज               | वापरकर्त्याचे नाव : PDETALATHI LABEL | दिनांक : २६                                       | 9/05/2024                      | HELP                                             |
|-------------------------|--------------------------------------|---------------------------------------------------|--------------------------------|--------------------------------------------------|
| पुर्वी सादर केलेले अर्ज |                                      |                                                   |                                | आपण केलेल्या अर्जाची त्रुटीपूर्तता करण्यासाठी तो |
| अर्जीचा मसुदा           | जिल्हा:                              | <b>नवीन अर्ज</b><br>नालकाः                        | गातः                           |                                                  |
| अर्ज दुरुस्ती           | पुणे                                 | ✓ हिवेली                                          | ✓ उरुळी कांच                   | п 🗸                                              |
| व्यपगत अर्ज             |                                      |                                                   |                                |                                                  |
| मार्गदर्शक पुस्तक       |                                      | तलाठ्याकडे ज्या फेरफार प्रकारासाठी अर्ज कर        | ायचा आहे तो फेरफार फिर निवडा : |                                                  |
| FAQ                     | इकरार                                | बोजा चढविणे/गहाणखत                                | बोजा कमी करणे                  | वारस नोंद                                        |
| बाहेर पडा               | मयताचे नाव कमी करणे                  | अ.पा.क शेरा कमी करणे                              | ए कु में नोंद कमी करणे         | विश्वस्तांचे नावे बदलणे                          |
|                         | खातेदाराची माहिती भरणे               | हस्तलिखित व संगणीकृत सातबारा मध्ये तफावत दुरुस्ती | साठी करा मयत कुळाची वारस नोंद  |                                                  |
|                         |                                      |                                                   |                                |                                                  |

# अर्जदाराची माहिती:

Please fill all the details

Fields with \* are mandatory. Please enter correct working mobile number .Your application will be saved Using OTP.

| जेल्हा :पुणे                            | बोजा कमी करणे                                      | तालुका : हवेली                               | , गाव : उरुळी कांचन<br>HELP                                       |
|-----------------------------------------|----------------------------------------------------|----------------------------------------------|-------------------------------------------------------------------|
|                                         | <b>\.</b>                                          |                                              |                                                                   |
| i मध्ये माहिती भरणे अनिवार्य आहे.त्यासा | ठी नोक्स इंग्रजी स्पेतींग टाईप करावे आणि नंतर स्पे | स बार द्यावा टाईप केलेला इंग्रजी शब्द मराठीत | । दिसेल. इंग्रजी नाव टाईप केल्पानंतर स्पेस बार देणे अनिवार्य आहे. |
| 3                                       | अर्जदाराची माहितो। २ खातेदाराची म                  | ाहिती) 3वित्तीय संस्थेची माहिती)             | 8 कागदपत्रे जोग                                                   |
| अर्जदाराचे प्रथम नाव : *                | वडील / पतीचे नाव : *                               | आडनाव :                                      | टोपण नाव :                                                        |
| सतीश                                    | শদীয                                               | lele                                         | lele                                                              |
| Applicant's first name :                | Middle name :                                      | Last name :                                  | Nickname :                                                        |
| सतीश                                    | गणेश                                               | lele                                         | lele                                                              |
| अर्जदाराचा ई-मेल :                      |                                                    | मोबाईल नंबर : *                              | अर्जाचा दिनांक :                                                  |
| lele@gmail.com                          |                                                    | 9658623548                                   | 29/05/2024                                                        |
|                                         |                                                    |                                              |                                                                   |

Click पुढे जा >>>

## खातेदाराची माहिती :

You will get massage that your application has saved as draft click on ok

| देवनागरी मध्ये माहिती भरणे अनिवार्य आहे.सासाठी नावारे इंग्रजी स्पेतींग टाईप करावे आणि नंतर स्पेस बार द्यावा टाईप केतेता इंग्रजी राव्य मराई विसेत. इंग्रजी नाव टाईप केल्यानंतर स्पेस बार देणे अनिवार्य आहे.         र् अर्जवाराची व्याद्धां       राखायेव प्राव्धां       रिवितीय संस्थेची व्याद्धां       राव्य केल्यानंतर स्पेस बार देणे अनिवार्य आहे.         प्रेरफार क्रमांक Help*       आपला अर्ज ममुदा मरुपन जतन केला आहे./Application Saved As Draft. अर्च क्रमांक/Application Id is 44281240529       Mutation no. by which loan is take:       फरफार शोधा | जिल्हा :पुणे                                                                                        | बोजा कमी करणे <mark>- 44281240529</mark>                                                                              | तालुका : हवेली , गाव : उरुळी कांचन                                                    |
|----------------------------------------------------------------------------------------------------|----------------------------------------------------------------------------------------------------|----------------------------------------------------------------------------------------------------|---------------------------------------------------------------------------------------|
| देवनागरी मध्ये माहिती भरणे अनिवार्य आहे.त्यासाठी नावाचे इंग्रजी स्पेतींग टाईप करावे आणि नंतर स्पेस बार द्यावा टाईप केतेता इंग्रजी शब्द मराप्रे गदिसेत. इंग्रजी नाव टाईप केल्यानंतर स्पेस बार देणे अनिवार्य आहे.                                                                                                    |                                                                                                    |                                                                                                    | HELP                                                                                  |
| फेरफार क्रमांक Help *<br>Mutation no. by which Ioan is taker<br>Mutation no. by which Ioan is taker<br>करफार शोधा<br>फिरफार शोधा<br>फिरफार शोधा<br>करणाभट प्रस्थ                                                                                                    | देवनागरी मध्ये माहिती भरणे अनिवार्य आहे.त्यासाठी नावाचे इंग्रजी स्पेलींग टाई<br>अर्जदाराची (माहिते) | र्षेप करावे आणि नंतर स्पेस बार द्यावा टाईप केलेला इंग्रजी शब्द मरावे<br>रुखातेदाराची (माहिते)                         | दिसेत. इंग्रजी नाव टाईप केल्पानंतर स्पेस बार देणे अनिवार्य आहे.<br>  शिकागदपत्रे जोडा |
|                                                                                                    | फेरफार क्रमांक Help *<br>Mutation no. by which loan is take: फेरफार शो                              | आपता अर्ज मसुदा म्हणून जतन केला आहे./Application<br>Saved As Draft अर्ज क्रमोक/Application Id is<br>44281240529<br>Ok |                                                                                       |

Enter mutation number in फेरफार क्रमांक and click on फेरफार शोधा.

|     | जिल्हा :पुणे                             | बोजा कमी करणे <mark>- 44281240529</mark>                                                              | तालुका : हवेली , गाव : उरुळी कांचन                                  |
|-----|------------------------------------------|----------------------------------------------------------------------------------------------------|---------------------------------------------------------------------|
|     |                                          |                                                                                                    | HELF                                                                |
| देव | नागरी मध्ये माहिती भरणे अनिवार्य आहे.त्य | ।<br>साठी नावाचे इंग्रजी स्पेलींग टाईप करावे आणि नंतर स्पेस बार द्वावा टाईप केलेला इंग्रजी शब्द मराठी | la दिसेल. इंग्रजी नाव टाईंप केल्पानंतर स्पेस बार देणे अनिवार्य आहे. |
|     | [                                        | अर्जदाराची माहिते                                                                                     | 😵 कागदपत्रे जोग                                                     |
| /   | फेरफार क्रमांक Help *<br>17409           | फेरफार शोध<br>समाविष्ट करा                                                                            |                                                                     |
|     |                                          |                                                                                                    | पुढे जा >>>                                                         |

After selecting survey click on समाविष्ट करा .After that selected survey with respective information will be shown in gird like below . After that Please enter correct information in given fields fields with \* are mandatory.

| थे माहिती भरणे अनिवार्य आहे.                                                                                    | त्यासाठी नावाचे इंग्रजी स्पेलींग टा<br>रिअर्जदाराची (माहित)   | ईप करावे आणि नंतर स्पेस बार द्या<br>२ खातेदाराची (माहित) | वा टाईप केलेला इंग्       | प्रजी शब्द मराठीत दि<br>स्थेची (माहिती)              | सेल. इंग्रजी नाव टाईप केल्यानं<br>रिकागदपत्रे जोडा                                        | तर स्पेस बार देणे अनिवार्य           |
|----------------------------------------------------------------------------------------------------|---------------------------------------------------------------|----------------------------------------------------------|---------------------------|------------------------------------------------------|-------------------------------------------------------------------------------------------|--------------------------------------|
| केरफार क्रमांक Help *<br>17409<br>फेरफाराशी संलग्न सर्वे क्र.<br>Select सर्वे खाता खा<br>All <b>ब</b> के कं नात | फेरफार श<br>Help<br>तेदाराचे<br>दाखल बोजा<br>दनेश व बाळासाहेब | ोधा<br>समाविष्ट व<br>गे बोजा रक्कम २<br>कांचन यांच्या हि | नरा                       | बोजा कमी करणेत<br>सर्वे खाता खात<br>कं कं नाव<br>778 | ठामी निवडलेले सर्वे क्रमांक<br>देदाराचे दाखल बोजा<br>एच डी एफ सी बँक<br>बाळासाहेब कांचन र | लि बोजा रक्कम रु 60000<br>गंच्या हि. |
| खातेदाराचे प्रथम नाव : *<br>दिनेश                                                                               | वडील / परं<br>बाळासाहे                                        | व                                                        | <b>आडनाव : *</b><br>कांचन |                                                      | टोपण नाव: *<br>कांचन                                                                      |                                      |

Click पुढे जा >>>

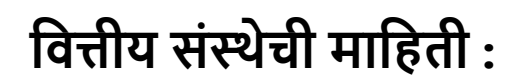

## Fill the all bank details correctly

जिल्हा :पुणे

बोजा कमी करणे

तालुका : हवेली), गाव : उरुळी कांचन

HELP

देवनागरी मध्ये माहिती भरणे अनिवार्य आहे.त्यासाठी नावाचे इंग्रजी स्पेलींग टाईप करावे आणि नंतर स्पेस बार द्यावा टाईप केलेला इंग्रजी शब्द मराठीत दिसेल. इंग्रजी नाव टाईप केल्यानंतर स्पेस बार देणे अनिवार्य आहे.

|                            | अर्जदाराची माहिती २ खातेदाराची माहिती | ) 3वित्तीय संस्थेची माहिती) (४कागदपत्रे जोडा) |
|----------------------------|---------------------------------------|-----------------------------------------------|
| दिनांक *                   | बँक संस्थेचे नाव:                     | जावक क्रमांक : Help                           |
| 01/05/2024<br>बोजाची रक्कम | बकआफइाडेया<br>कर्जाचा तपशील Help      | 00000                                         |
| 000000                     | Extra details about this Loan/Mutati  | on                                            |
|                            |                                       | पुढे जा >>>                                   |

Click पुढे जा >>>

# कागदपत्रे जोडा :

Attach the Required .PDF files and click on कागदपत्रे अपलोड करा button .

Remember: .pdf file size should be 1 Mb.

| जिल्हा :पुणे                                                                       | बोजा कमी करणे                                                                                                  | तालुका : हवेली), गाव : उरुळी कांचन                                                   | ſ                                     |
|------------------------------------------------------------------------------------|----------------------------------------------------------------------------------------------------|--------------------------------------------------------------------------------------|---------------------------------------|
|                                                                                    |                                                                                                    |                                                                                      | HELP                                  |
| वनागरी मध्ये माहिती भरणे अनिवार्य आहे.त्यासाठी नावाचे इंग्र<br>अर्जनगरनी           | जी स्पेलींग टाईप करावे आणि नंतर स्पेस बार द्यावा<br>जाहिती                                                     | टाईप केलेला इंग्रजी शब्द मराठीत दिसेल. इंग्रजी नाव टाईप के<br>कतिनीय संस्थानी जाविती | ल्यानंतर स्पेस बार देणे अनिवार्य आहे. |
| फाईल प्रकार/File typePDF ,फाईल स<br>बँकेच्या पत्राची प्रत :- * Help<br>इतर :- Help | दिर्घार्/Size Upto - 1 MB)- To reduce<br>Choose File No file chosen<br>Choose File No file chosen<br>कागदपत्रे | ्रापपाप सर्पया भारता<br>PDF size Visit Compress PDF Link here                        | 1                                     |

After uploading the documents check on सहमत आहे/Agree, if you agree to continue further .Click on ओ.टी.पी.पाठवा wait to receive four digit OTP on your Mobile number .Enter the Correct OTP in ओ.टी.पी.भरा and click on Preview button to save the application. You will get the 11 digit Application id for your Application .Keep the same with you for further Communication Process.

After entering OTP click on preview to see your application, so if you find anything wrong then you can go back and edit the application.

| जिल्हा :पुणे                                                  |                                                               | बोजा कमी करणे                                                       | तालुका : हवेली ,                                                       | गाव : उरुळी कांचन                                                                       |                         |
|---------------------------------------------------------------|---------------------------------------------------------------|---------------------------------------------------------------------|------------------------------------------------------------------------|-----------------------------------------------------------------------------------------|-------------------------|
|                                                               |                                                               |                                                                     |                                                                        |                                                                                         | HE                      |
|                                                               |                                                               | (                                                                   |                                                                        |                                                                                         |                         |
| री मध्य माहिती भरण अनिवाय आहे.                                | त्यासाठी नावाचे इंग्रजी स्पेलीग व                             | राईप करावे आणि नंतर स्पंस बार द्याव                                 | ा टाईप केलेला इंग्रजी शब्द मराठीत वि                                   | देसेल. इंग्रजी नाव टाईप केल्यानंतर स्पेस बार देण<br>                                    | अनिवाये आहे.            |
|                                                               | १अर्जदाराची माहिती                                            | रखातेदाराची माहिती                                                  | वित्तीय संस्थेची माहिती                                                | <ul> <li>छकागदपत्रे जोडा</li> </ul>                                                     |                         |
| फार्डल प्रकार/File type - ।                                   | PDF फार्दल सार्दद्म/Siz                                       | e Linto - 1 MB)- To reduc                                           | e PDF size Visit Compre                                                | ss PDF Link here!                                                                       |                         |
| बँकेच्या पत्राची प्रत :-* Help                                | Choose                                                        | File No file chosen                                                 |                                                                        | ehakk pdf.pdf फाइल अपलोड झाली                                                           |                         |
| इतर :- Help                                                   | Choose                                                        | File No file chosen                                                 |                                                                        | ehakk pdf.pdf फाइल अपलोड झाली                                                           |                         |
|                                                               |                                                               | कागदपर्य                                                            | वे अपलोड करा                                                           |                                                                                         |                         |
|                                                               |                                                               |                                                                     |                                                                        |                                                                                         |                         |
|                                                               |                                                               |                                                                     |                                                                        |                                                                                         |                         |
|                                                               |                                                               |                                                                     |                                                                        |                                                                                         |                         |
|                                                               |                                                               | स्वयंघो                                                             | षणपत्र                                                                 |                                                                                         |                         |
| अर्जात दिलेली माहिती योग्य व अच्<br>कलम 177, 103, 107, 108, 1 | तूक असून त्यामध्ये माहित असले<br>०० अणी २०० अन्त्रो तं हात्मक | ले कोणतीही बाब / माहिती लपवुन ठे<br>५ कामटे भीर कारवाईकामी पाव राही | वलेली नाही अथवा चुकीची नमूद केले.<br>ज गानी मला जाणीत आहे. म्हाणन हे स | नी नाही, असे केले असल्यास मी भारतीय दंड संहि<br>नगंघोषणपत करत आहे अर्जामोबन माटर केलेली | ता 1860 मधील<br>कामराजे |
| सत्यप्रत असल्याबाबत स्वयंस्वाक्षरी                            | न केले आहेत.                                                  | 1 4744 KII ( 47 (41 247 HI 417 (10)                                 | त पाया मता जाजाय जाह, क्ल्यून ह र                                      | प्रवागणगत्र परत जाह. जजाताचत तादर प्रतता                                                | 471447                  |
|                                                               | 🔵 सन्तर अन्ते                                                 |                                                                     |                                                                        | ्र सन्तरन सनी                                                                           |                         |
| Ŧ                                                             | ् सहमत आह<br>प्राच्या और प्राच्या                             | यो नी मी शाम                                                        |                                                                        | ि सहमत नाहा                                                                             |                         |
| L<br>S                                                        | ુત્ત્વા બા.લા.પા. પાઠવા                                       | जा.च.पा. मरा<br>1234                                                | Preview                                                                |                                                                                         |                         |
|                                                               |                                                               | 1204                                                                |                                                                        |                                                                                         | Activa                  |
|                                                               |                                                               |                                                                     |                                                                        |                                                                                         | Go to S                 |

This is the preview of the application.

अर्ज क्र. : 44281240529

दिनांक : 29/05/2024

#### "ई हक्क" प्रणाली मध्ये फेरफार घेण्यासाठीचा अर्ज- Preview Only

प्रती,

तलाठी उरुळी कांचन,

तालुका:हवेली

विषय - फेरफार नोंद घेणे बाबत...

( बोजा कमी करणे )

सहोदय,

मी श्री/श्रीमती सतीश गणेश लेले. राहणार उठळी कांचन विनंतीपूर्वक अर्ज सादर करतो/करते की, मी खालील नमूद जमिनीबाबत .बोजा कमी करणे फेरफार प्रकार अल्वये अधिकार संपादित केल्याचा फेरफार घेण्यासाठी अर्ज सदर करीत आहे.

गावाचे नाव-उरुळी कांचन

तालुका -हवेली

वरील गट क. 778 व फेरफार क्र 17409 च्या द्वारे दि 01/05/2024 रोजी रु 0 /- कर्ज /बोजा (जावंक क्र. 00000.) बँकऑफइंडिया , कडन घेण्यात आले होते, तरी योग्य ती फेरफार नोंद्र करून बोजा कमी करण्यात यावा हि विनंती .

तरी खाली नमूद केलेल्या पुराव्यांच्या आधारे माझे प्रस्तुत जमिनीत निर्माण झालेल्या अधिकारांवावत योग्य ती फेरफार नॉद करून माझे नाव अधिकार अभिलेखात दाखल करावे, ही विनंती.

१) बँकेच्या पत्राची प्रत :ehakk pdf.pdf

२) इतर :ehakk pdf.pdf

#### सत्यप्रतिज्ञानेख

अर्जात दिलेली माहिती योग्य व अचूक असून त्यामध्ये माहित असलेले कोणतीही बाब / माहिती लपबुन ठेवलेली नाही अथवा चुकीची नमूद केलेली नाही, असे केले असल्यास मी भारतीय दंड संहिता 1860 मधील कलम 177, 193, 197, 198, 199 आणि 200 अन्वये दंडात्मक / कायदेशीर कारवाइंकामी पात्र राहील याची मला जाणीव आहे, म्हणून हे स्वयंघोषणपत्र करत आहे.अर्जासोबत सादर केलेली कागदपत्रे सत्यप्रत असल्याबाबत स्वयंस्वाक्षरीत केले आहेत.

(श्री/श्रीमती सतीश गणेश लेले)

नमुना ७ (पोहच पावती)

अर्ज क्र. : 44281240529 फेरफार प्रकार :बोजा कमी करणे अर्जदाराचे नाव :सतीश गणेश लेले दिनांक : 29/05/2024

वरील प्रमाणे अर्ज मिळाला

This is the preview of Application Receipt and not the Final Receipt.

After that go to कागदपत्रे जोडा tab and click on माहिती साठवा .
| जेल्हा :पुणे                                     |                                                                      | बोजा कमी करणे                                                        | तालुका : हवेली ,                                                    | गाव : उरुळी कांचन                                                                                          |
|--------------------------------------------------|----------------------------------------------------------------------|----------------------------------------------------------------------|---------------------------------------------------------------------|----------------------------------------------------------------------------------------------------|
|                                                  |                                                                      |                                                                      |                                                                     |                                                                                                    |
|                                                  |                                                                      |                                                                      |                                                                     |                                                                                                    |
| री मध्ये माहिती भरणे अनिवार्य (                  | आहे.त्यासाठी नावाचे इंग्रजी स्पेलींग ट                               | गईप करावे आणि नंतर स्पेस बार द्या                                    | 11 टाईप केलेला इंग्रजी शब्द मराठीत वि                               | रेसेल. इंग्रजी नाव टाईप केल्पानंतर स्पेस बार देणे अनिवार्य अ                                               |
|                                                  | <b>शअर्जदाराची</b> माहिती                                            | रखातेदाराची माहिती                                                   | ३वित्तीय संस्थेची <del>माहित</del> ी                                | 😵 कागदपत्रे जोग                                                                                            |
|                                                  |                                                                      |                                                                      |                                                                     |                                                                                                    |
| काईल प्रकार/File type                            | PDF ,फाईल साईझ/Siz                                                   | e Upto - 1 MB)- T <mark>o redu</mark> c                              | e PDF size Visit Compre                                             | ss PDF Link here!                                                                                          |
| बँकेच्या पत्राची प्रत :- * H                     | elp Choose                                                           | File No file chosen                                                  |                                                                     | ehakk pdf.pdf फाइल अपलोड झाली                                                                              |
| इतर:- Help                                       | Choose                                                               | File No file chosen                                                  |                                                                     | ehakk pdf.pdf फाइल अपलोड झाली                                                                              |
|                                                  |                                                                      | कागदप                                                                | त्रे अपतोड करा                                                      |                                                                                                    |
|                                                  |                                                                      |                                                                      |                                                                     |                                                                                                    |
|                                                  |                                                                      |                                                                      |                                                                     |                                                                                                    |
|                                                  |                                                                      | Tatio                                                                | NUT -                                                               |                                                                                                    |
|                                                  |                                                                      | <b>KYYY</b>                                                          | 4044                                                                |                                                                                                    |
| अजात दिलला माहिता याग्य व<br>कलम १७७ १९७३ १९७ १९ | व अचूक असून त्यामध्य माहित असल<br>८    199  आणि २००  अन्वये दंडात्मक | ल काणताहा बाब / माहिता लपवुन ठ<br>7 / कायदेशीर कारवाईकामी पात्र राही | वलला नाहा अथवा चुकाचा नमूद कलल<br>ले याची मला जाणीव आहे. म्हणन हे स | ता नाहा, अस केल असल्पास मा भारताय दंड साहता 1860 म<br>वयंघोषणपत्र करत आहे. अर्जासोबत सावर केलेली कागवपत्रे |
| सत्यप्रत असल्पाबाबत स्वयंस्व                     | ाक्षरीत केले आहेत.                                                   |                                                                      |                                                                     |                                                                                                    |
|                                                  |                                                                      |                                                                      |                                                                     |                                                                                                    |
|                                                  | 🖲 सहमत आहे                                                           |                                                                      |                                                                     | 🔿 सहमत नाही                                                                                                |
|                                                  | पुन्हा ओ.टी.पी. पाठवा                                                | ओ.टी.पी. भरा                                                         | Preview                                                             | माहिती साठवा                                                                                               |
|                                                  |                                                                      | 1234                                                                 |                                                                     |                                                                                                    |

#### Click on ok

| 🧾 होम                                                                                                    | 10.153.8.176 says<br>आपण भरलेली सर्व माहिती बरोबर आहे का? असल्पा<br>"OK" बटण वर क्लीक करा आणि आपणास अर्ज दुरुर<br>"Cancel" बटण वर क्लिक करा ,                                     | स अर्ज साठवा करण्यास<br>ली करावयाची असल्यास                                                                                           | ۲                                           |
|----------------------------------------------------------------------------------------------------|----------------------------------------------------------------------------------------------------|----------------------------------------------------------------------------------------------------|---------------------------------------------|
| जिल्हा :पुणे                                                                                                    | (                                                                                                    | ок Cancel कांचन                                                                                                    |                                             |
| िअर्जव<br>(फाईरा प्रकार/File typePDF ,फा<br>बँकेच्या पत्राची प्रत :- * Help<br>इतर :- Help                                          | राची पाहिसे) शिखातेदाराची (ताहिसे) िवित्तीय<br>ईल साईझ(Size Upto - 1 MB)- To reduce PDF size<br>Choose File No file chosen<br>Choose File No file chosen<br>कागद्रपत्रे अपतोड करा | संस्थेनी लाहितों) (श्रिकागवपत्रे खोडा)<br>e Visit Compress PDF Link here!<br>ehakk pdf.pdf फाइल अपलोड झ<br>ehakk pdf.pdf फाइल अपलोड झ | त्ती<br>ती                                  |
|                                                                                                    |                                                                                                    |                                                                                                    |                                             |
| अर्जात दिलेती माहिती योग्प व अच्चक असुन र<br>कतम 177 , 193 , 197 , 198 , 199 आणि 2<br>सराप्रत असल्पाबाबत स्वयंस्वाक्ष्तीत केले आहे। | स्वयंघोषणपत्र<br>मध्ये माहित असतेते कोणतीही बाब / माहिती तपवुन ठेवतेती नाही अप<br>९ अन्वर्ये दंडात्मक / कायदेशीर कारवाईकामी पात्र राहीत याची मता ज                                | (वा चुकीची नमूद केलेली नाही, असे केले असल्पास मी भारतीय<br>गणीव आहे, म्हणून हे स्वर्यघोषणपत्र करत आहे. अर्जासोबत साथ                  | दंड संहिता 1860 मधील<br>इर केलेली कागदपत्रे |

#### जिल्हा :पुणे बोजा कमी करणे तालुका : हवेली , गाव : उरुळी कांचन HELP देवनागरी मध्ये माहिती भरणे अनिवार्य आहे.त्यासाठी नावाचे इंग्रजी स्पेलींग टाईप करावे आणि नंतर स्पेस बार द्वावा टाईप केलेला इंग्रजी शब्द मराठीत दिसेल. इंग्रजी नाव टाईप केल्यानंतर स्पेस बार देणे अनिवार्य आहे. 🖲 वित्तीय संस्थेची (माहिती) १ अर्जदाराची माहिती र खातेदाराची माहिती 😵 कागदपत्रे जोंग (फाईल प्रकार/File type - .PDF ,फाईल साईझ/Size Upto - 1 MB)- To reduce PDF size Visit Compress PDF Link here! बँकेच्या पत्राची प्रत :- \* Help Choose File No file chosen ehakk pdf.pdf फाइल अपलोड झाली Application Saved Successfully बोजा कमी करणे. Your Application Id is 44281240529 इतर:- Help Choose File ehakk pdf.pdf फाइल अपलोड झाली स्वयंघोषणपत्र अर्जात दिलेती माहिती योग्य व अचूक असून त्यामध्ये माहित असलेले कोणतीही बाब / माहिती लपवुन ठेवलेली नाही अथवा चुकीची नमूद केलेली नाही, असे केले असल्यास भी भारतीय दंड संहिता 1860 मधील कलम 177 , 193 , 197 , 198 , 199 ओणि 200 अन्वये दंडात्मक / कायवेशीर कारवाईकामी पात्र राहील याची मला जाणीव आहे, म्हणून हे स्वयंघोषणपत्र करत आहे. अर्जासोबत सादर केलेली कागदपत्रे सत्यप्रत असल्पाबाबत स्वयंस्वाक्षरीत केले आहेत. 🔍 सहमत आहे ं सहमत नाही पुन्हा ओ.टी.पी. पाठवा ओ.टी.पी. भरा माहिती साठवा 1234

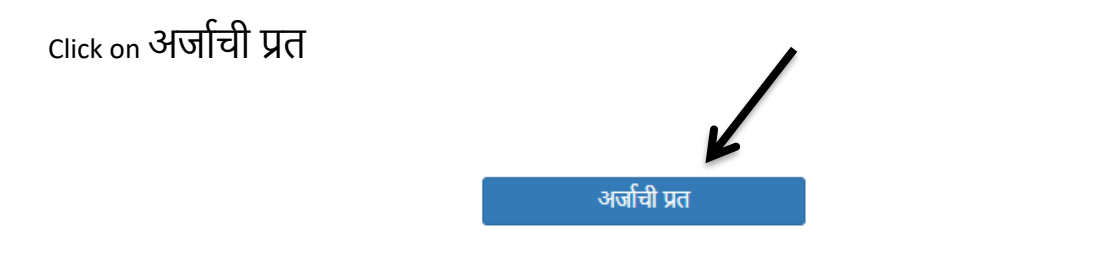

अर्जाची प्रत पाहण्यासाठी आपल्या browser चे POP -UP -BLOCK नसल्याची खात्री करावी. - POP-UP Enable करण्याची प्रक्रिया खालीलप्रमाणे .

Click the Chrome menu on the browser toolbar.
 2)Select Settings.
 3)Click Show advanced settings.
 4)In the "Privacy" section, click the Content settings button.

5)In the "Pop-ups" section, select "Allow all sites to show pop-ups." Customize permissions for specific websites by clicking Manage exceptions.

## You will get massage that application has saved successfully for बोजा कमी करणे

Click on PDF to get receipt As PDF file .You can download and print Your receipt .

| I4 4 1 of 1 ▷ ▷ ↓ ↓ Find   Next 4                                                                                                    |
|----------------------------------------------------------------------------------------------------|
| अर्ज क. : 44281240529 PDF ;नांक : 29/05/2024                                                                                                    |
| "ई हक्क" प्रणाली मध्ये फेरफार घेण्यासाठीचा अर्ज                                                                                                    |
| पती,                                                                                                    |
| নমামী কলী হাঁলল                                                                                                    |
|                                                                                                    |
| तालुका हवला<br>विषय - <u>फेरफार नोंद घेणे बाबत</u>                                                                                                    |
| ( बोजा कसी करणे )                                                                                                    |
| सहोदय,                                                                                                    |
| मी श्री/श्रीमती सतीश गणेश लेले. राहणार उठळी कांचन. विनंतीपूर्वक अर्ज सादर करतो/करते की, मी                                                                                                    |
| खालील नमुद जमिनीबाबत .बोजा कमी करणे फेरफार प्रकार अन्वये अधिकार संपादित केल्याचा फेरफार<br>घेण्यापाठी भार्च प्रदर स्टीन भारे                                                                                           |
|                                                                                                    |
| गावाचे नाव-उठळी कांचन तालुका -हवेली                                                                                                    |
| वरील गट क्र.) 778 व फेरफार क्र 17409 च्या द्वारे दि 01/05/2024 रोजी रु 0 /- कर्ज /बोजा (जावंक क्र.) 00000.)<br>, बँकऑफइंडिया ,) कडून घेण्यात आले होते, तरी योग्य ती फेरफार नोंद करून बोजा कमी करण्यात यावा हि विनंती . |
|                                                                                                    |
| तरी खाली नमूद केलेल्या पुराव्यांच्या आधारे माझे प्रस्तुत जमिनीत निर्माण झालेल्या अधिकारांबाबत                                                                                                    |
| योग्य ती फेरफार नॉद करून साझे नाव अधिकार अभिलेखात दाखल करावे, ही विनंती.                                                                                                    |
| १) बँकेच्या पत्राची प्रत : ehakk pdf.pdf २) इतर :ehakk pdf.pdf                                                                                                    |
| सत्यप्रति नावेख                                                                                                    |
| अजीत दिलेली माहिती योग्य व अचूक असून त्यासध्ये माहित असलेले कोणतीही बाब / माहिती                                                                                                    |
| लपबुन ठेवलेली नाही अथवा चुनीची नमूद केलेली नाही, असे केले असल्यास मी भारतीय दंड संहिता 1860<br>जन्मेन नजन 177, 102, 107, 109, 100 अण्णि 200 अज्ये तंजनार ( जन्मदेशीन नजनार्थनार का                                     |
| संघाल कलम 177, 193, 197, 198, 199 जाएँ 200 जन्मय द्वात्मक 7 कायदेशीर कार्याइकामा पात्र<br>राहील याची मला जाणीव आहे. स्वणन हे स्वयंघोषणपत्र करन आहे.अर्जासोबन साटर केलेली काहाटपत्रे सन्यपन                             |
| असल्याबाबत स्वयंस्वाक्षरीत केले आहेत.                                                                                                    |
| (श्री/श्रीमती सतीश गणेश लेले)                                                                                                    |
| नमुना ७ (पोहच पावती)                                                                                                    |
| अर्ज क्र. : 44281240529 दिनांक : 29/05/2024                                                                                                    |
| फेरफार प्रकार :बोजा कमी करणे                                                                                                    |
| अर्जदाराचे नाव :सतीश गणेश लेले                                                                                                    |
| वरील प्रमाणे अर्ज मिळाला .                                                                                                    |
| ही पोहच आज्ञावलीतून प्राप्त झाली असल्याने स्वाक्षरीची गरज नाही.                                                                                                    |
| This is a computer-generated document. No signature is required.                                                                                                    |
|                                                                                                    |

## वारस नोंद :

### Select Appropriate Mutation Type

| नवीन अर्ज               | वापरकर्त्याचे नाव : PDETALATHI LABEL | दिनांक                                        | : 29/05/2024                        | HELP                    |
|-------------------------|--------------------------------------|-----------------------------------------------|-------------------------------------|-------------------------|
| पुर्वी सादर केलेले अर्ज | स्पेती "व्यपगत " दाखवली जाईल.        |                                               |                                     |                         |
| अर्जाचा मसुदा           | जिल्हा:                              | <b>नवीन</b><br>नालकाः                         | अर्ज                                |                         |
| अर्ज दुरुस्ती           | पुणे                                 | <ul> <li>हवेली</li> </ul>                     | - उरुळी कां                         | वन 🗸                    |
| व्यपगत अर्ज             |                                      |                                               |                                     |                         |
| मार्गदर्शक पुस्तक       |                                      | तलाठ्याकडे ज्या फेरफार प्रकारासाठी अर्ज       | करायचा आहे तो फेरफार प्रकार निवडा : | K                       |
| FAQ                     | इकरार                                | बोजा चढविणे/गहाणखत                            | बोजा कमी करणे                       | वारस नोंद               |
| बाहेर पडा               | मयताचे नाव कमी करणे                  | अ.पा.क शेरा कमी करणे                          | ए कु में नोंद कमी करणे              | विश्वस्तांचे नावे बदलणे |
|                         | खातेदाराची माहिती भरणे               | हस्तलिखित व संगणीकृत सातबारा मध्ये तफावत दुरु | स्तीसाठी करा मयत कुळाची वारस नोंद   |                         |
|                         |                                      |                                               |                                     |                         |

You will be on first Tab

## अर्जदाराची माहिती:

Please fill all the details, fields with \* are mandatory. Please enter correct working mobile number .Your application will be saved Using OTP.

| इा/DISTRICT :पुणे वारस फेरफार अर्ज     |                                  | तालुका/TAHSIL : हवे   | उरुळी कांचन       |                         |
|----------------------------------------|----------------------------------|-----------------------|-------------------|-------------------------|
|                                        |                                  |                       |                   | HE                      |
|                                        | १. अर्जदाराची माहिती             | २. खातेदाराची माहिती  | ३. कागदपत्रे जोडा |                         |
| अर्जदाराचे प्रथम नाव(मराठी): *<br>सतीश | वडील/पतीचे नाव(मराठी): *<br>रमेश | आडनाव(मराठी):<br>दिघे | 5                 | ोपण नाव(मराठी):<br>दिघे |
| Applicant's first name: *              | Middle name: * ramesh            | Last name:            |                   | vickname:<br>dighe      |
| अर्जदाराचा ई-मेल:                      |                                  | मोबाईल:*              | 3                 | अर्जाचा दिनांक:         |
| digho@Cmail.com                        |                                  | 9861470230            |                   | 29/05/2024              |

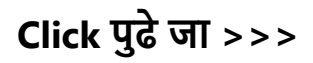

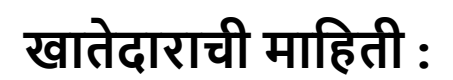

You will get massage that your application has saved as draft click on ok

| जिल्हा/DISTRICT :पुणे                | वारस फेरफार अर्ज - 9'          | 1849240529                                                               | तालुका/TAHSIL : हवेली , गार | a/VILLAGE : उरुळी कांचन |      |
|--------------------------------------|--------------------------------|--------------------------------------------------------------------------|-----------------------------|-------------------------|------|
|                                      |                                |                                                                          |                             |                         | HELP |
|                                      |                                | K                                                                        |                             |                         |      |
| _                                    | १. अर्जदाराची माहिती           | २. खातेदाराची माहिती                                                     | ३. कागदपत्रे जोडा           |                         |      |
| मयताचे नाव(पहिले नाव)/खाता क्र* Help |                                |                                                                          |                             |                         |      |
| e.g रमेषा/1                          | खातेदार शोधा<br>आपला अ<br>Save | र्भज मसुदा म्हणून जतन केला आहे./App<br>d As Draft अर्ज कमांक/Application | lication                    |                         |      |
|                                      |                                | 91849240529                                                              |                             |                         |      |
|                                      |                                |                                                                          | UK .                        |                         |      |
|                                      |                                |                                                                          |                             |                         |      |
|                                      |                                |                                                                          |                             | पुढे जा >>>             |      |

Search by khata number or khatedar first name.

| जिल्हा/DISTRICT :पुणे                | वारस फेरफार अर्ज - 9 | 1849240529           | तालुका/TAHSIL : हवेली , गाव | /VILLAGE : उरुळी कांचन |           |        |
|--------------------------------------|----------------------|----------------------|-----------------------------|------------------------|-----------|--------|
|                                      |                      |                      |                             |                        | HELP      |        |
|                                      |                      |                      |                             |                        |           | -      |
|                                      |                      |                      | _                           |                        |           |        |
|                                      | १. अर्जदाराची माहिती | २. खातेदाराची माहिती | ३. कागदपत्रे जोडा           |                        |           |        |
|                                      |                      |                      |                             |                        |           |        |
| मयताचे नाव(पहिले नाव)/खाता क्र* Help |                      |                      |                             |                        |           |        |
| e.g रमेश/1                           | खातेदार शोधा         |                      |                             |                        |           |        |
| 7                                    |                      |                      |                             |                        |           |        |
|                                      |                      |                      |                             |                        |           |        |
|                                      |                      |                      |                             |                        |           |        |
|                                      |                      |                      |                             |                        |           |        |
|                                      |                      |                      |                             |                        | ctivoto   | . /    |
|                                      |                      |                      |                             | पुढे जा >>> А          | to Sottir | v<br>o |

Select correct khatedar name in खातेदार निवडा option. Khata numbers belonging to the selected name will be shown in grid .select the khata numbers you want and click समाविष्ट करा (mutation effect will be applied only to the selected khata nos in that village)

#### जिल्हा/DISTRICT :पुणे

वारस फेरफार अर्ज - 91849240529

#### तालुका/TAHSIL : हवेली , गाव/VILLAGE : उरुळी कांचन

HELP

| -                                            | १. अर्जदाराची माहिती  | २. खातेदाराची माहिती                            | ३. कागदपत्रे जोडा              |  |
|----------------------------------------------|-----------------------|-------------------------------------------------|--------------------------------|--|
| मयताचे नाव(पहिले नाव)/खाता क्र* Help<br>सतीश | खातेदार शोधा          | खातेदार निवडा : * Help<br>सतीय शिवाजीराव शितोळे | मृत्यू दिनांक :*<br>dd/MM/yyyy |  |
| Help<br>सर्व निवडा व खा<br>245               | ता क्रमांक<br>50<br>• | समाविष्ट करा                                    |                                |  |

After this if applicant person/name is a waras then check होय in अर्जदार हा वारसांपैकी आहे का ?Alredy Filled Details will be added automatically in add waras screen fill other details and click साठवा.

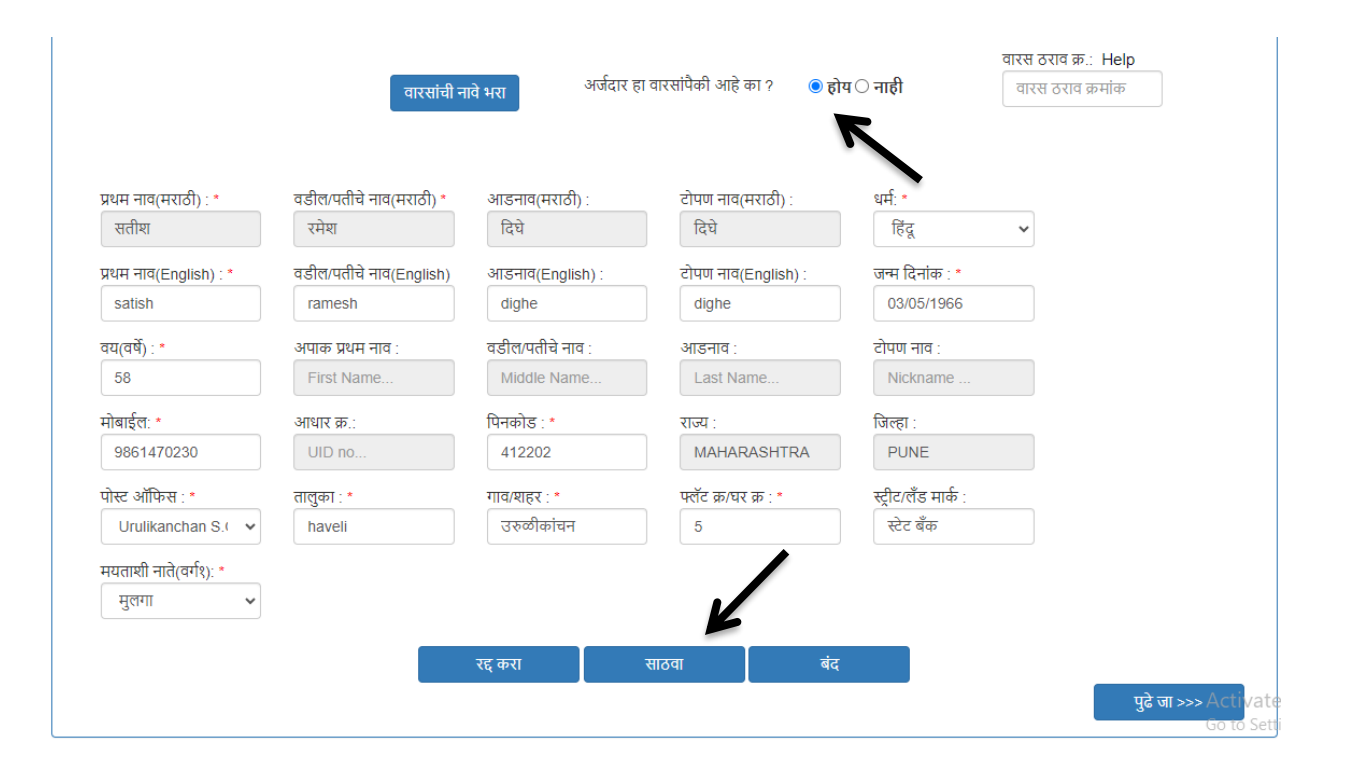

| o then click                                         | वारसांची नाव                                     | मे भरा . The           | n in वारस हा ह<br>इ। वारसांपैकी आहे का ? ः | हयात आहे का ? Click a<br>बरस ठराव क्र: Help<br>बरस ठराव क्रमांक | on ह |
|------------------------------------------------------|--------------------------------------------------|------------------------|--------------------------------------------|-----------------------------------------------------------------|------|
| वारस हा हयात आह का ?<br>प्रथम नाव(मराठी) : *<br>गणेश | • हाय – नाही<br>वडील/पतीचे नाव(मराठी) *<br>सुरेश | आडनाव(मराठी) :<br>राऊत | टोपण नाव(मराठी) :<br>राऊत                  | धर्मः *<br>हिंदू 🗸                                              |      |
| प्रथम नाव(English) : *                               | वडील/पतीचे नाव(English)                          | आडनाव(English) :       | टोपण नाव(English) :                        | जन्म दिनांक : *                                                 |      |
| ganesh                                               | suresh                                           | raut                   | raut                                       | 08/05/1990                                                      |      |
| वय(वर्षे) : *                                        | अपाक प्रथम नाव :                                 | वडील/पतीचे नाव :       | आडनाव :                                    | टोपण नाव :                                                      |      |
| 34                                                   | First Name                                       | Middle Name            | Last Name                                  | Nickname                                                        |      |
| मोबाईल: *                                            | आधार क्र.:                                       | पिनकोड : <b>*</b>      | राज्य :                                    | जिल्हा :                                                        |      |
| 9865320159                                           | UID no                                           | 412202                 | MAHARASHTRA                                | PUNE                                                            |      |
| पोस्ट ऑफिस : *                                       | तालुका : *                                       | गाव/शहर : *            | पर्लेट क्र/घर क्र : *                      | स्ट्रीट/लॅंड मार्क :                                            |      |
| Urulikanchan S.( 🗸                                   | हवेली                                            | उरुळी कांचन            | ४                                          | बॅंक                                                            |      |
| मयताशी नाते(वर्गश): *<br>मुलगा 🗸                     |                                                  |                        |                                            |                                                                 |      |
|                                                      |                                                  | रद्द करा               | साठवा बंद                                  |                                                                 |      |

Added waras names will be shown in grid like below .you can delete and edit the same.

| प्रथम नाव(मराठी) : *                  | वडील/पतीचे नाव(मराठी) *  | आडनाव(मराठी) :           | टोपण नाव(मराठी) :            | धर्मः <b>*</b>                       |
|---------------------------------------|--------------------------|--------------------------|------------------------------|--------------------------------------|
| First Name                            | Middle Name              | Last Name                | Nickname                     | धर्मं निवडा 🗸                        |
| प्रथम नाव(English) : *                | वडील/पतीचे नाव(English   | ) आडनाव(English) :       | टोपण नाव(English) :          | जन्म दिनांक : *                      |
| First Name                            | Middle Name              | Last Name                | Nickname                     | dd/MM/yyyy                           |
| वय(वर्षे) : *                         | अपाक प्रथम नाव :         | वडील/पतीचे नाव :         | आडनाव :                      | टोपण नाव :                           |
| Age(Years)                            | First Name               | Middle Name              | Last Name                    | Nickname                             |
| मोबाईल: *<br>Mobile                   | आधार क्र.:<br>UID no     | पिनकोड : *<br>Pincode    | राज्य :                      | जिल्हा :                             |
| पोस्ट ऑफिस : *                        | तालुका : *               | गाव/शहर : *              | फ्लॅंट क्र/घर क्र : *        | स्ट्रीट/लॅंड मार्क :                 |
| पोस्ट ऑफिस नि 🗸 ✓                     | Taluka                   | Village/City             | Flat/House No./Floo          | Colony/Street/Locali                 |
| मयताशी नाते(वर्गश): *<br>नाते निवडा 🗸 |                          |                          |                              |                                      |
|                                       |                          | पुढील वारस               | साठवा बंद                    |                                      |
| वडा नष्ट करा अनुक्रमांक               | वारस क्र. प्रथम नाव वडील | १/पतीचे नाव आडनाव टोपण न | विजन्मदिनांक महिनेआधार राज्य | जिल्हा पोस्ट ऑफिस तालुका address2 ना |

After filling all required details click on **Click on पुढे जा** >>>

# कागदपत्रे जोडा :

Attach the Required .PDF files using select file.

Remember: .pdf file size should be 1Mb.

|                                                                                               |                                                                                                    |                                                                                         |                                                                                                    | HE                              |
|-----------------------------------------------------------------------------------------------|----------------------------------------------------------------------------------------------------|-----------------------------------------------------------------------------------------|----------------------------------------------------------------------------------------------------|---------------------------------|
|                                                                                               |                                                                                                    |                                                                                         | K                                                                                                    |                                 |
|                                                                                               | १. अर्जदाराची माहिती                                                                                           | २. खातेदाराची माहिती                                                                    | ३. कागदपत्रे जोडा                                                                                                    |                                 |
| (फाईल प्रकार/File typePl                                                                      | DF ,फाईल साईझ/Size Upto - 1                                                                                    | MB)- To reduce PDF size                                                                 | Visit Compress PDF Link here!                                                                                          |                                 |
| मृत्यू दाखल्याची सत्यप्रत* Help                                                               |                                                                                                    |                                                                                         | 🖄 Select File                                                                                                    |                                 |
| इतर Help                                                                                      |                                                                                                    |                                                                                         | 😢 Select File                                                                                                    |                                 |
| इतर1 Help                                                                                     |                                                                                                    |                                                                                         | Select File                                                                                                    |                                 |
|                                                                                               |                                                                                                    | स्तरांघोषणापत्र                                                                         |                                                                                                    |                                 |
| अर्जात दिलेली माहिती योग्य व अ<br>मधील कलम 177 , 193 , 197 ,<br>कागदपत्रे सत्यप्रत असल्याबाबत | चूक असून त्यामध्ये माहित असलेले कोणतीहै<br>198 , 199 आणि 200 अन्वये दंडात्मक / क<br>स्वयंस्वाक्षरीत केले आहेत. | रवनवा नगय<br>1 बाब / माहिती लपतुन ठेवलेली नाही अ<br>ायदेशीर कारवाईकामी पात्र राहील याचे | थवा चुकीची नमूद केलेली नाही, असे केले असल्यास मी भारतीय व<br>मला जाणीव आहे, म्हणून हे स्वयंघोषणपत्र करत आहे. अर्जासोबत | ंड संहिता 1860<br>न सादर केलेली |
|                                                                                               | सहमत आहे/Agree                                                                                                 |                                                                                         | सहमत नाही/Disagree                                                                                                    |                                 |
|                                                                                               |                                                                                                    |                                                                                         |                                                                                                    |                                 |
|                                                                                               |                                                                                                    |                                                                                         |                                                                                                    |                                 |

After uploading the documents check on सहमत आहे/Agree, if you agree to continue further .Click on ओ.टी.पी.पाठवा wait to receive four digit OTP on your Mobile number .Enter the Correct OTP in ओ.टी.पी.भरा and click on माहिती साठवा button to Save the Application. You will get the 11 digit Application id for your Application .Keep the same with you for further Communication Process.

After entering OTP click on preview to see your application, so if you find anything wrong then you can go back and edit the application.

| जिल्हा/DISTRICT :पुणे                                                                                  | वारस फेरफार अर्ज - 91849240529                                                                                                    | तालुका/TAHSIL : हवेली), गाव/VILLAGE : उरुळी कांचन                                                                                                    |
|----------------------------------------------------------------------------------------------------|----------------------------------------------------------------------------------------------------|----------------------------------------------------------------------------------------------------|
|                                                                                                    |                                                                                                    | HELP                                                                                                    |
|                                                                                                    |                                                                                                    |                                                                                                    |
|                                                                                                    | <b>१. अर्जदाराची माहिती</b> २. खातेदाराची माहि                                                                                                    | हेती <b>३. कागदपत्रे जोडा</b>                                                                                                    |
| (फाईल प्रकार/File typePDF                                                                              | , फ़ाईल साईझ/Size Upto - 1 MB)- <b>To reduce PD</b> F                                                                                                    | F size Visit Compress PDF Link here!                                                                                                    |
| मृत्यू दाखल्याची सत्यप्रत* Help                                                                        |                                                                                                    | ehakk pdf.pdf फाइल अपलोड झाली                                                                                                    |
| इतर Help                                                                                               |                                                                                                    | 🕐 Select File ehakk pdf.pdf फाइल अपलोड झाली                                                                                                    |
| इतर1 Help                                                                                              |                                                                                                    | 🕒 Select File ehakk pdf.pdf फाइल अपलोड झाली                                                                                                    |
| अर्जात दिलेती माहिती योग्य व अचू<br>मधील कलम 177 , 193 , 197 , 19<br>कागदपत्रे सत्यप्रत असल्याबाबत स्व | स्वयंघोषणपत्र<br>क असून त्यामध्ये माहित असलेले कोणतीही बाब / माहिती लपवुन ठेवलेले<br>१८ , १९९ आणि २०० अन्वये दंडात्मक / कायदेशीर कारवाईकामी पात्र राष्<br>पंस्वाक्षरीत केले आहेत. | ।<br>1 नाही अथवा चुकीची नमूद केलेली नाही, असे केले असल्यास मी भारतीय दंड संहिता 1860<br>हील याची मला जाणीव आहे, म्हणून हे स्वयंघोषणपत्र करत आहे. अजस्तिबत सादर केलेली |
| स                                                                                                    | इमत आहे/Agree                                                                                                    | सहमत नाही/Disagree                                                                                                    |
|                                                                                                    | पुन्हा ओ.टी.पी.पाठवा                                                                                                    | ओ.टी.पी. भरा :<br>1234                                                                                                    |
|                                                                                                    | Preview                                                                                                    | रद्ध करा                                                                                                    |
|                                                                                                    | ~                                                                                                    | Activate                                                                                                    |
|                                                                                                    | Ň                                                                                                    |                                                                                                    |

This is the preview of the application.

| i4 4 1 of 2 ? ▶ ▶                                                                                                    | 4                                                                                                    | Find   Next 🛛 🛃 🗸                                                                                  | DOWNLOAD 💽 🔮                                                                  |                                                                                                    |             |
|----------------------------------------------------------------------------------------------------|----------------------------------------------------------------------------------------------------|----------------------------------------------------------------------------------------------------|-------------------------------------------------------------------------------|----------------------------------------------------------------------------------------------------|-------------|
| अर्ज क्रमांक :-91849240529                                                                                                    | 1.1                                                                                                    |                                                                                                    |                                                                               | अर्ज दिनांक :-2                                                                                        | 9/05/2024   |
| प्रती,<br>तलाठी,<br>तालुका - <b>हवेली</b><br>महोदय,<br>मी श्रीश्रीमती-सतीश रमेश<br>फेरफार प्रकार अन्वये अधिव<br>सतीश शिवाजीराव शितोत                         | "ई हक्क" प्रणाली<br>Only<br>विषय – फेरफार नॉद घेणे व<br>फेरफार प्रकार - वारस<br>श दिघे दिघे, राहणार-उरुळी क<br>गर संपादित केल्याचा फेरफार घे<br>ळे हि व्यक्ती दि. 08/05/2024 रं                 | मध्ये फेरफार घेण<br>बाबत<br>गंचन, तालुका-हवेली विन<br>ण्यासाठी अर्ज सदर करी<br>ोजी मयत झाली आहे. ख | यासाठीचा अर्ज व<br>तीपूर्वक अर्ज सादर करत<br>त आहे.<br>ते क्रमांक 2450 वर वार | <b>व पोहच पावती</b> - Preview<br>तो/करते की, मी खालील नमूद जमिनीबाबत<br>सांची नावे या प्रमाणे          | वारस        |
| वारसांची नावे -                                                                                                    |                                                                                                    |                                                                                                    |                                                                               |                                                                                                    |             |
| अनुक्रमांक संपूर्ण नाव                                                                                                    |                                                                                                    | वय                                                                                                 | अपाक नाव                                                                      | नाते                                                                                                   | 100.00      |
| 1 सतीश रमेश                                                                                                    | दिघे दिघे                                                                                                    | 34                                                                                                 |                                                                               | नाते निवडा                                                                                             |             |
| अधिकार अभिलेखात दाखल<br>सोबत खालील कागदपत्रे र<br>१) मृत्यू दाखल्पाची<br>अर्जात दिलेली माहिती योग्य<br>असे केले असल्यास मी भारत<br>याची मला जाणीव आहे, म्हण् | पुराख्याच्या जावार माहू प्रसुर्य करावे, ही विनंती.<br>जोडली आहेत<br>! सत्यप्रत : ehakk pdf.pdf<br>व अचूक असून त्यामध्ये माहित ज<br>तीय दंड संहिता 1860 मधील कर<br>ाून हे स्वयंघोषणपत्र करत आहे. | सत्यप्रतिज्ञालेख<br>असलेते कोणतीही बाब /<br>तम १७७ , १९३ , १९७ , १                                 | माहिती लपवुन ठेवलेली -<br>98 , 199 आणि 200 अ                                  | मरपगर भाष करण मारू भाष<br>नाही अथवा चुकीची नमूद केलेली नाही,<br>स्वये दंडात्मक / कायदेशीर कारवाईकामी ' | पात्र राहील |
| अर्जासोबत सादर केलेली व                                                                                                    | गगदपत्रे सत्यप्रत असल्याबाबत र                                                                                                    | ख्यंस्वाक्षरीत केले आहेत.                                                                          | पात्र राहील याची मला ज                                                        | ाणीव आहे,म्हणून हे स्वयंघोषणपत्र करत अ                                                                 | ाहे.        |
|                                                                                                    |                                                                                                    | (5                                                                                                 | ो/श्रीमती - <b>सतीश रमेश</b>                                                  | दिघे दिघे )                                                                                            |             |
|                                                                                                    |                                                                                                    | नमुना ७ (पोहच पावती                                                                                |                                                                               |                                                                                                    |             |
| अर्ज क्रमांक :- 91849240!                                                                                                    | 529                                                                                                    |                                                                                                    |                                                                               | अर्ज दिनांक :- 29/05/202                                                                               | 4           |
| फेरफार प्रकार :- <b>वारस</b>                                                                                                    |                                                                                                    |                                                                                                    |                                                                               |                                                                                                    |             |
| अर्जदाराचे नाव :- <b>सतीश र</b> म्                                                                                                    | नेश दिघे दिघे                                                                                                    |                                                                                                    |                                                                               |                                                                                                    |             |

After that go to कागदपत्रे जोडा tab and click on माहिती साठवा .

| जेल्हा/DISTRICT :पुणे                                    | वारस फेरफार अर्ज -                                                                | 91849240529                                                          | तालुका/TAHSIL : हवेल                                            | ी), गाव/VILLAGE : उरुळी कांचन                                                                  |
|----------------------------------------------------------|-----------------------------------------------------------------------------------|----------------------------------------------------------------------|-----------------------------------------------------------------|------------------------------------------------------------------------------------------------|
|                                                          |                                                                                   |                                                                      |                                                                 |                                                                                                |
|                                                          | १. अर्जदाराची माहिती                                                              | २. खातेदाराची माहिती                                                 | ३. कागदपत्रे जो                                                 | डा                                                                                             |
| (फाईल प्रकार/File typef                                  | PDF ,फाईल साईझ/Size Upto -                                                        | 1 MB)- To reduce PDF s                                               | ize Visit Compress PD                                           | F Link here!                                                                                   |
| मृत्यू दाखल्पाची सत्यप्रत* Help                          |                                                                                   |                                                                      | 😤 Select File                                                   | ehakk pdf.pdf फाइल अपलोड झाली                                                                  |
| इतर Help                                                 |                                                                                   |                                                                      | 🖱 Select File                                                   | ehakk pdf.pdf फाइल अपलोड झाली                                                                  |
| इतर1 Help                                                |                                                                                   |                                                                      | 🖱 Select File                                                   | ehakk pdf.pdf फाइल अपलोड झाली                                                                  |
|                                                          |                                                                                   |                                                                      |                                                                 |                                                                                                |
|                                                          |                                                                                   | स्वयंघोषणपत्र                                                        |                                                                 |                                                                                                |
| अर्जात दिलेली माहिती योग्य व<br>मधील कलम 177 , 193 , 197 | अचूक असून त्यामध्ये माहित असलेले कोणते<br>' , 198 , 199 आणि 200 अन्वये दंडात्मक / | हि बाब / माहिती लपवुन ठेवलेली नाः<br>कायदेशीर कारवाईकामी पात्र राहील | ही अथवा चुकीची नमूद केलेली नाह<br>याची मला जाणीव आहे, म्हणून हे | ही, असे केले असल्पास मी भारतीय दंड संहिता 1860<br>स्वयंघोषणपत्र करत आहे. अर्जासोबत सादर केलेली |
| कागदपत्रे सत्यप्रत असल्पाबाबत                            | त स्वयंस्वाक्षरीत केले आहेत.                                                      |                                                                      |                                                                 |                                                                                                |
|                                                          | सहमत आहे/Agree                                                                    |                                                                      | सहमत न                                                          | ਵੀ/Disagree                                                                                    |
|                                                          | गाचा भो नी गी गागचा                                                               |                                                                      | ओ.टी.पी.भरा :                                                   |                                                                                                |
|                                                          | યુજ્ત બા.લા.વા.વાઇવા                                                              |                                                                      | 234                                                             |                                                                                                |
|                                                          | Preview                                                                           | माहिती साठवा                                                         | रद्ध करा                                                        |                                                                                                |
|                                                          |                                                                                   |                                                                      |                                                                 |                                                                                                |
|                                                          |                                                                                   |                                                                      |                                                                 |                                                                                                |

Click on ok

| जिल्हा/DISTRICT :पुणे                                                                                       | 10.153.8.176 says<br>आपण भरलेली सर्व माहिती बरोबन<br>"OK" बटण वर क्लीक करा आणि<br>"Cancel" बटण वर क्लिक करा .      | १ आहे का? असल्यास अर्ज साठवा करण्यास<br>आपणास अर्ज दुरुस्ती करावयाची असल्यास                               | गाव/VILLAGE : उरुळी कांचन<br>H                                                                 |
|----------------------------------------------------------------------------------------------------|----------------------------------------------------------------------------------------------------|----------------------------------------------------------------------------------------------------|------------------------------------------------------------------------------------------------|
|                                                                                                    |                                                                                                    |                                                                                                    |                                                                                                |
| (फाईल प्रकार/File typePDF                                                                                   | ,फाईल साईझ/Size Upto - 1 MB)- To                                                                                   | o reduce PDF size Visit Compress PD                                                                        | F Link here!                                                                                   |
| मृत्यू दाखल्पाची सत्यप्रत* Help                                                                             |                                                                                                    | 🖄 Select File                                                                                              | ehakk pdf.pdf फाइल अपलोड झाली                                                                  |
| इतर Help                                                                                                    |                                                                                                    | 😕 Select File                                                                                              | ehakk pdf.pdf फाइल अपलोड झाली                                                                  |
| इतर1 Help                                                                                                   |                                                                                                    | 🕑 Select File                                                                                              | ehakk pdf.pdf फाइल अपलोड झाली                                                                  |
|                                                                                                    |                                                                                                    | स्वयंघोषणपत्र                                                                                              |                                                                                                |
| अर्जात दिलेली माहिती योग्य व अचूक<br>मधील कलम 177 , 193 , 197 , 198<br>कागदपत्रे सत्यप्रत असल्पाबाबत स्वयंर | असून त्यामध्ये माहित असतेते कोणतीही बाब / मा।<br>, 199 आणि 200 अन्वये दंडात्मक / कायदेशीर क<br>वाक्षरीत केले आहेत. | हेती लपवुन ठेवलेली नाही अथवा चुकीची नमूद केलेली ना।<br>गरवाईकामी पात्र राहील याची मला जाणीव आहे, म्हणून हे | ही, असे केले असल्पास मी भारतीय दंड संहिता 1860<br>स्वयंधोषणपत्र करत आहे. अर्जासोबत सादर केलेली |
| सहम                                                                                                    | ात आहे/Agree                                                                                                    | सहमत न                                                                                                    | गही/Disagree                                                                                   |
|                                                                                                    | पुन्हा ओ.टी.पी.पाठवा                                                                                               | ओ.टी.पी.भरा :<br>1234<br>Save Application                                                                  |                                                                                                |
|                                                                                                    |                                                                                                    | गाहिती गाउँ का                                                                                             |                                                                                                |
|                                                                                                    | Preview                                                                                                    | माहता साठवा रख्य करा                                                                                       |                                                                                                |

You will get massage that application has saved successfully for वारस फेरफार अर्ज

| जिल्हा/DISTRICT :पुर्ण | DISTRICT :पुणे |
|------------------------|----------------|
|------------------------|----------------|

वारस फेरफार अर्ज - 91849240529

HELP

| १. अ                                                                                                    | र्तदाराची माहिती                                                         | २. खातेदाराची माहिती                                                        | ३. कागदपत्रे जोर                                               | 51                                                                                            |
|----------------------------------------------------------------------------------------------------|--------------------------------------------------------------------------|-----------------------------------------------------------------------------|----------------------------------------------------------------|-----------------------------------------------------------------------------------------------|
| (फाईल प्रकार/File typePDF ,फाईल र                                                                                                    | ााईझ/Size Upto - 1                                                       | MB)- To reduce PDF size                                                     | Visit Compress PDF                                             | F Link here!                                                                                  |
| मृत्यू दाखल्याची सत्यप्रत* Help                                                                                                    |                                                                          |                                                                             | 😤 Select File                                                  | ehakk pdf.pdf फाइल अपलोड झाली                                                                 |
| इतर Help                                                                                                    |                                                                          |                                                                             | 😢 Select File                                                  | ehakk pdf.pdf फाइल अपलोड झाली                                                                 |
| इतर1 Help                                                                                                    |                                                                          |                                                                             | 🖹 Select File                                                  | ehakk pdf.pdf फाइल अपलोड झाली                                                                 |
| अर्जात दितेली माहिती पोग्प व अचूक असून त्याम<br>मधीत कत्म 177, 193, 197, 198, 199 आर्ग<br>कागदपत्रे सत्यप्रत असल्पाबाबत स्वपंस्वाक्षरीत केल | अर्ज साट<br>for वारस.<br>में माहित असले<br>में 200 अन्वये दं<br>ने आहेत. | बता आहे/Application Saved Success<br>अर्ज क्रमांक/Application 1d is 9184924 | fully<br>0529<br>ोंची नमूद केलेली नाहं<br>णीव आहे, म्हणून हे र | ी, असे केले असल्पास मी भारतीय दंड संहिता 1860<br>ध्वर्यघोषणपत्र करत आहे. अजसिंबित सादर केलेली |
| सहमत आहे/Ag                                                                                                    | ee                                                                       |                                                                             | सहमत ना                                                        | ही/Disagree                                                                                   |
| पुन्हा अ                                                                                                    | .टी.पी.पाठवा                                                             | 3                                                                           | भो.टी.पी.भरा :                                                 |                                                                                               |
|                                                                                                    | Preview                                                                  | माहिती साठवा                                                                | रद्ध करा                                                       |                                                                                               |
|                                                                                                    |                                                                          |                                                                             |                                                                |                                                                                               |

## <sub>Click on</sub> अर्जाची प्रत

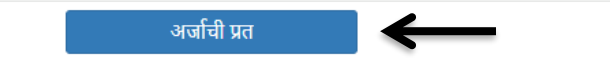

अर्जाची प्रत पाहण्यासाठी आपल्पा browser चे POP -UP -BLOCK नसल्याची खात्री करावी. - POP-UP Enable करण्याची प्रक्रिया खालीलप्रमाणे

1)Click the Chrome menu on the browser toolbar.
 2)Select Settings.
 3)Click Show advanced settings.
 4)In the "Privacy" section, click the Content settings button.
5)In the "Pop-ups" section, select "Allow all sites to show pop-ups." Customize permissions for specific websites by clicking Manage exceptions.

Click on PDF to get receipt As PDF file .You can download and print Your receipt .

|                                                                                                    |                                         | K                                                |                        |          |
|----------------------------------------------------------------------------------------------------|-----------------------------------------|--------------------------------------------------|------------------------|----------|
| 4 4 1 of 2 ? ▶ ▶                                                                                                    | Next 🛃 🕻                                | DOWNLOAD J                                       |                        |          |
| अर्ज क्रमांक :- 91849240529 <b>''ई हक्क'' प्रणाली मध्ये पे</b>                                                                     | रफा 🖵                                   | कार्य अर्ज व पोहच पावती                          | अर्ज दिनांक :-29       | /05/2024 |
| प्रती.                                                                                                    |                                         |                                                  |                        |          |
| तलाठी.                                                                                                    |                                         |                                                  |                        |          |
| तालका -हवेली                                                                                                    |                                         |                                                  |                        |          |
| विषय – फेरफार नोंद घेणे बाबत                                                                                                    |                                         |                                                  |                        |          |
| फेरफार प्रकार - <b>वारस</b>                                                                                                    |                                         |                                                  |                        |          |
|                                                                                                    |                                         |                                                  |                        |          |
| महादय,<br>जी की जीवनी <b>सनीम रहेम निरे निरे</b> सनम्पन सरकी कांचर ज                                                               |                                         |                                                  |                        |          |
| मा श्रा/श्रामता- <b>सताश रमश ।दध ।दध</b> , राहणार-उरुळा कामन, ता<br>फेरफार प्रकार अन्वये अधिकार संपादित केल्पाचा फेरफार घेण्यासाठी | लुका- <b>हवला</b> ।वन<br>। अर्ज सदर करी | ति।पूर्वक अज सादर करता/करत का, मा खालाल<br>त आहे | नमूद जामनाबाबत (       | nve      |
|                                                                                                    |                                         |                                                  |                        |          |
| सतीश शिवाजीराव शितोळे हि व्यक्ती दि. 08/05/2024 रोजी मयत                                                                           | ा झाली आहे. ख                           | ति क्रमांक 2450 वर वारसांची नावे या प्रमाणे      |                        |          |
| वारसांची नावे -                                                                                                    |                                         |                                                  |                        |          |
|                                                                                                    |                                         |                                                  | _                      |          |
| अनुक्रमांक संपूर्ण नाव                                                                                                    | वय                                      | अपाक नाव                                         | नात                    |          |
| 1 सताश रमश दिघ दिघ                                                                                                    | 34                                      |                                                  | नात निवडा              |          |
| तरी खाली नमूद केलेल्पा पुराव्यांच्या आधारे माझे प्रस्तुत जमिनीत f                                                                  | नेर्माण झालेल्पा                        | अधिकारांबाबत योग्य ती फेरफार नोंद करून माइ       | से नाव                 |          |
| अधिकार अभिलेखात दाखल करावे, ही विनंती.                                                                                             |                                         |                                                  |                        |          |
| सोबत खालील कागदपत्रे जोडली आहेत                                                                                                    |                                         |                                                  |                        |          |
| १) मृत्यू दाखल्याची सत्यप्रत :ehakk pdf.pdf                                                                                        |                                         |                                                  |                        |          |
| सत्य                                                                                                    | प्रतिज्ञालेख                            |                                                  |                        |          |
| अर्जात दिलेली माहिती योग्य व अचक असन त्यामध्ये माहित असलेले व                                                                      | ,<br>होणतीही बाब /                      | माहिती लपवन ठेवलेली नाही अथवा चकीची नमद          | केलेली नाही            |          |
| अमे केले अग्रलाम मी भारतीय तंत्र मंदिता १९६० मधील कलम १७७                                                                          | 102 107 1                               | ०९ ४०० आणि २०० अन्तरो तंत्रात्मक (कारातेष        | ीर कारताईकामी प        | ਕ ਗਟੀ ਕ  |
| याची मला जाणीव आहे, म्हणून हे स्वयंघोषणपत्र करत आहे.                                                                               | , 155 , 157 , 1                         | 50, 155 Gild 200 Grad deleta / 474 de            | ગાર વગરવાસ્વગના વ      | NUC      |
| अर्जासोबन सादर केलेली कागदण्त्रे सत्यपन असल्पाबाबन स्वयंस्वाक्ष                                                                    | रीत केले आहेत                           | पात्र राहील याची मला जाणीव आहे म्हणन हे स्वयं    | छोषणपत्र करत आं        | ŧ        |
|                                                                                                    | and a di shiga.                         |                                                  |                        |          |
|                                                                                                    | (3                                      | 11/श्रीमती - <b>सतीश रमेश दिघे दिघे</b> )        |                        |          |
| नमूना ७                                                                                                    | ) (पोहच पावती                           | )                                                |                        |          |
| -<br>अर्ज क्रमांक :-     91849240529                                                                                               |                                         | अर्ज दिनां                                       | क :- <b>29/05/2024</b> |          |
| फेरफार प्रकार :- <b>वारस</b>                                                                                                    |                                         |                                                  |                        |          |
| अर्जदाराचे नाव :- <b>सतीश रमेश दिघे दिघे</b>                                                                                       |                                         |                                                  |                        |          |

## मयताचे नाव कमी करणे :

### Select Appropriate Mutation Type

| नवीन अर्ज               | वापरकर्त्याचे नाव : PDETALATHI LABEL                      | दिनां                                            | <b></b> # 30/05/2024                               | HELP                    |
|-------------------------|-----------------------------------------------------------|--------------------------------------------------|----------------------------------------------------|-------------------------|
| पुर्वी सादर केलेले अर्ज | ासाठी तो अर्ज तलाठ्याकडून परत आल्यानंतर तीन महिन्याच्या v | आत त्रुटीपूर्तता करून अर्ज फेर सादर करता येईल अन | यथा अर्ज निकाली ठेवला जाईल त्याची स्थिती "व्यपगत ' | दाखवली जाईल.            |
| अर्जाचा मसुदा           | जिल्हा:                                                   | <b>नर्व</b><br>तालुका:                           | <b>ोन अर्ज</b><br>गावः                             |                         |
| अर्ज दुरुस्ती           | पुणे                                                      | हवेली                                            | <b>√</b> 3₹                                        | ळी कांचन 🗸 🗸            |
| व्यपगत अर्ज             |                                                           |                                                  |                                                    |                         |
| मार्गदर्शक पुस्तव       |                                                           | तलाठ्याकडे ज्या फेरफार प्रकारासाठी अ             | र्ज करायचा आहे तो फेरफार प्रकार निवडा :            |                         |
| FAQ                     | इकरार                                                     | बोजा चढविणे/गहाणखत                               | बोजा कमी करणे                                      | वारस नोंद               |
| बाहेर पडा               | मयताचे नाव कमी करणे                                       | अ.पा.क शेरा कमी करणे                             | ए कु में नोंद कमी करणे                             | विश्वस्तांचे नावे बदलणे |
|                         | खातेदाराची माहिती भरणे                                    | हस्तलिखित व संगणीकृत सातबारा मध्ये तफावत         | दुरुस्तीसाठी करा मयत कुळाची वारस नोंत              |                         |

You will be on first Tab

अर्जदाराची माहिती: Please fill all the details

Fields with \* are mandatory. Please enter correct working mobile number .Your application will be saved Using OTP.

| ाल्हा :पुणे                             | मयताचे नाव कमी कर                             | णे- 67531240530                                  | तालुका : हवेली , गाव : उरुळी कांचन                              |  |
|-----------------------------------------|-----------------------------------------------|--------------------------------------------------|-----------------------------------------------------------------|--|
|                                         |                                               |                                                  | H                                                               |  |
|                                         |                                               |                                                  |                                                                 |  |
| ो मध्ये माहिती भरणे अनिवार्य आहे.त्यासा | ठी नावाचे इंग्रजें गिंग टाईप करावे आणि नंतर र | स्पेस बार द्यावा टाईप केलेला इंग्रजी शब्द मराठीत | दिसेल. इंग्रजी नाव टाईप केल्यानंतर स्पेस बार देणे अनिवार्य आहे. |  |
|                                         | १ अर्जदाराची माहिती                           | र खातेदाराची माहिती (३कागदप                      | त्रे जोडा                                                       |  |
|                                         |                                               |                                                  |                                                                 |  |
| अजदाराच प्रथम नाव:                      | वडाल/पताच नाव:                                | आडनाव:                                           | टापण नाव:                                                       |  |
| अनिल                                    | सुनील                                         | शिंदे                                            | মিবি                                                            |  |
| Applicant's first name:                 | Middle name:                                  | Last name:                                       | Nickname:                                                       |  |
| anil                                    | sunil                                         | shinde                                           | shinde                                                          |  |
| अर्जदाराचा ई-मेल :                      | मोबाईल नंबर :                                 | अर्जाचा दिनांक :                                 |                                                                 |  |
| anil@gmail.com                          | 9192835455                                    | 30/05/2024                                       |                                                                 |  |
|                                         |                                               |                                                  |                                                                 |  |
|                                         |                                               |                                                  |                                                                 |  |

Click पुढे जा >>>

# खातेदाराची माहिती :

### You will get massage that your application has saved as draft click on ok

| जिल्हा :पुणे                                         | मयताचे नाव कमी करणे- 67531240530                                                                           | तालुका : हवेली , गाव : उरुळी कांचन                                         |
|------------------------------------------------------|----------------------------------------------------------------------------------------------------|----------------------------------------------------------------------------|
|                                                      | $\mathbf{N}$                                                                                               | HELP                                                                       |
| देवनागरी मध्ये माहिती भरणे अनिवार्य आहे.त्यासाठी नाव | ग्रंचे इंग्रजी स्पेलींग टाईप करावे आणि नंतर स्पेर्क्स द्यावा टाईप केलेला इंग्रजी शत                        | ब्द मराठीत दिसेल. इंग्रजी नाव टाईप केल्यानंतर स्पेस बार देणे अनिवार्य आहे. |
|                                                      | <ul> <li>अर्जदाराची माहिती</li> <li>आतेदाराची माहिती</li> </ul>                                            | ३ कागदपत्रे जोडा                                                           |
| मयत खातेदारचे नाव/खाता क्रमांक<br>Heip<br>e.g रमेश/1 | भयत खातेदार<br>भयत खातेदार<br>Saved As Draft अर्च क्रमांक/Application Id is<br>67531240530<br>समाविष्ट करा | n मयताचा मृत्यू दिनांक :<br>मयताच्या मृत्यू दिनांक<br>k                    |
| मयत व्यक्तीश्री नाते(वर्गश): Help<br>नाते निवडा      | v                                                                                                    | पुढे जा >>>                                                                |

## Search by मयत खातेदारचे नाव/खाता क्रमांक

| जिल्हा :पुणे | मयताचे नाव कमी करणे <mark>- 67531240530</mark> | तालुका : हवेली), गाव : उरुळी कांचन |
|--------------|------------------------------------------------|------------------------------------|
|              |                                                | HELP                               |

देवनागरी मध्ये माहिती भरणे अनिवार्य आहे.त्यासाठी नावाचे इंग्रजी स्पेलींग टाईप करावे आणि नंतर स्पेस बार द्यावा टाईप केलेला इंग्रजी शब्द मराठीत दिसेल. इंग्रजी नाव टाईप केल्यानंतर स्पेस बार देणे अनिवार्य आहे.

|                                                   | शअर्जदाराची माहिती | २ खातेदाराची माहिती | <b>२</b> कागदपत्रे <u>जेज</u>                           |
|---------------------------------------------------|--------------------|---------------------|---------------------------------------------------------|
| मयत खातेदारचे नाव/खाता क्रमांक<br>Help<br>अनिल    | मयत खातेदार शोधा   |                     | <b>मयताचा मृत्यू दिनांक :</b><br>मयताच्या मृत्यू दिनांक |
| मयत व्यक्तीश्री नाते(वर्गश): Help<br>नाते निवडा 🗸 |                    | समाविष्ट करा        |                                                         |
|                                                   |                    |                     | पुढे जा >>>                                             |

Search by khata number or khatedar first name , select correct khatedar name in खातेदार निवडा option. After selecting खातेदार click on मयताच्या मृत्यूचा दिनांक select date. After selecting survey click on समाविष्ट करा .After that selected survey with respective information will be shown in gird like below . After that select मयत व्यक्तीशी नाते .

| ाध्ये माहिती भरणे अनिवार्य आहे.त्यासाठी नावार्च | वे इंग्रजी स्पेलींग टाईप करावे आणि नं | तर स्पेस बार द्यावा टाईप केलेला इं | ग्रजी शब्द मराठीत दिसेल                     | 1. इंग्रजी नाव टाईप केल्यानंतर सं | पेस बार देणे अनिवार्य आहे. |
|-------------------------------------------------|---------------------------------------|------------------------------------|---------------------------------------------|-----------------------------------|----------------------------|
|                                                 | <b>श्अर्जदाराची</b> माहिती            | २ खातेदाराची (माहिती)              | <b>३</b> कागदपत्रे ज                        | डा                                |                            |
| मयत खातेदारचे नाव/खाता क्रमांक                  |                                       | मयत खातेदार निवडा :                | मयता                                        | चा मृत्यू दिनांक :                |                            |
| Help<br>अनिल                                    | मयत खातेदार शोधा                      | अनिल जयसिंग कांचन                  | ♥ 06/                                       | 03/2024                           | $\leftarrow$               |
| Select All ■                                    | खाता क्रमांक<br>6306<br>6297          | समाविष्ठ करा                       | निवडलेले सर्वे क्र.<br>खाता क्रमांक<br>6306 | खातेदा<br>अनिल ज                  | राचे नाव 🔷                 |
| 4                                               | 1218                                  |                                    | 4                                           |                                   | -                          |
| मयत व्यक्तीशी नाते(वर्ग१): Help                 |                                       |                                    |                                             |                                   |                            |

## Click पुढे जा >>>

## कागदपत्रे जोडा :

### Attach the Required .PDF files using select file.

### Remember: .pdf file size should be 1Mb.

| जिल्हा :पुणे                                                                                                    | मयताचे नाव कमी करणे                                                                                                    | तालुका : हवेली), गाव : उरुळी कांचन                                                                                                    |                                |
|----------------------------------------------------------------------------------------------------|----------------------------------------------------------------------------------------------------|----------------------------------------------------------------------------------------------------|--------------------------------|
|                                                                                                    |                                                                                                    | 1                                                                                                    | HELP                           |
| गगरी मध्ये माहिती भरणे अनिवार्य आहे.त्या                                                                          | साठी नावाचे इंग्रजी स्पेलींग टाईप करावे आणि नंतर स्पेस बार द्यावा                                                           | टाईप केलेला इंग्रजी शब्द मराठीत 🐂 इंग्रजी नाव टाईप केल्यानंतर स्पेस बार देणे                                                                            | अनिवार्य आहे.                  |
|                                                                                                    | (१अर्जदाराची माहिती)                                                                                                    | ची (माहिती) 3 कागदपत्रे (जोडा)                                                                                                    |                                |
|                                                                                                    |                                                                                                    |                                                                                                    |                                |
| (File typePDF only,Size                                                                                           | • Upto - 1 MB)- To reduce PDF size Visit Co                                                                                 | mpress PDF Link here!                                                                                                    |                                |
| ર) મૃત્યૂયા દાखશા:- ⊓eip                                                                                          | Choose File No file chosen                                                                                                  |                                                                                                    |                                |
| २) स्वयधाषणा समता पत्र (या मध्य<br>वारसांची माहिती असावी)                                                         | Choose File No file chosen                                                                                                  |                                                                                                    |                                |
| * Help                                                                                                    |                                                                                                    |                                                                                                    |                                |
| 3) इतर :- Help                                                                                                    | Choose File No file chosen                                                                                                  |                                                                                                    |                                |
|                                                                                                    | कागदपत्रे अपलोड कर                                                                                                    |                                                                                                    |                                |
|                                                                                                    | स्वयंघोग                                                                                                    | ग्णपत्र                                                                                                    |                                |
| अर्जात दिलेली माहिती योग्य व अचूक अ<br>कलम 177 , 193 , 197 , 198 , 199 अ<br>असल्पाबाबत स्वयंस्वाक्षरीत केले आहेत. | सून त्यामध्ये माहित असलेले कोणतीही बाब / माहिती लपवुन ठेवलेख<br>1णि 200 अन्वये दंडात्मक / कायदेशीर कारवाईकामी पात्र राहील य | गी नाही अथवा चुकीची नमूद केलेली नाही, असे केले असल्यास मी भारतीय दंड संहिता<br>ची मला जाणीव आहे, म्हणून हे स्वयंघोषणपत्र करत आहे. अजसिाबत सादर केलेली क | 1860 मधील<br>ागदपत्रे सत्यप्रत |
|                                                                                                    | ः सहमत आहे                                                                                                    | ः सहमत नाही                                                                                                    | Activate<br>Go to Set          |

After uploading the documents check on सहमत आहे/Agree, if you agree to continue further .Click on ओ.टी.पी.पाठवा wait to receive four digit OTP on your Mobile number .Enter the Correct OTP in ओ.टी.पी.भरा and click on माहिती साठवा button to Save the Application. You will get the 11 digit Application id for your Application .Keep the same with you for further Communication Process.

After entering OTP click on preview to see your application, so if you find anything wrong then you can go back and edit the application.

| री मध्ये माहिती भरणे अनिवाये आहे.त्यासाठी नावाचे                  | इंग्रजी स्पेलींग टाईप करावे आणि नंतर स्पेस बार द्यावा टाईप व | र्वला इंग्रजी शब्द मराठीत दिसेल. इंग्रजी नाव टाईप केल्यानंतर स्पेस बार देणे अनिवाये आ |
|-------------------------------------------------------------------|--------------------------------------------------------------|---------------------------------------------------------------------------------------|
|                                                                   | १अर्जदाराची माहिती २ खातेदाराची म                            | हिती) (३कागदपत्रे जोडा)                                                               |
|                                                                   |                                                              |                                                                                       |
|                                                                   |                                                              |                                                                                       |
| (File typePDF only,Size Upto - "                                  | MB)- To reduce PDF size Visit Compre                         | ss PDF Link here!                                                                     |
| १) मृत्यूचा दाखला:-* Help                                         | Choose File No file chosen                                   | ehakk pdf.pdf फाइल अपलोड झाली                                                         |
| २) स्वयंघोषणा संमती पत्र (या मध्ये सर्व<br>वारसांची माहिती असावी) | Choose File No file chosen                                   | ehakk pdf.pdf ফাহল अपलोड झाली                                                         |
| * Help                                                            |                                                              |                                                                                       |
| 3) इतर :- Help                                                    | Choose File No file chosen                                   | ehakk pdf.pdf फाइल अपलोड झाली                                                         |
|                                                                   | कागदपत्रे अपलोड करा                                          |                                                                                       |
|                                                                   | स्वयंघोषणपत्र                                                |                                                                                       |
| अर्जात दिलेली माहिती योग्य व अचूक असून त्यामध्ये                  | गहित असलेले कोणतीही बाब / माहिती लप्युन ठेवलेली नाही         | अथवा चुकीची नमूद केलेली नाही, असे केले असल्यास मी भारतीय दंड संहिता 1860 मधील         |
| त्रलम 177 , 193 , 197 , 198 , 199 आणि 200 अन                      | वये दंडात्मक / कायदेशीर कारवाईकामी पात्र राहील याची मल       | ा जाणीव आहे, म्हणून हे स्वयंघोषणपत्र करत आहे. अर्जासोबत सादर केलेली कागदपत्रे सत्य    |
| गसल्पाबाबत स्वयस्वाद्वारातं कलं आहत.                              |                                                              |                                                                                       |
| 🛛 🚽 🔍 सहमत                                                        | आहे                                                          | <del>े तहन्त नही</del>                                                                |
| 5                                                                 | Verify OTP                                                   | Resend OTP                                                                            |
|                                                                   | 12.                                                          | 244)                                                                                  |
| Preview माहिता साठव                                               |                                                              |                                                                                       |
| 7                                                                 |                                                              |                                                                                       |
|                                                                   |                                                              |                                                                                       |

This is the preview of the application.

| अर्ज क्र 67531240530                   | दिनांक : 30/05/2024                                                                                                    |
|----------------------------------------|----------------------------------------------------------------------------------------------------|
| ई हक                                   | क" प्रणाली मध्ये फेरफार घेण्यासाठीचा अर्ज - Preview Only                                                                                |
| प्रती,                                 |                                                                                                    |
| ললাঠা                                  |                                                                                                    |
| तालुका: : हवेली                        |                                                                                                    |
|                                        | विषय - <u>फेरफार नॉंद घेणे बाबत</u>                                                                                                    |
|                                        | फेरफार प्रकार :मयताचे नाव कमी करणे                                                                                                    |
| महोदय,                                 |                                                                                                    |
| मी औ/औमती अनिल स्                      | पुनील शिंदे शिंदे राहणार.उरुळी कांचन विनंतीपूर्वक अर्ज सादर करतो/करते की, मयत                                                           |
| व्यक्ती श्री /श्रीमतीअनिल जयसि         | तेंग कांचन (मृत्यू दिनांक 06/03/2024 यांनी मयताचे नाव कमी करणे द्वारे गाव                                                               |
| उरुळा काचन तालुका हवला यथ              | ाल गट के 1016, 1016, 1016 वर अज सदर करात आह.                                                                                            |
| तरी खाली नमूद केलेल्य                  | या पुराव्यांच्या आधारे जमिनीत निर्माण झालेल्या अधिकारांबाबत योग्य ती फेरफार न                                                           |
| करून वराल नमुद कलल्या मृत<br>हि तिनंनी | व्यक्ताच नावं वराल नमुद कलल्या गट नवराच्या ७/१२ उताऱ्यातून कमी करण्यात                                                                  |
| जमीन ज्या अधिकारान                     | वये धारण केलेली आहे त्या अधिकारान्वये जमीन नांवे होण्याच्या अनुषंगाने खालील                                                             |
| अनुसूचित दर्शविल्याप्रमाणे का          | गद पत्रे सोबत जोडली आहेत.                                                                                                    |
| १) सत्यचा दाखला : ehakk n              | df pdf २) स्वयंधोषणा संमती पत्र ( या मध्ये सर्व वाग्सांची माहिती :                                                                      |
| ) : ehakk pdf.pdf                      |                                                                                                    |
| ३) इतर : ehakk pdf.pdf                 | •                                                                                                    |
|                                        | सत्यप्रतिज्ञालेख                                                                                                    |
| अर्जात दिलेली माहिती                   | योग्य व अचूक असून त्यामध्ये माहित असलेले कोणतीही बाब / माहिती लपवुन ठेव                                                                 |
| नाही अथवा चुकीची नमूद केलेलें          | गे नाही, असे केले असल्यास मी भारतीय दंड संहिता 1860 मधील कलम 177 , 19                                                                   |
| 197 , 198 , 199 आणि 200                | अन्वये दंडात्मक / कायदेशीर कारवाईकामी पात्र राहील याची मला जाणीव आहे, म्ह<br>जननन जनन के के कि नजननक जननन जननन जनने कार्यकरण के के अनेन |
| ह स्वयधाषणपत्र करत आह.अजा              | ।साबत सादर कलला कागदपत्र सत्यप्रत असल्याबाबत स्वयस्वादारात कल आहत.<br>(श्री/श्रीमती अनिल सनील शिंदे शिंदे )                             |
|                                        | .,                                                                                                    |
|                                        | नमुना ७ (पोहच पावती)                                                                                                    |
| अर्ज क्र : 67531240530                 | दिनांक : 30/05/2024                                                                                                    |
| फेरफार प्रकार :मयताचे नाव              | कमी करणे                                                                                                    |
| अजंदाराचे नाव :अनिल सुनील              | ন ছিবি ছিবি                                                                                                    |
| -<br>वरील प्रमाणे                      | ) अर्ज मिळाला .                                                                                                    |
|                                        | This is the preview of Application Receipt and not the Final Receip                                                                     |
|                                        |                                                                                                    |

After that go to कागदपत्रे जोडा tab and click on माहिती साठवा .

|                                                                      | मयताच नाव कमी करण                                                                                                | तालुका : हवेली , गाव : उरुळी कांचन                                                                                                    |
|----------------------------------------------------------------------|----------------------------------------------------------------------------------------------------|----------------------------------------------------------------------------------------------------|
|                                                                      |                                                                                                    |                                                                                                    |
|                                                                      |                                                                                                    |                                                                                                    |
| रा मध्य माहिता भरण आनवाय आह.                                         | त्यासाठा नावाच इंग्रजा स्पताग टाइप कराव आण नंतर स्पस ब                                                           | र द्यावा टाइप कलता इग्रजा शब्द मराठात ।दसत. इग्रजा नाव टाइप कल्यानतर स्पस बार दण आनवाय आह.                                                                                                    |
|                                                                      | र अजदाराचा माहता<br>र अजदाराचा माहता                                                                             | विदरिषि माहिता                                                                                                    |
|                                                                      |                                                                                                    |                                                                                                    |
| (File type - PDF only S                                              | ize Unto - 1 MB)- To reduce PDE size Vis                                                                         | it Compress PDF Link berel                                                                                                    |
| <ol> <li>भूत्यचा दाखला:- * Help</li> </ol>                           | Choose File No file chosen                                                                                       | ehakk pdf.pdf फाइल अपलोड झाली                                                                                                    |
| २) स्वयंघोषणा संमती पत्र (या ग<br>वारसांची माहिती असावी)             | नध्ये सर्व Choose File No file chosen                                                                            | ehakk pdf.pdf फाइल अपलोड झाली                                                                                                    |
| * Help                                                               |                                                                                                    |                                                                                                    |
| 3) इतर :- Help                                                       | Choose File No file chosen                                                                                       | ehakk pdf.pdf फाइल अपलोड झाली                                                                                                    |
|                                                                      | कागद्मप्रे अपत                                                                                                   | डि करा                                                                                                    |
|                                                                      | स                                                                                                    | वयंघोषणपत्र                                                                                                    |
| भर्जात दिलेली माहिती योग्य व अचूक<br>इलम 177 , 193 , 197 , 198 , 199 | ' असून त्यामध्ये माहित असलेले कोणतीरि बाब / माहिती लपतु-<br>अणि 200 अन्वये दंडात्मक / कायदेशीरे हारवाईकामी पात्र | र ठेवलेली नाही अथवा चुकीची नमूद केलेली नाही, असे केले असल्यास मी भारतीय दंड सहिता 1860 मधील<br>राहील याची मला जाणीव आहे, म्हणून हे स्वयंचोषणपत्र करत आहे. अजस्तिबत सादर केलेली कागदपत्रे सत्यप्र |
| (सल्पाबाबत स्वयंस्वाक्षरीत केले आहं                                  | त                                                                                                    |                                                                                                    |
|                                                                      | <ul> <li>सहमत आहे</li> </ul>                                                                                     | े सहमत नाही                                                                                                    |
| ो.टी.पी.पाठवा                                                        | Verify OTP                                                                                                    | 1234 Resend OTP                                                                                                    |
|                                                                      | Preview माहिर                                                                                                    | ी साठवा                                                                                                    |
|                                                                      |                                                                                                    |                                                                                                    |

You will get massage that application has saved successfully for मयताचे नाव कमी करणे

| नल्हा ∶पुणे                                                               | मयताचे नाव कमी करण                                                                 | तालुका : हवेली , गाव : उरुळी काचन                                                                                                   |
|---------------------------------------------------------------------------|------------------------------------------------------------------------------------|----------------------------------------------------------------------------------------------------|
|                                                                           |                                                                                    | H                                                                                                    |
|                                                                           |                                                                                    |                                                                                                    |
| रा मध्य माहिता भरण आनवाय आह.त्य                                           | पसाठा नावाच इंग्रजा स्पताग टाइप कराव आणि नतर स्पस बाग<br>शिअर्जदाराची (माहिती) शिख | र द्वावा टाइप करता इप्रजा शब्द मराठात । दसत. इप्रजा नाव टाइप कल्पानतर स्पस बार दण आनवाय आह.<br>गतेदाराची (माहेती) (कुकगनदपत्रे जोठ) |
|                                                                           |                                                                                    |                                                                                                    |
|                                                                           |                                                                                    |                                                                                                    |
| (File typePDF only,Siz                                                    | ze Upto - 1 MB)- To reduce PDF size Visi                                           | it Compress PDF Link here!                                                                                                    |
| १) मृत्यूचा दाखला:- * Help                                                | Choose File No file chosen                                                         | ehakk pdf.pdf फाइल अपलोड झाली                                                                                                    |
| २) स्वयंघोषणा संमती पत्र (या मध<br>वारसांची माहिती असावी)                 | ध्ये सर्व Choose File No file chosen                                               | ehakk pdf.pdf फाइल अपलोड झाली                                                                                                    |
| * Help                                                                    |                                                                                    |                                                                                                    |
| 3) इतर :- Help                                                            | Choose File No file chosen                                                         | ehakk pdf.pdf फाइल अपलोड झाली                                                                                                    |
|                                                                           | Application Saved<br>करणे . Your Appl                                              | Successfully मयताचे मात कमी<br>lication Id is 87531240530                                                                           |
|                                                                           |                                                                                    | Ok                                                                                                    |
| भर्जात दिलेली माहिती योग्य व अचूक उ                                       | असून त्यामध्ये माहित असलेले कोणतीही बाब / माहिती लपवुन                             | हेवलेली नाही अथवा चुकीची नमूद केलेली नाही, असे केले असल्पास मी भारतीय दंड संहिता 1860 मधील                                          |
| हलम 177 , 193 , 197 , 198 , 199 .<br>असल्पाबाबत स्वयंस्वाक्षरीत केले आहेत | आणि 200 अन्वये दंडात्मक / कायदेशीर कारवाईकामी पात्र र।<br>न                        | ाहील याची मला जाणीव आहे, म्हणून हे स्वयंघोषणपत्र करत आहे. अर्जासोबत सादर केलेली कागदपत्रे सत्यप्रत                                  |
|                                                                           | 5.                                                                                 |                                                                                                    |
|                                                                           | 🖲 सहमत आहे                                                                         | ं सहमत नाही                                                                                                    |
| गे.टी.पी.पाठवा                                                            | Verify OTP                                                                         | 1234 Resend OTP                                                                                                    |
|                                                                           | Preview माहिती                                                                     | ो साठवा                                                                                                    |
|                                                                           |                                                                                    |                                                                                                    |
|                                                                           |                                                                                    |                                                                                                    |
|                                                                           |                                                                                    |                                                                                                    |

А

<sub>Click on</sub> अर्जाची प्रत

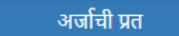

←

अर्जाची प्रत पाहण्यासाठी आपल्पा browser चे POP -UP -BLOCK नसल्पाची खात्री कराती, - POP-UP Enable करण्याची प्रक्रिया खालीलप्रमाणे .

1)Click the Chrome menu on the browser toolbar.

2)Select Settings. 3)Click Show advanced settings.

4)In the "Privacy" section, click the Content settings button.

5)In the "Pop-ups" section, select "Allow all sites to show pop-ups." Customize permissions for specific websites by clicking Manage exceptions.

Click on PDF to get receipt As PDF file .You can download and print your receipt.

| 4 4 1 of 1 ▷ ▷  4 Find   Next                                                                                                    |
|----------------------------------------------------------------------------------------------------|
| PDF                                                                                                    |
| अर्ज क्र 67531240530 दिनांक : 30/05/2024                                                                                                    |
| ई हक्क" प्रणाली मध्ये फेरफार घेण्यासाठीचा अर्ज<br>प्रती.                                                                                                    |
|                                                                                                    |
| तलाठी                                                                                                    |
| લાલુમાં: દ્વાલા                                                                                                    |
| विषय <sub>-</sub> <u>फेरफार</u> नॉद घेणे बाबत                                                                                                    |
| फेरफार प्रकार :मयताचे नाव कमी करणे                                                                                                    |
| महोदय,                                                                                                    |
| मी श्री/श्रीमती अनिल सुनील शिंदे शिंदे राहणार.उरुळी कांचन विनंतीपूर्वक अर्ज सादर करतो/करते की, मयत<br>व्यक्ती श्री /श्रीमतीअनिल जयसिंग कांचन (मृत्यू दिनांक 06/03/2024 यांनी मयताचे नाव कमी करणे द्वारे गाव<br>उरुळी कांचन तालुका हवेली येथील गट क्रं 1016, 1016, 1016 वर अर्ज सदर करीत आहे. |
| तरी खाली नमूद केलेल्या पुराव्यांच्या आधारे जमिनीत निर्माण झालेल्या अधिकारांबाबत योग्य ती फेरफार नॉद<br>करून वरील नमुद केलेल्या मृत व्यक्तीचे नाव  वरील नमुद केलेल्या गट नंबरांच्या ७/१२ उताज्यातून कमी करण्यात यावे<br>हि विनंती.                                                            |
| जमीन ज्या अधिकारान्वये धारण केलेली आहे त्या अधिकारान्वये जमीन नांवे होण्याच्या अनुषंगाने खालील<br>अनुसूचित दर्शविल्याप्रमाणे कागद पत्रे सोबत जोडली आहेत.                                                                                                    |
| <ul> <li>१) मृत्यूचा दाखला ; ehakk pdf.pdf</li> <li>२) स्वयंघोषणा संमती पत्र ( या मध्ये सर्व वारसांची माहिती असावी )</li> <li>: ehakk pdf.pdf</li> <li>३) इतर : ehakk pdf.pdf</li> </ul>                                                                                                    |
| सत्यप्रतिज्ञालेख                                                                                                    |
| भर्तान विवेसी माहिनी गोरग व भनव भएन जाएको माहिन भएकेवे बोणावीरी जाव / माहिनी जावन देववेसी                                                                                                    |
| जजात दिलला माहिता पाल्प य जयूक जरून त्यानच्य माहित जसलल काणताहा बाब 7 माहिता लपयुन व्यलला                                                                                                    |
| नाहा अथवा चुकाचा नमूद कलला नाहा, अस कल असल्यास मा भारताय देंड साहता 1860 मधाल कलम 177 , 193 ,                                                                                                    |
| 197 , 198 , 199 आणि 200 अन्वये दंडात्मक / कायदेशीर कारवाईकामी पात्र राहील याची मला जाणीव आहे, म्हणून                                                                                                    |
| हे स्वयंघोषणपत्र करत आहे.अर्जासोबत सादर केलेली कागदपत्रे सत्यप्रत असल्याबाबत स्वयंस्वाक्षरीत केले आहेत.                                                                                                    |
| ( <b>श्री/श्रीमती</b> अनिल सुनील शिंदे शिंदे )                                                                                                    |
|                                                                                                    |
| नमुना ७ (पोहच पावती)                                                                                                    |
| अर्ज क्र : 67531240530 दिनांक : 30/05/2024                                                                                                    |
| फेरफार प्रकार :मयताचे नाव कमी करणे                                                                                                    |
| अर्जदाराचे नाव :अनिल सुनील शिंदे शिंदे                                                                                                    |
| वरील प्रमाणे अर्ज मिळाला .                                                                                                    |
| ही पोहच आज्ञावलीतन प्राप्त झाली असल्याने स्वाक्षरीची गरज नाही.                                                                                                    |
| This is a computer constant desument Ma signature is required                                                                                                    |
| rins is a computer-generated document. No signature is required.                                                                                                    |

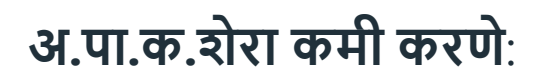

Select Appropriate Mutation Type

| नवीन अर्ज               | वापरकर्त्याचे नाव : PDETALATHI LABEL   | दिनांक : 30/05/2024                                       | HELP                                                                    |
|-------------------------|----------------------------------------|-----------------------------------------------------------|-------------------------------------------------------------------------|
| पुर्वी सादर केलेले अर्ज |                                        | आपण केलेल्या अज                                           | र्ची त्रुटीपूर्तता करण्यासाठी तो अर्ज तलाठ्याकडून परत आल्यानंतर तीन मां |
| अर्जाचा मसुदा           | जिल्हा: त                              | <b>नवीन अर्ज</b><br>लकाः                                  | गाव:                                                                    |
| अर्ज दुरुस्ती           | पुणे                                   | हवेली 🗸                                                   | उरुळी कांचन 🗸                                                           |
| व्यपगत अर्ज             |                                        |                                                           |                                                                         |
| मार्गदर्शक पुस्तक       | तलाठ्याकडे ज                           | या फेरफार प्रकारासाठी अर्ज करायचा आहे तो फेरफार प्रकार नि | वडा :                                                                   |
| FAQ                     | इकरार बोज                              | इविणे/गहाणखत बोजा कमी करणे                                | वारस नोंद                                                               |
| बाहेर पडा               | मयताचे नाव कमी करणे अ.पा.क             | शेरा कमी करणे ए कु में नोंद कमी करणे                      | विश्वस्तांचे नावे बदलणे                                                 |
|                         | खातेदाराची माहिती भरणे हस्तलिखित व संग | गीकृत सातबारा मध्ये तफावत दुरुस्तीसाठी करा मयत कुळाची वा  | रस नोंद                                                                 |
|                         |                                        |                                                           |                                                                         |

You will be on first Tab

# अर्जदाराची माहिती: Please fill all the details

fields with \* are mandatory . Please enter correct working mobile number .Your application will be saved Using OTP.

| जिल्हा :पुणे                                     | अ.पा.क.शेरा कर्म                          | <b>ो करणे</b> ताल्                              | gका : हवेली  , गाव : उरुळी कांचन                                  |
|--------------------------------------------------|-------------------------------------------|-------------------------------------------------|-------------------------------------------------------------------|
|                                                  | <b>\</b>                                  |                                                 | HELP                                                              |
| वनागरी मध्ये माहिती भरणे अनिवार्य आहे.त्यासाठी न | गवाचे इंग्रजी स्पेद्ध टाईप करावे आणि नंतर | स्पेस बार द्यावा टाईप केलेला इंग्रजी शब्द मराठी | त दिसेल. इंग्रजी नाव टाईप केल्पानंतर स्पेस बार देणे अनिवार्य आहे. |
|                                                  | अर्जदाराची माहितो                         | र खातेदाराची माहितो 3कागद                       | पत्रे (जेठ)                                                       |
| अर्जदाराचे प्रथम नाव : *                         | वडील / पतीचे नाव : *                      | आडनाव :                                         | टोपण नाव :                                                        |
| নাদীয়া                                          | ্রকাথ                                     | हांडे                                           | हांडे                                                             |
| Applicant's first name :                         | Middle name :                             | Last name :                                     | Nickname :                                                        |
| ganesh                                           | prakash                                   | hande                                           | hande                                                             |
| अर्जदाराचा ई-मेल :                               |                                           | मोबाईल नंबर : *                                 | अर्जाचा दिनांक :                                                  |
| hande@gmail.com                                  |                                           | 9632587410                                      | 30/05/2024                                                        |
|                                                  |                                           |                                                 | पुढे जा >>>                                                       |

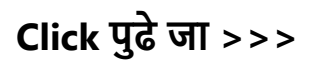

# खातेदाराची माहिती :

You will get massage that your application has saved as draft click on ok

| ୩୯୫୮:'ଧିରା                                                                                                    |                                                                                                    | अ.पा.फ.रारा कमा करण- 90944240550                                                                                                    |                                                                                                    | तालुका : हवला -, गाव : उरुव                                                        |  |
|----------------------------------------------------------------------------------------------------|----------------------------------------------------------------------------------------------------|----------------------------------------------------------------------------------------------------|----------------------------------------------------------------------------------------------------|------------------------------------------------------------------------------------|--|
|                                                                                                    |                                                                                                    | /                                                                                                    |                                                                                                    |                                                                                    |  |
| ो मध्ये माहिती भरणे अनिवार्य आहे.त्यासाठी                                                                                                    | नावाचे इंग्रजी स्पेलींग टाईप करावे आणि                                                                                                    | गे नंतर स्पेस बार द्यावा टाग्ट केलेला इंग्रजी                                                                                                    | शब्द मराठीत दिसेल. इंग्रजी                                                                                             | नाव टाईप केल्पानंतर स्पेस बार देणे अनिव                                            |  |
|                                                                                                    | <b>१</b> अर्जदाराची <del>माहित</del> ी                                                                                                    | र खातेदाराची माहितो                                                                                                    | ३कागदपत्रे जोठा                                                                                                    |                                                                                    |  |
|                                                                                                    |                                                                                                    |                                                                                                    |                                                                                                    |                                                                                    |  |
| खातेदाराचे नाव / खाता क्रमांग                                                                                                    | <b>Φ</b>                                                                                                    | खातेदार निवडा :                                                                                                    | खातेदारचे नाव                                                                                                    |                                                                                    |  |
| Help *<br>khatedar First Name / Kr                                                                                                    | खातेदार शोधा<br>hata N                                                                                                    |                                                                                                    | ~                                                                                                    |                                                                                    |  |
|                                                                                                    | Sa                                                                                                    | 11 अज मसुदा म्हणून जतन कता आह./Applica<br>aved As Draft.अर्ज क्रमांक/Application Id i<br>90944240530                                                                              | s                                                                                                    | *                                                                                  |  |
|                                                                                                    |                                                                                                    |                                                                                                    | Ok                                                                                                    |                                                                                    |  |
|                                                                                                    |                                                                                                    |                                                                                                    |                                                                                                    | -                                                                                  |  |
| खातेदाराची नाव ७/१२ वर हवे<br>का?:                                                                                                    | i आहे 🛛 होय 💿 नाही                                                                                                    |                                                                                                    |                                                                                                    |                                                                                    |  |
| प्रथम नाव : *                                                                                                    | वडील / पतीचे नाव : *                                                                                                    | आडनाव :                                                                                                    |                                                                                                    | टोपण नाव :                                                                         |  |
| First Name                                                                                                    | Father/Husband Na                                                                                                    | ame : Sumame                                                                                                    |                                                                                                    | Nickname                                                                           |  |
| प्रथम नाव(English) :                                                                                                    | वडील / पतीचे नाव(Eng                                                                                                    | glish) : आडनाव(Englisl                                                                                                    | n) :                                                                                                    | टोपण नाव (English) :                                                               |  |
| First Name                                                                                                    | Father/Husband Na                                                                                                    | ame : Surname                                                                                                    |                                                                                                    | Nickname                                                                           |  |
| า by खातेदाराचे र                                                                                                    | नाव / खाता क्रम                                                                                                    | ांक                                                                                                    | 1                                                                                                    |                                                                                    |  |
| า by खातेदाराचे न<br><sup>गुणे</sup>                                                                                                    | नाव / खाता क्रम<br>अ.पा.क.शेरा कमी क                                                                                                    | ांक<br><sup>जरणे- 64047240530</sup>                                                                                                    | तालुका :                                                                                                    | हवेली , गाव : उरुळी कांचन<br>HELP                                                  |  |
| n by खातेदाराचे न<br>गुणे<br>हिती भरणे अनिवार्य आहे. त्यासाठी नावाचे ईग्र<br>खातेदाराचे नाव / खाता क्रमांक<br>Help *<br>गणेश<br>खातेदाराच्या नावी असलेले सर्वे क्र.                                                                                                 | नाव / खाता क्रम<br>अ.पा.क.शेरा कमी क<br>जी स्पेलींग टाईप करावे आणि नंतर स्पेस<br>र अर्जदाराची चाहितो<br>र खाते<br>खातेदार शोधा                                                                | ांक<br>रुरणे- ६४०४७२४०५३३०<br>बार द्यावा टाईप केलेला इंग्रजी शब्द मराठीत<br>खातेदाराची साहिती)<br>कागदप<br>नेवार निवडा : र                                                        | तालुका :<br>दिसेल. इंग्रजी नाव टाईप केल<br>त्रे लांडा<br>बातेदारचे नाव नाव :नि                                         | हवेली , गाव : उरुळी कांचन<br>HELP<br>गनंतर स्पेस बार देणे अनिवार्य आहे.<br>ावडा    |  |
| h by खातेदाराचे न<br>गुणे<br>हिती भरणे अनिवार्य आहे.त्यासाठी नावाचे इंग्र<br>खातेदाराचे नाव / खाता क्रमांक<br>Help *<br>गणेश<br>खातेदाराच्या नावी असलेले सर्वे क्र.<br>खातेदाराची नाव ७११ वर हवे आहे<br>का?:                                                        | नाव / खाता क्रम<br>अ.पा.क.शेरा कमी क<br>जी स्पेलींग टाईप करावे आणि नंतर स्पेस<br>(अर्जदाराची पाहिती) (२)<br>खातेवार शोधा<br>                                                                  | ांक<br>रुरणे- ६४०४७२४०५३३०<br>बार द्यावा टाईप केलेला इंग्रजी राज्य मराठीत<br>खातेदाराची साहिती) िकागवर<br>नेवार निवडा : र<br>निवडा र                                              | तालुका :<br>दिसेल. इंग्रजी नाव टाईप केल<br>त्रे लोडा<br>बातेदारचे नाव नाव :नि                                          | हवेली , गाव : उरुळी कांचन<br>HELP<br>वानंतर स्पेस बार देणे अनिवार्य आहे.<br>ावडा   |  |
| h by खातेदाराचे न<br>गुणे<br>हिती भरणे अनिवार्य आहे.त्यासाठी नावाचे इंग्र<br>खातेदाराचे नाव / खाता क्रमांक<br>Help*<br>गणेश<br>खातेदाराच्या नावी असलेले सर्वे क्र.<br>खातेदाराची नाव ७१२ वर हवे आहे<br>का?:                                                         | नाव / खाता क्रम<br>अ.पा.क.शेरा कमी क<br>अ.पा.क.शेरा कमी क<br>जिस्पेलींग टाईप करावे आणि नंतर स्पेस<br>(अर्जदाराची माहिती)<br>(<br>खातेवार शोधा<br>                                             | ांक<br>रुरणे- ६४०४७२४४०५३०<br>बार द्यावा टाईप केलेला इंग्रजी शब्द मराठीत<br>खातेदाराची साहितो किंगावप<br>तेदार निवडा :<br>ानेवडा र<br>ममाविष्ट करा<br>आडनाव :                     | तालुका :<br>दिसेल. इंग्रजी नाव टाईप केल<br>त्रे बांडा<br>बातेदारचे नाव नाव :नि                                         | हवेली , गाव : उरुळी कांचन<br>HELP<br>ग्रानंतर स्पेस बार देणे अनिवार्य आहे.<br>ावडा |  |
| h by खातेदाराचे न<br>गुणे<br>हिती भरणे अनिवार्य आहे.त्यासाठी नावाचे इंग्र<br>खातेदाराचे नाव / खाता क्रमांक<br>Help *<br>गणेश<br>खातेदाराच्या नावी असलेले सर्वे क्र.<br>खातेदाराची नाव ७/१२ वर हवे आहे<br>का?:<br>प्रथम नाव : *                                      | नाव / खाता क्रम<br>अ.पा.क.शेरा कमी क<br>ज्ञ स्पेलींग टाईप करावे आणि नंतर स्पेस<br>(अर्जवाराची चाहिते)<br>(२)<br>खातेवार शोधा<br>कोय (२) नाही<br>वडील / पतीचे नाव : *                          | ांक<br>रुरणे- 64047240530<br>बार द्यावा टाईप केलेला इंग्रजी शब्द मराठीत<br>खातेदाराची (माहेले) िकागदप<br>वेदार निवडा :<br>निवडा र<br>समाविष्ट करा<br>अाठनाव :<br>Surname          | तालुका :<br>दिसेल. इंग्रजी नाव टाईप केल<br>व्रे जोडा<br>बातेदारचे नाव नाव :नि<br>टोपण नाव :                            | हवेली , गाव : उरुळी कांचन<br>HELP<br>ग्रानंतर स्पेस बार देणे अनिवार्य आहे.<br> वडा |  |
| h by खातेदाराचे न<br>गुणे<br>हिती भरणे अनिवार्य आहे.त्यासाठी नावाचे इंग्र<br>खातेदाराचे नाव / खाता क्रमांक<br>Help *<br>गणेश<br>खातेदाराच्या नावी असलेले सर्वे क्र.<br>खातेदाराची नाव ७१२ वर हवे आहे<br>का?:<br>प्रथम नाव : *<br>First Name<br>प्रथम नाव(English) : | नाव / खाता क्रम<br>अ.पा.क.शेरा कमी क<br>अ.पा.क.शेरा कमी क<br>जि स्पेलींग टाईप करावे आणि नंतर स्पेस<br>(अर्जदाराची माहिती)<br>(२)<br>खातेवार शोधा<br>को होय<br>को नाही<br>बडील / पतीचे नाव : * | ोंक<br>रुरणे- 64047240530<br>बर द्यावा टाईप केलेला इंग्रजी शब्द मराठीत<br>खातेदाराची (माहेते) िकागदप<br>वेदार निवडा : स्<br>माविष्ट करा<br>आडनाव :<br>Surname<br>आडनाव(English) : | तालुका :<br>दिसेल. इंग्रजी नाव टाईप केल<br>त्रे लोडा<br>बातेदारचे नाव नाव :नि<br>टोपण नाव :<br>Nickname<br>टोपण नाव (E | हवेली , गाव : उरुळी कांचन<br>HELP<br>वानंतर स्पेस बार देणे अनिवार्य आहे.<br>[वडा   |  |

Khata numbers belonging to the selected name will be shown in grid .select the khata numbers you want and click समाविष्ट करा (mutation effect will be applied only to the selected khata nos in that village). Fields with \* are Mandetory.

|                                                                  | श अर्जदाराची माहितो २ ख         | ातेदाराची माहिती 🛛 🕄 कागदप                 | র্র ভাত্ত                                  |
|------------------------------------------------------------------|---------------------------------|--------------------------------------------|--------------------------------------------|
| खातेदाराचे नाव / खाता क्रमांक<br>Help *<br>गणेश                  | खातेदा<br>खातेदार शोधा गणः      | <b>ार निवडा : ख</b><br>श प्रकाश हाडें 🗸 न  | वातेदारचे नाव<br>11व : - गणेश प्रकाश हांडे |
| खातेदाराच्या नावी असलेले सर्वे क्र.<br>Select All ■              | स्वाता क्रमांक<br>7985          | निवडलेले सर्वे क्र<br>खाता क्रमांक<br>7985 | :.<br>खातेदाराचे ^<br>गणेश प्रकाः          |
| <ul> <li>खातेदाराची नाव ७/१२ वर हवे आहे</li> <li>का?:</li> </ul> | े होय ® नाही                    | 4                                          | रोगण जन -                                  |
| First Name                                                       | Father/Husband Name :           | Surname                                    | Nickname                                   |
| प्रथम नाव(English) :                                             | वडील / पतीचे नाव(English) :     | आडनाव(English) :                           | टोपण नाव (English) :                       |
| First Name                                                       | Father/Husband Name :           | Surname                                    | Nickname                                   |
| अज्ञान खातेदाराची जन्मतारीख 🏾 *                                  | माहिती र<br>अ.पा.क.तपश्रील Help | सठवा रद्ध करा                              |                                            |
| dd/mm/yyyy                                                       | Other Details                   |                                            |                                            |

After this if you want applicant person/name is on 7/12 then check होय in खातेदाराची नाव ७/१२ वर हवे आहे का? Already Filled Details will be added automatically in add in fields then fill other details and click माहिती साठवा. fields with \* are mandatory.

|                                                                  | <ul> <li>१अर्जदाराची माहितो</li> <li>२७ ख</li> </ul> | तिदाराची माहितों) <b>शिकागदा</b>                      | দর জাত্য                                  |
|------------------------------------------------------------------|------------------------------------------------------|-------------------------------------------------------|-------------------------------------------|
| खातेदाराचे नाव / खाता क्रमांक<br>Help *<br>गणेश                  | खातेदा<br>खातेदार शोधा गण                            | र निवडा :<br>य प्रकाश हांडे 🗸                         | खातेदारचे नाव<br>नाव : - गणेश प्रकाश होडे |
| खातेदाराच्या नावी असलेले सर्वे क्र<br>Select All ■<br>☑          | खाता क्रमोक<br>7985 सम                               | निवडलेले सर्वे द्र<br>खाता क्रम्माक<br>विष्ट करा 7985 | চ.<br>আরিরেয়ে ≁<br>गणेश प्रक             |
| <ul> <li>खातेदाराची नाव ७/१२ वर हवे आहे</li> <li>का?:</li> </ul> | ▶<br>● होय ं नाही                                    | 4                                                     | •                                         |
| प्रथम नाव : *                                                    | वडील / पतीचे नाव : *                                 | आडनाव :                                               | टोपण नाव :                                |
| गणेश                                                             | प्रकाश                                               | हांडे                                                 | Nickname                                  |
| प्रथम नाव(English) :                                             | वडील / पतीचे नाव(English) :                          | आडनाव(English) :                                      | टोपण नाव (English) :                      |
| ganesh                                                           | prakash                                              | hande                                                 | Nickname                                  |
|                                                                  | माहिती र                                             | साठवा रद्द करा                                        |                                           |

After clicking on माहिती साठवा selected khatedar with respective information will be shown in gird like below .

|                                                          | <b>शअर्जदाराची</b> (माहितो) | र खातेदाराची माहिती                         | िकागदप                                     | র জাত্য                                 |                             |
|----------------------------------------------------------|-----------------------------|---------------------------------------------|--------------------------------------------|-----------------------------------------|-----------------------------|
| खातेदाराचे नाव / खाता क्रमांक<br>Help *<br>गणेश          | खातेदार शोधा                | <b>खातेदार निवडा :</b><br>गणेश प्रकाश हांडे | ख<br>~ न                                   | गतेदारचे नाव<br>1व : - गणेश प्रकाश होडे |                             |
| खातेदाराच्या नावी असलेले सर्वे क्र.<br>Select All ■<br>☑ | खाता क्रमांक<br>7985<br>•   | समाविष्ट करा                                | निवडलेले सर्वे क्र<br>खाता क्रमांक<br>7985 |                                         | खातेदारार<br>गणेश प्रक<br>र |
| खातेदाराची नाव ७/१२ वर हवे आहे<br>का?:                   | ® होय ेनाही<br>निवडा अक     | पर्ण नात                                    |                                            |                                         |                             |
| अन्नार स्वानेना गली राजाना पित्र 🔹                       |                             | गणेश प्रकाश हांडे                           |                                            | K                                       |                             |
| জন্যান আরদেশে জন্মরাংশ্রে *<br>01/05/1980                | अ.पा.क.तपशाल Help<br>xyz    |                                             |                                            |                                         |                             |

Click पुढे जा >>>

lf you don't want applicant person/name is on 7/12 then check नाही then fill अज्ञान खातेदाराची जन्मतारीख and अ.पा.क.तपशील . fields with \* are mandatory

| हिती भरणे अनिवार्य आहे.त्यासाठी नावाचे इं                        | ग्रजी स्पेतींग टाईप करावे आणि नंतर स्पेस बा<br>अर्जदाराची (माहितो) रिख | र द्वावा टाईप केलेला इंग्रजी शब्द मराठीत वि<br>ातेदाराची (माहितों) 🛛 🔇 कागदपत्रे | स्तेल. इंग्रजी नाव टाईप केल्पानंतर स्पेस बार देणे अनिव<br>जोडा |
|------------------------------------------------------------------|------------------------------------------------------------------------|----------------------------------------------------------------------------------|----------------------------------------------------------------|
| खातेदाराचे नाव / खाता क्रमांक<br>Help *<br>गणेया                 | खातेदा<br>खातेदार शोधा गणः                                             | र निवडा : खारं<br>रा प्रकाश हांडें 🗸 नाव                                         | ोदारचे नाव<br>1 : - गणेश प्रकाश हांडे                          |
| खातेदाराच्या नावी असलेले सर्वे क्र.<br>Select All ■<br>☑         | खाता क्रमोक<br>7985<br>▼                                               | निवडलेले सर्वे क्र.<br>खाता क्रमांक<br>विष्ट करा<br>7985                         | खातेदारा -<br>गणेश प्रक                                        |
| <ul> <li>खातेदाराची नाव ७/१२ वर हवे आहे</li> <li>का?:</li> </ul> | े होय ● नाही                                                           | 4                                                                                | Þ                                                              |
| प्रथम नाव : *                                                    | वडील / पतीचे नाव : *                                                   | आडनाव :                                                                          | टोपण नाव :                                                     |
| First Name                                                       | Father/Husband Name :                                                  | Surname                                                                          | Nickname                                                       |
| प्रथम नाव(English) :                                             | वडील / पतीचे नाव(English) :                                            | आडनाव(English) :                                                                 | टोपण नाव (English) :                                           |
| First Name                                                       | Father/Husband Name :                                                  | Surname                                                                          | Nickname                                                       |
|                                                                  | माहिती र                                                               | गठवा रद्द करा                                                                    |                                                                |
| भवान स्वावेत्रामनी नवावागीय 🔹                                    | अ.पा.क.तपशील Help                                                      |                                                                                  |                                                                |

Click पुढे जा >>>

## कागदपत्रे जोडा :

Attach the Required .PDF files and click on कागदपत्रे अपलोड करा button . Remember: .pdf file size should be 1Mb.

| जिल्हा :पुणे                                  | अ.पा.क.शेरा कमी करणे                                                               | तालुका : हवेली  , गाव : उरुळी कांचन                           |              |
|-----------------------------------------------|------------------------------------------------------------------------------------|---------------------------------------------------------------|--------------|
|                                               |                                                                                    | /                                                             | HELP         |
|                                               |                                                                                    |                                                               |              |
| देवनागरी मध्ये माहिती भरणे अनिवाये आहे.त्यासा | ठी नावाचे इंग्रजी स्पेलींग टाईप करावे आणि नंतर स्पेस बार द्यावा टाईप केलेला इंग्रज | ो शब्द मराठीत दिसेल 🖾 जी नाव टाईप केल्पानंतर स्पेस बार देणे अ | अनिवाये आहे. |
|                                               | अर्जदाराची माहितें िखातेदाराची माहितें                                             | कागदपत्रे जांग                                                |              |
| (फाईल प्रकार/File typeF                       | PDF ,फाईल साईझ/Size Upto - 1 MB)- <b>To reduce PDF siz</b> r                       | e Visit Compress PDF Link here!                               |              |
| १) वयाचा पुरावा :- Help *                     | Choose File No file chosen                                                         |                                                               |              |
| २) इतर :-                                     | Choose File No file chosen                                                         |                                                               |              |
|                                               | कागदपत्रे अपलोड करा                                                                |                                                               |              |
|                                               |                                                                                    |                                                               |              |
|                                               |                                                                                    |                                                               |              |
After uploading the documents check on सहमत आहे/Agree, if you agree to continue further .Click on ओ.टी.पी.पाठवा wait to receive four digit OTP on your Mobile number .Enter the Correct OTP in ओ.टी.पी.भरा and click on माहिती साठवा button to Save the Application. You will get the 11 digit Application id for your Application .Keep the same with you for further Communication Process.

After entering OTP click on preview to see your application, so if you find anything wrong then you can go back and edit the application.

| अ.पा.क.शेरा कमी करणे                                                                                                    | तालुका : हवेली , गाव : उरुळी कांचन                                                                                                    |
|----------------------------------------------------------------------------------------------------|----------------------------------------------------------------------------------------------------|
|                                                                                                    | HEL                                                                                                    |
| ।<br>गवाचे इंग्रजी स्पेलींग टाईप करावे आणि नंतर स्पेस बार द्यावा टाईप केलेल                                                                                                    | । इंग्रजी शब्द मराठीत दिसेल. इंग्रजी नाव टाईप केल्यानंतर स्पेस बार देणे अनिवार्य आहे.                                                                                                    |
| अर्जदाराची माहेतो   अखातेदाराची माहिते                                                                                                    | <b>3</b> कागदपत्रे जांग                                                                                                    |
| <sup>-</sup> ,फाईल साईझ/Size Upto - 1 MB)- <b>To reduce PD</b> F                                                                                                    | size Visit Compress PDF Link here!                                                                                                    |
| Choose File No file chosen                                                                                                    | ehakk pdf.pdf फाइल अपलोड झाली                                                                                                    |
| Choose File No file chosen                                                                                                    | ehakk pdf.pdf फाइल अपलोड झाली                                                                                                    |
| कागदपत्रे अपतोड करा                                                                                                    |                                                                                                    |
| स्वयंघोषणपत्र                                                                                                    |                                                                                                    |
| p असून त्यामध्ये माहित असलेते कोणतीही बाब / माहिती लपवुन ठेवलेली<br>, 193 , 197 , 198 , 199 आणि 200 अन्वये दंडात्मक / कायदेशीर कार<br>दपत्रे सत्यप्रत असल्याबाबत स्वयंस्वाक्षरीत केले आहेत. | नाही अथवा चुकीची नमूद केलेली नाही, असे केले असल्पास मी भारतीय दंड<br>वाईकामी पात्र राहील याची मला जाणीव आहे, म्हणून हे स्वयंघोषणपत्र करत                                                                                                    |
| 🖲 सहमत आहे                                                                                                    | े सहमत नाही                                                                                                    |
| OTP 4004                                                                                                    |                                                                                                    |
|                                                                                                    | अ.पा.क.शेरा कमी करणे<br>नावाचे इंग्रजी स्पेलींग टाईप करावे आणि नंतर स्पेस बार द्वावा टाईप केलेल<br>अर्जवराराची लाहितों) शिखातेदाराची लाहितों<br>F ,फाईल साईझ/Size Upto - 1 MB)- To reduce PDF<br>Choose File No file chosen<br>Choose File No file chosen<br>कागदपत्रे अपलोड करा<br>स्वयंघोषणपत्र<br>क असून त्यामध्ये माहित असलेते कोणतीही बाब/ माहिती तपवुन ठेवलेली<br>, 193, 197, 198, 199 आणि 200 अन्वये दंडासक/ कायवेशीर कार<br>वयत्रे सरामत असल्याबाबत स्वयंस्वाक्षरीत केले आहेत. |

This is the preview of the application.

|                                                                                                    |                                                                                                    | दिनाक : 30/05/2024                                                                                                    |                     |
|----------------------------------------------------------------------------------------------------|----------------------------------------------------------------------------------------------------|----------------------------------------------------------------------------------------------------|---------------------|
| ई टन                                                                                                    | रू" प्रणानी मध्ये फेर                                                                                             | The share and Draview                                                                                                    | Only                |
| म् <b>२ २ व</b>                                                                                                    | क प्रणाला सम्घ कर                                                                                                 | कार यण्यासाठाचा जज-माटणटw                                                                                                    | Unity               |
|                                                                                                    |                                                                                                    |                                                                                                    |                     |
| तलाठा ३०००। काचन                                                                                                    |                                                                                                    |                                                                                                    |                     |
| 데에파!: : 한데에                                                                                                    | 0                                                                                                    | A                                                                                                    |                     |
|                                                                                                    | विषय - <u>फर्फार नाद ध</u>                                                                                        |                                                                                                    |                     |
|                                                                                                    | फरफार प्रकार :अ.पा.क                                                                                              | शेरा कमी करण                                                                                                    |                     |
| મહાલય,                                                                                                    |                                                                                                    |                                                                                                    |                     |
| मी श्री/श्रीमती ग                                                                                                    | णेश प्रकाश होडे राहणार उठवे                                                                                       | ो काचन विनतीपूर्वक अजे सादर करतो/करते की                                                                                                    | , मी                |
| जाजाल गमूद जामगावावत जा.<br>घेण्यासाठी अर्ज सदर करीत आ                                                                                 | .भा.क रारा कला करणा करणा<br>हे.                                                                                   | ्यकार जल्वम जामकार समादत कल्याचा फर्प                                                                                                    | 14                  |
|                                                                                                    | A 17 13 W.                                                                                                    |                                                                                                    |                     |
| গালাম লাল: ৫২০০টা কামল                                                                                                    |                                                                                                    | तालुकाः : हवेली                                                                                                    |                     |
| अज्ञानं खातेदाराची जन्मतारीख                                                                                                    | r :01/05/1980                                                                                                    |                                                                                                    |                     |
| अज्ञान खातेदार पा                                                                                                    | जनकर्ता श्री./श्रीसती गणेश प्रक                                                                                   | ाश हांडे.यांचे गट क1154/1 वरील नाव कमी क                                                                                                    | रून स               |
| वारसांची नवे दाखल करण्यासा                                                                                                    | ठी अर्ज करत आहे.                                                                                                  |                                                                                                    |                     |
|                                                                                                    | अ. ज्ञ.                                                                                                    | संपूर्ण नाव                                                                                                    |                     |
|                                                                                                    | 1 गणेश प्रव                                                                                                    | গম हাঁडे                                                                                                    |                     |
| १) वयाचा पुरावा :                                                                                                    | ehakk pdf.pdf                                                                                                    |                                                                                                    |                     |
| <ul> <li>ч) вак : епакк рат.рат</li> </ul>                                                                                             |                                                                                                    |                                                                                                    |                     |
|                                                                                                    |                                                                                                    |                                                                                                    |                     |
|                                                                                                    | सत्यप्रति                                                                                                    | ते जाले ख                                                                                                    |                     |
| अर्जात दिलेली मा<br>ठेवलेली नाही अथवा चुकीची व<br>177 , 193 , 197 , 198 ,<br>जाणीव आहे, म्हणून हे स्वयंध<br>स्वयंस्वाक्षरीत केले आहेत. | हिती योग्य व अचूक असून त<br>ामूद केलेली नाही, असे केले 3<br>199 आणि 200 अन्वये दंडात<br>ोषणपत्र करत आहे.अर्जासोबत | यामध्ये साहित असलेले कोणतीही वाव / साहिती<br>असल्यास सी भारतीय दंड संहिता 1860 सधील<br>सक / कायदेशीर कारवाईकासी पात्र राहील याची<br>'सादर केलेली कागदपत्रे सत्यप्रत असल्यावावत | लपवुन<br>कलम<br>मला |
|                                                                                                    |                                                                                                    | (श्री/श्रीमती गणेश प्रकाश हांडे )                                                                                                    |                     |
|                                                                                                    |                                                                                                    |                                                                                                    |                     |
| भर्म <b>स</b> । 00044340530                                                                                                    | नमुना ७ (पोह                                                                                                    | च पावती)                                                                                                    |                     |
| JIJI MD : 90944240030                                                                                                    |                                                                                                    | ादणाक : 30/00/2024                                                                                                    |                     |
| फरफार प्रकार :अ.पा.क शेरा न                                                                                                    | ज्मी करण                                                                                                    |                                                                                                    |                     |
| and and and and a market                                                                                                    | नांचे                                                                                                    |                                                                                                    |                     |

| जिल्हा :पुणे                                                                                | अ.पा.क.शेरा कमी करणे                                                                                                    | तालुका : हवेली), गाव : उरुळी कांचन                                                                                                    |
|---------------------------------------------------------------------------------------------|----------------------------------------------------------------------------------------------------|----------------------------------------------------------------------------------------------------|
|                                                                                             |                                                                                                    | HELI                                                                                                    |
| वनागरी मध्ये माहिती भरणे अनिवार्य आहे.त्यासाठ                                               | ो नावाचे इंग्रजी स्पेलींग टाईप करावे आणि नंतर स्पेस बार द्यावा टाईप केलेला                                                                                                    | इंग्रजी शब्द मराठीत दिसेत. इंग्रजी नाव टाईप केल्पानंतर स्पेस बार देणे अनिवार्य आहे.                                                     |
|                                                                                             | <ul> <li>अर्जदाराची माहिते</li> <li>अर्जदाराची माहिते</li> </ul>                                                                                                    | <b>े</b> कगादपत्रे <b>बा</b> ंग                                                                                                    |
| (फाईल प्रकार/File typeP                                                                     | DF ,फाईल साईझ/Size Upto - 1 MB)- <b>To reduce PDF</b>                                                                                                    | size Visit Compress PDF Link here!                                                                                                    |
| १) वयाचा पुरावा :- Help *                                                                   | Choose File No file chosen                                                                                                    | ehakk pdf.pdf फाइल अपलोड झाली                                                                                                    |
| २) इतर :-                                                                                   | Choose File No file chosen                                                                                                    | ehakk pdf.pdf फाइल अपलोड झाली                                                                                                    |
|                                                                                             | कागद्रमंत्रे अपलोड करा                                                                                                    |                                                                                                    |
|                                                                                             | स्वयंघोषणपत्र                                                                                                    |                                                                                                    |
| अर्जात दिलेती माहिती योग्य व अ<br>संहितेतील 1860 मधील कलम 1<br>आहे. अर्जासोबत सादर केलेली व | ाचूक असून त्यामध्ये माहित असलेते कोणतीही बाब / माहिती तपतुन ठेवलेती<br>77 , 183 , 197 , 198 , 199 आणि 200 अन्यये दंडात्मक / कापवेशीर कारय<br>गगवपत्रे सत्यप्रत असल्पाबाबत स्वयंस्याक्षरीत केले आहेत. | नाही अथवा चुकीची नमूद केलेली नाही, असे केले असल्यास मी भारतीय दंड<br>ाईकामी पात्र राहील याची मला जाणीव आहे, म्हणून हे स्वयंघोषणपत्र करत |
|                                                                                             | ● सहमत आहे                                                                                                    | ं सहमत नाही                                                                                                    |
| Ver                                                                                         | rify OTP 1234 P<br>Resent C                                                                                                    | review माहिती साठवा<br>TP                                                                                                    |

### After that go to कागदपत्रे जोडा tab and click on माहिती साठवा

You will get massage that application has saved successfully for अ.पा.क.शेरा कमी करणे

| जिल्हा :पुणे                                                                                | अ.पा.क.शेरा कमी करणे                                                                                                    | तालुका : हवेली , गाव : उरुळी कांचन                                                                                                    |
|---------------------------------------------------------------------------------------------|----------------------------------------------------------------------------------------------------|----------------------------------------------------------------------------------------------------|
|                                                                                             |                                                                                                    | HELP                                                                                                    |
| देवनागरी मध्ये माहिती भरणे अनिवार्य आहे.त्यासार्ठ                                           | i नावाचे इंग्रजी स्पेलींग टाईप करावे आणि नंतर स्पेस बार द्यावा टाई                                                                                                    | म केलेला इंग्रजी शब्द मराठीत दिसेल. इंग्रजी नाव टाईप केल्पानंतर स्पेस बार देणे अनिवार्य आहे.                                                     |
|                                                                                             | अर्जदाराची माहिते रिखातेदाराची                                                                                                    | माहेते) ि कागवरपत्रे बांग                                                                                                    |
| (फाईल प्रकार/File typePI                                                                    | )F ,फाईल साईझ/Size Upto - 1 MB)- <b>To reduc</b> e                                                                                                    | PDF size Visit Compress PDF Link here!                                                                                                    |
| १) वयाचा पुरावा :- Help *                                                                   | Choose File No file chosen                                                                                                    | ehakk pdf.pdf फाइल अपलोड झाली                                                                                                    |
| २) इतर :-                                                                                   | C Application Saved Successful<br>কংয়ী. Your Application Id is                                                                                                    | Ny এয়েক মীয় কমী<br>90044240530<br>Ok                                                                                                    |
|                                                                                             | स्वयंघोषणण्                                                                                                    |                                                                                                    |
| अर्जात दिलेली माहिती योग्य व अ<br>संहितेतील 1860 मधील कलम 1<br>आहे. अर्जासोबत सादर केलेली क | चूक असून त्यामध्ये माहित असलेले कोणतीही बाब / माहिती लपवुन<br>77 , 193 , 197 , 198 , 199 आणि 200 अन्वये दंडात्मक / कायदेय<br>गगदपत्रे सत्यप्रत असल्पाबाबत स्वयंस्वाक्षरीत केले आहेत. | ठेवलेली नाही अथवा चुकीची नमूद केलेली नाही, असे केले असल्यास मी भारतीय दंड<br>ठेवलेली नाही अथवा चुकीची नला जाणीव आहे, म्हणून हे स्वयंघोषणपत्र करत |
|                                                                                             | ● सहमत आहे                                                                                                    | ं सहमत नाही                                                                                                    |
| Ver                                                                                         | ify OTP 1234                                                                                                    | Preview माहिती साठवा<br>esend OTP                                                                                                    |

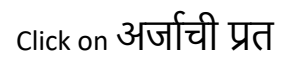

अर्जाची प्रत

अर्जाची प्रत पाहण्यासाठी आपल्या browser चे POP -UP -BLOCK नसल्याची खात्री करावी. - POP-UP Enable करण्याची प्रक्रिया खालीलप्रमाणे .

1)Click the Chrome menu on the browser toolbar.
 2)Select Settings.
 3)Click Show advanced settings.
 4)In the "Privacy" section, click the Content settings button.
5)In the "Pop-ups" section, select "Allow all sites to show pop-ups." Customize permissions for specific websites by clicking Manage exceptions.

Click on PDF to get receipt As PDF file .You can download and print your receipt.

| 4 1 of 1 > > + + + + + + + + + + + + + + + + +                                                                                                    |
|----------------------------------------------------------------------------------------------------|
| PDF                                                                                                    |
| अर्ज क 90944240530 दिनांक : 30/05/2024                                                                                                    |
| ई टक्क" प्रणाली सध्ये फेरफार घेण्यासाठीचा अर्ज                                                                                                    |
| प्रती,                                                                                                    |
| तलाठी उरुळी कांचन                                                                                                    |
| तालुन्सः : हवेली                                                                                                    |
| विषय - <u>फेरफार नोंद घेणे बाबत</u>                                                                                                    |
| फेरफार प्रकार :अ.पा.क शेरा कमी करणे                                                                                                    |
|                                                                                                    |
| मा आ/आमता गणश प्रकाश हाडे राहणार उठळा कांचन विनतापूर्वक अज सादर करता/करत का, मा<br>खालील नमट जमिनीबाबत अ.पा.क शेरा कमी करणे फेरफार प्रकार अन्वये अधिकार संपाटित केल्याचा फेरफार         |
| घेण्यासाठी अर्ज सदर करीत आहे.                                                                                                    |
| गावाचे नाव: उठळी कांचन तालुका: हवेली                                                                                                    |
| अज्ञानं खातेदाराची जन्मतारीख :01/05/1980                                                                                                    |
| अज्ञान खातेदार पालनकती श्री./श्रीसती गणेश प्रकाश हांडे .यांचे गट क्र1154/1, 1154/1 वरील नाव कसी                                                                                         |
| करून सर्व वारसांची नवे दाखल करण्यासाठी अर्ज करत आहे.                                                                                                    |
| अ. जन. संपूर्णनाव                                                                                                    |
| 1 गणेश प्रकाश हांडे                                                                                                    |
| १) वयाचा पुरावा : ehakk pdf.pdf                                                                                                    |
| २) इतर : ehakk pdf.pdf                                                                                                    |
|                                                                                                    |
| सत्यप्रति <b>ना</b> ले ख                                                                                                    |
| अजीत दिलेली माहिती योग्य व अचूक असून त्यामध्ये माहित असलेले कोणतीही बाब / माहिती लपबुन<br>देवलेली नाही अथवा चहीची नमर केलेली नाही असे केले अमल्याप मी भारतीय टंड प्रंडिना 1860 मधील कलम |
| 177 , 193 , 197 , 198 , 199 आणि 200 अन्वये दंडान्सक / कायदेशीर कारवाईकामी पात्र राहील याची मला                                                                                          |
| जाणीव आहे, स्हणून हे स्वयंघोषणपत्र करत आहे.अजीसोबत सादर केलेली कागदपत्रे सत्यप्रत असल्याबाबत<br>स्वयंस्वाक्षरीत केले आहेत.                                                              |
|                                                                                                    |
| (औ/औसती गणेश प्रकाश हॉडे )                                                                                                    |
|                                                                                                    |
| नमुना ७ (पोहच पावती)                                                                                                    |
| । जन्म कः अप्रस्म 240030 दिनाकः 30/05/2024                                                                                                    |
|                                                                                                    |
| তাতার্থাম বাব এগগে এশবে দ্বার<br>                                                                                                    |
| बराल प्रमाण अज ामळाला .<br>ही पोहच आजावलीतून प्राप्त झाली असल्याने स्वाक्षरीची गरज नाही.                                                                                                |
| This is a computer-generated document. No signature is required.                                                                                                    |

# ए. कु. मॅ. नोंद कमी करणे :

#### Select Appropriate Mutation Type

| नवीन अर्ज               | वापरकर्त्याचे नाव : PDETALATHI LABEL | दिनां                                    | क : 30/05/2024                          | HELP                                       |
|-------------------------|--------------------------------------|------------------------------------------|-----------------------------------------|--------------------------------------------|
| पुर्वी सादर केलेले अर्ज |                                      |                                          |                                         | आपण केलेल्या अर्जाची त्रुटीपूर्तता करण्यास |
| अर्जाचा मसुदा           | चिन्ना                               | नर्व                                     | ोन अर्ज<br>गावः                         |                                            |
| अर्ज दुरुस्ती           | पुणे                                 | <ul><li>◄</li><li>हवेली</li></ul>        | -ান্দ.                                  | कांचन 🗸                                    |
| व्यपगत अर्ज             |                                      |                                          |                                         |                                            |
| मार्गदर्शक पुस्तक       |                                      | तलाठ्याकडे ज्या फेरफार प्रकारासाठी अ     | र्ज करायचा आहे तो फेरफार प्रकार निवडा : |                                            |
| FAQ                     | इकरार                                | बोजा चढविणे/गहाणखत                       | बोजा कमी करणे                           | वारस नोंद                                  |
| बाहेर पडा               | मयताचे नाव कमी करणे                  | अ.पा.क शेरा कमी करणे                     | ए कु में नोंद कमी करणे                  | विश्वस्तांचे नावे बदलणे                    |
|                         | खातेदाराची माहिती भरणे               | हस्तलिखित व संगणीकृत सातबारा मध्ये तफावत | दुरुस्तीसाठी करा मयत कुळाची वारस नोंद   |                                            |
|                         |                                      |                                          |                                         |                                            |

You will be on first Tab

अर्जदाराची माहिती: Please fill all the details

Fields with \* are mandatory. Please enter correct working mobile number .Your application will be saved Using OTP.

| जिल्हा :पुणे                                | ए.कु.मे. नोंद कमी करणे                                      | तालुका : हवेली , ग                     | ाव : उरुळी कांचन                                                |
|---------------------------------------------|-------------------------------------------------------------|----------------------------------------|-----------------------------------------------------------------|
|                                             | $\mathbf{N}$                                                |                                        | HELP                                                            |
| देवनागरी मध्ये माहिती भरणे अनिवार्य आहे.त्य | ासाठी नावन इंग्रजी स्पेलींग टाईप करावे आणि नंतर स्पेस बार ह | ग्रावा टाईप केलेला इंग्रजी शब्द मराठीत | दिसेल. इंग्रजी नाव टाईप केल्यानंतर स्पेस बार देणे अनिवार्य आहे. |
| [                                           | १अर्जदाराची माहिती २ खातेदाराची माहिती                      | ३फेरफारमधील नावे                       | 😮 कागदपत्रे बोडा                                                |
| अर्जदाराचे प्रथम नाव : *                    | वडील / पतीचे नाव : *                                        | आडनाव :                                | टोपण नाव :                                                      |
| गणेश                                        | प्रकाश                                                      | हांडे                                  | हांडे                                                           |
| Applicant's first name :                    | Middle name :                                               | Last name :                            | Nickname :                                                      |
| ganesh                                      | prakash                                                     | hande                                  | hande                                                           |
| अर्जदाराचा ई-मेल :                          |                                                             | मोबाईल नंबर : *                        | अर्जाचा दिनांक :                                                |
| hande@gmail.com                             |                                                             | 9517538524                             | 30/05/2024                                                      |
|                                             |                                                             |                                        | पुढे जा >>>                                                     |

# खातेदाराची माहिती :

You will get massage that your application has saved as draft click on ok

| हा :पुणे                     | ए.कु.मे. नोंद कर्म                         | ो करणे- 16554240531                              | तालुका : हवेली), गाव : उरुळी कांच                          | न                 |
|------------------------------|--------------------------------------------|--------------------------------------------------|------------------------------------------------------------|-------------------|
|                              |                                            |                                                  |                                                            |                   |
|                              |                                            |                                                  |                                                            |                   |
| मध्ये माहिती भरणे अनिवार्य अ | हे त्यासाठी नावाचे इंग्रजी स्पेलींग टाईप क | रावे आणि नंतर स्पेस बार द्यावा टाईप केलेला इंग्र | जी शब्द मराठीत दिसेल- इंग्रजी नाव टाईप केल्यानंतर स्पेस बा | र देणे अनिवार्य आ |
|                              |                                            | आपला अर्ज मसुदा म्हणून जतन केला आहे./App         |                                                            |                   |
|                              |                                            | 16554240531                                      |                                                            |                   |
| खातेदारचे नाव / खाता द्र     | त्रमांक Help*                              |                                                  | Ok खातेदारचे नाव                                           |                   |
| खातेदारचे नाव                | खातेदार शोधा                               |                                                  | ~                                                          |                   |
|                              |                                            |                                                  |                                                            |                   |
|                              |                                            | समाविष्ठ करा                                     |                                                            |                   |
|                              |                                            |                                                  |                                                            | ~                 |
| खातेदाराची नाव ७/१२ व        | र हवे आहे का?: 🛛 होय 💿 ना                  | ही                                               |                                                            |                   |
| ए. कु.मे. दाखल झालेला        | फेरफार क्रमांक : * Help                    |                                                  |                                                            |                   |
| ए. कु.मे. दाखल झालेल         | फेरफार क्रमांक :                           |                                                  |                                                            |                   |
|                              |                                            |                                                  | _                                                          | A Á               |
|                              |                                            |                                                  |                                                            | पुढ जा >>>        |

### Search by खातेदाराचे नाव / खाता क्रमांक

| जिल्हा :पुणे               | ए.कु.मे. नोंद कर्म                                      | ी करणे- 16554240531                                    | तालुका : हवेली , गाव : उरुळी कांच                            | गन                    |
|----------------------------|---------------------------------------------------------|--------------------------------------------------------|--------------------------------------------------------------|-----------------------|
|                            |                                                         |                                                        |                                                              | HELP                  |
| देवनागरी मध्ये माहिती भरपं | णे अनिवार्य आहे.त्यासाठी नावाचे इंग्रजी स्पेलींग टाईप ब | न्रावे आणि नंतर स्पेस बार द्यावा टाईप केलेला इंग्र     | ग्जी शब्द मराठीत दिसेल. इंग्रजी नाव टाईप केल्यानंतर स्पेस बा | ार देणे अनिवार्य आहे. |
|                            | <b>१</b> अर्जदाराची माहिती                              | <ul> <li>खातेदाराची माहिती</li> <li>३फेरफार</li> </ul> | मधील (नावे) 🛛 😵 कागदपत्रे (जोडा)                             |                       |
| खातेदारचे न                | नाव / खाता क्रमांक Help *                               | खातेदार निवडा : Help                                   | खातेदारचे नाव                                                |                       |

| endered fild and white help                      | анцистиот. нер анцистии |       |
|--------------------------------------------------|-------------------------|-------|
| खातेदारचे नाव<br>खातेदार शोधा                    | ~                       |       |
| 7                                                |                         | *     |
|                                                  | समाविष्ट करा            |       |
| खातेदाराची नाव ७/१२ वर हवे आहे का?: 🔿 होय 💿 नाही |                         | -     |
|                                                  |                         |       |
| ए. कु.मे. दाखल झालेला फेरफार क्रमांक :           |                         |       |
|                                                  |                         | Activ |
|                                                  |                         | Go to |

Khata numbers belonging to the selected name will be shown in grid .select the khata numbers you want and click समाविष्ट करा (mutation effect will be applied only to the selected khata nos in that village). Fields with \* are mandatory.

| जेल्हा :पुणे                     | ए.कु.मे. नोंद कमी                           | करणे तालुका : व                                     | हवेली , गाव : उरुळी कांचन                                                 |
|----------------------------------|---------------------------------------------|-----------------------------------------------------|---------------------------------------------------------------------------|
|                                  |                                             |                                                     |                                                                           |
|                                  |                                             |                                                     |                                                                           |
| ारी मध्ये माहिती भरणे अनिवार्य आ | हे.त्यासाठी नावाचे इंग्रजी स्पेलींग टाईप कर | ावे आणि नंतर स्पेस बार द्यावा टाईप केलेला इंग्रजी म | राब्द मराठीत दिसेल. इंग्रजी नाव टाईप केल्यानंतर स्पेस बार देणे अनिवार्य अ |
|                                  |                                             |                                                     |                                                                           |
|                                  | र अजदाराचा माहिता                           | र खातदाराचा माहिता                                  | १ नाव                                                                     |
| खातेदारचे नाव / खाता व्र         | त्रमांक Help*                               | खातेदार निवडा : Help                                | खातेदारचे नाव                                                             |
| গট্য                             | खातेदार शोधा                                | गणेश प्रकाश हांडे                                   | 🗸 नाव : - गणेश प्रकाश हांडे                                               |
| खातेदाराच्या नावी अर             | सलेले सर्वे क्र.                            |                                                     |                                                                           |
| Select                           | All 🗖 खाता क्रमांक                          |                                                     |                                                                           |
|                                  | 7985                                        | समाविष्ट करा                                        |                                                                           |
| 4                                |                                             | •<br>•                                              |                                                                           |
| खातेदाराची नाव ७/१२ व            | र हवे आहे का?: 🛛 होय 💿 नाई                  | 1                                                   |                                                                           |
| ए. कु.मे. दाखल झालेला            | फेरफार क्रमांक : * Help                     |                                                     |                                                                           |
| 8569                             |                                             |                                                     |                                                                           |
|                                  |                                             |                                                     |                                                                           |

After this if you want applicant person/name is on 7/12 then check होय in **खातेदाराची नाव ७/१२ वर** हवे आहे का? And enter ए. कु.मे. दाखल झालेला फेरफार क्रमांक fiels with \* are Mandetory.

| ो माहिती भरणे अनिवार्य आहे.त्यास | गठी नावाचे इंग्रजी स्पेलींग टाईप करावे | आणि नंतर स्पेस बार द्यावा टाईप केलेला | इंग्रजी शब्द मराठीत दिसेल. इंग्रजी नाव टाईप व | केल्यानंतर स्पेस बार देणे अन्         |
|----------------------------------|----------------------------------------|---------------------------------------|-----------------------------------------------|---------------------------------------|
|                                  | अर्जदाराची माहितो                      | गतेदाराची माहिती) 🛛 🕄 फेरप            | गरमधील नावे 🛛 😵 कागदपत्रे जोड                 | D                                     |
| खातेदारचे नाव / खाता क्रमांक     | Help*                                  | खातेदार निवडा : Help                  | खातेदारचे नाव                                 |                                       |
| गणेश                             | खातेदार शोधा                           | गणेश प्रकाश हाडे                      | 🗸 नाव : - गणेश प्रकाश                         | हांडे                                 |
| खातेदाराच्या नावी असलेले र       | सर्वे क्र.                             |                                       | निवडलेले सर्वे क्र.                           |                                       |
| Select All                       | खाता क्रमांक                           | र रागविष करा                          | खाता क्रमांक<br>7985                          | खातेदाराचे नाव 🔺<br>गणेश प्रकाश हांडे |
| <b>V</b>                         | 1905                                   | रामाविष्ट पगरा                        | I                                             | `                                     |
| •                                |                                        |                                       | 4                                             |                                       |

### Click पुढे जा >>>

lf yOu don't want applicant person/name is on 7/12 then check नाही then fill ए. कु.मे. दाखल झालेला फेरफार क्रमांक

Activ

|                                   | 1.3                                         |                                       |                                      |                                                      |
|-----------------------------------|---------------------------------------------|---------------------------------------|--------------------------------------|------------------------------------------------------|
|                                   |                                             |                                       |                                      |                                                      |
| री मध्ये माहिती भरणे अनिवार्य आहे | हे.त्यासाठी नावाचे इंग्रजी स्पेलींग टाईप कर | वे आणि नंतर स्पेस बार द्यावा व        | टाईप केलेला इंग्रजी शब्द मराठीत दिसे | ल. इंग्रजी नाव टाईप केल्यानंतर स्पेस बार देणे अनिवार |
|                                   | १ अर्जदाराची माहिती                         | खातेदाराची माहिती                     | ३फेरफारमधील नावे                     | ४ कागदपत्रे जोडा                                     |
| खातेदारचे नाव / खाता क्र          | मांक Help*                                  | खातेदार निवड                          | ाः Help खाते                         | दारचे नाव                                            |
| गणेश                              | खातेदार शोधा                                | गणेश प्रकाश                           | हाडे 🗸 नाव                           | : - गणेश प्रकाश हांडे                                |
| खातेदाराच्या नावी अस              | लेले सर्वे क्र.                             |                                       | निवडलेले सर्वे क्र.                  |                                                      |
| Select /                          | All 🗖 🔹 खाता क्रमांक<br>7985                |                                       | खाता क्रमाक<br>7985                  | खातेदाराचे नाव 🔺<br>गणेश प्रकाश हांह                 |
|                                   |                                             | • • • • • • • • • • • • • • • • • • • |                                      | ~                                                    |
| ∢<br>खातेदाराची नाव ७/१२ वर       | र हवे आहे का?: 🔿 होय 💿 नाही                 | •                                     | 4                                    | •                                                    |
| ए. कु.मे. दाखल झालेला पे          | करफार क्रमांक : * Help                      | ς                                     |                                      |                                                      |
| 8569                              |                                             |                                       |                                      |                                                      |
|                                   |                                             |                                       |                                      |                                                      |

Click पुढे जा >>>

## फेरफार मधील नावे :

Fields with \* are Mandatory. Please enter correct details. After entering details click on माहिती साठवा.

|                                     | ए.कु.म. नाद कमा करण                                        | तालुका : हवेली , गाव :                          | उरुळी कांचन                                                 |
|-------------------------------------|------------------------------------------------------------|-------------------------------------------------|-------------------------------------------------------------|
|                                     |                                                            | /                                               | ٢                                                           |
| री मध्ये माहिती भरणे अनिवार्य आहे.ल | यासाठी नावाचे इंग्रजी स्पेलींग टाईप करावे आणि नंतर स्पेस ह | गर द्यावा टाईप केलेला इंग्रजी रब्दि मराठीत दिसे | ल. इंग्रजी नाव टाईप केल्यानंतर स्पेस बार देणे अनिवार्य आहे. |
|                                     | अर्जदाराची माहितो रिखातेदाराची माहितो                      | हेती) 3 फेरफारमधील (नावे)                       | <b>४</b> कागदपत्रे जोडा                                     |
| प्रथम नाव : *                       | वडील / पतीचे नाव : *                                       | आडनाव :                                         | टोपण नाव :                                                  |
| गणेश                                | ্রকাষা                                                     | हांडे                                           | sumame                                                      |
| प्रथम नाव(English) :                | वडील / पतीचे नाव(English) :                                | आडनाव(English) :                                | टोपण नाव (English) :                                        |
| ganesh                              | prakash                                                    | hande                                           | Nickname                                                    |

Saved name will be shown in grid.

HELP

|                                | अर्जदाराची (माहिती) (राखातेदाराची)     | माहिती ३फेरफारमधील (नावे)               | <b>४</b> कागदपत्रे जोडा          |
|--------------------------------|----------------------------------------|-----------------------------------------|----------------------------------|
| <b>प्रथम नाव : *</b><br>गणेश   | वडील / पतीचे नाव : *<br>प्रकाश         | आउनाव :<br>हांडे                        | टोपण नाव :<br>surname            |
| प्रथम नाव(English) :<br>ganesh | वडील / पतीचे नाव(English) :<br>prakash | आडनाव(English) :<br>hande               | टोपण नाव (English) :<br>Nickname |
|                                | नवीन<br>निवडा अ. क्र. वार              | माहिती साठवा रद्द करा<br>साचे पूर्ण नाव |                                  |
|                                | 7 1 गणे                                | श प्रकाश हांडे                          | पुढे ज >>>                       |

देवनागरी मध्ये माहिती भरणे अनिवार्य आहे.त्यासाठी नावाचे इंग्रजी स्पेलींग टाईप करावे आणि नंतर स्पेस बार द्यावा टाईप केलेला इंग्रजी शब्द मराठीत दिसेल. इंग्रजी नाव टाईप केल्यानंतर स्पेस बार देणे अनिवार्य आहे.

Click पुढे जा >>>

If you want to edit the name click on check box and the click on दुरुस्त्या करा.

| ल्हा :पुणे                    | ए.कु.मे. नोंद कमी करणे                                       | तालुका : हवेली , गाव : उरुळी कांचन            |                                                          |
|-------------------------------|--------------------------------------------------------------|-----------------------------------------------|----------------------------------------------------------|
|                               |                                                              |                                               |                                                          |
|                               |                                                              |                                               |                                                          |
| ो मध्ये माहिती भरणे अनिवाये आ | ई.त्यासाठी नावाचे इग्रजी स्पेलींग टाईप करावे आणि नतर स्पेस ब | गर द्यावा टाईप केलेला इग्रजी शब्द मराठीत दिसे | ल. इग्रजी नाव टाईप केल्यानंतर स्पेस बार देणे अनिवाये आहे |
|                               | शअर्जदाराची माहिते श्वातेदाराची माहिते                       | हती 🔹 फेरफारमधील (नावे)                       | ४ कागदपत्रे जोडा                                         |
| प्रथम नाव : *                 | वडील / पतीचे नाव : *                                         | आडनाव :                                       | टोपण नाव :                                               |
| गणेश                          | ্রেকাষ্য                                                     | हांडे                                         | surname                                                  |
| प्रथम नाव(English) :          | वडील / पतीचे नाव(English) :                                  | आडनाव(English) :                              | टोपण नाव (English) :                                     |
| ganesh                        | prakash                                                      | hande                                         | Nickname                                                 |

If you want to add new waras in ferfar then click on नवीन fill all fields and click on माहिती साठवा. Saved name will be shown in grid.

| जल्हा :पुणे                       | ए.कु.मे. नोंद कमी करणे                                     | तालुका : हवेली , गा                            | व : उरुळी कांचन                                                |
|-----------------------------------|------------------------------------------------------------|------------------------------------------------|----------------------------------------------------------------|
|                                   |                                                            |                                                |                                                                |
| री मध्ये माहिती भरणे अनिवार्य आहे | .त्यासाठी नावाचे इंग्रजी स्पेतींग टाईप करावे आणि नंतर स्पे | स बार द्यावा टाईप केलेला इंग्रजी शब्द मराठीत 1 | दिसेल. इंग्रजी नाव टाईप केल्पानंतर स्पेस बार देणे अनिवार्य आहे |
|                                   | शअर्जदाराची माहितो श्वातेदाराची                            | माहिती) (३ फेरफारमधील नावे)                    | 😵 कागदपत्रे जांग                                               |
| प्रथम नाव : *                     | वडील / पतीचे नाव : *                                       | आडनाव :                                        | टोपण नाव :                                                     |
| रमेश                              | प्रकाश                                                     | हांडे                                          | surname                                                        |
| प्रथम नाव(English) :              | वडील / पतीचे नाव(English) :                                | आडनाव(English) :                               | टोपण नाव (English) :                                           |
| ramesh                            | prakash                                                    | hande                                          | Nickname                                                       |
|                                   | नवीन                                                       | माहिती साठवा रद्द करा                          |                                                                |
|                                   | ानवरु। अ. प्रथ. वार                                        | रताय पूर्ण नाव<br>श प्रकाश हांडे               |                                                                |
|                                   | 🗆 २ रमे                                                    | श प्रकाश हांडे                                 |                                                                |
|                                   |                                                            |                                                | पुढे जा >>>                                                    |

Click पुढे जा >>>

## कागदपत्रे जोडा :

Attach the Required .PDF files using select file.

Remember: .pdf file size should be 1Mb.

| जिल्हा :पुणे                                       | ए.कु.मे. नोंद क                               | ञ्मी करणे                         | तालुका : हवेली , ग              | 11व : उरुळी कांचन                      |                              |
|----------------------------------------------------|-----------------------------------------------|-----------------------------------|---------------------------------|----------------------------------------|------------------------------|
|                                                    |                                               |                                   |                                 |                                        | HE                           |
| गरी मध्ये माहिती भरणे अनिवा                        | र्य आहे.त्यासाठी नावाचे इंग्रजी स्पेलींग टाईप | । करावे आणि नंतर स्पेस बार द्यावा | टाईप केलेला इंग्रजी शब्द मराठीत | दिसेल. इंग्रजी नाव टाईपू वे ल्यानंतर र | स्पेस बार देणे अनिवार्य आहे. |
|                                                    | <b>श्अर्जदाराची</b> माहिती                    | २ खातेदाराची माहिती               | ३फेरफारमधील नावे                | <ul> <li>छकागदपत्रे जोडा</li> </ul>    |                              |
| (फाईल प्रकार/File                                  | e typePDF ,फाईल साईझ/Si                       | ze Upto - 1 MB)- To rec           | duce PDF size Visit Co          | mpress PDF Link here!                  |                              |
| १) ए. कु.मे. चा संबंधीत पं<br>२) सहधारकाचे/वारसाचे | केरफार :- * Help<br>रस्वयंघोषणा पत्र :- *     | Choose File No file cho           | osen                            |                                        |                              |
| Help<br>३) इतर :- Help                             |                                               | Choose File No file cho           | osen                            |                                        |                              |
|                                                    |                                               | <b>का</b> गदपत्रे                 | अपलोड करा                       |                                        |                              |
|                                                    |                                               |                                   |                                 |                                        |                              |

After uploading the documents check on सहमत आहे/Agree, if you agree to continue further .Click on ओ.टी.पी.पाठवा wait to receive four digit OTP on your Mobile number .Enter the Correct OTP in ओ.टी.पी.भरा and click on माहिती साठवा button to Save the Application. You will get the 11 digit

Application id for your Application .Keep the same with you for further Communication Process.

After entering OTP click on preview to see your application, so if you find anything wrong then you can go back and edit the application.

| <u>ः</u> अजदाराचा                                                                                                    | माहिती २ खातेदाराची माहिती ३ फेरफारमध                                                                                                    | थील नावे ४ कागदपत्रे जोडा                                                                                                    |
|----------------------------------------------------------------------------------------------------|----------------------------------------------------------------------------------------------------|----------------------------------------------------------------------------------------------------|
| (फाईल प्रकार/File typePDF ,फाईर                                                                                                    | त साईझ/Size Upto - 1 MB)- To reduce PDF siz                                                                                                    | e Visit Compress PDF Link here!                                                                                                    |
| १) ए. कु.मे. चा संबंधीत फेरफार :-* Help                                                                                                    | Choose File No file chosen                                                                                                    | ehakk pdf.pdf फाइल अपलोड झाली                                                                                                    |
| २) सहधारकाचे/वारसाचे स्वयंघोषणा पत्र :- *                                                                                                    | Choose File No file chosen                                                                                                    | ehakk pdf.pdf फाइल अपलोड झाली                                                                                                    |
| Help                                                                                                    |                                                                                                    |                                                                                                    |
| ३) इतर :- Help                                                                                                    | Choose File No file chosen                                                                                                    | ehakk pdf.pdf फाइल अपलोड झाली                                                                                                    |
|                                                                                                    | कागदपत्रे अपलोड करा                                                                                                    |                                                                                                    |
|                                                                                                    | स्वयंघोषणपत्र                                                                                                    |                                                                                                    |
|                                                                                                    | ਸਾਉਂਦ ਮੁਸ਼ਰੇਰੇ ਦੀਆਂ ਸਿੱਥੇ ਵਾਰ ( ਸਾਉਂ ਸਿੰਗ ਕਰ ਦੇ ਰਹੇਰੀ ਸਾਰੀ 2000                                                                                 |                                                                                                    |
| अर्जात दिलेली माहिती योग्य व अचक असन त्यामध्ये                                                                                                    | +1150 3400 9190151 997 +1150 0497 64001 151 3441                                                                                                | चकाचा नमद कलला नाहा. अस कल असल्यास मा भारतीय दंड साहतताल                                                                                         |
| अर्जात दिलेली माहिती योग्य व अचूक असून त्यामध्ये<br>1860 मधील कलम 177 , 193 , 197 , 198 , 199                                                                                                    | माहत असलल काणताहा बाब 7 माहता लपपुन ठवलला नाहा अववा<br>आणि 200 अन्वये दंडात्मक / कायदेशीर कारवाईकामी पात्र राहील या                             | चुकाचा नमूद कलला नाहा, अस कल असल्यास मा मारताय दङ सहतताल<br>ची मला जाणीव आहे, म्हणून हे स्वयंघोषणपत्र करत आहे. अर्जासोबत सादर                    |
| अर्जात दिलेली माहिती योग्य व अचूक असून त्यामध्ये<br>1860 मधील कलम 177 , 193 , 197 , 198 , 199<br>केलेली कागदपत्रे सत्यप्रत असल्याबाबत स्वयंस्वाक्षरी                                                            | माहित असलल काणताहा बांब माहिता लेपचुन ठपलला नाहा जयया<br>आणि 200 अन्वये दंडात्मक / कायदेशीर कारवाईकामी पात्र राहील या<br>त केले आहेत.           | चुकांचा नमूद कर्वाता नाहा, अस कर्ता असत्यास मा मारताय दंड साहततात<br>ची मला जाणीव आहे, म्हणून हे स्वयंघोषणपत्र करत आहे. अर्जासोबत सादर           |
| अर्जात दिलेली माहिती योग्य व अचूक असून त्यामध्ये<br>1860 मधील कलम 177 , 193 , 197 , 198 , 199<br>केलेली कागदपत्रे सत्यप्रत असल्याबाबत स्वयंस्वाक्षरी।                                                           | माहित असरोरा काणताहा बाब र माहिता रापपुन ठपरोरा नहा अथवा<br>आणि 200 अन्वये दंडात्मक / कायदेशीर कारवाईकामी पात्र राहील या<br>त केले आहेत.        | चुकांचा नमूद कर्वाता नाहा, असे कर्ता असत्यास मा मारताय दंड साहततात<br>ची मला जाणीव आहे, म्हणून हे स्वयंघोषणपत्र करत आहे. अर्जासोबत सादर          |
| अर्जात दिलेली माहिती योग्य व अचूक असून त्यामध्ये<br>1860 मधील कलम 177 , 193 , 197 , 198 , 199<br>केलेली कागद्रपत्रे सत्यप्रत असल्याबाबत स्वयंस्वाक्षरी<br>केलेली कागद्रपत्रे सत्यप्रत असल्याबाबत स्वयंस्वाक्षरी | माहित असरोरा काणताहा बाब र माहिता रापयुन ठपरोरा नहा अथया<br>आणि 200 अन्वये दंडात्मक / कायदेशीर कारवाईकामी पात्र राहील या<br>त केले आहेत.<br>1हे | चुकांचा नमूद करोता नाहा, असे केत असत्यास मा मारताय दंड साहततात<br>ची मला जाणीव आहे, म्हणून हे स्वयंघोषणपत्र करत आहे. अजसोिबत सादर<br>ं सहमत नाही |
| अर्जात दिलेली माहिती योग्य व अचूक असून त्यामध्ये<br>1860 मधील कलम 177, 193, 197, 198, 199<br>केलेली कागद्रपत्रे सत्यप्रत असल्याबाबत स्वयंस्याक्षरी<br>@ सहमत अ                                                  | माहित असरोरा काणताहा बाब र माहिता रापपुन ठपरोरा नहा अथवा<br>आणि 200 अन्वये दंडात्मक / कायदेशीर कारवाईकामी पात्र राहील या<br>त केले आहेत.        | चुकांचा नमूद करोती नाहा, असे केत असत्यास मा मारताय दंड साहततात<br>ची मला जाणीव आहे, म्हणून हे स्वयंघोषणपत्र करत आहे. अजसिोबत सादर<br>े सहमत नाही |

This is the preview of the application.

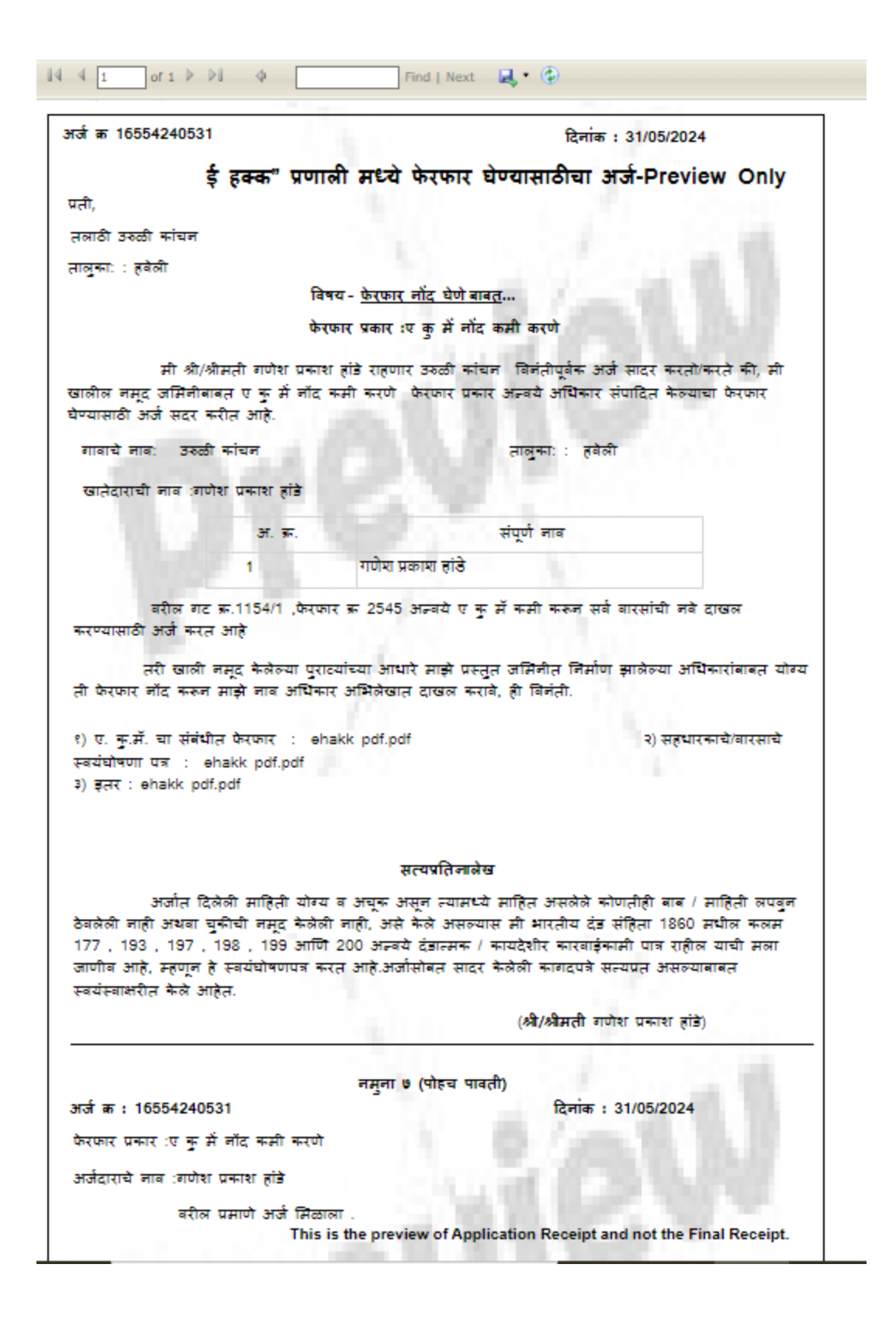

After that go to कागदपत्रे जोडा tab and click on माहिती साठवा

जिल्हा :पुणे

HELP

| ी मध्ये माहिती भरणे अनिवार्य आहे.त्यासाठी नावाचे इंग्रजी स्पेर्ल                                  | ोंग टाईप करावे आणि नंतर स्पेस बार द्यावा टाईप केलेला इंग्रजी श                                                         | ब्द मराठीत दिसेल. इंग्रजी नाव टाईप केल्पानंतर स्पेस बार देणे अनिवार्य आहे.                                                          |
|---------------------------------------------------------------------------------------------------|----------------------------------------------------------------------------------------------------|----------------------------------------------------------------------------------------------------|
| <b>रि</b> अर्जदाराची (माहि                                                                        | तो) २ खातेदाराची माहितो) 🚯 फेरफारमधील                                                                                  | त नावे ४ कागदपत्रे जोठा                                                                                                    |
| (फाईल प्रकार/File typePDF ,फाईल सा                                                                | ईझ/Size Upto - 1 MB)- <b>To reduce PDF size</b> '                                                                      | Visit Compress PDF Link here!                                                                                                    |
| १) ए. कु.मे. चा संबंधीत फेरफार :- * Help                                                          | Choose File No file chosen                                                                                             | ehakk pdf.pdf फाइल अपलोड झाली                                                                                                    |
| २) सहधारकाचे/वारसाचे स्वयंघोषणा पत्र :- *                                                         | Choose File No file chosen                                                                                             | ehakk pdf.pdf फाइल अपलोड झाली                                                                                                    |
| Help                                                                                              |                                                                                                    |                                                                                                    |
| ३) इतर :- Help                                                                                    | Choose File No file chosen                                                                                             | ehakk pdf.pdf फाइल अपलोड झाली                                                                                                    |
|                                                                                                   | कागदपत्रे अपलोड करा                                                                                                    |                                                                                                    |
|                                                                                                   | 78757777777                                                                                                    |                                                                                                    |
|                                                                                                   | *444140143                                                                                                    |                                                                                                    |
| अजीत दिलेली माहिती योग्य व अचूक असून त्यामध्ये माहित<br>१८६० मधील कलम १८४ १०२ १०२ १०२ १०२ १०० आणि | त असलेले काणतीही बाब / माहिती लपवुन ठेवलेली नाही अथवा चुव<br>२०० अन्त्रे दंडान्यक / काएटेशीर कारवाईकामी पाव राहील यानी | र्गची नमूद केलेली नाही, असे केले असल्पास मी भारतीय दंड सहितेतील<br>मला जाणीत आहे. प्रत्यान हे प्रत्यांगोषणपत करत आहे. अजस्मिनत सातर |
| केलेली कागदपत्रे सत्यप्रत असल्याबाबत स्वयंस्वाक्षरीत केले                                         | आहेत.                                                                                                    | મતા ગામાય બાહ, મ્ટ્યૂન ૯ સ્વયામગયન પ્રતા બાદ. બગાવાયત વાયત                                                                          |
|                                                                                                   |                                                                                                    |                                                                                                    |
| <ul> <li>सहमत आहे</li> </ul>                                                                      |                                                                                                    | ं सहमत नाही                                                                                                    |
| Verify OTP                                                                                        |                                                                                                    |                                                                                                    |
| 1234                                                                                              | 4 Preview                                                                                                    | माहिती साठवा                                                                                                    |
|                                                                                                   | Decend OTP                                                                                                    |                                                                                                    |

Click on ok

| जिल्हा :पुणे ए                                                                                                    | 10.153.8.176 says<br>आपण भरलेली सर्व माहिती बरोबर आहे का? असल्यास अ<br>"OK" बटण वर क्लीक करा आणि आपणास अर्ज दुरुस्ती व<br>"Cancel" बटण वर क्लिक करा .          | चन<br>र्ज साठवा करण्यास<br>रावयाची असल्यास                                                                               | HEI                      |
|----------------------------------------------------------------------------------------------------|----------------------------------------------------------------------------------------------------|----------------------------------------------------------------------------------------------------|--------------------------|
| देवनागरी मध्ये माहिती भरणे अनिवार्य आहे.त्यासाठी नावाचे व                                                                                       |                                                                                                    | OK Cancel टाईप केल्पानंतर स्पेस बार दे                                                                                   | णे अनिवार्य आहे.         |
| <b>ा</b> अर्जदाराग                                                                                                    | ॥ माहता) अखातवराचा माहता) अरुरफारम                                                                                                    | धाल नाव अक्रमादपंत्र जोडा                                                                                                |                          |
| (फाईल प्रकार/File typePDF ,फाई                                                                                                    | ल साईझ/Size Upto - 1 MB)- To reduce PDF siz                                                                                                    | e Visit Compress PDF Link here!                                                                                          |                          |
| १) ए. कु.मे. चा संबंधीत फेरफार :- * Help                                                                                                    | Choose File No file chosen                                                                                                    | ehakk pdf.pdf फाइल अपलोड झाली                                                                                            |                          |
| २) सहधारकाचे/वारसाचे स्वयंघोषणा पत्र :- *                                                                                                    | Choose File No file chosen                                                                                                    | ehakk pdf.pdf फाइल अपलोड झाली                                                                                            |                          |
| Help                                                                                                    |                                                                                                    |                                                                                                    |                          |
| ३) इतर :- Help                                                                                                    | Choose File No file chosen                                                                                                    | ehakk pdf.pdf फाइल अपलोड झाली                                                                                            |                          |
|                                                                                                    | कागद्यत्रे अपतोड करा                                                                                                    |                                                                                                    |                          |
| अर्जात दिलेली माहिती योग्य व अचूक असून त्याम।<br>1860 मधील कलम 177 , 193 , 197 , 198 , 199<br>केलेली कागदपत्रे सत्यप्रत असल्पाबाबत स्वयंस्वाक्ष | रप प पा मण मन्न<br>ये माहित असलेले कोणतीही बाब / माहिती लपवुन ठेवलेली नाही अथव<br>आणि 200 अन्वये दंडात्मक / कापदेशीर कारवाईकामी पात्र राहील प<br>ति केले आहेत. | ! चुकीची नमूद केलेती नाहीं, असे केले असल्यास मी भारतीय दंड<br>ाधी मला जाणीव आहे, म्हणून हे स्वयंघोषणपत्र करत आहे. अर्जार | र संहितेतील<br>सोबत सादर |
| ् सहमत                                                                                                    | आहे                                                                                                    | ् सहमत नाही<br>NEXT                                                                                                    |                          |
| Verify OTP                                                                                                    | 1234 Previe                                                                                                    | w माहिती साठवा                                                                                                    |                          |

You will get massage that application has saved successfully for ए. कु. मॅ. नोंद कमी करणे.

| चिन्द्रा | ाणो  |
|----------|------|
| 101661   | .પુળ |

HELP

|                                                                      | अर्जदाराची माहिती                                      | रखातेदाराची माहिती अफेरफारमधील                                                               | नावे ४कागदपत्रे जोठा                                          |
|----------------------------------------------------------------------|--------------------------------------------------------|----------------------------------------------------------------------------------------------|---------------------------------------------------------------|
| (फाईल प्रकार/File typeF                                              | PDF ,फाईल साईझ/९                                       | Size Upto - 1 MB)- To reduce PDF size Vis                                                    | sit Compress PDF Link here!                                   |
| १) ए. कु.मे. चा संबंधीत फेरफार :- *                                  | Help                                                   | Choose File No file chosen                                                                   | ehakk pdf.pdf फाइल अपलोड झाली                                 |
| २) सहधारकाचे/वारसाचे स्वयंघोषणा<br>Help                              | पत्र :- *                                              | Application Saved Successfully ए कु में नोंद कमी<br>करणे. Your Application Id is 16554240531 | ehakk pdf.pdf फाइल अपलोड झाली                                 |
| ३) इतर :- Help                                                       |                                                        | Ok                                                                                           | ehakk pdf.pdf फाइल अपलोड झाली                                 |
|                                                                      |                                                        |                                                                                              |                                                               |
| अर्जात दिलेली माहिती योग्य व अचुक                                    | असुन त्यामध्ये माहित अस                                | रेवयथाषणपत्र<br>लेले कोणतीही बाब / माहिती लपवुन ठेवलेली नाही अथवा चुकीच                      | गी नमुद केलेली नाही, असे केले असल्यास मी भारतीय दंड संहितेतील |
| 1860 मधील कलम 177 , 193 , 197<br>केलेली कागदपत्रे सत्यप्रत असल्पाबाब | 7 , 198 , 199 आणि 200 अ<br>त स्वयंस्वाक्षरीत केले आहेत | अन्वये दंडात्मक / कायदेशीर कार्रवाईकामी पात्र राहील याची मल<br>इ.                            | ता जोणीव आहे, म्हणून हे स्वयंघोषणपत्र करत आहे. अर्जासोबत सादर |
|                                                                      | 🖲 सहमत आहे                                             |                                                                                              | ं सहमत नाही                                                   |
| Verif                                                                | y OTP 1234                                             | Preview                                                                                      | माहिती साठवा                                                  |
|                                                                      |                                                        |                                                                                              |                                                               |

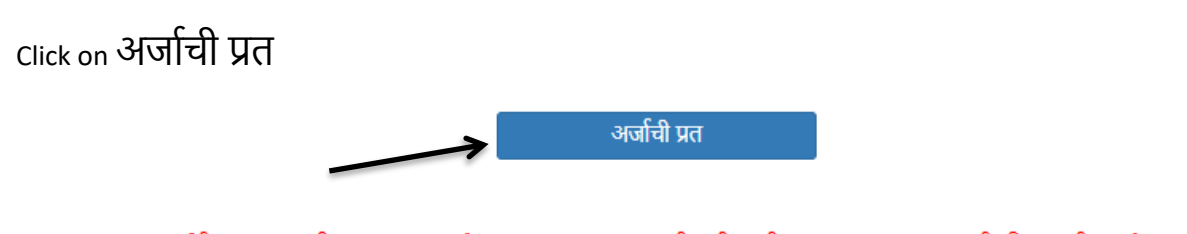

अर्जाची प्रत पाहण्यासाठी आपल्या browser चे POP -UP -BLOCK नसल्याची खात्री करावी. - POP-UP Enable करण्याची प्रक्रिया खालीलप्रमाणे

1)Click the Chrome menu on the browser toolbar. 2)Select Settings.

3)Click Show advanced settings.

4)In the "Privacy" section, click the Content settings button.

5)In the "Pop-ups" section, select "Allow all sites to show pop-ups." Customize permissions for specific websites by clicking Manage exceptions.

Click on PDF to get receipt As PDF file .You can download and print your receipt.

|                                                                           | -                                                                                                    |
|---------------------------------------------------------------------------|----------------------------------------------------------------------------------------------------|
| 14 4 1 of 1 ▷ ▷ ↓ ↓                                                       | Find   Next                                                                                                    |
| अर्ज क 16554240531                                                        | िलांक : 31/05/2024                                                                                                    |
| ÷                                                                         |                                                                                                    |
| इ <b>हक्क</b> प्रणाला<br>प्रती,                                           | मध्य फरफार घण्यासाठाचा जज                                                                                               |
| तलाठी उरुळी कांचन                                                         |                                                                                                    |
| तालुका: : हवेली                                                           |                                                                                                    |
| विषय -                                                                    | <u>केरफार नोंद घेणे बाबत</u>                                                                                            |
| फेरफार                                                                    | प्रकार :ए कु में नोंद कमी करणे                                                                                          |
| मी औ/ओमती गणेश प्रकाश होडे                                                | राहणार उरुळी कांचन  विनंतीपूर्वक अर्ज सादर करतो/करते की, मी                                                             |
| खालील नमूद जमेनीबाबत ए कु में नॉद कमी<br>जेल्लामारी अन्ते प्रदा तरीज आहे  | करणे फेरफार प्रकार अन्वये अधिकार संपादित केल्याचा फेरफार                                                                |
| य-यासाठा जज सदर करात जाह.                                                 |                                                                                                    |
| গাণাম লাণ: ১৬০০। কামল                                                     | ମାରୁଲା:: ଶ୍ରାନା                                                                                                    |
| खातेदाराची नाव :गणेश प्रकाश हांडे                                         |                                                                                                    |
| अ. ज्ञ.                                                                   | संपूर्ण नाव                                                                                                    |
| 1                                                                         | गणेश प्रकाश हांडे                                                                                                    |
| वरील गट क्र.1154/1 ,फेरफार क्र                                            | 2545 अन्त्रये ए कु में कमी करून सर्व वारसांची नवे दाखल                                                                  |
| करण्यासाठी अर्ज करत आहे                                                   |                                                                                                    |
| तरी खाली नमूद केलेल्या पुराट्यांच<br>ती फेरफार नॉद करून माझे नाव अधिकार ऑ | या आधारे माझे प्रस्तुत जमिनीत निर्माण झालेल्या अधिकारांवावत योग्य<br>भेलेखात दाखल करावे, ही विनंती.                     |
| ९) ए. कु.मॅ. चा संबंधीत फेरफार : ehak                                     | k pdf.pdf २) सहधारकाचे/वारसाचे                                                                                          |
| स्वयंघोषणा पत्र : ehakk pdf.pdf                                           | ३) इतर : ehakk pdf.pdf                                                                                                  |
|                                                                           | सत्यप्रतिनावेख                                                                                                    |
| अर्जात दिलेली माहिती योग्य व उ                                            | भ्यूक असून त्यासध्ये साहित असलेले कोणतीही बाब / साहिती लपवुन                                                            |
| ठेवलेली नाही अथवा चुकीची नमूद केलेली नाह<br>177 199 197 198 199 भाषा 200  | गे, असे केले असल्यास मी भारतीय दंड संहिता 1860 मधील कलम<br>) अन्त्रों दंडा गढ़ / जगहरेशीर जगहरेत्राणी गल गरील गानी राजा |
| जाणीव आहे, म्हणून हे स्वयंघोषणपत्र करत अ<br>स्वयंस्वाक्षरीत केले आहेत.    | गहे.अजीसोबत सादर केलेली कागदपत्रे सत्यप्रत असल्याबाबत                                                                   |
|                                                                           | (औ/औमती गणेश प्रकाश हांडे)                                                                                              |
|                                                                           | नमना ७ (पोइच पातनी)                                                                                                    |
| अर्जक: 16554240531                                                        | दिनांक : 31/05/2024                                                                                                    |
| फेरफार प्रकार :ए कु में नॉद कमी करणे                                      |                                                                                                    |
| अर्जदाराचे नाव :गणेश प्रकाश हांडे                                         |                                                                                                    |
| वरील प्रमाणे अर्ज सिळाला .                                                |                                                                                                    |
| ही पोहच अ                                                                 | ानावलीतून प्राप्त झाली असल्याने स्वाक्षरीची गरज नाही.                                                                   |
| This is a d                                                               | computer-generated document. No signature is required.                                                                  |

# विश्वस्ताचे नाव बदलणे :

#### Select Appropriate Mutation Type

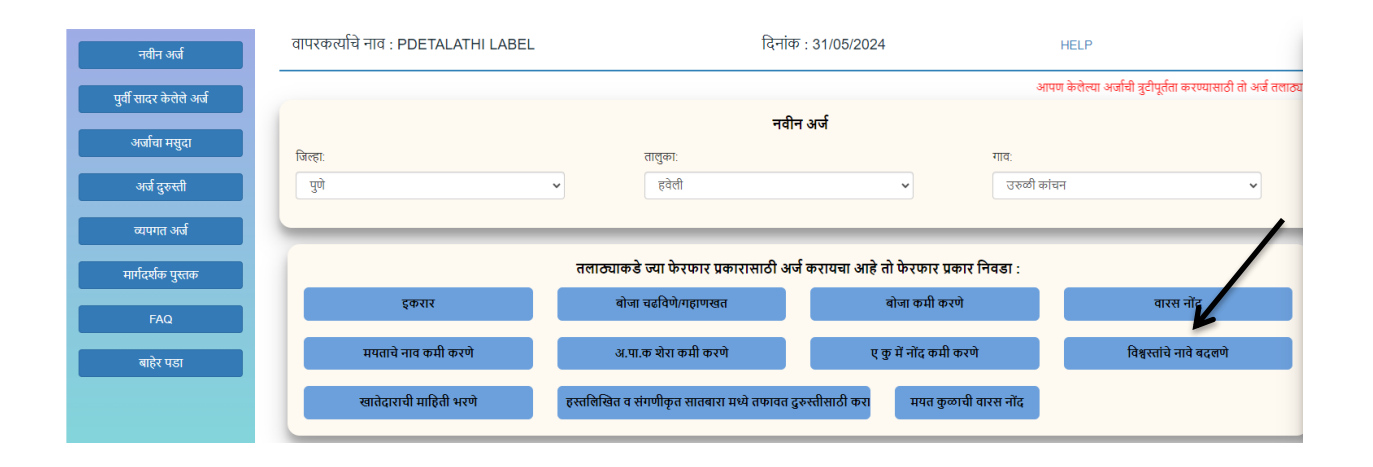

You will be on first Tab

# अर्जदाराची माहिती: Please fill all the details

Fields with \* are mandatory. Please enter correct working mobile number .Your application will be saved Using OTP.

| ग़ :पुणे                      | विश्वस्ताचे नाव बदलणे                                                    | तालुका : ह                                   | वेली , गाव : उरुळी कांचन                                |
|-------------------------------|--------------------------------------------------------------------------|----------------------------------------------|---------------------------------------------------------|
|                               |                                                                          |                                              |                                                         |
| मशे माहिती धगो अनितार्ग आहे ल | गासारी वर्षाने हंग्राजी सोलींग टाईप कराते आणि नंतर सोस बार               | र याता टाईप केलेला इंग्रजी शब्द प्रगतीत दिसे | वेल इंग्रजी सात टाईग केल्गानंतर सोस बार टेगो असितार आहे |
|                               | <ul> <li>अर्जदाराची (माहिती)</li> <li>(२) खातेदाराची (माहिती)</li> </ul> | ) ३नवीन विश्वस्तांचे नाव                     | <ul> <li>छ कागदपत्रे जोडा</li> </ul>                    |
| अर्जदाराचे प्रथम नाव : *      | वडील / पतीचे नाव : *                                                     | आडनाव :                                      | टोपण नाव :                                              |
| अजित                          | যাতীয়া                                                                  | लेले                                         | अजित                                                    |
| Applicant's first name :      | Middle name :                                                            | Last name:                                   | Nickname:                                               |
|                               | ganesh                                                                   | lele                                         | ajit                                                    |
| ajit                          | ganoon                                                                   |                                              |                                                         |
| ajit<br>अर्जदाराचा ई-मेल :    | 341001                                                                   | मोबाईल नंबर : *                              | अर्जाचा दिनांक :                                        |

### click पुढे जा >>>

# खातेदाराची माहिती :

You will get massage that your application has saved as draft click on ok

| ल्हा :पुणे                                                             | विश्वस्ताचे नाव बदलणे - 46633240603                                                                                      | तालुका : हवेली ), गाव : उरुळी कांचन                                                                                 |
|------------------------------------------------------------------------|----------------------------------------------------------------------------------------------------|----------------------------------------------------------------------------------------------------|
|                                                                        | $\mathbf{N}$                                                                                                    | 1                                                                                                    |
|                                                                        |                                                                                                    |                                                                                                    |
| रा मध्य माहिता भरेण आनवाय आह.त्यासाठा ना<br>( अर्ज                     | वाच इंग्रजा स्पताग टाइप करावे अञ्च नतर स्पसं बार द्यावा टाइप कतता इ<br>दाराची (माहितां) 💽 खातेदाराची (माहितां) 🌅 नवीन लि | ग्रजा राब्द मराठात ।दसत. इग्रजा नाव टाइप कल्पानतर स्पर्स बार दण आनवाय आह.<br>वेश्वस्तांचे नाव) (४) कागदपत्रे (जांज) |
| विश्वस्तांचे नाव(पहिले नाव)/खाता क्र. :                                | खातेदार निवडा : Help                                                                                                    | विश्वस्त खातेदाराचे नाव                                                                                             |
| Help<br>खातेदारचे नाव                                                  | खातेदार योधा<br>आपला अर्ज मसुदा म्हणून जतन केला आहे./Ap<br>Saved As Draft. अर्ज क्रमॉक/Application                       | plication I d is                                                                                                    |
|                                                                        | 40053240003                                                                                                    | Ok                                                                                                    |
|                                                                        | समाविष्ट करा                                                                                                    |                                                                                                    |
| खातदाराया नाव ७/१९ वर हव आह का ?:                                      | ्रहाय <b>•</b> नाहा                                                                                                    |                                                                                                    |
| धमदाय आयुक्तांचा आदश क्रमांक - Help<br>धर्मदाय आयुक्तांचा आदेश क्रमांक | आदश दिनांक : ^<br>आदेश दिनांक                                                                                            |                                                                                                    |
|                                                                        |                                                                                                    |                                                                                                    |

Search by विश्वस्तांचे नाव(पहिले नाव)/खाता क्र.

| जेल्हा :पुणे                     | विश्वस्ताचे नाव ब                                                | वदलणे - 46633240603                           | तालुका : हवेली , ग                            | Ia : उरुळी कांच |
|----------------------------------|------------------------------------------------------------------|-----------------------------------------------|-----------------------------------------------|-----------------|
|                                  |                                                                  |                                               |                                               |                 |
|                                  |                                                                  | <u></u>                                       |                                               |                 |
| ागरा मध्य माहिता भरण आनवाय आह.त  | यासाठा नावाच इंग्रजा स्पलाग टाइप कराव उ<br>अन्तरागनी ज्यादेवेंके | भाण नतर स्पस बार द्वावा टाइप कलता इग्रजा शब्द | ध्मराठात । दसल. इंग्रजा नाव टाइप कल्पानतर स्प | पस बार दण आनवाय |
| l                                |                                                                  |                                               |                                               |                 |
| विश्वस्तांचे नाव(पहिले नाव)/खाता | क्र. :                                                           | खातेदार निवडा: Help                           | विश्वस्त खातेदाराचे नाव                       |                 |
| Help<br>खातेदारचे नाव            | खातेदार शोधा                                                     |                                               | ~                                             |                 |
|                                  |                                                                  |                                               |                                               | -               |
|                                  |                                                                  | समाविष्ट करा                                  |                                               |                 |
| खातेदाराची नाव ७/१२ वर हवे अ     | हे का?: 🔿 होय 💿 नाही                                             |                                               |                                               | -               |
| धर्मदाय आयुक्तांचा आदेश क्रमांव  | ▶* Help आदेश दिनांक : *                                          |                                               |                                               |                 |
| धर्मदाय आयुक्तांचा आदेश क्रमांव  | b आदेश दिनांक                                                    |                                               |                                               |                 |
|                                  |                                                                  |                                               |                                               | Ę               |

Khata numbers belonging to the selected name will be shown in grid .select the khata numbers you want and click समाविष्ट करा (mutation effect will be applied only to the selected khata nos in that village). Fields with \* are mandatory.

| <u></u> |       |
|---------|-------|
| जिल्हा  | •पर्ण |
| 101661  | - 3-1 |

विश्वस्ताचे नाव बदलणे

HELP

| <u>१</u> अर्जदाराची (माहिती) <u>२</u>                                    | र सातेदाराची (माहिवो) 🛛 🕄 नवीन विश्वस्तांचे (नव) 😵 कागदपत्रे (बांडा)                            |
|--------------------------------------------------------------------------|-------------------------------------------------------------------------------------------------|
| विश्वरत्तांचे नाव(पहिले नाव)/खाता क्र. :<br>Help<br>52                   | खातेदार निवडा : Help विश्वस्त खातेदाराचे नाव<br>मनाजी धॉडोबा कांचन 🗸 नाव : - मनाजी धॉडीबा कांचन |
| खातेदाराच्या नावी असलेले सर्वे क्र.<br>Select All ■ खाता क्रमांक<br>2 52 | नेवडलेले सर्वे क्र.<br>खाता क्रमांक खातेदाराचे नाव<br>समाविष्ट करा<br>र                         |
| अखातेदाराची नाव ७/१२ वर हवे आहे का?: ○ होय ● नाही                        | 4                                                                                               |
| धर्मदाय आयुक्तांचा आदेश क्रमांक * Help आदेश दिनांक : *                   |                                                                                                 |

After this if you want applicant person/name is on 7/12 then check होय in **खातेदाराची नाव** ७/१२ वर हवे आहे का? And then fill धर्मदाय आयुक्तांचा आदेश क्रमांक and आदेश दिनांक. Fields with \* are mandatory.

| ल्हा :पुणे                                | विश्वस्ताचे ना                               | व बदलणे                           | तालुका : हवे                              | ली , गाव : उरुळी कांचन                          |                         |
|-------------------------------------------|----------------------------------------------|-----------------------------------|-------------------------------------------|-------------------------------------------------|-------------------------|
|                                           |                                              |                                   |                                           |                                                 |                         |
| री मध्ये माहिती भरणे अनिवार्य             | आहे.त्यासाठी नावाचे इंग्रजी स्पेलींग टाईप कर | वे आणि नंतर स्पेस बार द्यावा टाई  | प केलेला इंग्रजी शब्द मराठीत दिसेल        | I. इंग्रजी नाव टाईप केल्पानंतर स्पेस            | म बार देणे अनिवार्य आहे |
|                                           | अर्जदाराची माहितो                            | खातेदाराची माहिती                 | ३ नवीन विश्वस्तांचे नाव                   | 😵 कागदपत्रे जोंग                                |                         |
| विश्वस्तांचे नाव(पहिले नाव)<br>Help<br>52 | रखाता क्र. :<br>खातेदार सोधा                 | खातेदार निवडा :<br>मनाजी धॉडीबा क | Help विश्व<br>गंचन <b>र</b> ाव            | स्त खातेदाराचे नाव<br>। : - मनाजी धोंडीबा कांचन |                         |
| खातेदाराच्या नावी असल<br>Select A<br>☑    | रेले सर्वे क्र.<br>॥ ■ खाता क्रमांक<br>52    | - समाविष्ट करा                    | निवडलेले सर्वे क्र.<br>खाता क्रमांक<br>52 | खातेदाराचे<br>मनाजी धोंह                        | वे नाव 🔺<br>डीबा कांचन  |
| ∢<br>खातेदाराची नाव ७/१२ वर               | ⊧<br>हवे आहे का?: 💿 होय े नाही               |                                   | 4                                         |                                                 | ÷.                      |
| धर्मदाय आयुक्तांचा आदेश<br>7894           | क्रमांक * Helr अदिश दिनांक : *<br>24/05/2024 |                                   |                                           |                                                 |                         |
|                                           |                                              |                                   |                                           |                                                 | पुढे जा >>>             |

Click पुढे जा >>>

lf you don't want applicant person/name is on 7/12 then check नाही then fill धर्मदाय आयुक्तांचा आदेश क्रमांक and **आदेश दिनांक**. fields with \* are mandatory.

| तल्हा :पुणे                                         | विश्वस्ताचे नाव बदल                    | ाणे                               | तालुका : हवे                        | ली , गाव : उरुळी कांचन                |                       |
|-----------------------------------------------------|----------------------------------------|-----------------------------------|-------------------------------------|---------------------------------------|-----------------------|
|                                                     |                                        |                                   |                                     |                                       |                       |
| गरी मध्ये माहिती भरणे अनिवार्य आहे.त्यासाठी         | नावाचे इंग्रजी स्पेलींग टाईप करावे आणि | नंतर स्पेस बार द्यावा टाईप केलेला | इंग्रजी शब्द मराठीत दिसेल           | . इंग्रजी नाव टाईप केल्पानंतर स्पेस ब | बार देणे अनिवार्य आहे |
| 3 3                                                 | र्जदाराची माहितो 🕄 खातेद               | राची माहितों) 🕄 नवीन              | विश्वस्तांचे नाव                    | ४) कागदपत्रे जोंग                     |                       |
| विश्वस्तांचे नाव(पहिले नाव)/खाता क्र. :             |                                        | खातेदार निवडा : Help              | বিশ্ব                               | स्त खातेदाराचे नाव                    |                       |
| Help<br>52                                          | खातेदार योधा                           | मनाजी धॉडीबा कांचन                | ✓ नाव                               | । : - मनाजी धोंडीबा कांचन             |                       |
| खातेदाराच्या नावी असलेले सर्वे क्र.<br>Select All ■ | खाता क्रमांक 🔺                         |                                   | निवडलेले सर्वे क्र.<br>खाता क्रमांक | खातेदाराचे न                          | नाव 🔺                 |
|                                                     | 52                                     | समाविष्ट करा                      | 52                                  | मनाजा धाडाब                           | ब काचन                |
| ∢<br>खातेदाराची नाव ७/१२ वर हवे आहे का?             | ः होय 🖲 नाही                           |                                   | 4                                   |                                       | ÷                     |
| धर्मदाय आयुक्तांचा आदेश क्रमांक * He                | elp आदेश दिनांक : *                    |                                   |                                     |                                       |                       |
| यनवाय आयुक्ताचा आदरा क्रमीक                         | आपर्थ ।प्रनाय                          |                                   |                                     |                                       | <del></del>           |
|                                                     |                                        |                                   |                                     |                                       | पुढ जो >>>            |

click पुढे जा >>>

## नवीन विश्वस्तांची नावे :

fields with \* are Mandatory . Please enter correct details. After entering details click on माहिती साठवा. Saved name will be shown in grid .

| जिल्हा :पुणे                             | विश्वस्ताचे नाव बदलणे                                            | तालुका : हर                                                    | वेली , गाव : उरुळी कांचन                                                                     |
|------------------------------------------|------------------------------------------------------------------|----------------------------------------------------------------|----------------------------------------------------------------------------------------------|
|                                          |                                                                  |                                                                | н                                                                                            |
| गानी गर्भ्य गानिसी शत्मो शनिवार्ग श्राने | जावगदी जाताचे वंगाजी गोलींग हार्टना कवाने आणि जंतर गोवा ज        |                                                                | ल नंगानी नाव टानीग केल्लानंतर गोरा बार टेगो अनिवार्ग आने                                     |
| માંગરા મેલ્લ માહરા મેરળ બાંગવાવ બાહ      | <ul> <li>अर्जवाराची माहिते</li> <li>अर्जवाराची माहिते</li> </ul> | र वावा टाइव करोता इत्रवा व नाव<br>राजे शिनवीन विश्वस्तांचे नाव | <ol> <li>इत्रणा नाव टाइव करवानार स्वत बार देव जानवान जाह.</li> <li>कागदपत्रे जांग</li> </ol> |
| प्रथम नाव : *                            | वडील / पतीचे नाव : *                                             | आडनाव :                                                        | टोपण नाव :                                                                                   |
| मनाजी                                    | धोंडीबा                                                          | कांचन                                                          | sumame                                                                                       |
| प्रथम नाव(English) :                     | वडील / पतीचे नाव(English) :                                      | आडनाव(English) :                                               | टोपण नाव (English) :                                                                         |
| manaji                                   | dhondiba                                                         | kanchan                                                        | टोपण नाव                                                                                     |
|                                          | नवीन मा<br>निवडा अ.क्र. वारसाचे पूर्ण                            | हेती साठवा <b>रद्द करा</b><br>11व                              |                                                                                              |
| <del></del>                              | 🗆 1 मनाजी धीडीबा                                                 | काचन                                                           |                                                                                              |

lf you want to edit the name click on check box and the click on दुरुस्त्या करा.

| ाल्हा :पुणे                           | विश्वस्ताचे नाव बदलणे                                                | तालुका : ह                                | ड़वेली , गाव : उरुळी कांचन<br>HE                                                                 |
|---------------------------------------|----------------------------------------------------------------------|-------------------------------------------|--------------------------------------------------------------------------------------------------|
| म मध्ये मानिनी शतमे अस्तिवर्ण अन्ते व | गवानी वालाने नंगावी गोलींग लानेंग कराने आणि वंसर गोवा व              | गा साम समीत केलेला संगानी जाल तता मीन निर | गेल संग्रामी जान समीग केल्लाजंकर गोग कार नेगो अधिकार्ग आने                                       |
| ા મધ્ય માહલા મળ્ય આવ્યાય આઠાલ         | <ol> <li>अर्जवाराची (माहिते)</li> <li>अर्जवाराची (माहिते)</li> </ol> | त्वो) 🕴 नवीन विश्वस्तांचे नाव             | <ul> <li>इत्रेजा नाथ टाइव कल्यानगर स्वस बार पूर्ण आनवाय आह.</li> <li>छ कागदपत्रे जांग</li> </ul> |
| थम नाव : *                            | वडील / पतीचे नाव : *                                                 | आडनाव :                                   | टोपण नाव :                                                                                       |
| मनाजी                                 | धोंडीबा                                                              | कांचन                                     | surname                                                                                          |
| थम नाव(English) :                     | वडील / पतीचे नाव(English) :                                          | आडनाव(English) :                          | टोपण नाव (English) :                                                                             |
| manaji                                | dhondiba                                                             | kanchan                                   | टोपण नाव                                                                                         |
|                                       | नवीन<br>निवडा अ. क्र. वारसाचे पूर्ण                                  | दुरुस्त करा नष्ट करा<br>गव                |                                                                                                  |
|                                       | 🗹 1 मनाजी धोंडीब                                                     | 11 कांचन                                  |                                                                                                  |
|                                       |                                                                      |                                           |                                                                                                  |

### click पुढे जा >>>

If you want to add new waras in ferfar then click on नवीन fill all fields and click on माहिती साठवा. Saved name will be shown in grid

| री मध्ये माहिती भरणे अनिवार्य आहे. | यासाठी नावाचे इंग्रजी स्पेलींग टाईप करावे आणि नंतर स्पेस | बार द्यावा टाईप केलेला इंग्रजी शब्द मराठीत दिसे | ल. इंग्रजी नाव टाईप केल्यानंतर स्पेस बार देणे अनिवार्य आहे. |
|------------------------------------|----------------------------------------------------------|-------------------------------------------------|-------------------------------------------------------------|
|                                    | श अर्जदाराची माहिती                                      | इती) (३नवीन विश्वस्तांचे नाव)                   | 😵 कागदपत्रे लोडा                                            |
| ाथम नाव : *                        | वडील / पतीचे नाव : *                                     | आडनाव :                                         | टोपण नाव :                                                  |
| अजित                               | पोपट                                                     | कांचन                                           | surname                                                     |
| थम नाव(English) :                  | वडील / पतीचे नाव(English) :                              | आडनाव(English) :                                | टोपण नाव (English) :                                        |
| विश्वस्तांचे प्रथम नाव             | वडील / पतीचे नाव :                                       | आडनाव                                           | टोपण नाव                                                    |
| विश्वस्तांचे प्रथम नाव             | वडील / पतीचे नाव :<br>नवीन                               | आडनाव<br>दुरुस्त करा नष्ट करा                   | टोपण नाव                                                    |
|                                    | निवडा अ. क्र. वारसाचे पू                                 | र्ण नाव                                         |                                                             |
|                                    |                                                          |                                                 |                                                             |

click पुढे जा >>>

# कागदपत्रे जोडा :

Attach the Required .PDF files using select file.

Remember : .pdf file size should be 1Mb.

| जिल्हा :पुणे                                     | विश्वस्ताचे नाव बदलणे                                              | तालुका : हवेली), गाव : उरुळी कांचन                                                                     |
|--------------------------------------------------|--------------------------------------------------------------------|----------------------------------------------------------------------------------------------------|
|                                                  |                                                                    | HELP                                                                                                   |
| देवनागरी मध्ये माहिती भरणे अनिवार्य आह           | रयासाठी नावाचे इंग्रजी स्पेलींग टाईप करावे आणि नंतर स्पेस बार      | द्यावा टाईप केलेला इंग्रजी शब्द मराठीत दिसेल. इंग्रजी नाव टाईप केल्यानंतर स्पेस बार देणे अनिवार्य आहे. |
|                                                  | <ul> <li>अर्जदाराची माहिती</li> <li>रात्रेवाराची माहिती</li> </ul> | <ul> <li>अनवीन विश्वस्तांचे नाव</li> <li>४ कागदपत्रे बांडा</li> </ul>                                  |
| (फाईल प्रकार/File type                           | PDF ,फाईल साईझ/Size Upto - 1 MB)- To red                           | uce PDF size Visit Compress PDF Link here!                                                             |
| २) धर्मदाय आयुक्त यांचं आदेभ<br>३) इतर :- [HELP] | त पत्र :- Help Choose File No file                                 | e chosen                                                                                               |
|                                                  | काग                                                                | दमंत्रे अपलोड करा                                                                                      |

After uploading the documents check on सहमत आहे/Agree ,if you agree to continue further .Click on ओ.टी.पी.पाठवा wait to receive four digit OTP on your Mobile number .Enter the Correct OTP in ओ.टी.पी.भरा and click on माहिती साठवा button to Save the Application . You will get the 11 digit Application id For your Application .Keep the Same with you for further Communication Process.

After entering OTP click on preview to see your application, so if you find anything wrong then you can go back and edit the application.

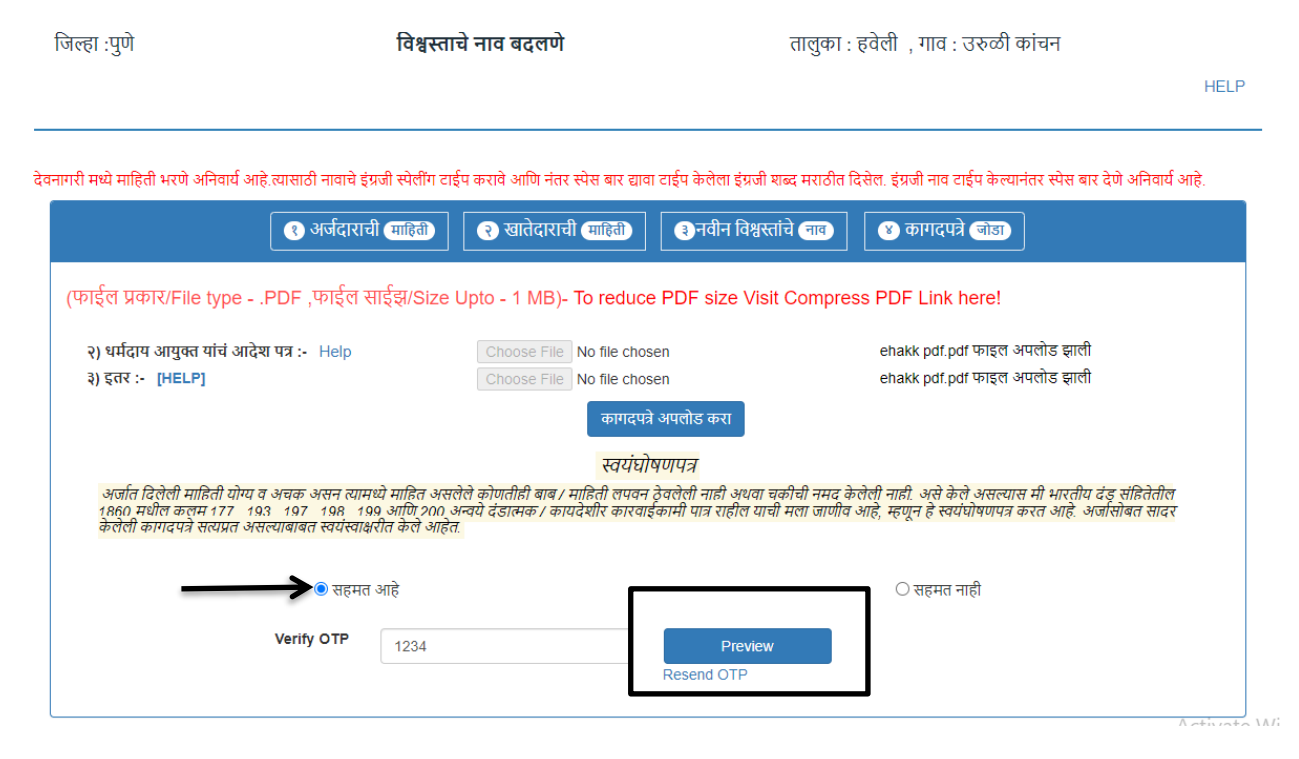

This is the preview of the application .

| अजेक                                                                                                    |                                                                                                    | दिनांक : 03/06/2024                                                                                                    |
|----------------------------------------------------------------------------------------------------|----------------------------------------------------------------------------------------------------|----------------------------------------------------------------------------------------------------|
| ਵੰ ਫ਼                                                                                                    | क्क"प्रणाती सध्ये फेरफार घे                                                                                                    | ण्यासाठीचा अर्ज-PreviewOnly                                                                                                    |
| पती,                                                                                                    |                                                                                                    |                                                                                                    |
| तलाठी                                                                                                    |                                                                                                    |                                                                                                    |
| तालुका: : हवेली                                                                                                    |                                                                                                    |                                                                                                    |
| -                                                                                                    | विषय - <u>फेरफार नोंद घेणे बाबत</u>                                                                                                    |                                                                                                    |
|                                                                                                    | फेरफार प्रकार :विश्वस्तांचे नावे व                                                                                                    | बदलणे                                                                                                    |
| मी श्री/श्रीमनी                                                                                                    | अजिन गणेश लेले लेले राहणार उठली ।                                                                                                    | कांचल विनंतीपर्वक अर्ज आटर करतो/करने की                                                                                                    |
| मी खालील नमूद जमिनीबाब<br>घेण्यायाठी अर्ज यटर बगीन                                                                                                    | तः विश्वस्तांचे नावे बदलणे फेरफार प्रक<br>भावे                                                                                                    | ार अन्वये अधिकार संपादित केल्याचा फेरफार                                                                                                    |
| गानाचे नातः जन्मनी सांचन                                                                                                    |                                                                                                    | गलका : बनेसी                                                                                                    |
|                                                                                                    |                                                                                                    | and an a frame                                                                                                    |
| खातेदाराची नाव :मनाजी धीडे                                                                                                    | াৰা কামল                                                                                                    |                                                                                                    |
| वरील गट क्र.,12                                                                                                    | 13, 1213 बरील बिश्वरूत खातेदार श्री /श्रं                                                                                                    | गेमती मनाजी धोंठीबा कांचन (धर्मदाय आयुक्त                                                                                                    |
| आदेश क्र 7894 व दिनांक 24/                                                                                                    | 05/2024 अन्वये वारसांची नावे दाखल न                                                                                                    | म्रण्यासाठी अर्ज करत आहे                                                                                                    |
|                                                                                                    | अ. ज. संपर्णनाव                                                                                                    |                                                                                                    |
|                                                                                                    | 1 मनाजी धोंडीबा कांचन                                                                                                    | 7.16                                                                                                    |
|                                                                                                    |                                                                                                    |                                                                                                    |
|                                                                                                    |                                                                                                    |                                                                                                    |
| तरी खाली नमूद केले<br>नी फेराफार जॉट बरून सामे व                                                                                                    | ल्या पुराव्यांच्या आधारे माझे प्रस्तुत जी<br>तत्र भणिकार भणिकेलान टाखक कराते                                                                                                    | मैनीत निर्माण झालेल्या अधिकारांवावत योग्य<br>श निनंत्री                                                                                                    |
| तरी खाली नमूद केले<br>ती फेरफार नॉद करुन माझे व                                                                                                    | ल्या पुराव्यांच्या आधारे माझे प्रस्तुत जॉ<br>नाव अधिकार अभिलेखात दाखल करावे,                                                                                                    | मेनीत निर्माण झालेल्या अधिकारांबाबत योव्य<br>ही विनंती.                                                                                                    |
| तरी खाली नमूद केले<br>ती फेरफार नॉद करून माझे<br>१) धर्मदाय आयुक्त यांचे                                                                                                    | ल्या पुराव्यांच्या आधारे माझे प्रस्तुत जों<br>नाव अधिकार अभिलेखात दाखल करावे,<br>आदेश पत्र : ehakk pdf.pdf                                                                                                    | मैनीत निर्माण झालेल्या अधिकारांवावत योव्य<br>ही विनंती.<br>२) इतर :                                                                                                    |
| तरी खाली नमूद केले<br>ती फेरफार नॉद करून माझे<br>१) धर्मदाय आयुक्त यांचे<br>əhakk pdf.pdf                                                                                                    | ल्या पुराव्यांच्या आधारे माझे प्रस्तुत जॉ<br>नाव अधिकार अभिलेखात दाखल करावे,<br>आदेश पत्र : ehakk pdf.pdf                                                                                                    | मैनीत निर्माण झालेल्या अधिकारांवावत योग्य<br>ही विनंती.<br>२) इतर :                                                                                                    |
| तरी खाली नमूद केले<br>ती फेरफार नॉद करून माझे<br>१) धर्मदाय आयुक्त यांच<br>ehakk pdf.pdf                                                                                                    | ल्या पुराव्यांच्या आधारे माझे प्रस्तुत जॉ<br>नाव अधिकार अभिलेखात दाखल करावे,<br>आदेश पत्र : ehakk pdf.pdf                                                                                                    | मैनीत निर्माण झालेल्या अधिकारांबाबत योग्य<br>ही विनंती.<br>२) इतर :                                                                                                    |
| तरी खाली नमूद केले<br>ती फेरफार नॉद करून माझे<br>१) धर्मदाय आयुक्त यांच<br>ehakk pdf.pdf                                                                                                    | ल्या पुराव्यांच्या आधारे माझे प्रस्तुत जॉ<br>नाव अधिकार अभिलेखात दाखल करावे,<br>आदेश पत्र : ehakk pdf.pdf<br>सत्यप्रतिनालेख                                                                                                    | मैनीत निर्माण झालेल्या अधिकारांवावत योग्य<br>ही विनंती.<br>२) इतर :                                                                                                    |
| तरी खाली नमूद केले<br>ती फेरफार नॉद करून माझे व<br>१) धर्मदाय आयुक्त यांचे<br>ehakk pdf.pdf<br>अर्जात दिलेली मा                                                                                                    | ल्या पुराव्यांच्या आधारे माझे प्रस्तुत जॉ<br>नाव अधिकार अभिलेखात दाखल करावे,<br>आदेश पत्र : ehakk pdf.pdf<br>सत्यप्रतिनालेख<br>हिती योग्य व अचूक असून त्यामध्ये म                                                                                                    | मैनीत निर्माण झालेल्या अधिकारांवावत योग्य<br>ही विनंती.<br>२) इतर :<br>हित असलेले कोणतीही बाब / माहिती लपवुन                                                                                                    |
| तरी खाली नमूद केले<br>ती फेरफार नॉद करून माझे व<br>१) धर्मदाय आयुक्त यांचे<br>ehakk pdf.pdf<br>अर्जात दिलेली मा<br>ठेवलेली नाही अथवा चुकीची व<br>177 192 197 192                                                                                                    | ल्या पुराव्यांच्या आधारे साझे प्रस्तुत जॉ<br>नाव अधिकार अभिलेखात दाखल करावे,<br>आदेश पत्र : ehakk pdf.pdf<br>सत्यप्रतिनालेख<br>हिती योग्य व अचूक असून त्यासध्ये स<br>नमूद केलेली नाही, असे केले असल्यास :<br>199 भाषी 200 भटनरे रंजायन ( ता                                                                                                    | मैनीत निर्माण झालेल्या अधिकारांवावत योग्य<br>ही विनंती.<br>२) इतर :<br>1हित असलेले कोणतीही वाव / माहिती लपवुन<br>मी भारतीय दंड संहिता 1860 मधील कलम                                                                                                    |
| तरी खाली नमूद केले<br>ती फेरफार नॉद करून माझे व<br>१) धर्मदाय आयुक्त यांच<br>ehakk pdf.pdf<br>अर्जात दिलेली मा<br>ठेवलेली नाही अथवा चुकीची व<br>177 , 193 , 197 , 198 ,<br>जाणीव आहे. स्हणन हे स्वयंघ                                                                                                    | ल्या पुराव्यांच्या आधारे माझे प्रस्तुत जॉ<br>नाव अधिकार अभिलेखात दाखल करावे,<br>आदेश पत्र : ehakk pdf.pdf<br>सत्यप्रतिनालेख<br>हिती योग्य व अचूक असून त्यासध्ये म<br>नमूद केलेली नाही, असे केले असल्यास :<br>199 आणि 200 अन्वये दंडात्सक / कार<br>योषणपत्र करत आहे.आजीसोबत सादर केल                                                                                    | मैनीत निर्माण झालेल्या अधिकारांबाबत योग्य<br>ही विनंती.<br>२) इतर :<br>मी भारतीय दंड संहिता 1860 मधील कलम<br>यदेशीर कारवाइंकामी पात्र राहील याची मला<br>त्रेली कागद्रपत्रे सत्यप्रत असल्याबाबत                                                                                                    |
| तरी खाली नमूद केले<br>ती फेरफार नॉद करून माझे व<br>१) धर्मदाय आयुक्त यांचे<br>ehakk pdf.pdf<br>अर्जात दिलेली मा<br>ठेवलेली नाही अथवा चुकीची व<br>177 , 193 , 197 , 198 ,<br>जाणीव आहे, स्हणून हे स्वयंघ<br>स्वयंस्वाक्षरीत केले आहेत.                                                                                                    | ल्या पुराव्यांच्या आधारे माझे प्रस्तुत जॉ<br>नाव अधिकार अभिलेखात दाखल करावे,<br>आदेश पत्र : ehakk pdf.pdf<br>सत्यप्रतिनालेख<br>हिती योग्य व अचूक असून त्यामध्ये म<br>नमूद केलेली नाही, असे केले असल्यास :<br>199 आणि 200 अन्वये दंडात्मक / कार<br>योषणपत्र करत आहे.अर्जासोबत सादर केल                                                                                  | मैनीत निर्माण झालेल्या अधिकारांबाबत योव्य<br>ही विनंती.<br>२) इतर :<br>मी भारतीय दंड संहिता 1860 मधील कलम<br>यदेशीर कारवाईकामी पात्र राहील याची मला<br>वेली कागदपत्रे सत्यप्रत असल्याबाबत                                                                                                    |
| तरी खाली नमूद केले<br>ती फेरफार नॉद करून माझे व<br>१) धर्मदाय आयुक्त यांच<br>ehakk pdf.pdf<br>जजौत दिलेली मा<br>ठेवलेली नाही अथवा चुकीची व<br>177 , 193 , 197 , 198 ,<br>जाणीव आहे, म्हणून हे स्वयंघ<br>स्वयंस्वाक्षरीत केले आहेत.                                                                                                    | ल्या पुराव्यांच्या आधारे साझे प्रस्तुत जॉ<br>नाव अधिकार अभिलेखात दाखल करावे,<br>आदेश पत्र : ehakk pdf.pdf<br>सत्यप्रतिजालेख<br>ाहिती योग्य व अचूक असून त्यासध्ये स<br>नमूद केलेली नाही, असे केले असल्यास :<br>199 आणि 200 अन्वये दंडान्सक / का<br>योषणपत्र करत आहे.अर्जासोबत सादर केल                                                                                  | मैनीत निर्माण झालेल्या अधिकारांवावत योग्य<br>ही विनंती.<br>२) इतर :<br>मी भारतीय दंड संहिता 1860 मधील कलम<br>यदेशेर कारवाईकामी पात्र राहील याची मला<br>त्रेली कागदपत्रे सल्यप्रत असल्यावावत                                                                                                    |
| तरी खाली नमूद केले<br>ती फेरफार नॉद करून माझे व<br>१) धर्मदाय आयुक्त यांच<br>ehakk pdf.pdf<br>अर्जात दिलेली मा<br>ठेवलेली नाही अथवा चुकीची व<br>177 , 193 , 197 , 198 ,<br>जाणीव आहे, म्हणून हे स्वयंध<br>स्वयंस्वाक्षरीत केले आहेत.                                                                                                    | ल्या पुराव्यांच्या आधारे साझे प्रस्तुत जॉ<br>नाव अधिकार अभिलेखात दाखल करावे,<br>आदेश पत्र : ehakk pdf.pdf<br>सत्यप्रतिनालेख<br>हिती योग्य व अचूक असून त्यासध्ये स<br>नमूद केलेली नाही, असे केले असल्यास<br>199 आणि 200 अन्वये दंडात्सक / कार<br>योषणपत्र करत आहे.अर्जासोबत सादर केले                                                                                   | मैनीत निर्माण झालेल्या अधिकारांवावत योग्य<br>ही विनंती.<br>२) इतर :<br>1हित असलेले कोणतीही वाव / माहिती लपवुन<br>मी भारतीय दंड संहिता 1860 मधील कलम<br>यदेशीर कारवाईकामी पात्र राहील याची मला<br>त्रेली कागदपत्रे सल्यप्रत असल्याबावत                                                                |
| तरी खाली नमूद केले<br>ती फेरफार नॉद करून माझे व<br>१) धर्मदाय आयुक्त यांच<br>ehakk pdf.pdf<br>अर्जात दिलेली मा<br>ठेवलेली नाही अथवा चुकीची व<br>177 , 193 , 197 , 198 ,<br>जाणीव आहे, स्हणून हे स्वयं<br>स्वयंस्वाक्षरीत केले आहेत.                                                                                                    | ल्या पुराव्यांच्या आधारे माझे प्रस्तुत ज<br>नाव अधिकार अभिलेखात दाखल करावे,<br>आदेश पत्र : ehakk pdf.pdf<br>सत्यप्रतिनालेख<br>हिती योग्य व अचूक असून त्यामध्ये म<br>नमूद केलेली नाही, असे केले असल्यास<br>199 आणि 200 अन्वये दंडात्मक / कार<br>रोषणपत्र करत आहे.अर्जासोबत सादर केले                                                                                    | मैनीत निर्माण झालेल्या अधिकारांवावत योग्य<br>ही विनंती.<br>२) इतर :<br>मी भारतीय दंड संहिता 1860 मधील कलम<br>यदेशीर कारवाइंकामी पात्र राहील याची मला<br>त्रेली कागदपत्रे सल्यप्रत असल्यावावत<br>(श्री/श्रीमती अजित गणेश लेले लेले )                                                                  |
| तरी खाली नमूद केले<br>ती फेरफार नॉद करून माझे व<br>१) धर्मदाय आयुक्त यांच<br>ehakk pdf.pdf<br>अर्जात दिलेली मा<br>ठेवलेली नाही अथवा चुकीची व<br>177 , 193 , 197 , 198 ,<br>जाणीव आहे, म्हणून हे स्वयंघ<br>स्वयंस्वाक्षरीत केले आहेत.                                                                                                    | ल्या पुराव्यांच्या आधारे माझे प्रस्तुत जॉ<br>नाव अधिकार अभिलेखात दाखल करावे,<br>आदेश पत्र : ehakk pdf.pdf<br>सत्यप्रतिजालेख<br>हिती योग्य व अचूक असून त्यामध्ये म<br>नमूद केलेली नाही, असे केले असल्यास :<br>199 आणि 200 अन्वये दंडात्मक / का<br>योषणपत्र करत आहे.अर्जासोबत सादर केल                                                                                   | मैनीत निर्माण झालेल्या अधिकारांवावत योग्य<br>ही विनंती.<br>२) इतर :<br>मी भारतीय दंड संहिता 1860 मधील कलम<br>यदेशेर कारवाईकामी पात्र राहील याची मला<br>प्रेली कागदपत्रे सल्यप्रत असल्यावावत<br>(श्री/श्रीमती अजित गणेश लेले लेले )                                                                   |
| तरी खाली नमूद केले<br>ती फेरफार नॉद करून माझे व<br>१) धर्मदाय आयुक्त यांच<br>ehakk pdf.pdf<br>अर्जात दिलेली मा<br>ठेवलेली नाही अथवा चुकीची व<br>177 , 193 , 197 , 198 ,<br>जाणीव आहे. म्हणून हे स्वयंघ<br>स्वयंस्वाक्षरीत केले आहेत.                                                                                                    | ल्या पुराव्यांच्या आधारे माझे प्रस्तुत जॉ<br>नाव अधिकार अभिलेखात दाखल करावे,<br>आदेश पत्र : ehakk pdf.pdf<br>सत्यप्रतिनालेख<br>हिती योग्य व अचूक असून त्यासध्ये स<br>नसूद केलेली नाही, असे केले असल्यास<br>199 आणि 200 अन्वये दंडात्सक / कार<br>योषणपत्र करत आहे.अर्जासोबत सादर केले<br>नसुना ७ (पोहच पावती)                                                           | मैनीत निर्माण झालेल्या अधिकारांवावत योग्य<br>ही विनंती.<br>२) इतर :<br>गिहेत असलेले कोणतीही बाब / माहिती लपवुन<br>मी भारतीय दंड संहिता 1860 मधील कलम<br>यदेशीर कारवाईकामी पात्र राहील याची मला<br>प्रेली कागदपत्रे सत्यप्रत असल्याबाबत<br>(श्री/श्रीमती अजित गणेश लेले लेले )                        |
| तरी खाली नमूद केले<br>ती फेरफार नॉद करून माझे व<br>१) धर्मदाय आयुक्त यांच<br>ehakk pdf.pdf<br>अर्जात दिलेली मा<br>ठेवलेली नाही अथवा चुकीची व<br>177 , 193 , 197 , 198 ,<br>जाणीव आहे, स्हणून हे स्वयं<br>स्वयंस्वाक्षरीत केले आहेत.                                                                                                    | ल्या पुराव्यांच्या आधारे माझे प्रस्तुत ज<br>नाव अधिकार अभिलेखात दाखल करावे,<br>आदेश पत्र : ehakk pdf.pdf<br>सत्यप्रतिनालेख<br>हिती योग्य व अचूक असून त्यासध्ये स<br>नमूद केलेली नाही, असे केले असल्यास :<br>199 आणि 200 अन्वये दंडात्सक / का<br>योषणपत्र करत आहे.अर्जासोबत सादर केले<br>नमुना ७ (पोहच पावती)                                                           | मैनीत निर्माण झालेल्या अधिकारांवावत योग्य<br>ही विनंती.<br>२) इतर :<br>मी भारतीय दंड संहिता 1860 मधील कलम<br>यदेशीर कारवाइंकामी पात्र राहील याची मला<br>वेली कागदपत्रे सल्यप्रत असल्यावावत<br>(श्री/श्रीमती अजित गणेश लेले लेले )<br>दिनांक : 03/06/2024                                             |
| तरी खाली नमूद केले<br>ती फेरफार नोंद करून माझे व<br>१) धर्मदाय आयुक्त यांच<br>ehakk pdf.pdf<br>अर्जात दिलेली मा<br>ठेवलेली नाही अथवा चुकीची व<br>177 , 193 , 197 , 198 ,<br>जाणीव आहे, म्हणून हे स्वयंघ<br>स्वयंस्वाक्षरील केले आहेत.<br>अर्ज क : 46633240603<br>फेरफार प्रकार :विश्वस्तांचे नाय                                            | ल्या पुराव्यांच्या आधारे माझे प्रस्तुत जॉ<br>नाव अधिकार अभिलेखात दाखल करावे,<br>आदेश पत्र : ehakk pdf.pdf<br>सत्यप्रतिनालेख<br>हिती योग्य व अचूक असून त्यासध्ये स<br>नमूद केलेली नाही, असे केले असल्यास :<br>199 आणि 200 अन्वये दंडात्सक / का<br>199 आणि 200 अन्वये दंडात्सक / का<br>योषणपत्र करत आहे.अर्जासोबत सादर केल<br>नमुना ७ (पोहच पावती)<br>वे बदलणे           | मैनीत निर्माण झालेल्या अधिकारांवावत योग्य<br>ही विनंती.<br>२) इतर :<br>गिहेत असलेले कोणतीही बाब / माहिती लपवुन<br>मी भारतीय दंड संहिता 1860 मधील कलम<br>यदेशेर कारवाईकामी पात्र राहील याची मला<br>त्रेली कागदपत्रे सल्यप्रत असल्याबाबत<br>(श्री/श्रीमती अजित गणेश लेले लेले )<br>दिनांक : 03/06/2024 |
| तरी खाली नमूद केले<br>ती फेरफार नॉद करून माझे व<br>१) धर्मदाय आयुक्त यांचं<br>ehakk pdf.pdf<br>जाजीत दिलेली मा<br>ठेवलेली नाही अथवा चुकीची व<br>177 , 193 , 197 , 198 ,<br>जाणीव आहे, म्हणून हे स्वयंघ<br>स्वयंस्वाक्षरीत केले आहेत.<br>अर्ज क : 46633240603<br>फेरफार प्रकार :विश्वस्तांचे नाव<br>अर्जदाराचे नाव :अजित गणेश                | ल्या पुराव्यांच्या आधारे साझे प्रस्तुत ज<br>नाव अधिकार अभिलेखात दाखल करावे,<br>आदेश पत्र : ehakk pdf.pdf<br>सत्यप्रतिनालेख<br>हिती योग्य व अचूक असून त्यासध्ये स<br>नमूद केलेली नाही, असे केले असल्यास<br>199 आणि 200 अन्वये दंडात्सक / का<br>199 आणि 200 अन्वये दंडात्सक / का<br>वोषणपत्र करत आहे.अर्जासोबत सादर केल<br>नमुना ७ (पोहच पावती)<br>वे बदलणे<br>लेले लेले | मैनीत निर्माण झालेल्या अधिकारांवावत योग्य<br>ही विनंती.<br>२) इतर :<br>हित असलेले कोणतीही वाब / माहिती लपवुन<br>मी भारतीय दंड संहिता 1860 मधील कलम<br>यदेशीर कारवाइंकामी पात्र राहील याची मला<br>त्रेली कागदपत्रे सल्यप्रत असल्यावावत<br>(श्री/श्रीमती अजित गणेश लेले लेले )<br>दिनांक : 03/06/2024  |
| तरी खाली नमूद केले<br>ती फेरफार नॉद करून माझे व<br>१) धर्मदाय आयुक्त यांच<br>ehakk pdf.pdf<br>अर्जात दिलेली मा<br>ठेवलेली नाही अथवा चुकीची व<br>177 , 193 , 197 , 198 ,<br>जाणीव आहे, म्हणून हे स्वयंघ<br>स्वयंस्वाक्षरीत केले आहेत.<br>अर्ज क : 46633240603<br>फेरफार प्रकार :विश्वस्तांचे ना<br>अर्जदाराचे नाव :अजित गणेश<br>वरील प्रमाणे | ल्या पुराव्यांच्या आधारे माझे प्रस्तुत ज<br>नाव अधिकार अभिलेखात दाखल करावे,<br>आदेश पत्र : ehakk pdf.pdf<br>सत्यप्रतिजालेख<br>हिती योग्य व अचूक असून त्यामध्ये म<br>नमूद केलेली नही, असे केले असल्यास :<br>199 आणि 200 अन्वये दंडात्मक / का<br>योषणपत्र करत आहे.अर्जासोबत सादर केल<br>नमुना ७ (पोहच पावती)<br>वे बदलणे<br>: लेले लेले<br>अर्ज मिळाला .                 | मैनीत निर्माण झालेल्या अधिकारांवावत योग्य<br>हो विनंती.<br>२) इतर :<br>विहेत असलेले कोणतीही वाव / माहिती लपवुन<br>मी भारतीय दंड संहिता 1860 मधील कलम<br>यदेशेर कारवाईकामी पात्र राहील याची मला<br>त्रेली कागदपत्रे सल्यप्रत असल्यावावत<br>(श्री/श्रीमती अजित गणेश लेले लेले )<br>दिनांक : 03/06/2024 |

After that go to कागदपत्रे जोडा tab and click on माहिती साठवा

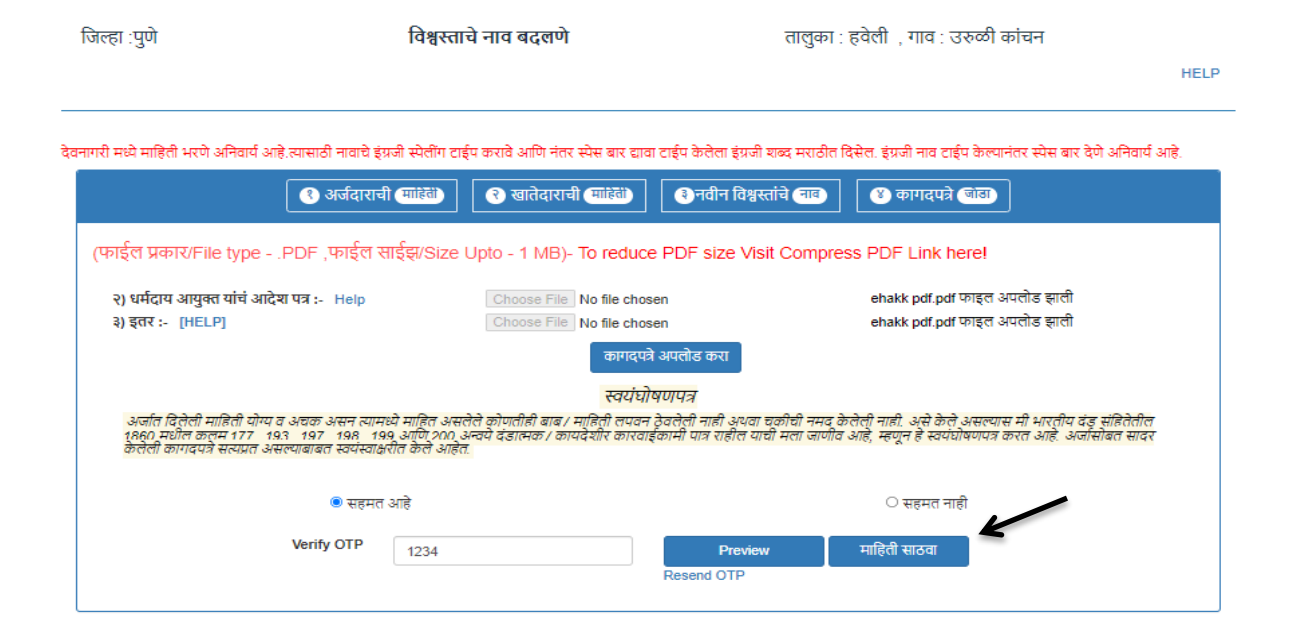

#### **Click on ok**

| 2                                                                                                    | <u>होम</u>                                                                                                    | 10.153.8.176<br>आपण भरलेली स<br>"OK" बटण वर व<br>"Cancel" बटण र                                                                          | says<br>र्वि माहिती बरोबर आहे<br>लीक करा आणि आपप<br>वर क्लिक करा .                                                                                                    | का? असल्यास अर्ज स<br>गास अर्ज दुरुस्ती कराव                                                                                                 | ाठवा करण्यास<br>याची असल्यास                                                                                                    | (                                                                                               |                           |
|----------------------------------------------------------------------------------------------------|----------------------------------------------------------------------------------------------------|----------------------------------------------------------------------------------------------------|----------------------------------------------------------------------------------------------------|----------------------------------------------------------------------------------------------------|----------------------------------------------------------------------------------------------------|-------------------------------------------------------------------------------------------------|---------------------------|
| जिल्हा :पुणे                                                                                                    |                                                                                                    |                                                                                                    |                                                                                                    | ОК                                                                                                    | Cancel                                                                                                    | रुळी कांचन                                                                                      | HELP                      |
| व्यासनी सको सावित्री १ स्त्रो २ निज्ल                                                                                                    |                                                                                                    | इंग्रजी स्पेलींग टाईप कर                                                                                                    | रावे आणि नंतर स्पेस बार दा                                                                                                    | वा टाईप केलेला इंग्रजी शब्द                                                                                                    | मराठीत दिसेल. इंग्रजी नाव टाई                                                                                                    | प केल्पानंतर स्पेस बार वं                                                                       | देणे अनिवार्य आहे.        |
| पत्रागरा सब्ध माहिता मरण अनिवोध                                                                                                    | આંદ.ત્યાંસાઠા નાવાંચ                                                                                                    |                                                                                                    |                                                                                                    |                                                                                                    |                                                                                                    |                                                                                                 |                           |
| שיוויתו אפי אווקמו אלייו אולסוי                                                                                                    | आह.त्यासाठा नावाच<br>( अर्जदार                                                                                             | ची माहितो) 🤇 २                                                                                                    | ) खातेदाराची (माहिती)                                                                                                    | अनवीन विश्वस्तांचे।                                                                                                    | नाव 😵 कागदपत्रे (                                                                                                    | জাত্য                                                                                           |                           |
| प्रागरा मध्य माहता मरण आनेवार<br>(फाईल प्रकार/File type<br>२२ धार्रनाय आपन्त्र जांने                                                                                       | आह.त्यासाठा नावच<br><b>९ अर्जदार</b><br>:PDF ,फाईल                                                                         | ची माहित्तो) 💽<br>साईझ/Size Upto                                                                                                    | ) खातेदाराची (माहिते)<br>0 - 1 MB)- To reduc                                                                                                    | 💽 नवीन विश्वस्तांचे।<br>xe PDF size Visit Co                                                                                                 | नाब 🔮 कागदपत्रे (<br>ompress PDF Link he                                                                                                    | जांग)<br>अल्.                                                                                   |                           |
| पागरा मध्य माइता मरण आनवा<br>(फाईल प्रकार/File type<br>२) धर्मदाय आयुक्त यांच<br>३) इतर :- [HELP]                                                                          | आह.त्यासाठा नावाच<br>3 अर्जवार<br>२PDF ,फाईल<br>बादेश पत्र :- Help                                                         | ची (माहिस) ( २<br>साईझ/Size Upto<br>( (                                                                                                  | खातेदाराची (माहिसे)<br>o - 1 MB)- To reduc<br>Choose File No file cho<br>Choose File No file cho                                                                                                    | ानवीन विश्वस्तांचे (<br>pe PDF size Visit Co<br>usen<br>usen                                                                                 | नाव ि कागदपत्रे<br>ompress PDF Link he<br>ehakk pdf.pdf प<br>ehakk pdf.pdf प                                                                     | जोडा<br>ere!<br>काइल अपलोड झाली<br>काइल अपलोड झाली                                              |                           |
| पागरा मध्य माइता मरण आनेवा<br>(फाईल प्रकार/File type<br>२) धर्मदाय आयुक्त यांच :<br>३) इतर :- [HELP]                                                                       | आह.त्यासाठा नावच<br>3 अर्जवार<br>२PDF ,पगईल<br>गदेश पत्र :- Help                                                           | ची माहित्ते) 🤇 साईझ/Size Upto                                                                                                    | खातेदाराची (माहिस)<br>- 1 MB)- To reduc<br>Choose File No file cho<br>Choose File No file cho<br>कागदप                                                                                                    | • नवीन विश्वस्तांचे<br>e PDF size Visit Co<br>isen<br>isen<br>ते अपलोड करा                                                                   | ाव 💽 कागदयत्रे<br>ompress PDF Link he<br>ehakk pdf.pdf प<br>ehakk pdf.pdf प                                                                      | जोठा<br>शर्ल!<br>ठाइल अपलोड झाली<br>ठाइल अपलोड झाली                                             |                           |
| पागरा मध्य माइता मरण आनवा<br>(फाईल प्रकार/File type<br>२) धर्मदाय आयुक्त यांच<br>३) इतर :- [HELP]                                                                          | आह.त्यासाठा नावाच<br>अर्जदार<br>२PDF ,फाईल<br>ग्रदेश पत्र :- Help                                                          | न्वी साहिस) 🤇 🤇<br>साईस/Size Upto                                                                                                    | खातेदाराची (माहिसे)<br>o - 1 MB)- To reduc<br>Choose File No file cho<br>Choose File No file cho<br>कागदप<br>स्वयंघ                                                                                                    | ্রানবীন বিश्वस्तांचे।<br>ce PDF size Visit Co<br>isen<br>को अपलोड करा<br>ोषणपत्र                                                             | किमादपरे     कामादपरे     कामादपरे     ompress PDF Link he     ehakk pdf.pdf र     ehakk pdf.pdf र                                               | जोडा<br>शर <b>ः</b><br>रुग्रह्त अपलोड झाली<br>रुग्रह्त अपलोड झाली                               |                           |
| (फाईल प्रकार/File type<br>(फाईल प्रकार/File type<br>२) धर्मदाय आयुक्त यांच र<br>३) इतर :- [HELP]<br>अर्जात दिलेली माहिती य<br>१९६० मधील कलम १७७<br>केरोली कागदपत्र संस्थार | अह.यसाठा नावाच<br>अर्जवार<br>:PDF , फाईल<br>गदेश पत्र :- Help<br>गदेश पत्र :- Help<br>य व अचक असन स<br>असल्याबाबत स्वयंस्व | ची साहित) 🧲 साईझा 🤇 🤇 साईझा/Size Upta<br>( ट्रि<br>( ट्रि<br>( ट्रि<br>( ट्रि)<br>( ट्रि) आदित अस तेले क<br>( ट्रि) आदित अस तेले का हेत. | खातेदाराची माहिसे<br>- 1 MB)- To reduc<br>2000 - 1 MB)- To reduc<br>2000 - 1 MB)- T                                                                                                    | ानवीन विश्वस्तांचे<br>PDF size Visit Co<br>esen<br>हे अपलोड करा<br>मे अपलोड करा<br>ने देवलेली नाही अथवा चर्की<br>हो कामी पात्र राहील याची मल | चार्चे कागवरपते<br>ompress PDF Link he<br>ehakk pdf.pdf प<br>ehakk pdf.pdf प<br>गी नमद केलेली नाही. असे केले<br>ना जाणीव आहे, म्हणून हे स्वर्पयो | जोठा<br>शट!<br>काइत अपतोड झाती<br>काइत अपतोड झाती<br>असल्यास मी भारतीय दे<br>षणपत्र करत आहे. अज | डू संतितेतील<br>सोबत सादर |
| (फाईल प्रकार/File type<br>(फाईल प्रकार/File type<br>२) धर्मदाय आयुक्त यांच र<br>३) इतर :- [HELP]<br>अर्जात दिलेली माहिती य<br>१८६० मधील कलम १७७<br>केतेली कागवपत्र सल्प्रस | अहयसाठा नावाच<br>अर्जवार<br>:PDF , फाईल<br>गदेश पत्र :- Help<br>गदेश पत्र :- Help<br>संद<br>असल्पाबाबत स्वयंस्य<br>@ सहम   | ची (गाहेश) (<br>साईझ/Size Upta<br>(<br>(<br>(<br>)<br>(<br>)<br>(<br>)<br>(<br>)<br>(<br>)<br>(<br>)<br>(<br>)<br>(<br>)<br>(            | खातेदाराची जाहिये<br>- 1 MB)- To reduc<br>- 1 MB)- To reduc<br>- 1 MB)- To reduc<br>- 1 MB)- To reduc<br>- 1 MB)- To<br>- 1 MB)- To | ानवीन विश्वस्तांचे<br>PDF size Visit Ca<br>isen<br>को अपलोड करा<br>ये प्रणपन्न<br>न देवलेली नाही अथवा चर्की<br>रहेकामी पात्र राहील याची मल   |                                                                                                    | जोठा<br>Sre!<br>काइल अपतोड झाली<br>काइल अपतोड झाली<br>असल्यास मी भारतीय द<br>षणपत्र करत आहे. अज | ड् संहितेतील<br>सोबत सावर |

You will get massage that application has saved successfully for विश्वस्ताचे नाव बदलणे

| जिल्हा :पुणे                                    | विश्वस्ताचे नाव बदलणे                                                   | तालुका : हवेली , गाव : उरुळी कांचन                                                                                        |
|-------------------------------------------------|-------------------------------------------------------------------------|----------------------------------------------------------------------------------------------------|
|                                                 |                                                                         | HELP                                                                                                    |
| देवनागरी मध्ये माहिती भरणे अनिवार्य अ           | हे.त्यासाठी नावाचे इंग्रजी स्पेलींग टाईप करावे आणि नंतर स्पेस बार द्यार | ग टाईप केलेला इंग्रजी शब्द मराठीत दिसेल. इंग्रजी नाव टाईप केल्पानंतर स्पेस बार देणे अनिवार्य आहे.                         |
|                                                 | अर्जदाराची माहितो राहेतेदाराची माहितो                                   | 🜏 नवीन विश्वस्तांचे नाव                                                                                                   |
| (फाईल प्रकार/File type -                        | .PDF ,फाईल साईझ/Size Upto - 1 MB)- To reduc                             | e PDF size Visit Compress PDF Link here!                                                                                  |
| २) धर्मदाय आयुक्त यांचं आदे<br>३) इतर :- [HELP] | श्रा पत्र :- Help Application Saved Su<br>बदत्तणे. Your Application     | ocessfully विश्वस्तांचे नावे<br>ehakk pdf.pdf फाइल अपतोड झाली<br>on ld is 48833240803 ehakk pdf.pdf फाइल अपतोड झाली<br>Ok |

| <del>,</del>                                                                                                    | वयंघोषणपत्र                                                                           |                                                                                                    |        |
|----------------------------------------------------------------------------------------------------|---------------------------------------------------------------------------------------|----------------------------------------------------------------------------------------------------|--------|
| अर्जात दिलेली माहिती योग्य व अचक असन त्यामध्ये माहित असलेले कोणतीही बाब / माहिती<br>१८६० मधील कलम १७७ १९३३ १९७ १९८६ १९९९ आणि २००० अन्वये दंडात्मक / कायदेशीर | लपवन ठेवलेली नाही अथवा चकीची नमद केलेले<br>कारवाईकामी पात्र राहील याची मला जाणीव आहे. | ो नाही. असे केले असल्पास मी भारतीय दंड संहितेती<br>: म्हणून हे स्वयंघोषणपत्र करत आहे. अर्जासोबत साव | ल<br>र |
| केलेली कागदपत्रे सत्यप्रत असल्याबाबत स्वयस्वाक्षरीत केले आहेत.                                                                                               |                                                                                       |                                                                                                    |        |
| <ul> <li>सहमत आहे</li> </ul>                                                                                                    |                                                                                       | े सहमत नाही                                                                                         |        |

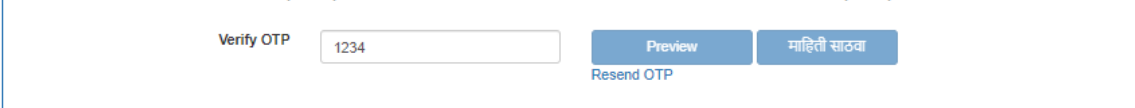

### Click on अर्जाची प्रत

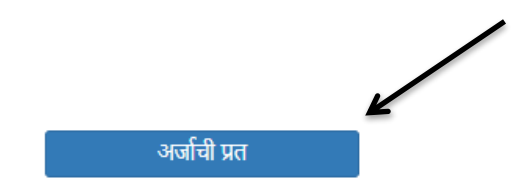

अर्जाची प्रत पाहण्यासाठी आपल्या browser चे POP -UP -BLOCK नसल्याची खात्री करावी. - POP-UP Enable करण्याची प्रक्रिया खालीलप्रमाणे .

1)Click the Chrome menu on the browser toolbar.
 2)Select Settings.
 3)Click Show advanced settings.
 4)In the "Privacy" section, click the Content settings button.
5)In the "Pop-ups" section, select "Allow all sites to show pop-ups." Customize permissions for specific websites by clicking Manage exceptions.

Click on PDF to get receipt As PDF file .You can download and print Your receipt .
| ,                                                                                                    |                                                                                                    | <u>.</u>                                                                                                    |                                                                                          |
|----------------------------------------------------------------------------------------------------|----------------------------------------------------------------------------------------------------|----------------------------------------------------------------------------------------------------|------------------------------------------------------------------------------------------|
| সর্তাক                                                                                                    | _                                                                                                    | दिनांक : 03/06/2                                                                                                    | 2024                                                                                     |
|                                                                                                    | ई हक्क" प्रणाली                                                                                                    | । मध्ये फेरफार घेण्यासाठीचा अर्ज                                                                                                    |                                                                                          |
| प्रती,                                                                                                    |                                                                                                    |                                                                                                    |                                                                                          |
| तलाठी                                                                                                    |                                                                                                    |                                                                                                    |                                                                                          |
| तालुकाः : हवेली                                                                                                    |                                                                                                    |                                                                                                    |                                                                                          |
|                                                                                                    | विषय - <u>प</u> े                                                                                                    | न्रफार नोद घेणे बाबत                                                                                                    |                                                                                          |
|                                                                                                    | फेरफार प्र                                                                                                    | कार ःविश्वस्तांचे नावे बदलणे                                                                                                    |                                                                                          |
| मी श्री/श्रं<br>मी खालील नमूद जमिन<br>घेण्यासाठी अर्ज सदर न                                                                                                    | गेमती अजित गणेश ले<br>नीवाबत विश्वस्तांचे न<br>न्रीत आहे.                                                                                                    | ले लेले राहणार उरुळी कांचन विनंतीपूर्वक अर्ज साद<br>1वे बदलणे फेरफार प्रकार अन्वये अधिकार संपादित                                                                                                    | र करतो/करते के<br>केल्याचा फेरफा                                                         |
| गावाचे नाव: उरुळी क                                                                                                    | ांचन                                                                                                    | तालुकाः : हवेली                                                                                                    |                                                                                          |
| खानेदाराची नाव :मनाजी                                                                                                    | া ঘাঁৱীৰা কাঁৱল                                                                                                    | -                                                                                                    |                                                                                          |
| वरील गट ब<br>आदेश क्र 7894 व दिनां                                                                                                    | ⊾.,1213, 1213 वरील ॉ<br>क 24/05/2024 अन्वये                                                                                                    | वश्वस्त खातदार श्रा /श्रामती मनाजा धाठांबा कांचन (ध<br>वारसांची नावे दाखल करण्यासाठी अर्ज करत आहे<br>                                                                                                    | ग्मदाय आयुन्त                                                                            |
|                                                                                                    | अ. क्र.                                                                                                    | संपूर्ण नाव                                                                                                    |                                                                                          |
|                                                                                                    | 1                                                                                                    | प्रचाली धोंबीता कांचन                                                                                                    |                                                                                          |
|                                                                                                    |                                                                                                    |                                                                                                    |                                                                                          |
| तरी खाली नमूद<br>ती फेरफार नॉद करून उ                                                                                                    | द केलेल्या पुराट्यांच्या :<br>माझे नाव अधिकार अगि                                                                                                    | मनाजा योठावा वर्गवन<br>आधारे साझे प्रस्तुत जमिनीत निर्माण झालेल्या अधि<br>मेलेखात दाखल करावे, ही विनंती.                                                                                                    | कारांवावल योग्र                                                                          |
| तरी खाली नमूर<br>ती फेरफार नॉद करून उ<br>१) धर्मदाय आयुक्त<br>इतर : ehakk pdf.pdf                                                                                                    | ।<br>द केलेल्या पुराट्यांच्या :<br>माझे नाव अधिकार आगि<br>: यांचं आदेश पत्र : el                                                                                                    | मनाजा योठावा वजवन<br>आधारे साझे प्रस्तुत जमिनीत निर्माण झालेल्या अधि<br>मेलेखात दाखल करावे, ही विनंती.<br>hakk pdf.pdf                                                                                                    | कारांबाबल योग                                                                            |
| तरी खाली नमूर<br>ती फेरफार नॉद करून उ<br>१) धर्मदाय आयुक्त<br>इतर : ehakk pdf.pdf                                                                                                    | ।<br>द केलेल्या पुराट्यांच्या :<br>माझे नाव अधिकार आगि<br>: यांचं आदेश पत्र : el                                                                                                    | भगवा पाठाब वगवन<br>आधारे साझे प्रस्तुत जमिनीत निर्माण झालेल्या अधि<br>भेलेखात दाखल करावे, ही विनंती.<br>hakk pdf.pdf<br>सत्यप्रतिनालेख                                                                                                    | कारांवावल योग                                                                            |
| तरी खाली नमूर<br>ती फेरफार नॉद करून उ<br>१) धर्मदाय आयुक्त<br>इतर : ehakk pdf.pdf<br>ठेवलेली नाही अथवा चुर्न<br>177 , 193 , 197 , 19<br>जाणीव आहे, म्हणून हे<br>स्वयंस्वाक्षरीत केले आहे.                                                                                                    | ।<br>द केलेल्या पुराव्यांच्या :<br>माझे नाव अधिकार अगि<br>: यांचं आदेश पत्र : el<br>ली माहिती योग्य व अ<br>निची नमूद केलेली नाही<br>98 , 199 आणि 200<br>स्वयंघोषणपत्र करत आ<br>त.                                                                       | भगवा पाठाब वगवन<br>आधारे साझे प्रस्तुत जमिनीत निर्माण झालेल्या अधि<br>मेलेखात दाखल करावे, ही विनंती.<br>hakk pdf.pdf<br>स्रत्यप्रतिनालेख<br>चुक असून त्यामध्ये साहित असलेले कोणतीही बाब<br>1, असे केले असल्यास मी भारतीय दंड संहिता 1860<br>अन्वये दंडान्सक / कायदेशीर कारवाईकामी पात्र राही<br>हे.अर्जासोबत सादर केलेली कागदपत्रे सन्यप्रत असल                                                                                                    | कारांबाबत योग्<br>/ माहिती लपवु<br>) मधील कलम<br>ोल याची मला<br>याबाबत                   |
| तरी खाली नमूर<br>ती फेरफार नॉद करून उ<br>१) धर्मदाय आयुक्त<br>इतर : ehakk pdf.pdf<br>ठेवलेली नाही अथवा चुर्न<br>177 , 193 , 197 , 19<br>जाणीव आहे, म्हणून हे<br>स्वयंस्वाक्षरील केले आहे.                                                                                                    | द केलेल्या पुराव्यांच्या (<br>माझे नाव अभिकार आगि<br>) यांचे आदेश पत्र : el<br>ली साहिती योग्य व अ<br>निची नसूद केलेली नाही<br>98 , 199 आणि 200<br>स्वयंघोषणपत्र करत अ<br>त.                                                                            | भगवा पाठाब वर्गवन<br>आधारे साझे प्रस्तुत जमिनीत निर्माण झालेल्या अधि<br>मेलेखात दाखल करावे, ही विनंती.<br>hakk pdf.pdf<br>युक असून त्यासध्ये माहित असलेले कोणतीही बाब<br>1, असे केले असल्यास मी भारतीय दंड संहिता 1866<br>अन्वये दंडान्सक / कायदेशीर कारवाईकामी पात्र राह<br>हो.अर्जासोबत सादर केलेली कागदपत्रे सल्यप्रत असल<br>(श्री/श्रीमती अजित गणेश ह                                                                                             | ) माहिती लपवु<br>) माहिती लपवु<br>) मधील कलम<br>ोल याची मला<br>याबाबत<br>येले लेले )     |
| तरी खाली नमूर<br>ती फेरफार नॉद करून उ<br>१) धर्मदाय आयुक्त<br>इतर : ehakk pdf.pdf<br>ठेवलेली नाही अथवा चुर्म<br>177 , 193 , 197 , 19<br>जाणीव आहे, म्हणून हे<br>स्वयंस्वाक्षरीत केले आहे.                                                                                                    | द केलेल्या पुराव्यांच्या<br>माझे नाव अधिकार अगि<br>ग्यांचं आदेश पत्र : el<br>ली साहिती योग्य व अ<br>निची नसूद केलेली नाही<br>98 , 199 आणि 200<br>स्वयंधोषणपत्र करत आ<br>त.                                                                              | भगवा पाठाब वगवन<br>आधारे साझे प्रस्तुत जमिनीत निर्माण झालेल्या अधि<br>मेलेखात दाखल करावे, ही विनंती.<br>hakk pdf.pdf<br>स्रत्यप्रतिनालेख<br>चुक असून त्यामध्ये माहित असलेले कोणतीही बाब<br>1, असे केले असल्यास मी भारतीय दंड संहिता 1860<br>अन्वये दंडान्सक / कायदेशीर कारवाइंकामी पात्र राह<br>हो.अर्जासोबत सादर केलेली कागदपत्रे सन्यप्रत असल<br>(श्री/श्रीमती अजित गणेश वे                                                                         | ) माहिती लपवु<br>) मधील कलम<br>ोल याची मला<br>याबाबत<br>के लेले )                        |
| तरी खाली नमूर<br>ती फेरफार नॉद करून उ<br>१) धर्मदाय आयुक्त<br>इतर : ehakk pdf.pdf<br>ठेवलेली नाही अथवा चुर्न<br>177 , 193 , 197 , 19<br>जाणीव आहे, म्हणून हे<br>स्वयंस्वाक्षरीत केले आहे.                                                                                                    | द केलेल्या पुराव्यांच्या (<br>माझे नाव अभिकार अगि<br>( यांच आदेश पत्र : el<br>ली साहिती योग्य व अ<br>निची नसूद केलेली नाही<br>98 , 199 आणि 200<br>स्वयंधोषणपत्र करत आ<br>त.<br>न<br>3                                                                   | भगवा पाठाब वर्गवन<br>आधारे माझे प्रस्तुत जमिनीत निर्माण झालेल्या अधि<br>भेलेखात दाखल करावे, ही विनंती.<br>hakk pdf.pdf<br>स्रत्यप्रतिनालेख<br>चूक असून त्यामध्ये माहित असलेले कोणतीही बाब<br>, असे केले असल्यास मी भारतीय दंड संहिता 1860<br>अन्वये दंडात्मक / कायदेशीर कारवाइंकामी पात्र राह<br>हो.अर्जासोबत सादर केलेली कागदपत्रे सत्यप्रत असल<br>(श्री/श्रीमती अजित गणेश व<br>ग्रमुना ७ (पोहच पावती)                                               | ) माहिती लपनु<br>) माहिती लपनु<br>) मधील कलम<br>ोल याची मला<br>याबाबत<br>केले लेले )     |
| तरी खाली नमूर<br>ती फेरफार नॉद करून उ<br>१) धर्मदाय आयुक्त<br>इतर : ehakk pdf.pdf<br>अर्जात दिले<br>ठेवलेली नाही अथवा चुर्म<br>177 , 193 , 197 , 19<br>जाणीव आहे, म्हणून हे<br>स्वयंस्वाक्षरीत केले आहे<br>अर्ज क : 4663324060<br>फेरफार प्रकार :विश्वस्तां                                        | द केलेल्या पुराव्यांच्या<br>द केलेल्या पुराव्यांच्या<br>गाझे नाव अभिकार अगि<br>ं यांचे आदेश पत्र : el<br>ली साहिती योग्य व अ<br>निची नसूद केलेली नाही<br>98 , 199 आणि 200<br>स्वयंधोषणपत्र करत आ<br>त.<br>न<br>3<br>चे नावे बदलणे                       | भगवा पाठाब वर्गवन<br>आधारे साझे प्रस्तुत जमिनीत निर्माण झालेल्या अधि<br>मेलेखात दाखल करावे, ही विनंती.<br>hakk pdf.pdf<br>स्रत्यप्रतिनालेख<br>चुक असून त्यासध्ये माहित असलेले कोणतीही बाब<br>1, असे केले असल्यास मी भारतीय दंड संहिता 1860<br>अन्वये दंडान्सक / कायदेशीर कारवाइंकामी पात्र राह<br>13.जर्जासोबत सादर केलेली कागदपत्रे सत्यप्रत असल<br>(श्री/श्रीमती अजित गणेश व<br>समुना ७ (पोहच पावती)<br>दिनांक : 03/06/2024                         | ) माहिती लपवु<br>) मधील कलम<br>ोल याची मला<br>याबाबत<br>केले लेले )                      |
| तरी खाली नमूर<br>ती फेरफार नॉद करून उ<br>१) धर्मदाय आयुक्त<br>इतर : ehakk pdf.pdf<br>अर्जात दिले<br>ठेवलेली नाही अथवा युर्न<br>177 , 193 , 197 , 19<br>जाणीव आहे, म्हणून हे<br>स्वयंस्वाक्षरीत केले आहे,<br>अर्ज क : 4663324060<br>फेरफार प्रकार :विश्वस्तां<br>अर्जदाराचे नाव :अजित :             | 4 केलेल्या पुराव्यांच्या २<br>माझे नाव अधिकार अगि<br>यांचं आदेश पत्र : ei<br>ली साहिती योग्य व अ<br>निची नसूद केलेली नाही<br>98 , 199 आणि 200<br>स्वयंघीषणपत्र करत आ<br>त.<br>न<br>3<br>चे नावे बदलणे<br>गणेश लेले लेले                                 | भगवा पाठाव वर्गवन<br>आधारे साझे प्रस्तुत जमिनीत निर्माण झालेल्या अधि<br>भेलेखात दाखल करावे, ही विनंती.<br>hakk pdf.pdf<br>स्रत्यप्रतिनालेख<br>चुक असून त्यामध्ये साहित असलेले कोणतीही बाब<br>1, असे केले असल्यास मी भारतीय दंड संहिता 1860<br>अन्वये दंडान्सक / कायदेशीर कारवाईकामी पात्र राह<br>छि.अर्जासोबत सादर केलेली कागदपत्रे सन्यपत असल<br>(श्री/श्रीमती अजित गणेश हे<br>स्मुना ७ (पोहच पावती)<br>दिनांक : 03/06/2024                          | मारांबाबत योग<br>/ माहिती लपवु<br>) मधील कलम<br>तेल याची मला<br>याबाबत                   |
| तरी खाली नमूर<br>ती फेरफार नॉद करून उ<br>१) धर्मदाय आयुक्त<br>इतर : ehakk pdf.pdf<br>अर्जात दिले<br>ठेवलेली नाही अथवा युर्न<br>177 , 193 , 197 , 19<br>जाणीव आहे, म्हणून हे<br>स्वयंस्वाक्षरील केले आहे<br>अर्ज क : 4663324060<br>फेरफार प्रकार :विश्वस्तां<br>अर्जदाराचे नाव :अजित :<br>बरील प    | द केलेल्या पुराव्यांच्या २<br>माझे नाव अभिकार अगि<br>यांचे आदेश पत्र : el<br>ली साहिती योग्य व अ<br>निची नसूद केलेली नाही<br>98 , 199 आणि 200<br>स्वयंघोषणपत्र करत अ<br>त.<br>न<br>3<br>चे नावे बदलणे<br>गणेश लेले लेले<br>रसाणे अर्ज सिळाला            | भगवा पाठाब वर्गवन<br>आधारे साझे प्रस्तुत जमिनीत निर्माण झालेल्या अधि<br>मेलेखात दाखल करावे, ही विनंती.<br>hakk pdf.pdf<br>सत्यप्रतिनालेख<br>चुक असून त्यामध्ये माहित असलेले कोणतीही बाब<br>1. असे केले असल्यास मी भारतीय दंड संहिता 1866<br>अन्वये दंडान्सक / कायदेशीर कारवाईकामी पात्र राह<br>हो.अर्जासोबत सादर केलेली कागदपत्रे सन्यप्रत असल<br>(श्री/श्रीमती अजित गणेश तं<br>ामुना ७ (पोष्टच पावती)<br>दिनांक : 03/06/2024                         | भार्त्ववत योग्य<br>) माहिती लपवु<br>) मधील कलम<br>ोल याची मला<br>याबाबत                  |
| तरी खाली नमूर<br>ती फेरफार नॉद करून उ<br>?) धर्मदाय आयुक्त<br>इतर : ehakk pdf.pdf<br>अर्जात दिले<br>ठेवलेली नाही अथवा चुर्न<br>177 , 193 , 197 , 19<br>जाणीव आहे, म्हणून हे<br>स्वयंस्वाक्षरीत केले आहे,<br>अर्ज क : 4663324060<br>फेरफार प्रकार :विश्वस्तां<br>अर्जदाराचे नाव :अजित :<br>वरील प्र | द केलेल्या पुराव्यांच्या<br>द केलेल्या पुराव्यांच्या<br>माझे नाव अधिकार अगि<br>तो साहिती योग्य व अ<br>तेची नसूद केलेली नाही<br>98 , 199 आणि 200<br>स्वयंघोषणपत्र करत आ<br>त.<br>इ<br>च नावे बदलणे<br>गणेश लेले लेले<br>रमाणे अर्ज सिळाला .<br>ही पोहच आ | मनावा पाठाव करवन<br>आधारे साझे प्रस्तुत जमिनीत निर्माण झालेल्या अधि<br>भेलेखात दाखल करावे, ही विनंती.<br>hakk pdf.pdf<br>सत्यप्रतिनालेख<br>चूक असून त्यामध्ये माहित असलेले कोणतीही बाब<br>1, असे केले असल्यास मी भारतीय दंड संहिता 1860<br>अन्वये दंडाल्मक / कायदेशीर कारवाईकामी पात्र राह<br>हो.अर्जासोबत सादर केलेली कागदपत्रे सल्यपत असल<br>(श्री/श्रीमती अजिल गणेश वं<br>(स्र्रीना अजिल गणेश वं<br>स्त्रुना ७ (पोहच पावती)<br>दिनांक : 03/06/2024 | मारांबाबत योग्य<br>/ माहिती लपवु<br>) मधील कलम<br>तेले याची मला<br>याबाबत<br>रेले लेले ) |

खातेदारांची माहिती भरणे :

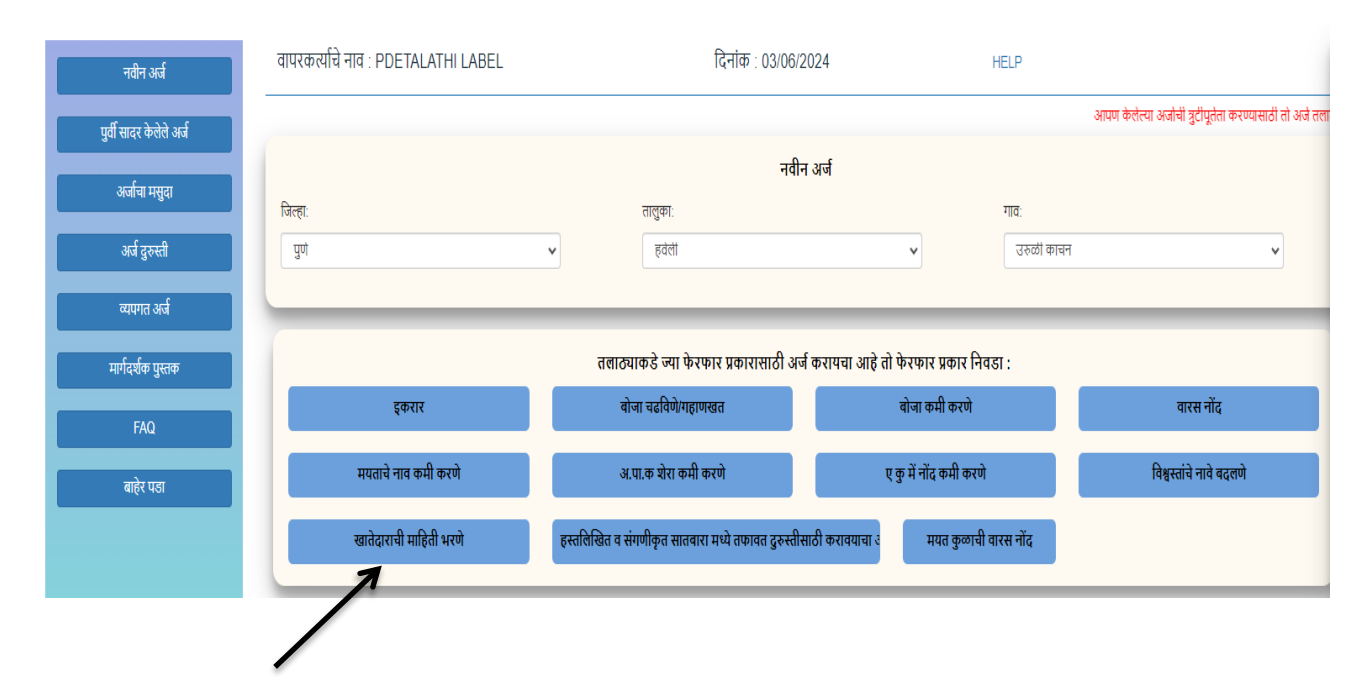

#### Select Appropriate Mutation Type

### खातेदाराची माहिती :

Search by **खातेदाराचे नाव(पहिले नाव)/खाता क्र**. Select the Khatedar from खातेदार निवडा. After selecting Khatedar. If your entering permanent address then select होय from आपण निवडलेल्या गावातील रहिवाशी आहात काय. If you're not entering your permanent address then select नाही.

|                                                                                                    |                                                                                   |                                                                                                    | /                                                                                                 |                                                                                                    |                    |
|----------------------------------------------------------------------------------------------------|-----------------------------------------------------------------------------------|----------------------------------------------------------------------------------------------------|---------------------------------------------------------------------------------------------------|----------------------------------------------------------------------------------------------------|--------------------|
|                                                                                                    |                                                                                   |                                                                                                    |                                                                                                   |                                                                                                    | HEL                |
|                                                                                                    |                                                                                   | /                                                                                                   |                                                                                                   |                                                                                                    |                    |
| गरी मध्ये माहिती भरणे अन्                                                                          | ोवार्य आहे.त्यासाठी नावाचे इंग्रजी                                                | स्पेलींग टाईप करावे आणि नंतर्कस बार द्य                                                             | ावा टाईप केलेला इंग्रजी शब्द मराठी                                                                | त दिसेल. इंग्रजी नाव टाईप केल्यानंतर स्पेस बार                                                                       | देणे अनिवार्य आहे. |
|                                                                                                    |                                                                                   | श्चित्वातेदाराची (महिती)                                                                            | 2 कागटपत्रे जोडा                                                                                  |                                                                                                    |                    |
|                                                                                                    |                                                                                   |                                                                                                    |                                                                                                   |                                                                                                    |                    |
| खातेदाराचे नाव(पहिले                                                                               | नाव)/खाता क्र.: * Help                                                            |                                                                                                    | खातेदार निवडा : * Help                                                                            |                                                                                                    |                    |
| 7                                                                                                  |                                                                                   | खातेदार शोधा                                                                                        |                                                                                                   | *                                                                                                    |                    |
| आपण निवडलेल्या गा                                                                                  | वातील रहिवाशी                                                                     |                                                                                                    |                                                                                                   |                                                                                                    |                    |
| आहात काय :                                                                                         |                                                                                   |                                                                                                    |                                                                                                   |                                                                                                    |                    |
| *                                                                                                  |                                                                                   |                                                                                                    |                                                                                                   |                                                                                                    |                    |
|                                                                                                    | *                                                                                 |                                                                                                    |                                                                                                   |                                                                                                    |                    |
| नोट - खातेदारांनी का                                                                               |                                                                                   |                                                                                                    |                                                                                                   |                                                                                                    |                    |
| ing ching in the                                                                                   | पम निवासी पत्ता भरणे आवश्य                                                        | क आहे(मराठी भाषेमध्ये) .या माहिती चा व                                                              | ॥पर जमीन हस्तांतरासंबंधीची सूच                                                                    | ाना आपल्याला देण्यासाठी करण्यात येईल .                                                                               |                    |
| कायम निवासी प                                                                                      | पम निवासी पत्ता भरणे आवश्य<br>त्ता :                                              | ∌ आहे(मराठी भाषेमध्ये) .या माहिती चा व                                                              | ापर जमीन हस्तांतरासंवंधीची सूच                                                                    | ाना आपल्पाला देण्यासाठी करण्यात येईल .                                                                               |                    |
| कायम निवासी प<br>पिनकोड : *                                                                        | यम निवासी पत्ता भरण आवश्यक<br>त्ता :<br>राज्य :                                   | क आहे(मराठी भाषेमध्ये) .या माहिती चा व<br>जिल्हा :                                                  | गपर जमीन हस्तांतरासंबंधीची सूच<br>पोस्ट ऑफिस : *                                                  | ाना आपल्याला देण्यासाठी करण्यात येईल .<br>मोबाईल नंबर :*                                                             |                    |
| कायम निवासी प<br>पिनकोड : *<br>Pincode                                                             | यम निवासी पत्ता भरणे आवश्यक<br>त्ता :<br>राज्य :                                  | क आहे(मराठी भाषेमध्ये) .या माहिती चा व                                                              | ापर जमीन हस्तांतरासंबंधीची सूर<br>पोस्ट ऑफिस : *                                                  | ाना आपल्पाता देण्यासाठी करण्यात येईत .<br>मोबाईल नंबर :*<br>Mobile no                                                |                    |
| कायम निवासी प<br>पिनकोड : *<br>Pincode<br>तालुका : *                                               | यम निवासी पत्ता भरण आवश्यक<br>त्ता :<br>राज्य :<br>गाव/शहर : *                    | क आहे(मराठी भाषेमथ्ये) .या माहिती चा व<br>जिल्हा :<br>पसॅंट क्र/घर क्र : *                          | ापर जमीन हस्तांतरासंबंधीची सूर<br>पोस्ट ऑफिस : *<br>                                              | ाना आपल्पाला देण्यासाठी करण्यात येईल .<br>मोबाईल नंबर :*<br>Mobile no<br>लँडलाइन/मोबाईल 2 नं :                       |                    |
| कायम निवासी प<br>पिनकोड : *<br>Pincode<br>तालुका : *<br>Taluka                                     | म्म निवासी पत्ता भरणे आवश्यक<br>त्ता :<br>राज्य :<br>गाव/शहर : "<br>Village/City  | क आहे(मराठी भाषेमथ्ये) .या माहिती चा व<br>जिल्हा :<br>पसॅंट क्र/घर क्र : *<br>Flat/House No./Floor  | ापर जमीन हस्तांतरासंबंधीची सून्<br>पोस्ट ऑफिस : *<br>रूट्रीटालॅंड मार्क:<br>Colony/Street/Localit | ना आपल्पाता देण्यासाठी करण्यात थेईत .<br>मोबाईत नंबर :*<br>Mobile no<br>लँडताइन/मोबाईत 2 नं :<br>Landline/Mobile 2   |                    |
| कायम निवासी प<br>पिनकोड : *<br>Pincode<br>तालुका : *<br>Taluka<br>अर्जदाराचा ई-मेल : *             | म्म निवासी पत्ता भरणे आवश्यक<br>ता :<br>राज्य :<br>गाव/शहर : *<br>Village/City    | क आहे(मराठी भाषेमण्थे) .या माहिती चा व<br>जिल्हा :<br>पसॅंट क्र/घर क्र : *<br>Flat/House No./Floor  | ापर जमीन हस्तांतरासंबंधीची सूर<br>पोस्ट ऑफिस : *<br>                                              | ाना आपल्पाला देण्यासाठी करण्यात थेईल .<br>मोबाईल नंबर :*<br>Mobile no<br>लॅंडलाइन/मोबाईल 2 नं :<br>Landline/Mobile 2 |                    |
| कायम निवासी प<br>पिनकोड : *<br>Pincode<br>तालुका : *<br>Taluka<br>अर्जदाराचा ई.मेल : *             | मम निवासी पत्ता भरण आवश्यक<br>त्ता :<br>राज्य :<br>गाव/शहर : "<br>Village/City    | क आहे(मराठी भाषेमध्ये) .या माहिती चा व<br>जिल्हा :<br>पत्तॅट क्र/घर क्र : *<br>Flat/House No./Floor | ापर जमीन हस्तांतरासंबंधीची सूर<br>पोस्ट ऑफिस : *<br>रूट्रीटालॅंड मार्क:<br>Colony/Street/Localit  | ाना आपल्पाला देण्यासाठी करण्यात थेईल .<br>मोबाईल नंबर :*<br>Mobile no<br>लॅंडलाइन/मोबाईल 2 नं :<br>Landline/Mobile 2 |                    |
| कायम निवासी प<br>पिनकोड : *<br>Pincode<br>तालुका : *<br>Taluka<br>अर्जदाराचा ई-मेल : *<br>Email id | म्म निवासी पत्ता भरणे आवश्यम<br>त्ता :<br>राज्य :<br>गाव/शाहर : "<br>Village/City | क आहे(मराठी भाषेमण्थे) .या माहिती चा व<br>जिल्हा :<br>पसेंट क्र/घर क्र : *<br>Flat/House No./Floor  | ापर जमीन हस्तांतरासंबंधीची सूर<br>पोस्ट ऑफिस : *<br>रूट्रीटालॅंड मार्क:<br>Colony/Street/Localit  | ाना आपल्पाला देण्यासाठी करण्यात थेईल .<br>मोबाईल नंबर :*<br>Mobile no<br>लॅंडलाइन/मोबाईल 2 नं :<br>Landline/Mobile 2 |                    |

# After that add your permanent address correctly. fields with \* are Mandatory

|                                     | शखातेदाराची माहि                                                                                                    | ती) 2कागदपत्रे जोडा                                                                                                    |                                                                                                    |
|-------------------------------------|----------------------------------------------------------------------------------------------------|----------------------------------------------------------------------------------------------------|----------------------------------------------------------------------------------------------------|
| नाव)/खाता क्र.: * Help              |                                                                                                    | खातेदार निवडा : * Help                                                                                                    |                                                                                                    |
|                                     | खातेदार शोधा                                                                                                    | गणेश विष्णु बगाडे                                                                                                    | 🗸 नाव : - गणेश विष्णु बगाडे                                                                                                    |
| गतील रहिवाशी                        |                                                                                                    |                                                                                                    |                                                                                                    |
|                                     |                                                                                                    |                                                                                                    |                                                                                                    |
|                                     |                                                                                                    |                                                                                                    |                                                                                                    |
| <b>`</b>                            |                                                                                                    |                                                                                                    |                                                                                                    |
| ।म निवासी पत्ता भरणे आवश्यक आहे<br> | (मराठी भाषेमध्ये) .या माहिती                                                                                                 | वा वापर जमीन हस्तांतरासंबंधीची सूच                                                                                                    | ाना आपल्याला देण्यासाठी करण्यात येईल .                                                                                                    |
| ता :                                |                                                                                                    |                                                                                                    |                                                                                                    |
| राज्य :                             | जिल्हा :                                                                                                    | पोस्ट ऑफिस : *                                                                                                    | मोवाईल नंबर :*                                                                                                    |
| MAHARASHTRA                         | PUNE                                                                                                    | Urulikanchan S.C 🐱                                                                                                    | 9802034569                                                                                                    |
| गाव/शहर : *                         | फ्लॅट क्र/घर क्र : *                                                                                                    | स्ट्रीट/लॅंड मार्क:                                                                                                    | लँडलाइन/मोवाईल २ नं :                                                                                                    |
|                                     |                                                                                                    |                                                                                                    |                                                                                                    |
| उरुळी कांचन                         | 5                                                                                                    | मारुती मंदिर                                                                                                    | 2266010202                                                                                                    |
|                                     | नाव)/खाता क्र.: * Help<br>गतील रहिवाशी<br>प्रा निवासी पत्ता भरणे आवश्यक आहं<br>ता :<br>राज्य :<br>MAHARASHTRA<br>गावाशहर : * | नाव)/खाता क्र.: * Help<br>खातेवार शोधा<br>गातील रहिवाशी<br>मा निवासी पत्ता भरणे आवश्यक आहे(मराठी भाषेमध्ये) .या माहिती<br>ता :<br>राज्य : जिल्हा :<br>MAHARASHTRA PUNE<br>गाव/शाहर : * फर्लें क/धर क : * | नाव)/खाता क्र.: * Help<br>खातेदार निवडा : * Help<br>खातेदार शोधा<br>गणंश विष्णु बगार्ड<br>गातील रहिवाशी<br>मा निवासी पत्ता भरणे आवश्यक आहे(मराठी भाषेमध्ये) .या माहिती चा वापर जमीन हस्तांतरासंबंधीची सूस्<br>ता :<br>राज्य : जिल्हा : पोस्ट ऑफिस : *<br>MAHARASHTRA PUNE<br>गाव/शहर : * फर्वेट क/उ |

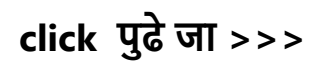

#### You will get massage that your application has saved as draft click on ok.

| जिल्हा/DISTRICT :पुणे | खातेदारांची वैयक्तिक माहिती- 40114240604 | तालुका/TALUKA : हवेली , गाव/VILLAGE : उरुळी |
|-----------------------|------------------------------------------|---------------------------------------------|
| कांचन                 |                                          |                                             |

HELP

देवनागरी मध्ये माहिती भरणे अनिवार्य आहे.त्यासाठी नावाचे इंग्रजी स्पेलींग टाईप करावे आणि नंतर स्पेस बार द्यावा टाईप केलेला इंग्रजी शब्द मराठीत दिसेल. इंग्रजी नाव टाईप केल्यानंतर स्पेस बार देणे अनिवार्य आहे.

| रहिवासी पुरावा * Helpनिवडा<br>अपला अर्ज मसुवा म्हणून जतन केला आहे./Application<br>Saved As Draft अर्ज क्रमांक/Application Id Is<br>40114240604<br>स्वयंघोषणण करतो की वरील विलेती माहिती बरोबर आहे. सवरची माहिती आपले जमीन मिळकत खात्याशी संलग्न करणेत येणार असल्याने त्याचे अनूकते बाबत पुन्हा एकवा खात्री करत<br>आहे. अर्जात विलेती माहिती योग्य व अनूक असून त्यामध्ये माहित असलेते कोणतीही बाब/ माहिती लपवुन ठेवलेती नाही अथवा चुकीची नमूव केलेती नाही, असे केले असल्यास मी भारतीय दंड संहित<br>1860 मधील कलम 177, 193, 197, 198, 199 आणि 200 अन्वये वंडात्मक / कायवेशीर कारवाईकामी पात्र राहील याची मला जाणीव आहे. स्वयंघोषणपत्र करत आहे. अर्जासोबत साव<br>केलेती कागवपत्रे सत्यप्रत असल्याबाबत स्वयंस्वाक्षरीत केले आहेत. | फोइल प्रकार/File type -<br>ओळखपत्र पुरावा * Help    | .PDF ,फाइल साइझ/Size<br>निवडा                                                                       | Upto - 1 MB)- To reduce PDF size Visit Compress PDF Link here!  Choose File N                                                                                                    |
|----------------------------------------------------------------------------------------------------|-----------------------------------------------------|----------------------------------------------------------------------------------------------------|----------------------------------------------------------------------------------------------------|
| स्वयंधोधणा <del>म्त्र</del><br>मी याद्वारे घोषणा करतो की वरील दिलेली माहिती बरोबर आहे. सवरची माहिती आपले <b>जमीन मिळकत खात्याशी संलग्न</b> करणेत येणार असल्याने त्याचे अचूकते बाबत पुन्हा एकवा खात्री करत<br>आहे. अर्जात दिलेली माहिती योग्य व अचूक असून त्यामध्ये माहित असलेले कोणतीही बाब / माहिती लपयुन ठेवलेली नाही अथवा चुकीची नमूद केलेली नाही, असे केले असत्यास मी भारतीय दंड संहित<br>1860 मधील कलम 177, 193, 197, 198, 199 आणि 200 अन्वये दंडात्मक / कायदेशीर कारवाईकामी पात्र राहील याची मला जाणीव आहे. म्हणून हे स्वयंघोषणपत्र करत आहे. अर्जासोबत साव<br>केलेली कागवपत्रे सत्यप्रत असल्याबाबत स्वयंस्वाक्षरीत केले आहेत.<br>अहमत आहे/Aaree                                                                         | रहिवासी पुरावा * Help                               | ानेवडा                                                                                              | आपत्ता अर्ज मसुदा म्हणून जतन केला आहे /Application<br>Saved As Draft अर्ज क्रमांक/Application Id is<br>40114240604                                                                                                    |
| प्रिय प्रच प्रच प्रच<br>मी याद्वारे घोषणा करतो की वरील दिलेली माहिती बरोबर आहे. सदरची माहिती आपले <b>जमीन मिळकत खात्याशी संलग्न</b> करणेत येणार असल्याने त्याचे अचूकते बाबत पुन्हा एकदा खात्री करत<br>आहे अर्जात दिलेली माहिती योग्य व अचूक असून त्यामध्ये माहित असलेले कोणतीही बाब/ माहिती लपवुन ठेवलेली नाही अथवा चुकीची नमूद केलेली नाही, असे केले असत्यास मी भारतीय दंड संहित<br>1860 मधील कलम 177, 193, 197, 198, 199 आणि 200 अन्वये दंडात्मक/ कायदेशीर कारवाईकामी पात्र राहील याची मला जाणीव आहे, म्हणून हे स्वयंघोषणपत्र करत आहे. अर्जासोबत साव<br>केलेली कागदपत्रे सत्यप्रत असत्याबाबत स्वयंस्वाक्षरीत केले आहेत.<br>सहमत आहे/Aaree                                                                                   |                                                     |                                                                                                    |                                                                                                    |
| ात्रम् अहमत आहे/Agree                                                                                                    | मी याद्वारे घोषणा करतो<br>आहे. अर्जात दिलेली माहिती | की वरील दिलेली माहिती बरोबर आ<br>योग्य व अचूक असून त्यामध्ये माहित<br>193 , 197 , 198 , 199 आणि 200 | ाहे. सदरची माहिती आपले <b>जमीन मिळकत खात्याशी संलग्न</b> करणेत येणार असल्पाने त्याचे अचूकते बाबत पुन्हा एकदा खात्री करत<br>उसलेले कोणतीही बाब / माहिती लपवुन ठेवलेली नाही अथवा चुकीची नमूद केलेली नाही, असे केले असल्पास मी भारतीय दंड संहिता<br>अन्वये दंडात्मक / कायदेशीर कारवाईकामी पात्र राहील याची मला जाणीव आहे, म्हणून हे स्वयंघोषणपत्र करत आहे. अर्जासोबत सादर<br>केलेली कागदपत्रे सत्यारत असल्पाबाबत स्वयंस्वाक्षरीत केले आहेत. |
|                                                                                                    | १८६० मधाल कलम १७७ ,                                 |                                                                                                    |                                                                                                    |

### कागदपत्रे जोडा :

Attach the Required .PDF files using select file.

Remember : .pdf file size should be 1Mb.

Select your identity proof and address prof from dropdown.

| जिल्हा/DISTRICT :पुणे                                             | खातेदारांची वैयक्तिक माहिती                                                                                 | तालुका/TALUKA : हवेली , गाव/VILL/                                                                                          | AGE : आकुर्डी                                                          |
|-------------------------------------------------------------------|----------------------------------------------------------------------------------------------------|----------------------------------------------------------------------------------------------------|------------------------------------------------------------------------|
|                                                                   |                                                                                                    |                                                                                                    | HE                                                                     |
|                                                                   |                                                                                                    |                                                                                                    |                                                                        |
| वनागरी मध्ये माहिती भरणे अनिवार्य आहे.त्यासाठी                    | नावाचे इंग्रजी स्पेलींग टाईप करावे आणि नंतर स्पेस बार द                                                     | ावा टाईप केलेला इंग्र <b>े कि</b> द मराठीत दिसेल. इंग्रजी नाव टाईप वे                                                      | ल्पानंतर स्पेस बार देणे अनिवार्य आहे.                                  |
|                                                                   | शिखातेदाराची (माहिते)                                                                                       | 2कागदपत्रे जांग                                                                                                    |                                                                        |
| (फार्डल प्रकार/File type - PDF                                    | ्रफाईल साईझ/Size Unto - 1 MB)- <b>To re</b>                                                                 | duce PDF size Visit Compress PDF Link he                                                                                   | erel                                                                   |
| ओळखपत्र पुरावा * Help                                             | fasi V                                                                                                    | ose File N                                                                                                    |                                                                        |
|                                                                   |                                                                                                    |                                                                                                    |                                                                        |
| Rigardi Yelal * Help                                              | निवडा 🗸                                                                                                    | ose File N                                                                                                    |                                                                        |
|                                                                   | कागद                                                                                                    | पत्रे अपलोड करा                                                                                                    |                                                                        |
|                                                                   | स्व                                                                                                    | प्रयंघोषणपत्र                                                                                                    |                                                                        |
| मी याद्वारे घोषणा करतो की वरी<br>आहे अर्जात दिलेली माहिती योग्य व | ल दिलेली माहिती बरोबर आहे. सदरची माहिती आपले <b>जम्</b><br>अचक असन त्यामध्ये माहित असलेले कोणतीही बाब / मा। | <b>दीन मिळकत खात्याशी संलग्न</b> करणेत येणार असल्पाने त्याचे अस्<br>हिती लपवन ठेवलेली नाही अथवा चकीची नमद केलेली नाही. असे | वूकते बाबत पुन्हा एकदा खात्री करत<br>केले असल्यास मी भारतीय दंड संहिता |
| १८६० मधील कलम १७७७, १९३, १                                        | 97 , 198 , 199 आणि 200 अन्वये दंडात्मक / कायदेशीर                                                           | कारवाईकामी पात्र राहील याची मला जाणीव आहे, म्हणून हे स्वयंग                                                                | गोषणपत्र करत आहे. अर्जासोबत सादर                                       |
|                                                                   | कलला कागदपत्र सत्यप्रत अ                                                                                    | सिल्पाबाबत स्वयस्वाक्षरात कल आहत.                                                                                          |                                                                        |
|                                                                   | ं सहमत आहे/Agree                                                                                            | ं सहमत नाही/Disa                                                                                                    | gree                                                                   |
|                                                                   |                                                                                                    |                                                                                                    |                                                                        |
|                                                                   |                                                                                                    |                                                                                                    |                                                                        |
|                                                                   |                                                                                                    |                                                                                                    |                                                                        |

After uploading the documents check on सहमत आहे/Agree ,if you agree to continue further .Click on ओ.टी.पी.पाठवा wait to receive four digit OTP on your Mobile number .Enter the Correct OTP in ओ.टी.पी.भरा and click on माहिती साठवा button to Save the Application . You will get the 11 digit Application id For your Application .Keep the Same with you for further Communication Process.

After entering OTP click on preview to see your application, so if you find anything wrong then you can go back and edit the application.

| जिल्हा/DISTRICT :पुणे                                                                                           | खातेदारांची वैयक्तिक माहिती                                                                                                    | तालुका/TALUKA : हवेली , गाव/VILLA                                                                                                    | \GE : उरुळी कांचन                                                                                         |
|----------------------------------------------------------------------------------------------------|----------------------------------------------------------------------------------------------------|----------------------------------------------------------------------------------------------------|----------------------------------------------------------------------------------------------------|
|                                                                                                    |                                                                                                    |                                                                                                    | HEL                                                                                                    |
| मे गओ गानिनी शतने अनिवार्ग आने नागानी नानां                                                                     | ने संगत्नी गोलींग सार्टन कराने आणि जंसर गोग लार साल सार्ट                                                                                                    | प्रकेलेल नंगनी जन्म गणनीन निरोज नंगनी जल नार्गप के                                                                                                    | ज्यानंतर गोए बार रेणे शनिवार्ग शाने                                                                       |
| રા મધ્ય માાફતા મરળ આવવાય આફ.ત્યાસાઠા વાયાર                                                                      | र इप्रजा स्पत्तान टाइय कराव जागि नतर स्पत्त बार घोवा टाइ                                                                                                    | व फेलला इंग्रेजी राब्द मराठात । दत्तला. इंग्रेजी गांव टाइप फ                                                                                                    | લ્યાનંતર સ્પત્ત થાર વર્ગ આનવાય આઠ્.                                                                       |
|                                                                                                    | उखारादाराया माहवा                                                                                                    |                                                                                                    |                                                                                                    |
| (फाईल प्रकार/File typePDF ,फ                                                                                    | ाईल साईझ/Size Upto - 1 MB)- <mark>To reduce</mark>                                                                                                    | PDF size Visit Compress PDF Link he                                                                                                    | rel                                                                                                    |
| ओळखपत्र पुरावा * Help आधार                                                                                      | काडे 🗸 Choose Fil                                                                                                    | e N                                                                                                    | इल अपलोड झाली                                                                                             |
| रहिवासी पुरावा * Help लाइंट 1                                                                                   | बेल 🗸 Choose Fil                                                                                                    | e N                                                                                                    | इल अपलोड झाली                                                                                             |
|                                                                                                    | कागदपत्रे अप                                                                                                    | लोड करा                                                                                                    |                                                                                                    |
|                                                                                                    | स्वयंघोष                                                                                                    | णपत्र                                                                                                    |                                                                                                    |
| मी याद्वारे घोषणा करतो की वरील दिर<br>आहे. अर्जात दिलेली माहिती पोग्य व अचूव<br>1860 मधील कलम 177 , 193 , 197 , | रेली माहिती बरोबर आहे. सदरची माहिती आपले जमीन मि<br>9 असून त्यामध्ये माहित असलेले कोणतीही बाब / माहिती ल<br>198 , 199 आणि 200 अन्वये दंडात्मक / कायदेशीर कारता।<br>केकेबी कपायना के स्वायन अस्वाय | ळ <b>कत खात्याथी संलग्न</b> करणेत येणार असत्याने त्याचे अच्<br>ग्वुन ठेवलेली नाही अथवा चुकीची नमूद केलेली नाही, असे<br>ईकामी पात्र राहील याची मला जाणीव आहे, म्हणून हे स्वयंध<br>जन क्र्यांच्याधीव केले आहेन | किते बाबत पुन्हा एकदा खात्री करत<br>केले असल्यास मी भारतीय दंड संहिता<br>गेषणपत्र करत आहे. अर्जासोबत सादर |
|                                                                                                    |                                                                                                    |                                                                                                    |                                                                                                    |
|                                                                                                    | रमत आह/Agree                                                                                                    | ् सहमत नाहा/Disag<br>ओ टी पी भरा -                                                                                                    | ree                                                                                                    |
|                                                                                                    | पुन्हा ओ.टी.पी.पाठवा                                                                                                    | 1234                                                                                                    |                                                                                                    |
|                                                                                                    | Previe                                                                                                    | ew (                                                                                                    |                                                                                                    |
|                                                                                                    | 7                                                                                                    |                                                                                                    |                                                                                                    |
|                                                                                                    | /                                                                                                    |                                                                                                    |                                                                                                    |
|                                                                                                    |                                                                                                    |                                                                                                    |                                                                                                    |

This is the preview of the application .

Receipt

| 4 4 1 of 1 ▷ ▷   4                                                                                                    | Find   Next 🛛 🔍 👻 🚱                                                                                                    |                                                                                                    |
|----------------------------------------------------------------------------------------------------|----------------------------------------------------------------------------------------------------|----------------------------------------------------------------------------------------------------|
| अर्ज क्रमांक :- 40114240604                                                                                                    |                                                                                                    | अर्ज दिनांक :- 04/06/2024                                                                                                    |
| प्रती, "ई हक्क"                                                                                                    | प्रणाली मध्ये फेरफार घेण्यासात                                                                                                    | 5ीचा अर्ज व पोहच पावती- Preview Only                                                                                                    |
| तलाठी,                                                                                                    |                                                                                                    |                                                                                                    |
| तालुकाः हवेली                                                                                                    | विषय - <u>फेरफार नोंद घेणे बाबत</u>                                                                                                    |                                                                                                    |
|                                                                                                    | फेरफार प्रकार :- <b>खातेदाराची माहि</b> त                                                                                                    | ी भरणे                                                                                                    |
| महोदय,                                                                                                    |                                                                                                    |                                                                                                    |
| मी औ/ओमती गणेश विष्णु व<br>नमूद जमिनीबाबत खातेदारा<br>घेण्यासाठी अर्ज सदर करीत                                                             | रगाडे राहणार उरुळी काचन विनतीपूर्व<br>ची माहिती भरणे फेरफार प्रस्तार अन्व<br>आहे.                                                               | क अर्ज सादर करती/करते की, मी खालील<br>ये अधिकार संपादित केल्याचा फेरफार                                                                                 |
| गावाचे नाव -उरुळी कांचन                                                                                                    | तालका -इवेली                                                                                                    |                                                                                                    |
| खातेदाराचे नाव                                                                                                    | anger exam                                                                                                    |                                                                                                    |
| गणेश विष्णु बगाडे                                                                                                    |                                                                                                    |                                                                                                    |
| खातेदाराचा मोबाईल नंबर :- 9802034                                                                                                    | 569                                                                                                    |                                                                                                    |
| खातेदाराचा ई-मेल आईठी: ganesh@                                                                                                    | gmail.com                                                                                                    |                                                                                                    |
|                                                                                                    |                                                                                                    |                                                                                                    |
| खातेदाराचा पत्ता : फ्लॅट क्र/घर क्र: 5,म                                                                                                   | गरुती मंदिर,गाव/शहर : उरुळी कांच                                                                                                    | न, तालुका : हवेली, जिल्हा :                                                                                                    |
| PUNE                                                                                                    | 1                                                                                                    |                                                                                                    |
| तरी खाली नमूद केलेल्या पुराव्यांच्या<br>नॉद करून साझे नाव अधिकार अभिव                                                                      | आधारे माझे प्रस्तुत जमिनीत निर्माण<br>प्रेखात दाखल करावे, ही विनंती. सोब                                                                        | ा झालेल्या अधिकारांबाबत योग्य ती फेरफार<br>त खालील कागदपत्रे जोठली आहेत                                                                                 |
| १) ओळखपत्र पुरावा : ehakk pdf.pdf                                                                                                    | २) रहिवासी ।<br>सत्यप्रतिज्ञालेख                                                                                                    | पुरावा : ehakk pdf.pdf                                                                                                    |
| अर्जात दिलेली माहिती योग्य व अचू<br>अथवा चुकीची नमूद केलेली नाही, अ<br>, 198 , 199 आणि 200 अन्वये दंव<br>स्वयंघोषणपत्र करत आहे.अर्जासोबत व | म असून त्यासध्ये माहित असलेले को<br>से केले असल्यास मी भारतीय दंड सं<br>शत्सक / कायदेशीर कारवाईकामी पात्र<br>सादर केलेली कागदपत्रे सत्यप्रत असल | णतीही बाब / माहिती लपवुन ठेवलेली नाही<br>हिता 1860 मधील कलम 177 , 193 , 197<br>राहील याची मला जाणीव आहे, म्हणून हे<br>याबाबत स्वयंस्वाक्षरीत केले आहेत. |
|                                                                                                    | (श्री/श्रीमती )                                                                                                    | गणेश विष्णु बगाडे                                                                                                    |
|                                                                                                    | नमुना ७ (पोहच पावती)                                                                                                    |                                                                                                    |
| अर्ज क्रमांक :- 40114240604                                                                                                    |                                                                                                    | अर्ज दिनांक :- 04/06/2024                                                                                                    |
| फेरफार प्रकार :- <b>खातेदाराची माहिती</b>                                                                                                  | भरणे                                                                                                    |                                                                                                    |
| अर्जदाराचे नाव :- गणेश विष्णु बगाडे                                                                                                    |                                                                                                    |                                                                                                    |
|                                                                                                    | वरील प्रमाणे अर्ज मिळाला .                                                                                                    |                                                                                                    |
| This is t                                                                                                    | he preview of Application Recei                                                                                                    | pt and not the Final Receipt.                                                                                                    |

After that go to कागदपत्रे जोडा tab and click on माहिती साठवा

HELP

|                                                                                  |                                                                                                    | श्खातेदाराची म                                                                                                    | १ विकागदपत्रे                                                                                                    | গাঁৱ                                                                                                    |                                                                                                    |
|----------------------------------------------------------------------------------|----------------------------------------------------------------------------------------------------|----------------------------------------------------------------------------------------------------|----------------------------------------------------------------------------------------------------|----------------------------------------------------------------------------------------------------|----------------------------------------------------------------------------------------------------|
| (फाईल प्रकार/File type)                                                          | PDF ,फाईल साईझ/S                                                                                                    | ize Upto - 1 MB)- T                                                                                                    | o reduce PDF size V                                                                                                    | isit Compress PDF Link                                                                                                    | here!                                                                                                    |
| ओळखपत्र पुरावा * Help                                                            | आधार काडे                                                                                                    | <b>~</b> ]                                                                                                    | Choose File N                                                                                                    | ehakk pdf.pd                                                                                                    | f फाइल अपलोड झाली                                                                                                    |
| रहिवासी पुरावा * Help                                                            | लाईट बिल                                                                                                    | ~                                                                                                    | Choose File N                                                                                                    | ehakk pdf.pd                                                                                                    | f फाइल अपलोड झाली                                                                                                    |
|                                                                                  |                                                                                                    |                                                                                                    | कागदपत्रे अपलोड करा                                                                                                    |                                                                                                    |                                                                                                    |
|                                                                                  |                                                                                                    |                                                                                                    |                                                                                                    |                                                                                                    |                                                                                                    |
|                                                                                  |                                                                                                    |                                                                                                    | स्वयंघोषणपत्र                                                                                                    |                                                                                                    |                                                                                                    |
| मी याद्वारे घोषणा करतो व<br>आहे अर्जन दिलेली माहिती य                            | गी वरील दिलेली माहिती बरोब<br>गेग्य त अचक असन त्यामध्ये 1                                                                | ार आहे. सदरची माहिती आप<br>माहित असलेले कोणतीही बा                                                                                    | स्वयंधोषणपत्र<br>ति जमीन मिळकत खात्याशी<br>ब / माहिती लपतन ठेवलेली नाई                                                                                             | <b>संलग्न</b> करणेत येणार असल्याने त्याचे<br>. अथवा चकीची नमद केलेली नाही                                                                                                    | अचूकते बाबत पुन्हा एकदा खात्री करत<br>अमे केले अमल्याम मी भारतीय दंड सॉ                                                     |
| मी याद्वारे घोषणा करतो व<br>आहे.अर्जात दिलेली माहिती य<br>1860 मधील कलम 177 , 19 | ਸੀ वरील दिलेली माहिती बरोब<br>गेग्य व अचूक असून त्यामध्ये ग<br>93 , 197 , 198 , 199 आणि                                  | बर आहे. सदरची माहिती आप<br>माहित असलेले कोणतीही बा<br>1200 अन्वये दंडात्मक / काय<br>केलेली कागद्यत्रे सत्य                            | स्वयंघोषणपत्र<br>तते ज <b>मीन मिळकत खात्याशी</b><br>ब/ माहिती लपवुन ठेवलेली नाहं<br>देशीर कारवाईकामी पात्र राहीर<br>प्रिय असल्पाबाबत स्वयंस्वाक्षरी                | <b>संलग्न</b> करणेत येणार असल्याने त्याचे<br>अथवा चुकीची नमूद केलेली नाही,<br>1 याची मला जाणीव आहे, म्हणून हे स<br>1 केले आहेत.                                                  | अधूकते बाबत पुन्हा एकदा खात्री करत<br>असे केले असल्पास मी भारतीय दंड सीं<br>वयंग्रोषणपत्र करत आहे. अर्जासोबत सा             |
| मी याद्वारे घोषणा करतो व<br>आहे.अर्जात दिलेली माहिती य<br>1860 मधील कलम 177 , 19 | ठी वरील दिलेली माहिती बरोब<br>गेग्य व अचूक असून त्यामध्ये म<br>93 , 197 , 198 , 199 आणि                                  | गर आहे. सदरची माहिती आप<br>माहित असलेले कोणतीही बा<br>'200 अन्वये दंडात्मक / काप<br>केलेली कागदपत्रे सल                               | स्वयंघोषणपत्र<br>ले जमीन मिळकत खात्याशी<br>ब / माहिती लपवुन ठेवलेली नाह<br>देशीर कारवाईकामी पात्र राहीत<br>प्रात असल्पाबाबत स्वयंस्वाक्षरील                        | संलग्न करणेत येणार असल्पाने त्याचे<br>हे अथवा चुकीची नमूद केलेली नाही, प<br>पाची मला जाणीव आहे, म्हणून हे स<br>ह केले आहेत.                                                      | अचूकते बाबत पुन्हा एकदा खात्री करत<br>असे केले असल्यास मी भारतीय दंड सीं।<br>वर्षयीषणपत्र करत आहे. अर्जासोबत सा             |
| मी याद्वारे घोषणा करतो व<br>अहे अर्जात दिलेली माहिती प<br>1860 मधील कलम 177 , 19 | ठी वरील दिलेली माहिती बरोब<br>गेय व अचूक अचून त्यामध्ये ग<br>93 , 197 , 198 , 199 आणि<br>• सहमत आहे/Agree                | बर आहे. सदरघी माहिती आग<br>माहित असलेले कोणतीही बा<br>200 अन्वये दंडात्मक / काय<br>केलेली कागदपत्रे सल                                | स्वर्याधोषणपत्र<br>ले जमीन मिळकत खात्पाशी<br>श. माहिती तपतुन ठेवलेती नाह<br>वेशीर कारवाईकामी पात्र राहीत<br>ग्रात असल्पाबाबत स्वयंस्वाक्षरीर                       | संलग्न करणेत येणार असल्याने त्याचे<br>हे अथवा चुकीची नमूद केलेली नाही, ज<br>याची मला जाणीव आहे, म्हणून हे स<br>ह केले आहेत.<br>् सहमत नाही/Di<br>ओ टी पी भग -                    | अचूकते बाबत पुन्हा एकदा खात्री करत<br>असे केले असल्यास मी भारतीय दंड सीं।<br>वर्यघोषणपत्र करत आहे. अर्जासोबत सा<br>isagree  |
| मी याद्वारे घोषणा करतो व<br>आहे.अर्जात दिलेली माहिती य<br>1860 मधील कलम 177 , 19 | र्ग वर्रात दिलेती माहिती बरोब<br>गोप्प व अचून आमधे भ<br>93, 197, 198, 199 आणि<br>® सहमत आहे/Agree<br>पुन्हा ओ.टी         | हर आहे. सवरची माहिती आग<br>माहित असलेते कोणतीही बा<br>200 अन्वये वंडालक/ काण<br>केलेती कागवपत्रे सल<br>केलेती कागवपत्रे सल<br>2       | स्वयंघोषणपत्र<br>ति जमीन मिळकत खात्यार्थी<br>यः माहित तिपपुन ठेवलेती नाह<br>देर्थीर कारवाईकामी पात्र राहीर<br>ग्रात असल्पाबाबत स्वयंस्वाक्षरीर<br>123              | संलग्न करणेत येणार असल्याने त्याचे<br>ो अथवा चुकीची नमूद केलेती नाही ,<br>ब याची मला जाणीव आहे, म्हणून हे स<br>केले आहेत.<br>े सहमत नाही/Di<br>ओ.टी.पी.भरा :<br>4                | अञ्चूकते बाबत पुन्हा एकदा खामी करत<br>असे केले असल्पास मी भारतीय दंड सां<br>वर्षघोषणपत्र करत आहे. अर्जासीबत सा<br>sisagree  |
| मी याद्वारे घोषणा करतो व<br>आहे अर्जात दिलेली माहिती य<br>1860 मधील कलम 177 , 19 | मी वरील दितेली माहिती बगोब<br>गेग्य व अच्चक असून त्यामध्ये म<br>93, 197, 198, 199 आणि<br>© सहमत आहे/Agree<br>पुन्हा ओ.टी | रर आहे. सवरची माहिती आग<br>माहित असतेते कोणतीही बा<br>200 अन्वये दंडात्मक / काप<br>केलेती कागवपने सल<br>केले.<br>पी. पाठवा<br>Preview | स्वयंघोषणपत्र<br>ते जमीन मिळकत खात्पाशी<br>व. माहिती तपतुन ठेवतेली नाहे<br>देशीर कारवाईकामी पात्र राहीत<br>प्रात असल्पाबाबत स्वयंस्वाक्षरीर<br>123<br>माहिती साठवा | संलग्न करणेत येणार असल्याने त्याचे<br>3 अथवा चुकीची नमूद केलेली नाही, ज<br>1 याची मला जाणीव आहे, म्हणून हे स<br>1 केले आहेत.<br>े सहमत नाही/DI<br>औ.टी.पी.भरा :<br>4<br>रद्ध करा | अचूकते बाबत पुन्हा एकदा खात्री करत<br>असे केले असल्यास मी भारतीय दंड सींग्<br>वर्यघोषणपत्र करत आहे. अर्जासीबत सा<br>isagree |

#### Click on ok

| जिल्हा/DISTRICT :पुणे                                                    | 10.153.8.176 says<br>आपण भरलेली सर्व माहिती बरोबर आहे का?<br>"OK" बटण वर क्लीक करा आणि आपणास उ<br>"Cancel" बटण वर क्लिक करा .                      | असल्यास अर्ज साठवा करण्यास<br>भर्ज दुरुस्ती करावयाची असल्यास                                                                 | _LAGE : उरुळी कांचन<br>не                                                             |
|--------------------------------------------------------------------------|----------------------------------------------------------------------------------------------------|----------------------------------------------------------------------------------------------------|---------------------------------------------------------------------------------------|
| देवनागरी मध्ये माहिती भरणे अनिवार्य आहे.त्यासाठी नाव                     |                                                                                                    | OK Cancel                                                                                                    | प केल्पानंतर स्पेस बार देणे अनिवार्य आहे.                                             |
| (फाईल प्रकार/File typePDF ,फ                                             | गईल साईझ/Size Upto - 1 MB)- <b>To reduce</b>                                                                                                    | PDF size Visit Compress PDF Li                                                                                               | nk here!                                                                              |
| ओळखपत्र पुरावा * Help आधार                                               | काडें 🗸                                                                                                    | N ehakk pdf                                                                                                    | pdf फाइल अपलोड झाली                                                                   |
| रहिवासी पुरावा * Help लाइंट                                              | बिल 🗸 Choose File                                                                                                    | ehakk pdf                                                                                                    | .pdf फाइल अपलोड झाली                                                                  |
|                                                                          | कागदपत्रे अप                                                                                                    | तोड करा                                                                                                    |                                                                                       |
| मी यादारे घोषणा करने की तरील दि                                          | स्वयंघोष<br>लेली माहिती बरोबर आहे. सदरती माहिती आपले <b>जमीन मि</b> त                                                                              | णपत्र<br>ठकत खात्याश्री अंलय करणेत येणार असल्याने ठ                                                                          | पाचे अचलते बाबत पन्दा एकदा खावी करत                                                   |
| आहे. अर्जात दिलेली माहिती पोग्प व अघू<br>1860 मधील कलम 177 , 193 , 197 , | क असून त्यामध्ये माहित असलेले कोणतीही बाब / माहिती तप<br>198 , 199 आणि 200 अन्वये दंडात्मक / कायदेशीर कारवाइ<br>केतेली कागदपत्रे सत्यप्रत असल्याबा | वुन ठेवलेली नाही अथवा चुकीची नमूद केलेली नाः<br>कामी पात्र राहील याची मला जाणीव आहे, म्हणून<br>बत स्वयंस्वाक्षरीत केले आहेत. | डी, असे केले असल्यास मी भारतीय दंड संहित।<br>हे स्वयंघोषणपत्र करत आहे. अर्जासोबत सादर |
| € स                                                                      | हमत आहे/Agree                                                                                                    | ं सहमत नाई                                                                                                    | Ì/Disagree                                                                            |
|                                                                          | पुन्हा ओ.टी.पी.पाठवा                                                                                                    | ओ.टी.पी.भरा :<br>1234                                                                                                    |                                                                                       |
|                                                                          | Preview माहिती स                                                                                                    | ठवा रद्ध करा                                                                                                    |                                                                                       |
|                                                                          |                                                                                                    |                                                                                                    |                                                                                       |
|                                                                          |                                                                                                    |                                                                                                    |                                                                                       |

You will get massage that application has saved successfully for खातेदारांची माहिती भरणे

जिल्हा/DISTRICT :पुणे

HELP

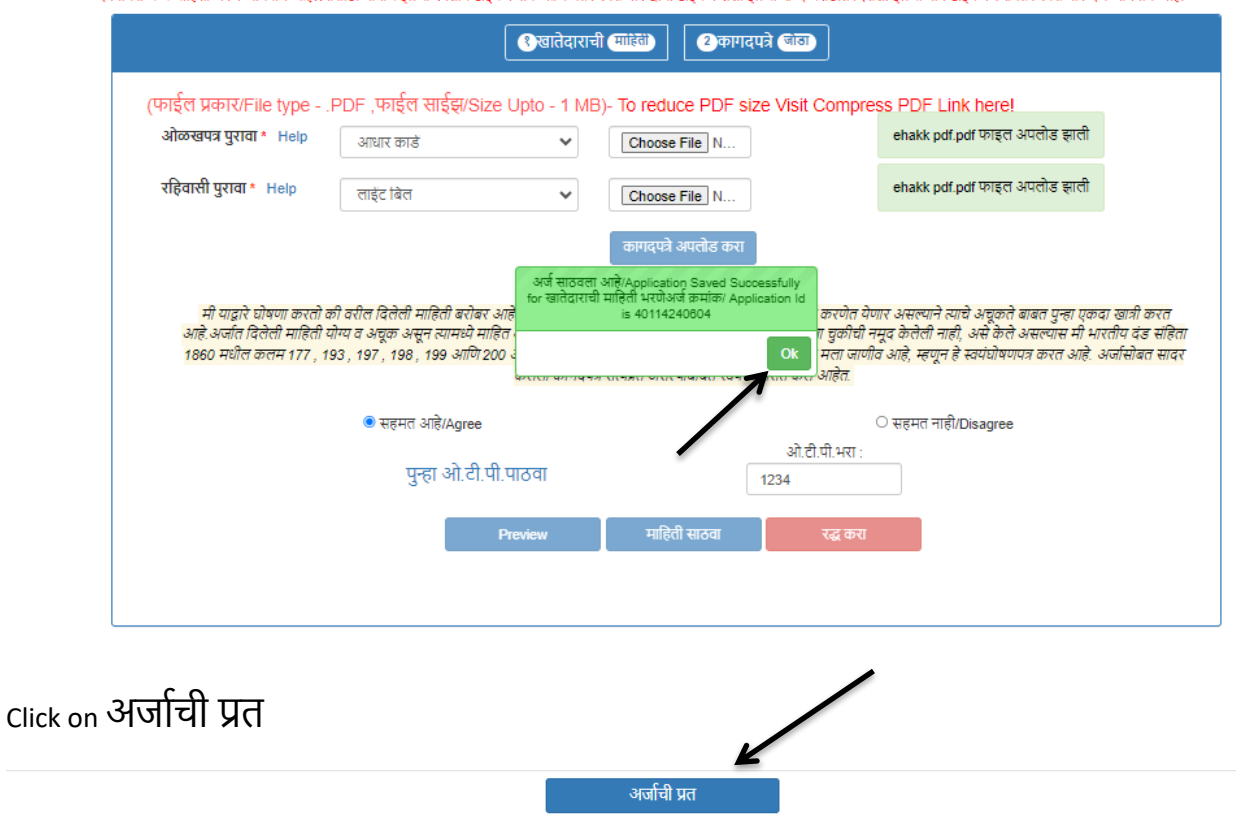

देवनागरी मध्ये माहिती भरणे अनिवार्य आहे.त्यासाठी नावाचे इंग्रजी स्पेलींग टाईप करावे आणि नंतर स्पेस बार द्वावा टाईप केलेता इंग्रजी शब्द मराठीत दिसेल. इंग्रजी नाव टाईप केल्पानंतर स्पेस बार देणे अनिवार्य आहे.

अर्जाची प्रत पाहण्यासाठी आपल्पा browser चे POP -UP -BLOCK नसल्पाची खात्री करावी. - POP-UP Enable करण्याची प्रक्रिया खालीलप्रमाणे

1)Click the Chrome menu on the browser toolbar.
 2)Select Settings.
 3)Click Show advanced settings.
 4)In the "Privacy" section, click the Content settings button.
5)In the "Pop-ups" section, select "Allow all sites to show pop-ups." Customize permissions for specific websites by clicking Manage exceptions.

Click on PDF to get receipt As PDF file .You can download and print Your receipt .

| Receipt                                                                                                    |
|----------------------------------------------------------------------------------------------------|
| 4 4 1 of 1 ▷ ▷   4 Find   Next                                                                                                    |
| PDF           अर्ज क्रमांक :- 40114240604         अर्ज दिनांक :- 04/06/2024                                                                                                    |
| पती, "ई हक्क" प्रणाली मध्ये फेरफार घेण्यासाठीचा अर्ज व पोहच पावती                                                                                                    |
| ं तलाठी,                                                                                                    |
| तालुकाः इवली<br>विषय - <u>फेरफार नॉद घेणे बाबत</u>                                                                                                    |
| फेरफार प्रकार :- खातेदाराची माहिती भरणे                                                                                                    |
| महोदय,<br>मी श्री/श्रीमती गणेश विष्णु बगाडे राहणार उरुळी कांचन विनंतीपूर्वक अर्ज सादर करतो/करते की, मी खालील<br>नमूद जमिनीवावत खातेदाराची माहिती भरणे फेरफार प्रकार अन्वये अधिकार संपादित केल्याचा फेरफार<br>घेण्यासाठी अर्ज सदर करीत आहे.                                                                                                    |
| गावाचे नाव -उरुळी कांचन तालुका -हवेली                                                                                                    |
| खातेदाराचे नाव                                                                                                    |
| गणेश विष्णु बगाडे                                                                                                    |
| खातेदाराचा मोबाईल नंबर :- 9802034569                                                                                                    |
| खातेदाराचा ई-मेल आईठी: ganesh@gmail.com                                                                                                    |
| खातेदाराचा पत्ता : फ्लॅट क्र/घर क्र: 5,मारुती मंदिर,गाव/शहर : उरुळी कांचन, तालुका : हवेली, जिल्हा :<br>PUNE<br>तरी खाली नमूद केलेल्या पुराव्यांच्या आधारे साझे प्रस्तुत जसिनीत निर्माण झालेल्या अधिकारांबाबत योग्य ती फेरफार<br>नॉद करून साझे नाव अधिकार अभिलेखात दाखल करावे, ही विनंती. सोवत खालील कागदपत्रे जोठली आहेत                                                                                                  |
| १) ओळखपत्र पुरावा : ehakk pdf.pdf २) रहिवासी पुरावा : ehakk pdf.pdf                                                                                                    |
| सत्यप्रतिनालेख                                                                                                    |
| अर्जात दिलेलो माहिती योग्य व अचूक असून त्यामध्ये माहित असलेले कोणतीही बाब / माहिती लपवुन ठेवलेली नाही<br>अथवा चुकीची नमूद केलेली नाही, असे केले असल्यास मी भारतीय दंड संहिता 1860 मधील कलम 177 , 193 , 197<br>, 198 , 199 आणि 200 अन्वये दंडात्मक / कायदेशीर कारवाईकामी पात्र राहील याची मला जाणीव आहे, म्हणून हे<br>स्वयंघोषणपत्र करत आहे.अर्जासोबत सादर केलेली कागदपत्रे सत्यप्रत असल्याबाबत स्वयंस्वाक्षरीत केले आहेत. |
| (श्री/श्रीसती ) गणेश विष्णु बगाडे                                                                                                    |
| नमुना ७ (पोहच पावती)                                                                                                    |
| अर्ज क्रमांक :- 40114240604 अर्ज दिनांक :- 04/06/2024                                                                                                    |
| फेरफार प्रकार :- <b>खातेदाराची माहिती भरणे</b>                                                                                                    |
| अर्जदाराचे नाव :- गणेश विष्णु बगाडे                                                                                                    |
| वरील प्रमाणे अर्ज मिळाला .                                                                                                    |
| ही पोहच आज्ञावलीतून प्राप्त झाली असल्पाने स्वाक्षरीची गरज नाही.                                                                                                    |
| This is a computer-generated document. No signature is required.                                                                                                    |

### हस्तलिखित व संगणकीकृत सातबारा मध्ये तफावत दुरुस्ती करावयाचा अर्ज:

Select Appropriate Mutation Type

|                         |                                      | फेरफार अर्ज प्रणाली - ई-हव<br>ıblic Data Entry for ७/१२ Mu | क<br>utations                               |                                                 |
|-------------------------|--------------------------------------|------------------------------------------------------------|---------------------------------------------|-------------------------------------------------|
| नवीन अर्ज               | वापरकर्त्याचे नाव : PDETALATHI LABEL | . दिनांक                                                   | : 04/06/2024                                | HELP                                            |
| पुर्वी सादर केलेले अर्ज |                                      |                                                            |                                             | आपण केलेल्या अर्जाची त्रुटीपूर्तता करण्यासाठी ह |
| अर्जाचा मसुदा           | <u> </u>                             | नवीन                                                       | । अर्ज                                      |                                                 |
| अर्ज दुरुस्ती           | प्रण                                 | तालुकाः                                                    | <ul> <li>गाव:</li> <li>उरुळी कां</li> </ul> | चन 🗸                                            |
| व्यपगत अर्ज             |                                      |                                                            |                                             |                                                 |
| मार्गदर्शक पुस्तक       |                                      | तलाठ्याकडे ज्या फेरफार प्रकारासाठी अर्ज                    | करायचा आहे तो फेरफार प्रकार निवडा :         |                                                 |
| FAQ                     | इकरार                                | बोजा चढविणे/गहाणखत                                         | बोजा कमी करणे                               | वारस नोंद                                       |
| बाहेर पडा               | मयताचे नाव कमी करणे                  | अ.पा.क शेरा कमी करणे                                       | ए कु में नोंद कमी करणे                      | विश्वस्तांचे नावे बद्दलणे                       |
|                         | खातेदाराची माहिती भरणे               | हस्तलिखित व संगणीकृत सातबारा मध्ये तफावत दु                | रुस्तीसाठी करा मयत कुळाची वारस नोंद         |                                                 |
|                         |                                      |                                                            |                                             |                                                 |

You will be on first Tab

### अर्जदाराची माहिती: Please fill all the details

fiels with \* are Mandetory . Please enter correct Working mobile number . Your application will be saved Using OTP .

|                          | •                                  |                              |                                        |                                                                   | H      |
|--------------------------|------------------------------------|------------------------------|----------------------------------------|-------------------------------------------------------------------|--------|
|                          |                                    |                              |                                        |                                                                   |        |
|                          |                                    |                              |                                        |                                                                   |        |
| । मध्ये माहिती भरणे अनिव | गर्य आहे.त्यासाठी नावाचे इंग्रजी स | र्णंग टाईप करावे आणि नंतर सं | ोस बार द्यावा टाईप केलेला इंग्रजी शब्द | मराठीत दिसेल. इंग्रजी नाव टाईप केल्यानंतर स्पेस बार देणे अनिवार्य | ं आहे. |
|                          |                                    | अर्जदाराची माहिती            | र खातेदाराची महिती                     | नगटपत्रे जोडा                                                     |        |
|                          |                                    |                              |                                        |                                                                   |        |
| अर्जदाराचे प्रथम नाव : * | वडील                               | त / पतीचे नाव :*             | आडनाव :                                | टोपण नाव :                                                        |        |
| अनिल                     | गए                                 | য                            | लेले                                   | अनिल                                                              |        |
| Applicant's first nar    | ne:* Midd                          | lle name:*                   | Last name:                             | Nickname:                                                         |        |
| anil                     | ga                                 | nesh                         | lele                                   | anil                                                              |        |
| अर्जदाराचा ई-मेल :       |                                    |                              | मोबाईल नंबर :*                         | अर्जाचा दिनांक :                                                  |        |
| anil@gamil.com           |                                    |                              | 9510236745                             | 04/06/2024                                                        |        |
|                          |                                    |                              |                                        |                                                                   |        |
|                          |                                    |                              |                                        | पुढ जा >                                                          | >>     |

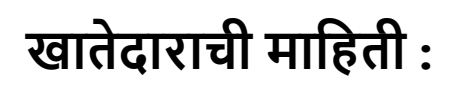

You will get massage that your application has saved as draft click on ok

| जेल्हा :पुणे             | ७/१२ मधील चूक दु             | करण्यासाठी अ                            | র্ज- 84653240604                                                                                | तालुका :             | हवेली , गाव : उरुव        | ठी कांचन                        |            |
|--------------------------|------------------------------|-----------------------------------------|-------------------------------------------------------------------------------------------------|----------------------|---------------------------|---------------------------------|------------|
|                          |                              |                                         |                                                                                                 |                      |                           |                                 | HELP       |
|                          |                              |                                         |                                                                                                 |                      |                           |                                 |            |
| गे मध्ये माहिती भरणे अनि | वार्य आहे त्यासाठी नावाचे इं | ग्रजी स्पेलींग टाईप करावे आणि           | णे नंतर स्पेस बार द्यावा टाईप केलेला इंग                                                        | प्रजी शब्द मरात      | ोत दिसेल इंग्रजी नाव टाईप | र केल्यानंतर स्पेस बार देणे अनि | ावार्य आहे |
|                          |                              | <b>रअर्जदाराची</b> आपल<br>अर्जदाराची Sa | 11 अर्ज मसुदा म्हणून जतन केला आहे./App<br>aved As Draft.अर्ज क्रमांक/Application<br>84653240604 | plication<br>I ld is | द्म्यत्रे जोडा            |                                 |            |
| ⊙नावात दुरूस्ती          |                              | c                                       |                                                                                                 | Ok                   | ०७/१२ मधील इतर            | र भागात दुरूस्ती                |            |
| सर्वे क्रमांक: * Help    | )                            |                                         | 7                                                                                               |                      |                           |                                 |            |
|                          |                              | खातेदार सोधा                            |                                                                                                 |                      |                           |                                 |            |
|                          |                              |                                         |                                                                                                 |                      |                           |                                 |            |
|                          |                              |                                         |                                                                                                 |                      |                           |                                 |            |
|                          |                              |                                         |                                                                                                 |                      |                           |                                 |            |
|                          |                              |                                         |                                                                                                 |                      |                           | पुढे र                          | जा >>>     |
|                          |                              |                                         |                                                                                                 |                      |                           |                                 | Activat    |

1. नावात दुरूस्ती:-

If you want to do correction in name on 7/12 then select नावात दुरूस्ती. Select appropriate survey number and click on खातेदार शोधा.

| जिल्हा :पुणे             | 7/12 मधील चूक दुरुस्त करण्यासाठी अर्ज                                   | तालुका : हवेली , गाव : उरुळी कांचन                                                                   |
|--------------------------|-------------------------------------------------------------------------|----------------------------------------------------------------------------------------------------|
|                          |                                                                         |                                                                                                    |
|                          |                                                                         |                                                                                                    |
| ानागरी मध्ये माहिती भरणे | अनिवार्य आहे त्यासाठी नावाचे इंग्रजी स्पेलींग टाईप करावे आणि नंतर स्पेर | म बार शावा टाईप केलेला हंग्रजी शब्द मराठीत दिसेल 'हंग्रजी नाव टाईप केल्ग्रानंतर स्पेस बार देणे अनिवा |
|                          |                                                                         |                                                                                                    |
|                          | अर्जदाराची (माहिती)                                                     | खातेदाराची माहिती (३ कागदपत्रे जोडा)                                                                 |
| 🎽                        | स्ती ेक्षेत्र दरूस्ती                                                   | ्७/१२ मधील इतर भागात दरूस्ती                                                                         |
| गर्ने कार्णकः क          |                                                                         |                                                                                                    |
| त्तप प्रम्लाफ. "         | न्धp<br>स्वातेदार प्रोध                                                 |                                                                                                    |
|                          |                                                                         | _                                                                                                    |
|                          |                                                                         |                                                                                                    |
|                          |                                                                         |                                                                                                    |
|                          |                                                                         |                                                                                                    |
|                          |                                                                         | ्र पुढे जा 1                                                                                         |
|                          |                                                                         |                                                                                                    |

Select survey from उपविभाग/पोटहिस्सा निवडा after selecting survey select khatedar from खातेदार निवडा: selected name will be shown in grid.

| जिल्हा :पुणे                   | 7/12 मधील चू            | क दुरुस्त करण्यासाठी 🤅            | अर्ज- 84653240604             | तालुका : ह                   | वेली ), गाव : उरुळी कांच           | न                            |
|--------------------------------|-------------------------|-----------------------------------|-------------------------------|------------------------------|------------------------------------|------------------------------|
|                                |                         |                                   |                               |                              |                                    |                              |
|                                |                         |                                   |                               |                              |                                    |                              |
|                                |                         |                                   |                               |                              |                                    |                              |
| देवनागरी मध्ये माहिती भरणे अनि | ।वार्य आहे.त्यासाठी नाव | शचे इंग्रजी स्पेलींग टाईप करावे अ | १णि नंतर स्पेस बार द्यावा टाई | प केलेला इंग्रजी शब्द मराठीत | ा दिसेल. इंग्रजी नाव टाईप केल्यानं | तर स्पेस बार देणे अनिवार्य अ |
|                                |                         | <b>श्विअर्ज</b> दाराची (माहि      | ती रखातेदाराची                | माहिती (3 कागदर              | पत्रे जोडा                         |                              |
|                                |                         |                                   |                               |                              |                                    |                              |
| ©नावात दुरूस्ती                |                         | <b>ेक्षेत्र</b> '                 | दुरूस्ती                      |                              | ०७/१२ मधील इतर भागात               | ा दुरूस्ती                   |
| सर्वे क्रमांक: * Help          | <b>)</b>                |                                   | उपविभाग/पोटहि                 | रसा निवडाः                   | खातेदार निवडा:                     |                              |
| 325                            |                         | खातेदार शोधा                      | 325                           | ~                            | सुमित्रा अरविंद कळसकर (4           | 4515) 🗸 More                 |
|                                |                         |                                   |                               |                              |                                    |                              |
| /                              |                         |                                   |                               |                              |                                    |                              |
|                                |                         |                                   | 0                             |                              |                                    |                              |
| नष्ट करा दुरुस्त करा           | खाता क्रमांक            | मुळ संपूर्ण नाव                   | सुधारित प्रथम नाव             | सुधारित वडील/पतीचे ना        | व सुधारित आडनाव                    | सुधारित टोपण नाव             |

If you want to change name then click on दुरुस्त्या करा. After that fill all fields enter correct name and click on सुधारणा करा. fiels with \* are Mandetory.

| <b>वें क्रमांक: * Help</b><br>325     | ज्यानेचार प्रोधा                    | उपविभाग/पोटहिस्सा नि             | वडा: खातेदा            | र निवडा:                            |             |
|---------------------------------------|-------------------------------------|----------------------------------|------------------------|-------------------------------------|-------------|
|                                       | खारादार साथ                         | 325                              | • सुमित्र              | । अरविंद कळसकर (4515)               | ✓ More      |
| प्रथम नाव(दुरुस्त):*<br>सुमित्रा देवी | वडील/पतीचे नाव(दुरुस्त):*<br>अरविंद | आडनाव(दु<br>कळसक                 | रुस्त):<br>र           | टोपण नाव(दुरुस्त):<br>सुमित्रा देवी |             |
| दुरुस्त करा खाता क्रमांक              | मुळ संपूर्ण नाव                     | सुधारणा करा<br>सुधारित प्रथम नाव | सुधारित वडील/पतीचे नाव | सुधारित आडनाव                       | सुधारित टोप |
| रद्द करा 4515                         | सुमित्रा अरविंद कळसकर               | सुमित्रा                         | अरविंद                 | कळसकर                               |             |

The original name and revised name will be shown in grid. After that recheck name and click on माहिती साठवा.

|                                                       | <u> </u> अर्जदाराची माहि                   | ली २ खातेदार                       | ची माहिती ३कागद                | पत्रे जोडा                                    |                                 |         |
|-------------------------------------------------------|--------------------------------------------|------------------------------------|--------------------------------|-----------------------------------------------|---------------------------------|---------|
| ©नावात टुरूस्ती                                       | िक्षेत्र                                   | दुरूस्ती                           |                                | ०७/१२ मधील इतर भा                             | गात दुरूस्ती                    |         |
| र्वि क्रमांक: * Help<br>325                           | खातेदार शोधा                               | उपविभाग/पो<br>325                  | टहिस्सा निवडा:<br>~            | <b>खातेदार निवडा:</b><br>सुमित्रा अरविंद कळसक | र (4515) 🗸 🗸                    | More    |
| करा दुरुस्त करा खाता क्रमां<br>इ.करा दुरुस्त करा 4515 | क मुळ संपूर्ण नाव<br>सुमित्रा अरविंद कळसकर | सुधारित प्रथम नाव<br>सुमित्रा देवी | सुधारित वडील/पतीचे न<br>अरविंद | ाव सुधारित आडनाव<br>कळसकर                     | । सुधारित टोपण<br>सुमित्रा देवी | । नाव 🖍 |
|                                                       |                                            |                                    |                                |                                               |                                 |         |
|                                                       | ſ                                          |                                    |                                |                                               |                                 | -       |
|                                                       |                                            | माहिती स                           | गठवा                           |                                               |                                 |         |

After that you will get massage that changes are saved successfully.

देवनागरी मध्ये माहिती भरणे अनिवार्य आहे.त्यासाठी नावाचे इंग्रजी स्पेलींग टाईप करावे आणि नंतर स्पेस बार द्यावा टाईप केलेला इंग्रजी शब्द मराठीत दिसेल. इंग्रजी नाव टाईप केल्यानंतर स्पेस बार देणे अनिवार्य आहे.

|                                                        | श्अर्जदाराची माहिती                                                      | माहिती (३ कागदपत्रे जोड)                                                                     |
|--------------------------------------------------------|--------------------------------------------------------------------------|----------------------------------------------------------------------------------------------|
| ©नावात टुरूस्ती                                        | ेक्षेत्र दुरूस्ती                                                        | ७७/१२ मधील इतर भागात दुरूस्ती                                                                |
| र्वि क्रमांक: * Help<br>325                            | उपविभाग/पोर्ट<br>खातेदार शोधा 325                                        | हेस्सा निवडा: खातेदार निवडा:                                                                 |
| करा दुरुस्त करा खाता क्रमांत<br>ट करा दुरुस्त करा 4515 | मुळ संपूर्ण नाव<br>मुळ संपूर्ण नाव<br>तर क्लिक क<br>सुमित्रा अरविंद कळसक | वर्ती आहे.पुढे जा बटण<br>रा. चे नाव सुधारित आउनाव सुधारित टोपण नाव<br>ok कळसकर सुमित्रा देवी |
|                                                        | /                                                                        |                                                                                              |
|                                                        | माहिती साट                                                               | व                                                                                            |
|                                                        |                                                                          |                                                                                              |

click पुढे जा >>>

#### 2. क्षेत्रात दुरुस्ती:

You will get massage that your application has saved as draft click on ok

|                                          | <b>र</b> अर्जदाराची | आपला अर्ज मसुदा म्हणून जतन केला आहे /Application<br>Saved As Draft अर्ज क्रमांक/Application Id is<br>93951240605 | गिदपत्रे जोडा                 |  |
|------------------------------------------|---------------------|----------------------------------------------------------------------------------------------------|-------------------------------|--|
| •नावात दुरूस्ती<br>सर्वे क्रमांक: * Help | q                   | Ok                                                                                                    | ७७/१२ मधील इतर भागात दुरूस्ती |  |
|                                          | खातेदार सोधा        |                                                                                                    |                               |  |
|                                          |                     |                                                                                                    |                               |  |
|                                          |                     |                                                                                                    |                               |  |

If you want to do correction in Area on 7/12 then select क्षेत्रात दुरुस्ती. Select appropriate survey number and click on खातेदार शोधा.

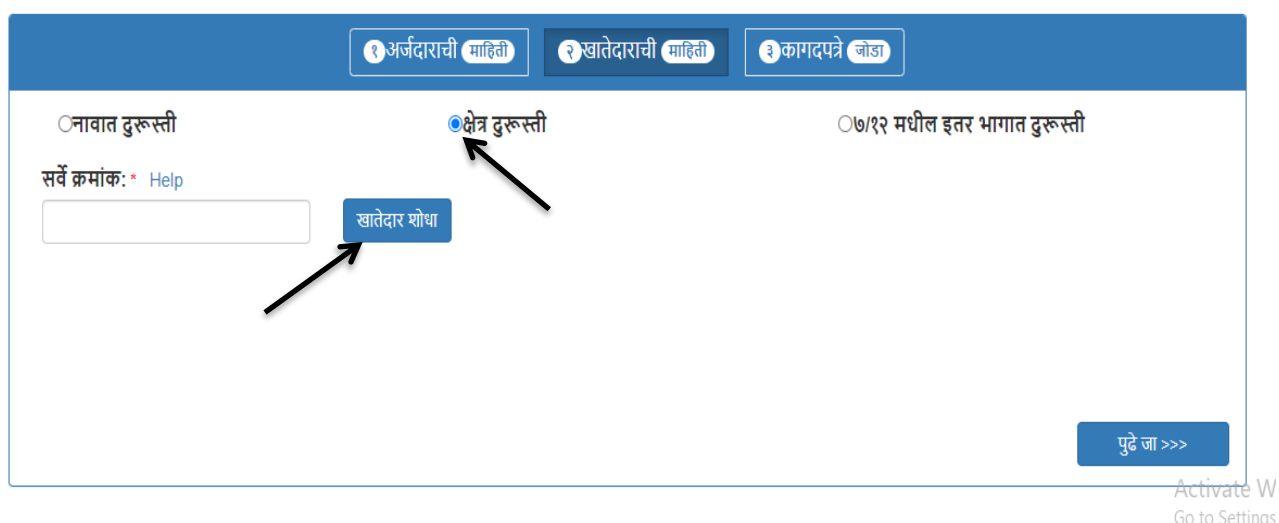

देवनागरी मध्ये माहिती भरणे अनिवार्य आहे.त्यासाठी नावाचे इंग्रजी स्पेलींग टाईप करावे आणि नंतर स्पेस बार द्यावा टाईप केलेला इंग्रजी शब्द मराठीत दिसेल. इंग्रजी नाव टाईप केल्यानंतर स्पेस बार देणे अनिवार्य आहे.

Select survey from उपविभाग/पोटहिस्सा निवडा after selecting survey select khatedar from खातेदार निवडा: respective area will be shown in gird like below . If you want to change name then click on दुरुस्त्या करा.

|                                                  | अर्जदाराची माहिती अर्जदाराची                              |                                                                     |
|--------------------------------------------------|-----------------------------------------------------------|---------------------------------------------------------------------|
| ्नावात दुरूस्ती                                  | ©क्षेत्र दुरूस्ती                                         | ७७/१२ मधील इतर भागात दुरूस्ती                                       |
| <b>ส์ क्रमांक: * Help</b><br>423                 | उपविभाग/पोटहि<br>खातेदार शोधा 423                         | हेस्सा निवडा:                                                       |
|                                                  |                                                           |                                                                     |
| <b>घरा दरुस्त करा लागवर्ड</b>                    | ीयोग्य क्षेत्र/एन.ए.क्षेत्र पोटस्वराबा क्षेत्र सधारित     | ा लागवडीयोग्य क्षेत्र/सधारित एन.ए.क्षेत्र सधारित पोटखराबा क्षेत्र   |
| pरा दुरुस्त करा लागवर्ड<br>'करा दुरुस्त करा 0.06 | ीयोग्य क्षेत्र/एन.ए.क्षेत्र पोटखराबा क्षेत्र सुधारित<br>0 | ा लागवडीयोग्य क्षेत्र/सुधारित एन.ए.क्षेत्र सुधारित पोटखराबा क्षेत्र |
| करा दुरुस्त करा लागवर्ध<br>करा दुरुस्त करा 0.06  | ीयोग्य क्षेत्र/एन.ए.क्षेत्र पोटखराबा क्षेत्र सुधारित<br>o | । लागवडीयोग्य क्षेत्र/सुधारित एन.ए.क्षेत्र सुधारित पोटखराबा क्षेत्र |

After that enter correct area and click on सुधारणा करा.

|                                                      | <b>र</b> अर्जदाराची                      | माहिती २ खातेदार                                                                                               | राची माहिती (३कागत                   | रपत्रे जोडा                                 |                              |         |
|------------------------------------------------------|------------------------------------------|----------------------------------------------------------------------------------------------------|--------------------------------------|---------------------------------------------|------------------------------|---------|
| ानावात दुरूस्ती                                      | C                                        | क्षेत्र दुरूस्ती                                                                                               |                                      | ०७/१२ मधील इतर भ                            | ागात <mark>दु</mark> रूस्ती  |         |
| <b>सर्वे क्रमांक: * Help</b><br>423                  | खातेदार शोधा                             | <b>उपविभाग/पो</b><br>423                                                                                       | ।टहिस्सा निवडाः<br>~                 | <b>खातेदार निवडा:</b><br>उल्हास बबन खेडेकर। | (1057) 🗸                     | More    |
|                                                      |                                          |                                                                                                    |                                      |                                             |                              |         |
|                                                      |                                          |                                                                                                    |                                      |                                             |                              |         |
|                                                      |                                          | a) and a second a second a second a second a second a second a second a second a second a second a second a se |                                      |                                             |                              |         |
| ष्ट करा दुरुस्त करा                                  | लागवडीयोग्य क्षेत्र/एन.ए.क्षेत्र         | पोटखराबा क्षेत्र                                                                                               | सुधारित लागवडीयोग्य                  | म क्षेत्र/सुधारित एन.ए.क्षेत्र              | सुधारित पोटखराबा             | क्षेत्र |
| ष्ट करा दुरुस्त करा<br>ष्ट करा सुधारणा करा स्ट्र करा | लागवडीयोग्य क्षेत्र/एन.ए.क्षेत्र<br>0.06 | पोटखराबा क्षेत्र<br>0                                                                                          | सुधारित लागवडीयोग्य<br>0.08          | ग क्षेत्रत्सुधारित एन.ए.क्षेत्र             | सुधारित पोटखराबा<br>[0.0000] | क्षेत्र |
| ष्ट करा दुरुस्त करा<br>ष्ट करा सुधारणा करा स्ट्र करा | लागवडीयोग्य क्षेत्र/एन.ए.क्षेत्र<br>0.06 | पोटखराबा क्षेत्र<br>0<br>माहिती                                                                                | सुधारित लागवडीयोग्य<br>0.08<br>साठवा | ग क्षेत्रत्सुधारित एन.ए.क्षेत्र             | सुधारित पोटखराबा<br>[0.0000] | क्षेत्र |

The original area and revised area will be shown in grid. After that recheck area and click on माहिती साठवा .

| ्नावात दरूस्ती                                | ۲                                    | क्षेत्र दरूस्ती       |                          |                       | ०७/१२ मधील इतर भागात दर       | रूस्ती                  |
|-----------------------------------------------|--------------------------------------|-----------------------|--------------------------|-----------------------|-------------------------------|-------------------------|
| ार्वे क्रमांक: * Help                         | -                                    | उपवि                  | वेभाग/पोटहिस्सा निवड     | <u>इ</u> त:           | खातेदार निवडा:                |                         |
| 423                                           | खातेदार शोधा                         | 42                    | 23                       | ~                     | एकनाथ माधव खेडेकर (1057)      | ✓ More                  |
|                                               |                                      |                       |                          |                       |                               |                         |
| करा दुरुस्त करा ला<br>१ करा दुरुस्त करा 0.0   | गवडीयोग्य क्षेत्र/एन.ए.क्षेत्र<br>16 | पोटखराबा क्षेत्र<br>0 | सुधारित लागवडीयो<br>0.08 | ग्य क्षेत्र/सुधारित । | रन.ए.क्षेत्र सुधारि<br>0.0000 | त पोटखराबा क्षेत्र<br>) |
| करा दुरुस्त करा ला<br>ष्ट करा दुरुस्त करा 0.0 | गवडीयोग्य क्षेत्र/एन.ए.क्षेत्र<br>१६ | पोटखराबा क्षेत्र<br>0 | सुधारित लागवडीयो<br>0.08 | ग्य क्षेत्र/सुधारित । | रन.ए.क्षेत्र सुधारि<br>0.0000 | त पोटखराबा क्षेत्र<br>) |

After that you will get massage that changes are saved successfully.

|                                                     | <b>१</b> अर्जदाराची <del>माहिती</del>   | र खातेदाराची माहिती                                                     | कागदपत्रे जोडा                                |                                     |             |
|-----------------------------------------------------|-----------------------------------------|-------------------------------------------------------------------------|-----------------------------------------------|-------------------------------------|-------------|
| ्नावात दुरूस्ती                                     | ●क्षेत्र दुरूस्त                        | गी                                                                      | ०७/१२ मधी                                     | ल इतर भागात दुरूस्ती                |             |
| र्षे क्रमांक: • Help<br>423                         | खातेदार शोधा<br>क्षेत्र दुरुस्त व       | उपविभाग/पोटहिस्सा निव<br>केलेली माहिती साठवली आहे. पुढे ज<br>क्लिक करा. | डा: खातेदार नि<br>ज्ञ बटण वर > एकनाथ मा<br>Ok | <b>वडा:</b><br>धव खेडेकर (1057) 🛛 🗸 | More        |
| करा दुरुस्त करा बागवडीय<br>ष्ट करा दुरुस्त करा 0.06 | गेम्य क्षेत्र/एन.ए.क्षेत्र पोटखराव<br>0 | ब क्षेत्र सुधारित लागवडीर<br><mark>0.08</mark>                          | गेग्य क्षेत्र /सुधारित एन.ए.क्षेत्र           | सुधारित पोटखराब<br>०.००००           | ा क्षेत्र 🔺 |
|                                                     |                                         | माहिती साठवा                                                            |                                               | _                                   | ~           |

3. ७/१२ मधील इतर भागातील दुरुस्ती:

You will get massage that your application has saved as draft click on ok.

| देवनागरी मध्ये माहिती भरणे अनिवार्य आहे.त्यासाठी नावाचे | इंग्रजी स्पेलींग टाईप कर | ावे आणि नंतर स्पेस बार द्यावा टाईप केलेला इंग्रजी शब्द म                                                         | मराठीत दिसेल. इंग्रजी नाव टाईप केल्यानंतर स्पेस बार देपं | गे अनिवार्य आहे.          |
|---------------------------------------------------------|--------------------------|----------------------------------------------------------------------------------------------------|----------------------------------------------------------|---------------------------|
|                                                         | <b>१</b> अर्जदाराची      | आपला अर्ज मसुदा म्हणून जतन केला आहे /Application<br>Saved As Draft अर्ज क्रमांक/Application ld is<br>67040240605 | गिदपत्रे <u>जेडा</u>                                     |                           |
| ©नावात दुरूस्ती                                         | q                        | Ok                                                                                                    | ७७/१२ मधील इतर भागात दुरूस्ती                            |                           |
| सर्वे क्रमांक: • Help                                   | खातेदार सोधा             | 1                                                                                                    |                                                          |                           |
|                                                         |                          |                                                                                                    |                                                          | पुढे जा >>><br>Activate W |

If you want to do other corrections on 7/12 then select ७/१२ मधील इतर भागातील दुरुस्ती. Select appropriate survey number and click on खातेदार शोधा.

| देवनागरी मध्ये माहिती भरणे अनिवार्य आहे.त्यासाठ | ो नावाचे इंग्रजी स्पेलींग टाईप करावे आणि नंतर स्पेस बार द्यावा टाईप | केलेला इंग्रजी शब्द मराठीत दिसेल. इंग्रजी नाव टाईप केल्यानंतर स्पेस बार देणे अनिवार्य आहे. |
|-------------------------------------------------|---------------------------------------------------------------------|--------------------------------------------------------------------------------------------|
|                                                 | श्रिअर्जदाराची माहितो रावेदाराची व                                  | गहितो (३ कागदपत्रे जेडा)                                                                   |
| ्नावात दुरूस्ती<br>सर्वे क्रमांक: ° Help        | ेक्षेत्र दुरूस्ती<br>स्रातेदार गोधा                                 | ●७/१२ मधील इतर भागात दुरूस्ती                                                              |
|                                                 |                                                                     | पुढे जा >>>                                                                                |

Select survey from उपविभाग/पोटहिस्सा निवडा after selecting survey select khatedar from खातेदार निवडा You will get one text box as दुरुस्त्या तपशील. Enter the details about correction in that text box. Afetr that click on माहिती साठवा.

|                                                              | श अर्जदाराची माहिती | र खातेदाराची माहिती             | <u>ः</u> कागदः | पत्रे जोडा                                        |             |      |
|--------------------------------------------------------------|---------------------|---------------------------------|----------------|---------------------------------------------------|-------------|------|
| ्नावात दुरूस्ती                                              | ेक्षेत्र दुरूस      | ती                              |                | ©७/१२ मधील इतर भागा                               | ात दुरूस्ती |      |
| <b>र्वे क्रमांक:*</b> Help<br>423                            | खातेदार मोधा        | उपविभाग/पोटहिस्सा निवडाः<br>423 | ~              | <b>खातेदार निवडा:</b><br>मुक्ताबाई माधव खेडेकर (' | 1057) 🗸     | More |
|                                                              |                     |                                 |                |                                                   |             |      |
|                                                              |                     |                                 |                |                                                   |             |      |
|                                                              |                     |                                 |                |                                                   |             |      |
| दुरुस्ती तपशील :*                                            |                     |                                 |                |                                                   |             |      |
| दुरुस्ती तपश्रील .*<br>भुधारणा पद्धती <br>भोगवटादार वर्ग - 2 |                     |                                 |                |                                                   |             |      |
| दुरुस्ती तपश्रील .*<br>भुधारणा पद्धती <br>भोगवटादार वर्ग - 2 |                     |                                 |                |                                                   |             |      |

After that you will get massage that changes are saved successfully.

| ्नावात दुरूस्ती                                           | <b>ेक्षेत्र दुरूस्ती</b>                                                                           | ◉७/१२ मधील इतर भागात दुरूस्ती                               |      |
|-----------------------------------------------------------|----------------------------------------------------------------------------------------------------|-------------------------------------------------------------|------|
| र्वे क्रमांक: * Help<br>423                               | उपविभाग/पोटहिस्स<br>खातेदार ग्रोधा<br>७/१२ मधील इतर भागात दुरुस्त केवेल<br>आहे.पुढे जा बटण वर क्लि | ा निवडा:<br>खातेदार निवडा:<br>माहिती साठवली<br>ह करा.<br>Ok | More |
| दुरुस्ती तपशील :*<br>भुधारणा पद्धती<br>भोगवटादार वर्ग - 2 |                                                                                                    |                                                             |      |

देवनागरी मध्ये माहिती भरणे अनिवार्य आहे.त्यासाठी नावाचे इंग्रजी स्पेलींग टाईप करावे आणि नंतर स्पेस बार द्यावा टाईप केलेला इंग्रजी शब्द मराठीत दिसेल. इंग्रजी नाव टाईप केल्यानंतर स्पेस बार देणे अनिवार्य आहे.

### कागदपत्रे जोडा :

Attach the Required .PDF files using select file.

Remember : .pdf file size should be 1Mb.

| जेल्हा :पुणे                                                                    | 7/12 मधील चूक दुरुस्त करण्यासाठी अर्ज                                                                                                    | तालुका : हवेली ), गाव : उरुळी कांचन                                                                                                    |
|---------------------------------------------------------------------------------|----------------------------------------------------------------------------------------------------|----------------------------------------------------------------------------------------------------|
|                                                                                 |                                                                                                    | HELF                                                                                                    |
|                                                                                 |                                                                                                    |                                                                                                    |
| ो मध्ये माहिती भरणे अ                                                           | निवार्य आहे.त्यासाठी नावाचे इंग्रजी स्पेलींग टाईप करावे आणि नंतर स्पेस बा                                                                                                    | र द्यावा टाईप केलेला इंग्रजी शब्द मराठीत दिसेल. पत्नी नाव टाईप केल्यानंतर स्पेस बार देणे अनिवार्य आहे.                                                                                                    |
|                                                                                 | <ul> <li>श्वर्आर्जदाराची साहिती</li> </ul>                                                                                                    | तिदाराची (माहिती) (3)कागदपत्रे जोडा                                                                                                    |
| (फाईल प्रकार/F                                                                  | ile typePDF ,फाईल साईझ/Size Upto - 1 MB)- <b>To</b>                                                                                                    | reduce PDF size Visit Compress PDF Link here!                                                                                                    |
| पुरावे दस्तऐवज -                                                                | * Help Choose File No file chosen                                                                                                    |                                                                                                    |
| पुरावे दस्तऐवज -                                                                | Choose File No file chosen                                                                                                    |                                                                                                    |
|                                                                                 | का                                                                                                    | गदपत्रे अपलोड करा                                                                                                    |
|                                                                                 | स्व                                                                                                    | <u>ग्यंघोषणपत्र</u>                                                                                                    |
| सदरच्या अर्जात दि<br>ह्याची मला जाणीव<br>भारतीय दंड संहिता<br>अर्जासोबत सादर वे | लेली माहिती फक्त ऑनलाईन ७११ मध्ये दिसून येत असलेल्या त्रुटी/ चुका दु<br>आहे . अर्जात दिलेली माहिती योग्य व अचूक असून त्यामध्ये माहित असलेले व<br>1 1860 मधील कलम 177 , 193 , 197 , 198 , 199 आणि 200 अन्वये दंड<br>केलेली कागवपत्रे सत्यप्रत असल्याबाबत स्वयंस्वाक्षरीत केले आहेत. | दुरुस्त करण्यासाठी असून या अजनि मूळ हस्तलिखित गाव न नं ७१२ मधील त्रुटी। चुका दुरुस्त होणार नाही<br>कोणतीही बाब। माहिती लपवुन ठेवलेली नाही अथवा चुकीची नमूद केलेली नाही, असे केले असल्यास मी<br>गत्मक। कायदेशीर कारवाईकामी पात्र राहील याची मला जाणीव आहे, म्हणून हे स्वयंघोषणपत्र करत आहे. |
|                                                                                 | ) सहमत आहे/Agree                                                                                                    | ं सहमत नाही/Disagree                                                                                                    |
|                                                                                 |                                                                                                    |                                                                                                    |
|                                                                                 |                                                                                                    |                                                                                                    |
|                                                                                 |                                                                                                    | Activate                                                                                                    |

After uploading the documents check on सहमत आहे/Agree ,if you agree to continue further .Click on ओ.टी.पी.पाठवा wait to receive four digit OTP on your Mobile number .Enter the Correct OTP in ओ.टी.पी.भरा and click on माहिती साठवा button to Save the Application . You will get the 11 digit Application id For your Application .Keep the Same with you for further Communication Process.

After entering OTP click on preview to see your application, so if you find anything wrong then you can go back and edit the application.

|                                                                                                    | , गाव : उरुळी कांचन                                                                                              | तालुका : हवेली                                                                                        | क दुरुस्त करण्यासाठी अर्ज                                                                                                    | 7/12 मधील                                                                                               | जिल्हा :पुणे                                                           |
|----------------------------------------------------------------------------------------------------|----------------------------------------------------------------------------------------------------|----------------------------------------------------------------------------------------------------|----------------------------------------------------------------------------------------------------|----------------------------------------------------------------------------------------------------|------------------------------------------------------------------------|
| н                                                                                                    |                                                                                                    |                                                                                                    |                                                                                                    |                                                                                                    |                                                                        |
| प केल्गानंतर स्पेस बार देगो अनिवार्य आहे                                                                               | नी शब्द मराठीत दिसेल इंग्रजी नाव टाईप                                                                            | र स्पेस तार शाता टाईप केलेला इंग्र                                                                    | वाचे दंगजी स्पेलींग टाईप करावे आणि नंतर स्पे                                                                                                    | णो अनिवार्य आहे त्यासाठी                                                                                | गरी मध्ये माहिती भरणे                                                  |
|                                                                                                    | <b>३</b> कागदपत्रे जोडा                                                                                          | <ul><li>२ खातेदाराची माहिती</li></ul>                                                                 | शअर्जदाराची (माहत)                                                                                                    |                                                                                                    |                                                                        |
| here!                                                                                                    | Visit Compress PDF Link                                                                                          | B)- To reduce PDF size                                                                                | फाईल साईझ/Size Upto - 1 MB)-                                                                                                    | र/File typePDF                                                                                          | (फाईल प्रकार/                                                          |
| f फाइल अपलोड झाली                                                                                                    | ehakk pdf.pdf                                                                                                    | nosen                                                                                                 | Choose File No file chose                                                                                                    | वज -१* Help                                                                                             | पुरावे दस्तऐवज                                                         |
| f फाइल अपलोड झाली                                                                                                    | ehakk pdf.pdf                                                                                                    | nosen                                                                                                 | Choose File No file chose                                                                                                    | वज -२                                                                                                   | पुरावे दस्तऐवज                                                         |
|                                                                                                    |                                                                                                    | कागदपत्रे अपलोड करा                                                                                   |                                                                                                    |                                                                                                    |                                                                        |
|                                                                                                    |                                                                                                    | स्वयंघोषणपत्र                                                                                         |                                                                                                    |                                                                                                    |                                                                        |
| १२ मधील त्रुटी / चुका दुरुस्त होणार नाही<br>इकेलेली नाही, असे केले असल्यास मी<br>शहे, म्हणून हे स्वयंघोषणपत्र करत आहे. | या अर्जाने मूळ हस्तलिखित गाव न नं ७१<br>पवुन ठेवलेली नाही अथवा चुकीची नमूद<br>ईकामी पात्र राहील याची मला जाणीव आ | ी / चुका दुरुस्त करण्यासाठी असून<br>असलेले कोणतीही बाब / माहिती ल<br>अन्वये दंडात्मक / कायदेशीर कारव। | लाईन ७१२ मध्ये दिसून येत असलेल्या हुटी। रृ<br>हिती योग्य व अचूक असून त्यामध्ये माहित अस<br>77 , 193 , 197 , 198 , 199 आणि 200 अन्व<br>1 असल्याबाबत स्वयंस्वाक्षरीत केले आहेत. | ति दिलेली माहिती फक्त अ<br>णीव आहे . अर्जात दिलेली<br>पंहिता 1860 मधील कलम<br>दर केलेली कागदपत्रे सत्य. | सदरच्या अर्जात<br>ह्याची मला जाणी<br>भारतीय दंड संहि<br>अर्जासोबत सादर |
| agree                                                                                                    | ○ सहम <u>त</u> नाही/Disa                                                                                         |                                                                                                    | नत आहे/Agree                                                                                                    | . स                                                                                                    |                                                                        |
| -                                                                                                    | ओ.टी.पी.भरा :<br>4                                                                                               | 123                                                                                                   | पुन्हा ओ.टी.पी.पाठवा                                                                                                    |                                                                                                    |                                                                        |
| Activ<br>Go to                                                                                                    |                                                                                                    | riew रद्ध करा                                                                                         | Preview                                                                                                    |                                                                                                    |                                                                        |

This is the preview of the application .

| अर्व क्रमांक :.4465324064<br>*ई हबन* प्रणाली मध्ये फेरफर पेण्यासाठीचा अर्ज व पोहच पावती - Preview Only<br>प्रती,<br>तलाठी,<br>तालुकाइडेबी<br>विषन - <u>संगणीकृत सातवारा मधील चूक टुस्स्त करण्यासाठी अर्ज</u><br>केरफार प्रकार :.हस्तीसिखित व संगणीकृत सातवारा मध्ये तफावत<br>टुरस्तीसाठी करावयाचा अर्ज<br>मे श्री/शेमती अंतिल गणेष राउत अनिल राहणार उस्ळी नांचन विनंतीपूर्वक अर्ज सादद करती/करते की, मी खालील नमूद जमिनीबाबत हस्तविखित व संगणीकृत सातवारा मध्ये तफावत<br>टुरस्तीसाठी करावयाचा अर्ज<br>मे श्री/शेमती अंतिल गणेष राउत अनिल राहणार उस्ळी नांचन विनंतीपूर्वक अर्ज सादद करती/करते की, मी खालील नमूद जमिनीबाबत हस्तविखित व संगणीकृत सातवारा मध्ये तफावत<br>टुरस्तीसाठी करावयाचा अर्ज<br>गावाचे नाव - उरळ्ळी कांचन वालुका - हवेली<br>कतम १५५७१२ मधीत हतर भागात दुरूस्ती<br>गट क्रमांक/सर्वे खाता क्रमांक टुरस्तीचा तपशीत<br>मावातीत टुरस्ती<br>प्रथम नाव वडीत/पतीचे नाव आडनाव योपप नाव सुधारित प्रथम चुधारित वडीत/ सुधारित आडनाव सुधारित टोपप<br>नाव<br>चातेवाराची क्षेत्र दुरुस्ती<br>खातेवाराची क्षेत्र दुरुस्ती                                                                                                    | 4 4 1                  | of 1 🕨            | ⊳I ¢                   |                                        | Find   Next                         | <b>4</b> - ©                           |                                  |                                 |                       |                          |                   |
|----------------------------------------------------------------------------------------------------|------------------------|-------------------|------------------------|----------------------------------------|-------------------------------------|----------------------------------------|----------------------------------|---------------------------------|-----------------------|--------------------------|-------------------|
| "ई हकरु" प्रणाती मध्ये फेरफार घेण्यासाठीचा अर्ज व पोहच पावती - Preview Only<br>प्रती,<br>तालुका हबेकी<br>विषय - <u>संगणीकृत सातवारा मधील चुरू दुस्रत करण्यासाठी अर्ज</u><br>फेरफार प्रजाठा :- हस्रतिखिति व संगणीकृत सातवारा मध्ये तफावत<br>दुरुस्तीसाठी करावयाचा अर्ज<br>में श्रे/श्रीमती अनिव गणेष राज्य अनिव राहणार उस्ळो कांचन विनंतीपूर्वक अर्ज सादर करती/करते की, मी खालील नमूद्र जमिनेवाबल हस्रतिविखित व संगणीकृत सातवारा मध्ये तफावत<br>दुरुस्तीसाठी करावयाचा अर्ज<br>पावाचे नाव - उरुळी कांचन तालुका -हवेती<br>कत्ता १५५७/१२ मधीत हतर भागात दुरूस्ती<br>गाव मेनव - उरुळी कांचन तालुका -हवेती<br>कत्ता १५५७/१२ मधीत हतर भागात दुरूस्ती<br>पट क्रमांक/सर्वे खाता क्रमांक दुरुस्तीचा तपशीत<br>मावतीत दुरुस्ती<br>प्रथम नाव वहीत/यतीचे नाव आडनाव दोपण नाव सुधारित प्रथम सुधारित वडीत/ सुधारित आडनाव सुधारित दोपण<br>नाव<br>सुमित्रा अरविद कळसकर सुमित्रा देवे अतविद कळसकर सुमित्रा देवे                                                                                                    | अर्ज क्रमांक           | :-84653240604     | 4                      |                                        |                                     |                                        |                                  |                                 | ઝ                     | र्ज दिनांक :- 04/06/2024 |                   |
| प्रती,<br>तलाठी,<br>तालुका हवेसी<br>विषय - <u>संगणीकृत सातवारा मधील प्रक टुस्स्त करण्यासाठी अर्ज</u><br>फेरफार प्रकार - हस्तविखित व संगणीकृत सातवारा मध्ये तफावत<br>टुरुस्तीसाठी करावयाचा अर्ज<br>मेंग श्रे/श्रेमनी अनिव राष्ट्रणार उस्को कांचन विनंतीपूर्वक अर्ज सादर करतो/करते की, मी खालील नमृद् जमिनीबाबत हस्तविखित व संगणीकृत सातवारा मध्ये तफावत<br>टुरुस्तीसाठी करावयाचा अर्ज<br>प्रवि गय - उरुळी कांचन तातुका - हवेती<br>प्रा ता प्रमांक/सर्वे खाता क्रमांक दुरुस्तीचा तपयीत<br>करमार प्रथ, ७११ मधीत हत्तर भागात दुरूस्ती<br>पर क्रमांक/सर्वे खाता क्रमांक दुरुस्तीचा तपयीत<br>करमार प्रथ, ७११ मधीत हत्तर भागात दुरूस्ती<br>प्रय नगव वहीत/पतीचे नाव आडनाव दोपण नाव सुधारित प्रथम सुधारित वहीत/<br>सुमित्रा वर्त्तवि कळसकर सुमित्रा देवी<br>खातेवा क्रमांक गट क्रमांक/सर्वे लागवडीपोंग्य क्षेत्र प्रेटखराबा क्षेत्र सुधारित सुधारित<br>खातेवाराची क्षेत्र दुरुस्ती                                                                                                    |                        | "ई हक             | <b>न" प्रणा</b> र      | त्री मध्ये फेरफा                       | र घेण्यासाठीचा                      | अर्ज व पोहच                            | पावती - Previ                    | ew Only                         |                       |                          |                   |
| ताबाउं,<br>ताबुका इवेकी<br>विषम - <u>संगणीकृत सातबारा मधील पूक दुस्स्त करण्यासाठी अर्ज</u><br>रेरफाए प्रकार :- हरतविखित व संगणीकृत सातवारा मध्ये वफावत<br>दुरुरतीसाठी करावयाया अर्ज<br>मौ शै/शीमती अनिव गणेश राज्य अनिव राष्ट्रणार उस्को कांधन विनंतीपूर्वक अर्ज सादर करती/करते की, मी खालील नमूद्र जसिनीवाबन हस्वविखित व संगणीकृत सातवारा मध्ये वफावत<br>दुरुरतीसाठी करावयाया अर्ज<br>मौ शै/शीमती अनिव गणेश राज्य अनिव राष्ट्रणार उस्को कांधन विनंतीपूर्वक अर्ज सादर करती/करते की, मी खालील नमूद्र जसिनीवाबन हस्वविखित व संगणीकृत सातवारा मध्ये वफावत<br>दुरुरतीसाठी करावयाया अर्ज<br>प्रावाचे नाव -उरुळी कांधन<br>गावाचे नाव -उरुळी कांधन<br>जतका रथ५ ७४१२ मधीत हतर भागात दुरुरती<br>गया करता का मांक<br>बात क्रमांक<br>प्रावाती त्र दुरुरती<br>प्रावाते व्रुरती<br>प्रावाते व्रुतसी<br>प्रावाते व्रुरती<br>प्रावाते व्रक्ता<br>प्रावाते व्रक्ता<br>प्रावाते व्रक्ता<br>प्रावाते व्रक्ता<br>प्रावाते व्रक्ता<br>प्रावाते व्रक्ता<br>प्रावाते व्रक्ता<br>प्रावाते व्रक्ता<br>प्रावाते व्रक्ता<br>प्रावाते प्रावा<br>प्रावाते व्रक्ता<br>प्रावाते व्रक्ता<br>प्रावाते प्रावाते व्रक्ता<br>प्रावाते व्रकात स्थान<br>प्रावाते व्रकता<br>प्रावाते व्रक्ता<br>प्रावाते प्रावा<br>प्रावाते व्रकात्य प्रावाते व्रकता<br>प्रावाते व्रकाकर व्रियित व वील/<br>प्रावाते प्रावा<br>प्रावाते प्रावा<br>प्रावते प्रावा<br>प्रावति प्रावते व्रिया प्रावति व्रिय<br>प्रावते प्रावते व्रकात व्रिया प्रिंत ये व्याते काव्य व्यापित<br>प्रावते व्यात क्रमांक<br>परिखरा क्रेत्र व्याते क्रयाव<br>परिखरा क्रेत्र प्रावते व्यात क्रयाव<br>परिखरा क्रेत्र प्रावते व्याति व्यातवी<br>प्रावते व्यात क्रया व्याते व्यातवे व्यात्य क्रेत्र व्याते व्यातवा<br>परिखरा क्रेत्र प्रावति व्रकाक क्रेत्र प्रावति व्रकाकर<br>यागवडीयोग्य क्षेत्र परिखरा क्रेत्र यावडराबा क्षेत्र                                                                                                    | प्रती,                 |                   |                        |                                        |                                     |                                        |                                  |                                 |                       |                          |                   |
| तालुका: इवेनीविषय - संगणीकृत सातवारा मधीन चुक टुस्सत करण्यासाठी अर्ज<br>फेरफार प्रकार - इरसविस्विविव व संगणीकृत सातवारा मध्ये ताफावत<br>टुरुस्सीसाठी रुगवयाया अर्ज<br>उरुस्सीसाठी रुगवयाया अर्ज<br>केरफार प्रकार - इरसविस्विव व संगणीकृत सातवारा मध्ये ताफावत<br>टुरुस्सीसाठी रुगवयाया अर्ज<br>केरफार प्रकार अनेन राहणार उस्की कांग्रन विनंतीपूर्वक अर्ज सावर करती/करते की, मी खालील नम्यूद्र जमिनीवाबल हस्तविखित व संगणीकृत सातवारा मध्ये ताफावत<br>टुरुस्सीसाठी रुगवयाया अर्ज<br>केरफार प्रकार अन्वय अधिकार संपादित करन्याया फेरफार घेष्णसा करफार करनी/करते की, मी खालील नम्यूद्र जमिनीवाबल हस्तविखित व संगणीकृत सातवारा मध्ये ताफावत<br>टुरुस्सीसाठी रुपयाया अर्ज<br>करमाठ करना/ प्रकार करना/ करने के, मी खालील नम्यूद्र जमिनीवाबल हस्तविखित व संगणीकृत सातवारा मध्ये ताफावत<br>टुरुस्सी साठी करावयाया अर्ज<br>करमाठ करावयाया अर्ज<br>करमाठ हरसां संपादत हरसां संपादत करन्याया करफार घेष्णसा करफार करनी/ कांज सदर करती<br>त आहे.<br>गावाचे नाव उरुळी कांचन<br>तातुका हवेतीमों तनितं पुवेक अर्ज सावर संपाणीकृत सातवारा मध्ये ताफावत<br>रुप्त संपागावाचे नाव उरुळी कांचनतातुका हवे ही<br>रुरस्ती यादात दुरुस्ती<br>प्राव मांकगावातील दुरुस्ती<br>या सुर्था प्रित प्रथम<br>मांत दुरुस्ती<br>प्रित प्रथम<br>प्रधारित प्रथम<br>प्रधारित उर्हातपुधारित आहना<br>सुधारित ठायण<br>मांत<br>ये नाव<br>प्रित वे नावप्रिम नाव<br>युहीत/प्रतीचे नावआडनाव<br>वातवरापी क्षेत्र दुरुस्ती<br>प्राव प्रय<br>प्राव देवीदुरिया नाय<br>सुधारित प्रथम<br>प्रित वे नावपुधारित उर्हाल<br>कळसकर<br>प्रधारित देवी<br>प्रित देवीप्रिम नाव<br>युहीत<br>युदि प्रय<br>प्राव करयादारा प्रथे क्र दुर्र्स<br>सुर्य देवीअरविद प्र कर्य करती<br>सुर्य प्रतीये नाव<br>प्रित यावया<br>प्रित देवी<br>प्राव के क्र दुर्द्स<br>सात ताय संप्र कर सरित प्रयस<br>सुत स्वीत<br>तागव देयाप्राव का स्र करती<br>स्र प्रयत<br>सुर्य ति देवी<br>करना करात वाय संप्र ति ताय<br>सुर्य ति प्रयति नाव<br>करात करती करना वाय<br>सुर्य ति ताय<br> | ললার্চ                 | जे,               |                        |                                        |                                     |                                        |                                  |                                 |                       |                          |                   |
| केरफार प्रकार : इस्तविखित a संगणीकृत सातवारा मध्ये तफावत<br>दुरुस्तीसाठी करावपाया अर्जमां शै/शैमती अनिब गणेश राउत अनिब राहणार उस्ळी कांचन विनंतीपूर्वक अर्ज सादर करतो/करते की, मी खालील नमूद्र जमिनीबाबल हस्तविखित a संगणीकृत सातवारा मध्ये तफावत<br>दुरुस्तीसाठी करावयाया अर्ज रेपरणर प्रकार अन्यचे अधिकार संपादिल केल्याचा पेपणर घेण्णासाठी अंज सदर करोत आहे.गावाचे नाव -उरुळी कांचनतातुका -हवेती<br>दुरुस्तीचा तपशील इतर भागात दुरुस्तीगावाचे नाव -उरुळी कांचनतातुका -हवेती<br>दुरुस्तीचा तपशील इतर भागात दुरुस्तीगावाचे नाव -उरुळी कांचनतातुका -हवेती<br>दुरुस्तीचा तपशील इतर भागात दुरुस्तीगावाचे नाव -उरुळी कांचनतातुका -हवेती<br>दुरुस्तीचा तपशील इतर भागात दुरुस्तीगावाते नाव कांक प्रकार कांक प्रकार करता कांत दुरुस्तीगावातील वुरुस्तीखाता क्रमांकवहीत/पतीचे नावखाडनावप्रिंग प्रंत के कर कर प्रंत देवीप्रंत गाव दुरुस्तीप्रंत के कर कर प्रंत देवीप्रंत गाव कांचप्रंत के कर कर प्रंत देवीप्रंत वहीत/<br>पतीचे नावप्रंत वही त/पतीचे नावशांडनावदोरापाची केत्र दुरुस्तीखाते दाराची के दुरुस्तीप्रंत के कर कर प्रंत देवीप्रंति रायप्रंत वही प्रंत के कर कर प्रंत देवीप्रंति रायप्रंत के कर कर प्रंत देवीकळ सकरखाते दाराची केत्र दुरुस्तीखाता क्रमांकगट क्रमांक/सर्वेखाता क्रमांकगट क्रमांक/सर्वेखात क्रांत के के प्रंत देवा के के प्रंत देवीखात क्रांत क्रांत के के कर कर साग के के साद करता करता के के साद करता करता करता करता करता करता करता करता                                                                                                    | तालुक                  | ज्ञ <b>ःहवेली</b> | विषय                   | - <mark>संगणीकृत सात</mark>            | बारा मधील चूक व                     | <u>रूस्त करण्यासाठी</u>                | अर्ज                             |                                 |                       |                          |                   |
| मो श्री/शीमती अनिस गणेश राउत अनिस राहणार उस्ळो कांचन विनंतीपूर्वक अजे सादर करती/करते की, मी खालील नमूद जॉमेनोबाबत हस्ततिखित व संगणीकृत सातवारा मध्ये तफावत<br>दुरुस्तीसाठी करावयाचा अर्ज फेफाए फाए फाए फार अन्वये आधिकार संपादित केल्याचा फेफाए घेण्यासाठी अर्ज सदर करीत आहे.<br>गावाचे नाव -उरुळी कांचन तालुका -हवेती<br>कत्तम १५५७/१२ मधीत इतर भागात दुरूस्ती<br>गट क्रमांक/सर्वे खाता क्रमांक दुरुस्तीचा तपश्चीत<br>क्रमांक<br>प्रियम नाव बडीत/पतीचे नाव आडनाव दोपण नाव सुधारित प्रथम सुधारित वडीत/ सुधारित आडनाव सुधारित टोपण<br>नाव<br>सुमित्रा अरविंद कळसकर सुमित्रा देवी<br>खाते क्रमांक गट क्रमांक/सर्वे तागवडीयोग्य क्षेत्र दुरुस्ती                                                                                                    |                        |                   | फेरफ<br><b>दुरुस्त</b> | ार प्रकार :- हस्तलि<br>गिसाठी करावयाचा | खित व संगणीकृत<br>अर्ज              | त सातवारा मध्ये तप                     | गवत                              |                                 |                       |                          |                   |
| पावाचे नाव -उरस्ळी कांचन तातुका -इतेसी<br>गावाचे नाव -उरस्ळी कांचन तातुका -इतेसी<br>कतम १५५७/१२ मधीत इतर भागात दुरूस्ती<br>गट क्रमांक/सर्वे खाता क्रमांक दुरुस्तीचा तपशीत<br>प्रथम नाव वडीत/पतीचे नाव आडनाव टोपण नाव सुधारित प्रथम युधारित वडीत/ सुधारित आडनाव सुधारित टोपण<br>नाव पतिचे नाव खडीत/पतीचे नाव आडनाव टोपण नाव सुधारित प्रथम<br>सुमित्रा अरविंद कळसकर सुमित्रा देवी<br>खाते क्रमांक गट क्रमांक/सर्वे तागवडीयोग्य क्षेत्र पोटखराब क्षेत्र सुधारित<br>जात्वकाये क्षेत्र प्रथमित सुधारित प्रथम<br>खाते क्रमांक गट क्रमांक/सर्वे तागवडीयोग्य क्षेत्र पोटखराब क्षेत्र सुधारित<br>जात्वडीयोग्य क्षेत्र पेटखराबा क्षेत्र                                                                                                    | मी औ/औ<br>বহুদী प      | ोमती अनिल गण      | गेश राजत<br>अर्ज केल्ल | अनिल राहणार उ                          | रूळी कांचन विनंत<br>भाषिकार संसाधित | ीपूर्वक अर्ज सादर<br>केल्याचा फेनाइप र | करतो/करते की, म                  | गी खालील नम्द ज<br>रा करीन भारे | मिनीबाबत <b>ह</b> स्त | लिखित व संगणीकृत सात     | ।बारा मध्ये तफावत |
| गावाचे नाव - उर ळो कांचन       तालुका - इवेली         कलम १५५ ७/१२ मधीत इतर भागात दुरूस्ती         गट क्रमांक/सर्वे       खाता क्रमांक       दुरुस्तीचा तपशीत         गट कांक/सर्वे       खाता क्रमांक       दुरुस्तीचा तपशीत         प्रथम नाव       बडील/पतीचे नाव       आडनाव       टोपण नाव       सुधारित वडील/<br>गाव       प्रथमित वडील/<br>पतीचे नाव       सुधारित वडील/<br>नाव       सुधारित वडील/<br>पतीचे नाव       सुधारित टोपण<br>नाव         प्रथम नाव       बडील/पतीचे नाव       आडनाव       टोपण नाव       सुधारित प्रथम<br>सुमित्रा       सुधारित वडील/<br>पतीचे नाव       सुधारित वडील/<br>नाव       सुधारित वडील/<br>नाव         प्रथम नाव       बडील/पतीचे नाव       आडनाव       टोपण नाव       सुधारित वडील/<br>सुमित्रा       सुधारित वडील/<br>पतीचे नाव       सुधारित वडील/<br>नाव         खाते द्राराची क्षेत्र दुरुस्ती       खाते द्राराची क्षेत्र दुरुस्ती       सुधारित<br>तागवडीयोग्य क्षेत्र       सुधारित<br>पोटखराबा क्षेत्र                                                                                                    | દુરુસ્તાસ              | 101 करावयाचा      | अज फरफ                 | गर अकार जन्दन -                        | माधकार समादत                        | कल्माचा फरफार ।                        | খণ্যালাতা জলালা                  | २र करात आह.                     |                       |                          |                   |
| कतम १५५ ७/१२ मधीत इतर भागात दुरूस्ती<br>गट क्रमांक/सर्वे खाता क्रमांक दुरुस्तीचा तपशील<br>जमांक पावतीत दुरुस्ती<br>प्रथम नाव बडील/पतीचे नाव आडनाव टोपण नाव सुधारित प्रथम युधारित वडील/ सुधारित आडनाव सुधारित टोपण<br>नाव पतिचे नाव थारित टोपण नाव<br>सुमित्रा अरविंद कळसकर सुमित्रा देवी<br>सुमित्रा केत्र दुरुस्ती<br>खाते क्रमांक गट क्रमांक/सर्वे तागवडीयोग्य क्षेत्र पोटखराबा क्षेत्र सुधारित तागवडीयोग्य क्षेत्र पोटखराबा क्षेत्र                                                                                                    | गावाचे ना              | व -उरुळी कांचन    | Ŧ                      | तालुका -                               | हवेली                               |                                        |                                  |                                 |                       |                          |                   |
| गट क्रमांक/सर्वे खाता क्रमांक दुरुस्तीचा तपशीत<br>क्रमांक दुरुस्ती चा तपशीत<br>प्रथम नाव वडीत/पतीचे नाव आडनाव टोपण नाव सुधारित प्रथम पुधारित वडीता/<br>सुमित्रा व वडीत/पतीचे नाव आडनाव टोपण नाव सुधारित प्रथम प्रींचे नाव जेव<br>सुमित्रा व कळसकर सुमित्रा देवी<br>अरविंद कळसकर सुमित्रा देवी<br>खाते क्रमांक गट क्रमांक/सर्वे तागवडीयोग्य क्षेत्र पेटखराबा क्षेत्र सुधारित तागवडीयोग्य क्षेत्र                                                                                                    |                        |                   |                        | कलम                                    | । १५५ ७/१२ मधील                     | इतर भागात दुरूर्स्त                    | f                                |                                 |                       |                          |                   |
| मावातील दुरुस्ती<br>प्रथम नाव बडील/पतीचे नाव आडनाव टोपण नाव सुधारित प्रथम नाव प्रधारित वडील/ पुधारित आडनाव सुधारित टोपण<br>नाव<br>सुमित्रा अरविंद कळसकर सुमित्रा देवी<br>खाते क्रमांक गट क्रमांक/सर्वे तागवडीयोग्य क्षेत्र पोटखराबा क्षेत्र सुधारित<br>क्रमांक गट क्रमांक/सर्वे तागवडीयोग्य क्षेत्र पोटखराबा क्षेत्र सुधारित तागवडीयोग्य क्षेत्र पोटखराबा क्षेत्र                                                                                                    | गट क्रमांक/<br>क्रमांक | सर्वे खाता क्रम   | itt                    | दुरुस्तीचा तपश                         | गेल                                 |                                        |                                  |                                 |                       |                          |                   |
| प्रथम नाव वडील/पती चे नाव आडनाव टोपण नाव सुधारित प्रथम नाव पुधारित वडील/<br>नाव पती चे नाव नाव<br>सुमित्रा अरविद कळसकर सुमित्रा देवी<br>अरविद कळसकर सुमित्रा देवी<br>आतंदाराची क्षेत्र दुरुस्ती<br><u>खाता क्रमांक गट क्रमांक/सर्वे</u> तागवडीयोग्य क्षेत्र पोटखराबा क्षेत्र सुधारित तागवडीयोग्य क्षेत्र पोटखराबा क्षेत्र                                                                                                    |                        |                   |                        |                                        | नावातील दुरुस                       | ਜੀ                                     |                                  |                                 |                       |                          |                   |
| सुमित्रा अरविंद कळसकर सुमित्रा देवी अरविंद कळसकर सुमित्रा देवी<br>खातेदाराची क्षेत्र दुरुस्ती<br>खाता क्रमांक गट क्रमांक/सर्वे तागवडीयोग्य क्षेत्र पोटखराबा क्षेत्र सुधारित<br>क्रमांक क्रमांक वांगवडीयोग्य क्षेत्र योटखराबा क्षेत्र सुधारित                                                                                                    | प्रथम नाव              | वडील/पर्त         | ोचे नाव                | आडनाव                                  | टोपण नाव                            | सुधारित प्रथम<br>नाव                   | सुधारित वडील/<br>पतीचे नाव       | सुधारित आडनाव                   | सुधारित टोपण<br>नाव   |                          |                   |
| खातेवाराची क्षेत्र दुरुस्ती<br>खाता क्रमांक गट क्रमांक/सर्वे लागवडीयोग्य क्षेत्र पोटखराबा क्षेत्र सुधारित<br>क्रमांक तागवडीयोग्य क्षेत्र पोटखराबा क्षेत्र                                                                                                    | सुमित्रा               | अरविंद            |                        | कळसकर                                  |                                     | सुमित्रा देवी                          | अरविंद                           | कळसकर                           | सुमित्रा देवी         |                          |                   |
| खाता क्रमांक गट क्रमांक/सर्वे तागवडीयोग्य क्षेत्र पोटखराबा क्षेत्र सुधारित सुधारित<br>क्रमांक तागवडीयोग्य क्षेत्र पोटखराबा क्षेत्र पोटखराबा क्षेत्र                                                                                                    |                        |                   |                        |                                        | खातेदाराची क्षेत्र द                | रुस्ती                                 |                                  |                                 |                       |                          |                   |
| खाता क्रमांक गट क्रमोंक/संव तागवडायाग्य क्षेत्र पाटखराबा क्षेत्र सुधारत सुधारत<br>क्रमांक तागवडीयोग्य क्षेत्र पोटखराबा क्षेत्र                                                                                                    | -                      |                   |                        |                                        |                                     |                                        |                                  |                                 |                       |                          |                   |
|                                                                                                    |                        | खाता क्रमाक       | गट क्रमा<br>क्रमांक    | क/सव लागवडा                            | याग्य क्षत्र पाटखरा                 | बा क्षत्र सुधारित<br>लागवडीग           | सुधारित<br>पोग्य क्षेत्र पोटखराब | ा क्षेत्र                       |                       |                          |                   |
|                                                                                                    |                        |                   |                        |                                        |                                     |                                        |                                  |                                 |                       |                          |                   |

युरुस्त होणार नाहरा नगरा जारणाव आहे.अर्जात दिलेली माहिती योग्य व अचूक असून त्यामध्ये माहित असलेले कोणतीही बाब / माहिती लपवुन ठेवलेली नाही अथवा चुकीची नमूद केलेली नाही, असे केले असल्यास मी भारतीय दंड संहिता 1860 मधील कलम 177 , 193 , 197 , 198 , 199 आणि 200 अन्वये दंडात्मक / कायदेशीर कारवाईकामी पात्र राहील याची मला जाणीव आहे, म्हणून हे स्वयंघोषणपत्र करत आहे. अर्जासोबत सादर केलेली कागदपत्रे सत्यप्रत असल्याबाबत स्वयंस्वाक्षरीत केले आहेत.

(औ/औमती) अनिल गणेश राऊत अनिल

नमुना ७ (पोहच पावती)

अर्ज दिनांक :- 04/06/2024

अर्ज क्रमांक :- 84653240604 फेरफार प्रकार :- हस्तलिखित व संगणीकृत सातबारा मध्ये तफावत दुरुस्तीसाठी करावयाचा अर्ज अर्जदाराचे नाव :- अनिल गणेश राउज्त अनिल

> वरील प्रमाणे अर्ज मिळाला . This is the preview of Application Receipt and not the Final Receipt.

#### After that go to कागदपत्रे जोडा tab and click on माहिती साठवा

| 1001-3-1                           |                                                                                                    |                                                                                                    |
|------------------------------------|----------------------------------------------------------------------------------------------------|----------------------------------------------------------------------------------------------------|
|                                    |                                                                                                    |                                                                                                    |
|                                    |                                                                                                    |                                                                                                    |
| मध्ये माहिती भरणे                  | अनिवार्य आहे.त्यासाठी नावाचे इंग्रजी स्पेलींग टाईप करावे आणि नंतर स्पे                                                          | म्येस बार द्यावा टाईप केलेला इंग्रजी शब्द मराठीत दिसेल. इंग्रजी नाव टाईप केल्पानंतर स्पेस बार देणे अनिवार्य आरं                                                                                          |
|                                    | (श अर्जवाराची माहित)                                                                                                    | २ खातेदाराची माहिते। ३ कागदपत्रे जोग                                                                                                    |
|                                    |                                                                                                    |                                                                                                    |
| (फाईल प्रकार)                      | /File typePDF ,फाईल साईझ/Size Upto - 1 MB)-                                                                                     | )- To reduce PDF size Visit Compress PDF Link here!                                                                                                    |
| पुरावे दस्तऐवज                     | त -१* Help Choose File No file chose                                                                                            | ehakk pdf.pdf फाइल अपलोड झाली                                                                                                    |
| पुरावे दस्तऐवज                     | ज -२ Choose File No file chose                                                                                                  | ehakk pdf.pdf फाइल अपलोड झाली                                                                                                    |
|                                    |                                                                                                    |                                                                                                    |
|                                    |                                                                                                    | कागदपत्रे अपलोड करा                                                                                                    |
|                                    |                                                                                                    | स्वयंघोषणपत्र                                                                                                    |
| सदरच्या अर्जात                     | विलेली माहिती फक्त ऑनलाईन ७/१२ मध्ये विसून येत असलेल्या डुटी / चु                                                               | चुका दुरुस्त करण्यासाठी असून या अजनि मूळ हस्ततिखित गाव.न.नं.७/१२ मधील त्रुटी / चुका दुरुस्त होणार नाई                                                                                                    |
| ह्याची मला जाणी<br>भारतीय ढंड संहि | वि आहे . अजीत दिलेली माहिती योग्य व अचूक असून त्यामध्ये माहित अस<br>हेता 1860 मधील कलम 177   193   197   198   199 आणि 200 अन्छ | सलेले कॉणतीही बाब / माहिती लपवुन उंवलेली नाही अथवा चुकींची नमूद केलेली नाही, असे केले असल्पास में।<br>चये दंडात्मक / कायदेशीर कारवाईकामी पात्र राहील याची मला जाणीव आहे. म्हणन हे स्वयंघोषणपत्र करत आहे. |
| अर्जासोबत साद                      | र केलेली कागदपत्रे सत्यप्रत असल्पाबाबत स्वयंस्वाक्षरीत केले आहेत.                                                               |                                                                                                    |
|                                    | <ul> <li>अट्यत आहे/Agree</li> </ul>                                                                                             | ्र संदयन नाही/Disarree                                                                                                    |
|                                    |                                                                                                    | ओ.टी.पी.भरा :                                                                                                    |
|                                    | पुन्हा ओ.टी.पी.पाठवा                                                                                                    | 1234                                                                                                    |
|                                    |                                                                                                    |                                                                                                    |
|                                    | Preview                                                                                                    | माहिती साठवा रद्ध करा                                                                                                    |
|                                    |                                                                                                    |                                                                                                    |
|                                    |                                                                                                    |                                                                                                    |

Click on  $\mathbf{O}\mathbf{k}$ 

| जिल्ला आणे                                                                 | 7/40 मधील सक                                                                                                    | 10.153.8.176 says                                                                                                    |                                                                                                    |                                              |                                                                                                    |                                     |
|----------------------------------------------------------------------------|----------------------------------------------------------------------------------------------------|----------------------------------------------------------------------------------------------------|----------------------------------------------------------------------------------------------------|----------------------------------------------|----------------------------------------------------------------------------------------------------|-------------------------------------|
| 101661.901                                                                 | गार मयारा पूर्ण (                                                                                                    | आपण भरलेली सर्व माहिती बरोबर उ<br>"OK" बटण वर क्लीक करा आणि अ<br>"Cancel" बटण वर क्लिक करा .                                                                                   | गहे का? असल्यास अर्ज साठवा करण्यास<br>ापणास अर्ज दुरुस्ती करावयाची असल्यार                                                           | त<br>स                                       |                                                                                                    | HELP                                |
| देवनागरी मध्ये माहिती भरणे                                                 | अनिवार्य आहे.त्यासाठी नावाचे १                                                                                        |                                                                                                    | ОК Сап                                                                                                    | ncel                                         | टाईप केल्यानंतर स्पेस बार देणे                                                                        | अनिवार्य आहे.                       |
|                                                                            |                                                                                                    |                                                                                                    |                                                                                                    |                                              |                                                                                                    |                                     |
| (फाईल प्रकार/                                                              | File typePDF ,फाई                                                                                                    | ल साईझ/Size Upto - 1 MB)- <b>To ।</b>                                                                                                    | reduce PDF size Visit Compres                                                                                                    | s PDF Li                                     | ink here!                                                                                             |                                     |
| पुराव दस्तएवज<br>पुरावे दस्तऐवज                                            | r - २<br>r - २                                                                                                    | Choose File No file chosen Choose File No file chosen                                                                                                    |                                                                                                    | ehakk pdf<br>ehakk pdf                       | f.pdf फाइल अपलोड झाती<br>f.pdf फाइल अपलोड झाती                                                        |                                     |
|                                                                            |                                                                                                    | गक                                                                                                    | ादपत्रे अपतोड करा                                                                                                    |                                              |                                                                                                    |                                     |
|                                                                            |                                                                                                    | स्व                                                                                                    | पंघोषणपत्र                                                                                                    |                                              |                                                                                                    |                                     |
| सदरच्या अर्जात<br>ह्याची मला जाणीव<br>भारतीय दंड संहि<br>अर्जायोग्वन गान्न | दिलेली माहिती फक्त ऑनलाईन<br>व आहे . अर्जात दिलेली माहिती<br>'ता 1860 मधील कलम 177 , 1:<br>'केलेली कामरामे गुनगान अगर | ७/१२ मध्ये दिसून येत असलेल्या त्रुटी / चुका दु<br>गोग्य व अचूक असून त्यामध्ये माहित असलेले व<br>93 , 197 , 198 , 199 आणि 200 अन्वये दंडा<br>गाग्यात्व उत्यांजाध्यति केले शावेत | रुस्त करण्यासाठी असून या अजनि मूळ हस्तलि।<br>गेणतीही बाब / माहिती लपवुन ठेवलेली नाही अ<br>त्मक / कायदेशीर कारवाईकामी पात्र राहील यार | खित गाव. न. न<br>थवा चुकीची न<br>ची मला जाणी | तं.७४१२ मधील त्रुटी / चुका दुरुस्त<br>नमूद केलेली नाही, असे केले अर<br>व आहे, म्हणून हे स्वयंघोषणपत्र | होणार नाही<br>उल्पास मी<br>करत आहे. |
| अजासावत सादर                                                               | कतता कागदपत्र सत्यप्रत असल                                                                                            | पाबाबत स्वयस्वादारात करा आहत.                                                                                                    |                                                                                                    |                                              |                                                                                                    |                                     |
|                                                                            | 🖲 सहमत आ                                                                                                    | हे/Agree                                                                                                    | 0                                                                                                    | सहमत नाही।                                   | Disagree                                                                                              |                                     |
|                                                                            | це                                                                                                    | ओ ही पी पाठना                                                                                                    | ओ.टी.पी.भरा :                                                                                                    |                                              |                                                                                                    |                                     |
|                                                                            | 3.6                                                                                                    | 91.01.41.41041                                                                                                    | 1234                                                                                                    |                                              |                                                                                                    |                                     |
|                                                                            |                                                                                                    | Preview मा                                                                                                    | हेती साठवा रद्ध करा                                                                                                    |                                              |                                                                                                    |                                     |
|                                                                            |                                                                                                    |                                                                                                    |                                                                                                    |                                              |                                                                                                    |                                     |

You will get massage that application has saved successfully for हस्तलिखित व संगणकीकृत सातबारा मध्ये तफावत दुरुस्ती करावयाचा अर्ज

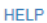

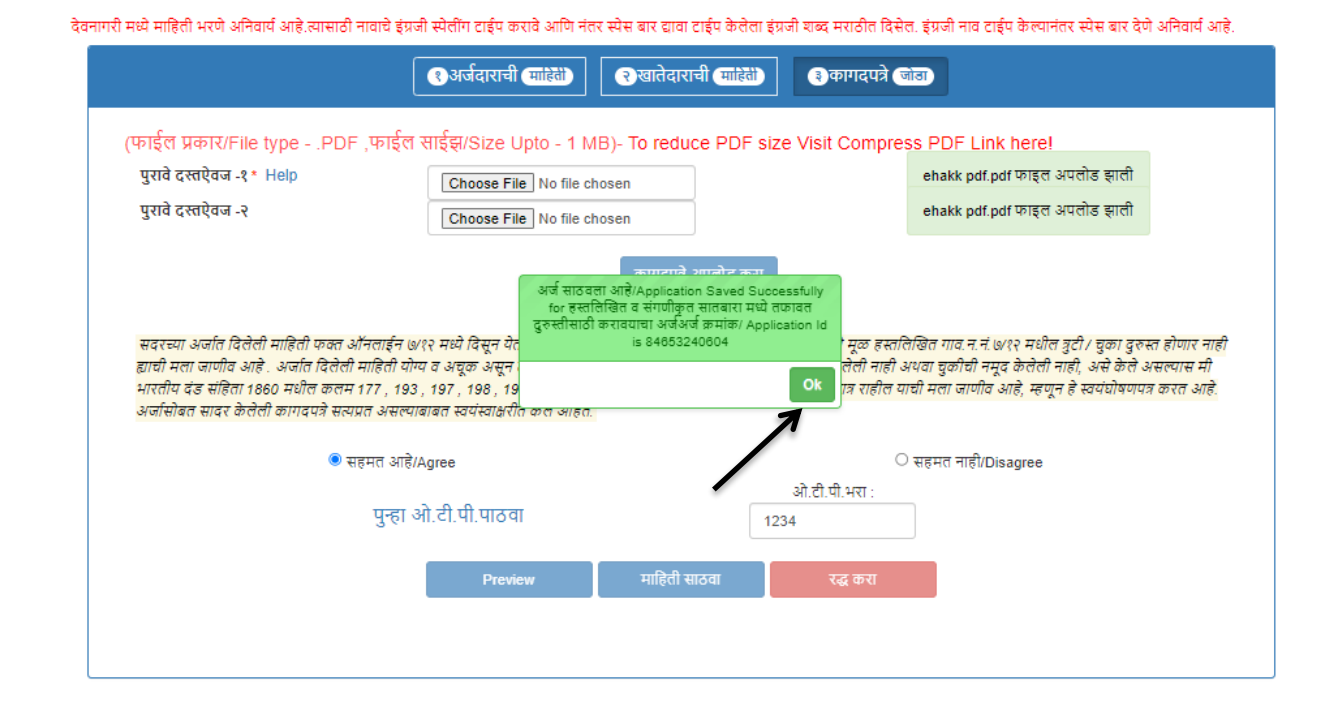

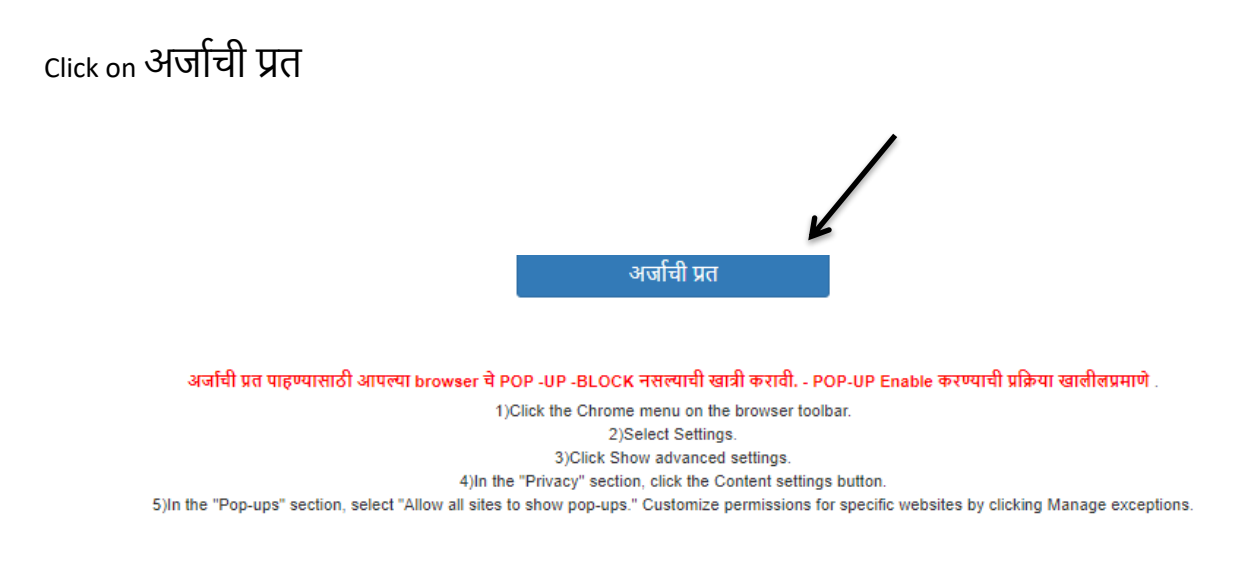

Click on PDF to get receipt As PDF file .You can download and print Your receipt .

| 4 4 1 of 1 ▷ ▷   4 Find   Next                   |                           |                           |
|--------------------------------------------------|---------------------------|---------------------------|
| अर्ज क्रमांक :- 84653240604                      | PDF                       | अर्ज दिनांक :- 04/06/2024 |
| "ई हक्क" प्रणाली मध्ये फेरफार घेण्यासाठीचा       | word <mark>च पावती</mark> |                           |
| प्रती,                                           |                           |                           |
| নলাঠী,                                           |                           |                           |
| तालुका:हवेली<br>विषय- संगणीकत सातवारा संधील चक ट | ऊन्त करण्यासाठी भर्त      |                           |

फेरफार प्रकार :- हस्तलिखित व संगणीकृत सातबारा मध्ये तफावत दुरुस्तीसाठी करावयाचा अर्ज

শী গী/গীमনী अनिल गणेश राऊत अनिल राहणार उस्की कांचन विनंतीपूर्वक अर्ज सादर करती/करते की, मी खालील नमूद जमिनीबाबत <mark>हस्तलिखित व संगणीकृत सातवारा मध्ये तफावत</mark> दुरुस्तीसाठी करावयाचा अर्ज फेरफार प्रकार अन्वये अधिकार संपादित केल्याचा फेरफार घेण्यासाठी अर्ज सदर करीत आहे.

| गावाचे नाव -उ               | रुळी कांचन     | तालुका -       | हवेली                 |                       |                            |               |                     |
|-----------------------------|----------------|----------------|-----------------------|-----------------------|----------------------------|---------------|---------------------|
|                             |                | कतम            | न १५५ ७/१२ मधीत       | त इतर भागात दुरूर्स्त | Ì                          |               |                     |
| गट क्रमांक/सर्वे<br>क्रमांक | खाता क्रमांक   | दुरुस्तीचा त   | াম্মীল                |                       |                            |               |                     |
|                             |                |                | नावातील दुरु          | स्ती                  |                            |               |                     |
| प्रथम नाव                   | वडील/पतीचे नाव | आडनाव          | टोपण नाव              | सुधारित प्रथम<br>नाव  | सुधारित वडील/<br>पतीचे नाव | सुधारित आडनाव | सुधारित टोपण<br>नाव |
| सुमित्रा                    | अरविंद         | कळसकर          |                       | सुमित्रा देवी         | अरविंद                     | कळसकर         | सुमित्रा देवी       |
|                             |                |                | खातेदाराची क्षेत्र दु | दुरुस्ती              |                            |               |                     |
| 1000                        | करणंक पर करणंत | ಷ ಗಾತೆ ವರ್ಗಾತಿ |                       | ਸਤਾ ਹੋਤ - ਜਾਜੀਤ       | TRADE                      |               |                     |

| खाता क्रमांक | गट क्रमांक/सर्वे<br>क्रमांक | लागवडीयोग्य क्षेत्र | पोटखराबा क्षेत्र | सुधारित<br>लागवडीयोग्य क्षेत्र | सुधारित<br>पोटखराबा क्षेत्र |  |
|--------------|-----------------------------|---------------------|------------------|--------------------------------|-----------------------------|--|
|              |                             |                     |                  |                                |                             |  |

सदरच्या अजांत दिलेली माहिती फक्त ऑनलाईन ७/१२ मध्ये दिसून येत असलेल्या डूटी / चुका दुरुस्त करण्यासाठी असून या अजांने मूळ हस्तलिखित गाव.न.नं.७/१२ मधील डुटी / चुका दुरुस्त होणार नाही हयाची मला जाणीव आहे.अजांत दिलेली माहिती योग्य व अचूक असून त्यामध्ये माहित असलेले कोणतीही बाब / माहिती लपवुन ठेवलेली नाही अथवा चुकीची नमूद केलेली नाही, असे केले असल्यास मी भारतीय दंड संहिता 1860 मधील कलम 177, 193, 197, 198, 199 आणि 200 अन्वये दंडात्मक / कायदेशीर कारवाईकामी पात्र राहील याची मला जाणीव आहे, म्हणून हे स्वयंघोषणपत्र करत आहे. अजांसोबत सादर केलेली कागदपत्रे सत्यप्रत असल्याबाबत स्वयंस्वाक्षरीत केले आहेत.

(श्री/श्रीमती) अनिल गणेश राऊत अनिल

नमुना ७ (पोहच पावती)

अर्ज दिनांक :- 04/06/2024

अर्ज क्रमांक :- 84653240604 फेरफार प्रकार :- हस्तलिखित व संगणीकृत सातबारा मध्ये तफावत दुरुस्तीसाठी करावयाचा अर्ज अर्जवाराचे नाव :- अनिल गणेश राऊत अनिल

वरील प्रमाणे अर्ज मिळाला .

ही पोहच आज्ञावलीतून प्राप्त झाली असल्पाने स्वाक्षरीची गरज नाही.

## मयत कुळांची वारस नोंद:

#### Select Appropriate Mutation Type

|                         | . 🙂                                | फेरफार अर्ज !<br>Public Data Entry | प्रणाली - ई-हक्क<br>for ७/१२ Mutations |                          | D                                             |
|-------------------------|------------------------------------|------------------------------------|----------------------------------------|--------------------------|-----------------------------------------------|
| नवीन अर्ज               | वापरकर्त्याचे नाव : PDETALATHI LAB | EL                                 | दिनांक : 04/06/2024                    | ţ                        | HELP                                          |
| पुर्वी सादर केलेले अर्ज |                                    |                                    | - <del></del>                          |                          | आपण केलेल्या अर्जाची त्रुटीपूर्तता करण्यासाठी |
| अर्जाचा मसुदा           | जिल्हा:                            | तालुकाः                            | শ্বাশ অগ                               | गाव:                     |                                               |
| अर्ज दुरुस्ती           | पुणे                               | • हवेली                            |                                        | 🗸 उरुळी क                | ांचन 🗸                                        |
| व्यपगत अर्ज             |                                    |                                    |                                        |                          |                                               |
| मार्गदर्शक पुस्तक       |                                    | तलाठ्याकडे ज्या फे                 | रफार प्रकारासाठी अर्ज करायचा आहे       | तो फेरफार प्रकार निवडा : |                                               |
| FAQ                     | इकरार                              | बोजा चढविणे/ग                      | गहाणखत                                 | बोजा कमी करणे            | वारस नोंद                                     |
| बाहेर पडा               | मयताचे नाव कमी करणे                | अ.पा.क शेरा व                      | रुमी करणे ए                            | कु में नोंद कमी करणे     | विश्वस्तांचे नावे बदलणे                       |
|                         | खातेदाराची माहिती भरणे             | हस्तलिखित व संगणीकृत               | सातबारा मध्ये तफावत दुरुस्तीसाठी करा   | मयत कुळाची वारस नोंद     |                                               |
|                         |                                    |                                    |                                        | 1                        |                                               |
|                         |                                    |                                    |                                        |                          |                                               |
|                         |                                    |                                    |                                        | /                        |                                               |

#### You will be on first Tab

### अर्जदाराची माहिती: Please fill all the details

fiels with \* are Mandetory . Please enter correct Working mobile number . Your application will be saved Using OTP .

| मयत कुळाचा वारस अर्ज                                 | तालुका/TAHSIL : हवेली , गाव/VILLAGE : उरुळी कांचन                                                                                                    |                                                                                                    |  |
|------------------------------------------------------|----------------------------------------------------------------------------------------------------|----------------------------------------------------------------------------------------------------|--|
| $\mathbf{N}$                                         |                                                                                                    | HE                                                                                                    |  |
| ाठी नावाचे इंग्रज्य रेलिंग टाईप करावे आणि नंतर स्पेर | न बार द्यावा टाईप केलेला इंग्रजी शब्द मराठीत                                                                                                    | त दिसेल. इंग्रजी नाव टाईप केल्यानंतर स्पेस बार देणे अनिवार्य आहे.                                                                                                    |  |
| १. अर्जदाराची माहिती २.                              | मयत कुळाची माहिती ३.                                                                                                    | कागदपत्रे जोडा                                                                                                    |  |
| वडील/पतीचे नाव(मराठी): *<br>सुरेश                    | आडनाव(मराठी):<br>राऊत                                                                                                    | टोपण नाव(मराठी):<br>गणेषा                                                                                                    |  |
| Middle name: *<br>suresh                             | Last name:                                                                                                    | Nickname:<br>ganesh                                                                                                    |  |
|                                                      | मोबाईल:*                                                                                                    | अर्जाचा दिनांक:                                                                                                    |  |
|                                                      |                                                                                                    |                                                                                                    |  |
|                                                      | मयत कुळाचा वारस अर्ज<br>ठी नावाचे इंग्रज्योलींग टाईप करावे आणि नंतर स्पेस<br>१. अर्जदाराची माहिती<br>वडील/पतीचे नाव(मराठी): *<br>सुरेच<br>Middle name: *<br>suresh | मयत कुळाचा वारस अर्ज<br>तालुका/TAHSIL : हवेल<br>ठी नावाचे इंग्रज्जो रेतींग टाईप करावे आणि नंतर स्पेस बार द्यावा टाईप केलेला इंग्रजी शब्द मराठीत<br>१. अर्जदाराची माहिती २. मयत कुळाची माहिती ३.<br>वडील/पतीचे नाव(मराठी): * आडनाव(मराठी):<br>सुरेश्र<br>Middle name: * Last name:<br>suresh raut<br>मोबाईल * |  |

### मयत कुळांची माहिती :

#### You will get massage that your application has saved as draft click on ok

| ल्हा/DISTRICT :पुणे                   | मयत कुळाचा वारस अर्ज - 94056240604                                            | तालुका/TAHSIL : हवेली , गाव/VILLAGE : उरुळी कांचन                                    |
|---------------------------------------|-------------------------------------------------------------------------------|--------------------------------------------------------------------------------------|
|                                       |                                                                               | HE                                                                                   |
|                                       |                                                                               |                                                                                      |
| री मध्ये माहिती भरणे अनिवाये आहे.त्या | साठी नावाचे इंग्रजी स्पेलींग टाईप करावे आणि नंतर स्पेस बार द्यावा टाईप केलेला | । इंग्रजी शब्द मराठीत दिसेल. इंग्रजी नाव टाईप केल्यानंतर स्पेस बार देणे अनिवाये आहे. |
|                                       | १. अर्जदाराची माहिती                                                          | ती <b>३. कागदपत्रे जोडा</b><br>Application                                           |
|                                       | Saved As Draft अंज क्रमांक/Applicati<br>94056240604                           | ion Id is                                                                            |
| फेरफार क्रमांक Help*                  | रोज्याचार घोश                                                                 | मृत्यू दिनांक :*<br>Ok                                                               |
| Mutation no.                          | 4/4// didi                                                                    | ĸ                                                                                    |
|                                       | समाविष्ट करा                                                                  | \<br>\                                                                               |
|                                       |                                                                               | <b>\</b>                                                                             |
|                                       |                                                                               |                                                                                      |
|                                       |                                                                               |                                                                                      |
|                                       |                                                                               | पुढे जा >>>                                                                          |
|                                       |                                                                               |                                                                                      |

Enter mutation number in फेरफार क्रमांक and click on फेरफार शोधा.

| मयत कुळाचा वारस उ                           | अर्ज - 94056240604                                                                                      | तालुका/TAHSIL : हवेली , गाव/                                                                                                    | VILLAGE : उरुळी कांचन                                                                                                    |
|---------------------------------------------|----------------------------------------------------------------------------------------------------|----------------------------------------------------------------------------------------------------|----------------------------------------------------------------------------------------------------|
|                                             |                                                                                                    |                                                                                                    | HELI                                                                                                    |
| मात्री नाताचे दंगजी सोलींग टार्टग कराते आणि | । नंनर मोम बार द्याता टार्टप केलेला दंगजी 3                                                             | शन्द प्रस्तीत दिसेल, इंग्रजी नात दाईप केल्लानं                                                                                                    | न्य मोम लाग् देगो अनितार्ग आहे                                                                                                    |
| १. अर्जदाराची माहिती                        | २. मयत कुळाची माहिती                                                                                    | ३. कागदपत्रे जोडा                                                                                                    | a can ar ga an ga an ga ang.                                                                                                    |
| फेरफार शोधा                                 |                                                                                                    | मृत्यू दिनांक :*                                                                                                    |                                                                                                    |
| 1                                           | समाविष्ट करा                                                                                            |                                                                                                    |                                                                                                    |
| /                                           |                                                                                                    |                                                                                                    |                                                                                                    |
|                                             |                                                                                                    |                                                                                                    |                                                                                                    |
|                                             | मयत कुळाचा वारस अ<br>ताठी नावाचे इंग्रजी स्पेलींग टाईप करावे आणि<br>१. अर्जदाराची माहिती<br>फेरफार थोधा | मयत कुळाचा वारस अर्ज - 94056240604<br>ताठी नावाचे इंग्रजी स्पेसींग टाईप करावे आणि नंतर स्पेस बार द्यावा टाईप केलेला इंग्रजी भ<br>१. अर्जदाराची माहिती २. मयत कुळाची माहिती<br>फेरफार शोधा<br>समाविष्ट करा | मयत कुळाचा वारस अर्ज - 94056240604 तालुका/TAHSIL : हवेली , गाव/<br>ताली नावाचे इंग्रजी स्पेलींग टाईप करावे आणि नंतर स्पेस बार द्यावा टाईप केलेला इंग्रजी राज्य मराठीत विसेल. इंग्रजी नाव टाईप केल्यानंत<br>१. अर्जदाराची माहिती २. मयत कुळाची माहिती ३. कागदपत्रे जोडा<br>मृत्यू दिनांक :*<br>फेरफार शोधा<br>समाविष्ट करा |

Select मृत्यू दिनांक . select survey number from list and click on समाविष्ट करा .After that selected survey with respective information will be shown in gird like below . fields with \* are Mandetory .

| ाल्हा/DISTRICT :पुणे          |                | मयत कुळाचा वारस अर्ज - 94056240604     |                                             | तालुका/TAHSIL : हवेली), गाव/VILLAGE : उरुळी कांच |                                   |
|-------------------------------|----------------|----------------------------------------|---------------------------------------------|--------------------------------------------------|-----------------------------------|
|                               |                |                                        |                                             |                                                  |                                   |
| री मध्ये माहिती भरणे अनिवार्य | आहे.त्यासाठी र | नावाचे इंग्रजी स्पेलींग टाईप करावे आणि | नंतर स्पेस बार द्यावा टाईप केलेला इंग्रजी र | राब्द मराठीत दिसेल. इंग्रजी नाव टाईप केल         | गनंतर स्पेस बार देणे अनिवार्य आहे |
|                               |                | १. अर्जदाराची माहिती                   | २. मयत कुळाची माहिती                        | ३. कागदपत्रे जोडा                                |                                   |
| फेरफार क्रमांक Help*          |                |                                        |                                             | मृत्यू दिनांक :*                                 |                                   |
| 542                           |                | फेरफार शोधा                            |                                             | 31/05/2024                                       | ←                                 |
| फेरफाराशी संलय सर्वे क        | i Heln         |                                        | नि                                          | वडलेले सर्व क्रमांक                              |                                   |
| Select All                    | सर्वे क्रं     | कुळाची माहिती                          | समाविष्ट करा                                | क्रि कुळाची माहिती                               |                                   |
|                               | 65/11          | किसन भिका पायगुडे                      | 65                                          | /11 ाकसन भिका पायगुड                             |                                   |
|                               | 65/11          | स.कुळ                                  |                                             |                                                  | ,                                 |
| 4                             |                | •                                      |                                             |                                                  |                                   |
|                               |                | कलाच्या                                | तारसांची नाते भरा अर्जदार हा कुळाच्य        | वारसांपैकी आहे का ? 🛛 🕞 <b>हो</b>                | य 🖲 नाही                          |
|                               |                | 3.001-011                              |                                             |                                                  |                                   |
|                               |                |                                        |                                             |                                                  |                                   |
|                               |                |                                        |                                             |                                                  |                                   |
|                               |                |                                        |                                             |                                                  |                                   |
|                               |                |                                        |                                             |                                                  | पुढ जा >>>                        |

After this if applicant /person name is in waras then check होय from अर्जदार हा कुळाच्या वारसांपैकी आहे का ? Alredy Filled Details will be added automatically in add waras screen. fill other details and click साठवा.

|                        |                         | कुळाच्या वारसांची नावे भरा | અળવાર હા છુટ્ટાચ્યા વારસાય | प्रग आह का <i>र</i> • <b>हाय</b> () नाहा |
|------------------------|-------------------------|----------------------------|----------------------------|------------------------------------------|
| प्रथम नाव(मराठी) : *   | वडील/पतीचे नाव(मराठी) * | आडनाव(मराठी) :             | टोपण नाव(मराठी) :          | धर्मः                                    |
| गणेश                   | सुरेश                   | राऊत                       | गणेश                       | हिंदू 🗸                                  |
| प्रथम नाव(English) : * | वडील/पतीचे नाव(English) | आडनाव(English) :           | टोपण नाव(English) :        | जन्म दिनांक : *                          |
| ganesh                 | suresh                  | राऊत                       | GANESH                     | 08/03/1995                               |
| वय(वर्षे) : *          | अपाक प्रथम नाव :        | वडील/पतीचे नाव :           | आडनाव :                    | टोपण नाव :                               |
| 29                     | First Name              | Middle Name                | Last Name                  | Nickname                                 |
| मोबाईल: *              | आधार क्र.:              | पिनकोड : *                 | राज्य :                    | जिल्हा :                                 |
| 9568423651             | UID no                  | 412202                     | MAHARASHTRA                | PUNE                                     |
| गेस्ट ऑफिस : *         | तालुका : *              | गाव/शहर : *                | फ्लॅट क्र/घर क्र : *       | स्ट्रीट/लॅंड मार्क :                     |
| Urulikanchan S. 🗸 🗸    | हवेली                   | उरुळी कांचन                | 4                          | मारुती मंदिर                             |
| ग्यताशी नाते(वर्ग१): * |                         | <u> </u>                   |                            |                                          |
| मुलगा 🗸                |                         |                            |                            |                                          |
|                        |                         | 7                          |                            |                                          |
|                        |                         | रद्द करा साठ               | वा बंद                     |                                          |
|                        |                         |                            |                            | पुढे जा >>>                              |

Added waras names will be shown in grid like below .you can delete and edit the same . If you want to add next waras click on पुढील वारस

| प्रथम नाव(मराठा) : *   | वडील/पतीचे नाव(मराठी) * | आडनाव(मराठी) :   | टोपण नाव(मराठी) :    | धर्मः                |
|------------------------|-------------------------|------------------|----------------------|----------------------|
| First Name             | Middle Name             | Last Name        | Nickname             | धर्म निवडा 🗸         |
| प्रथम नाव(English) : * | वडील/पतीचे नाव(English) | आडनाव(English) : | टोपण नाव(English) :  | जन्म दिनांक : *      |
| First Name             | Middle Name             | Last Name        | Nickname             | dd/MM/yyyy           |
| वय(वर्षे) : *          | अपाक प्रथम नाव :        | वडील/पतीचे नाव : | आडनाव :              | टोपण नाव :           |
| Age(Years)             | First Name              | Middle Name      | Last Name            | Nickname             |
| मोबाईल: *              | आधार क्र.:              | पिनकोड : *       | राज्य :              | जिल्हा :             |
| Mobile                 | UID no                  | Pincode          |                      |                      |
| पोस्ट ऑफिस : *         | तालुका : *              | गाव/शहर : *      | फ्लॅट क्र/घर क्र : * | स्ट्रीट/लॅंड मार्क : |
| पोस्ट ऑफिस नि 🗸        | Taluka                  | Village/City     | Flat/House No./Floo  | Colony/Street/Local  |
| मयताशी नाते(वर्ग१): *  |                         |                  |                      |                      |
| मुलगा 🗸                |                         |                  |                      |                      |
|                        | 3                       |                  |                      |                      |
|                        |                         | पुढील वारस स     | ाठवा बंद             |                      |

After that fill other details and click on साठवा. Respective information will be shown in gird like below.

| प्रथम नाव(मराठी) : * वर<br>रमेश<br>प्रथम नाव(English) : * वर | डील/पतीचे नाव(मराठी) *<br>सुरेश | आडनाव(मराठी) :      | टोपण नाव(मराठी) :         | °TÉ-                                            |
|--------------------------------------------------------------|---------------------------------|---------------------|---------------------------|-------------------------------------------------|
| प्रथम नाव(मराठी) : * वर<br>रमेश<br>प्रथम नाव(English) : * वर | डील/पतीचे नाव(मराठी) *<br>सुरेश | आडनाव(मराठी) :      | टोपण नाव(मराठी) :         | ۰m                                              |
| रमेश<br>प्रथम नाव(English) : * वर्ष                          | सुरेश                           |                     | citer ind(ertion).        |                                                 |
| प्रथम नाव(English) : * वर                                    | 81.11                           | 2 March Cl          | ਸਾਸ਼ੇਸ਼                   | धर्म निवडा                                      |
| प्रथम नाव(English) : * वर                                    |                                 | (IOXI               | 1-151                     |                                                 |
| Elect Manual                                                 | डील/पतीचे नाव(English)          | आडनाव(English) :    | टोपण नाव(English) :       | जन्म दिनांक : *                                 |
| First Name                                                   | Middle Name                     | Last Name           | Nickname                  | dd/MM/yyyy                                      |
| वय(वर्षे) : * अ                                              | पाक प्रथम नाव :                 | वडील/पतीचे नाव :    | आडनाव :                   | टोपण नाव :                                      |
| Age(Years)                                                   | First Name                      | Middle Name         | Last Name                 | Nickname                                        |
| मोबाईल: * अ                                                  | ाधार क्र.:                      | पिनकोड : *          | राज्य :                   | जिल्हा :                                        |
| Mobile                                                       | UID no                          | Pincode             |                           |                                                 |
| पोस्ट ऑफिस : * ता                                            | ालुका : *                       | गाव/शहर : *         | फ्लॅट क्र/घर क्र : *      | स्ट्रीट/लॅंड मार्क :                            |
| पोस्ट ऑफिस नि 🗸                                              | हवेली                           | उरुळी कांचन         | 5                         | मारुती मंदिर                                    |
| मयताशी नाते(वर्ग१): *                                        |                                 | •                   |                           |                                                 |
| मुलगा 🗸                                                      |                                 |                     |                           |                                                 |
|                                                              |                                 |                     | Z                         |                                                 |
|                                                              | Ţ                               | ढील वारस            | साठवा                     | बंद                                             |
| वडा नष्ट करा अनुक्रमांक व                                    | ारस क्र. प्रथम नाव वडील/प       | ातीचे नाव आडनाव टोप | ण नाव जन्मदिनांक महिने आध | गर राज्य जिल्हा पोस्ट ऑफिस तालुका addre         |
| elect Delete 1 1                                             | गणेश सुरेश                      | राऊत गणे            | रा 03/08/1995 0           | MAHARASHTRA PUNE Urulikanchan S.O हवेली मारुती  |
| ect Delete 2 2                                               | रमेश सुरेश                      | राऊत गण             | रा 04/10/1997 0           | MAHARASHTRA PUNE Urulikanchan S.O हर्वली मारुती |
## कागदपत्रे जोडा :

Attach the Required .PDF files using select file. Remember : .pdf file size should be 1Mb.

| गल्हा/DISTRICT :पुणे                                                                     | मयत कुळाचा वारस अर्ज - 94056240604                                                                                  |                                                                               | तालुका/TAHSIL : हवेली), गाव/VILLAGE : उरुळी कांच-                                                                                                 |
|------------------------------------------------------------------------------------------|----------------------------------------------------------------------------------------------------|-------------------------------------------------------------------------------|----------------------------------------------------------------------------------------------------|
|                                                                                          |                                                                                                    |                                                                               | ۲<br>۲                                                                                                    |
| री मध्ये माहिती भरणे अनिवार्य आहे.त्या                                                   | साठी नावाचे इंग्रजी स्पेलींग टाईप करावे आणि                                                                         | )। नंतर स्पेस बार द्यावा टाईप केलेला इंग्रर्ज                                 | )<br>शब्द मराठीत जिल्ह, इंग्रजी नाव टाईप केल्यानंतर स्पेस बार देणे अनिवार्य आहे.                                                                  |
|                                                                                          | १. अर्जदाराची माहिती                                                                                                | २. मयत कुळाची माहिती                                                          | ३. कागदपत्रे जोडा                                                                                                    |
| (फाईल प्रकार/File typeI                                                                  | PDF ,फाईल साईझ/Size Upto - 1                                                                                        | 1 MB)- To reduce PDF size                                                     | Visit Compress PDF Link here!                                                                                                    |
| मृत्यू दाखल्याची सत्यप्रत* Help                                                          |                                                                                                    |                                                                               | 🕙 Select File                                                                                                    |
| इतर Help                                                                                 |                                                                                                    |                                                                               | 🖹 Select File                                                                                                    |
| इतर1 Help                                                                                |                                                                                                    |                                                                               | 😤 Select File                                                                                                    |
|                                                                                          |                                                                                                    | स्वयंघोषणपत्र                                                                 |                                                                                                    |
| अर्जात दिलेली माहिती योग्य व<br>मधील कलम 177 , 193 , 197<br>कागदपत्रे सत्यप्रत असल्याबाब | अचूक असून त्यामध्ये माहित असलेले कोणती<br>7 , 198 , 199 आणि 200 अन्वये दंडात्मक / व<br>त स्वयंस्वाक्षरीत केले आहेत. | ोही बाब / माहिती लपवुन ठेवलेली नाही अ<br>कायदेशीर कारवाईकामी पात्र राहील याची | थवा चुकीची नमूद केलेली नाही, असे केले असत्यास मी भारतीय दंड संहिता 1860<br>मेला जाणीव आहे, म्हणून हे स्वयंघोषणपत्र करत आहे. अर्जासोबत सादर केलेली |
|                                                                                          | सहमत आहे/Agree                                                                                                    |                                                                               | सहमत नाही/Disagree                                                                                                    |
|                                                                                          |                                                                                                    |                                                                               |                                                                                                    |
|                                                                                          |                                                                                                    |                                                                               |                                                                                                    |
|                                                                                          |                                                                                                    |                                                                               |                                                                                                    |
|                                                                                          |                                                                                                    |                                                                               |                                                                                                    |

After uploading the documents check on सहमत आहे/Agree ,if you agree to continue further .Click on ओ.टी.पी.पाठवा wait to receive four digit OTP on your Mobile number .Enter the Correct OTP in ओ.टी.पी.भरा and click on माहिती साठवा button to Save the Application . You will get the 11 digit

Application id For your Application .Keep the Same with you for further Communication Process.

After entering OTP click on preview to see your application, so if you find anything wrong then you can go back and edit the application.

| हा/DISTRICT :पुणे                                                                         | मयत कुळाचा वारस अ                                                                                                    | र्ज - 94056240604                                                            | तालुका/TAHSIL : हवेली), गाव/VILLAGE                                                                               | : उरुळी कांचन                       |
|-------------------------------------------------------------------------------------------|----------------------------------------------------------------------------------------------------|------------------------------------------------------------------------------|----------------------------------------------------------------------------------------------------|-------------------------------------|
|                                                                                           |                                                                                                    |                                                                              |                                                                                                    | HELP                                |
| मध्ये माहिती भरणे अनिवार्य आहे.त्या                                                       | साठी नावाचे इंग्रजी स्पेलींग टाईप करावे आणि                                                                          | नंतर स्पेस बार द्यावा टाईप केलेला इंग्रजी                                    | शब्द मराठीत दिसेल. इंग्रजी नाव टाईप केल्यानंतर स्पेस बार दे                                                       | देणे अनिवार्य आहे.                  |
|                                                                                           | १. अर्जदाराची माहिती                                                                                                 | २. मयत कुळाची माहिती                                                         | ३. कागदपत्रे जोडा                                                                                                 |                                     |
| (फाईल प्रकार/File typeF                                                                   | PDF ,फाईल साईझ/Size Upto - 1                                                                                         | MB)- To reduce PDF size                                                      | /isit Compress PDF Link here!                                                                                     |                                     |
| मृत्यू दाखल्याची सत्यप्रत* Help                                                           |                                                                                                    |                                                                              | 😤 Select File ehakk pdf.pdf फाइल अपल                                                                              | ोड झाली                             |
| इतर Help                                                                                  |                                                                                                    |                                                                              | 🕐 Select File ehakk pdf.pdf फाइल अपल                                                                              | ोड झाली                             |
| इतर1 Help                                                                                 |                                                                                                    |                                                                              | 😤 Select File ehakk pdf.pdf फाइल अपल                                                                              | ਜੇਤ झालੀ                            |
|                                                                                           |                                                                                                    | स्वयंघोषणपत्र                                                                |                                                                                                    |                                     |
| अर्जात दिलेली माहिती योग्य व<br>मधील कलम 177 , 193 , 197<br>कागदपत्रे सत्यप्रत असल्याबाबल | अचूक असून त्यामध्ये माहित असलेले कोणती।<br>' , 198 , 199 आणि 200 अन्वये दंडात्मक / व<br>न स्वयंस्वाक्षरीत केले आहेत. | ही बाब / माहिती लपवुन ठेवलेली नाही अध<br>गयदेशीर कारवाईकामी पात्र राहील याची | ावा चुकीची नमूव केलेली नाही, असे केले असल्यास मी भारती:<br>मता जाणीव आहे, म्हणून हे स्वयंघोषणपत्र करत आहे. अजसिं। | प दंड संहिता 1860<br>बत सादर केलेली |
|                                                                                           | सहमत आहे/Agree                                                                                                    |                                                                              | सहमत नाही/Disagree                                                                                                |                                     |
|                                                                                           | पुन्हा ओ.टी.पी.पाठवा                                                                                                 | 3<br>1234                                                                    | ो.टी.पी.भरा :                                                                                                    |                                     |
|                                                                                           |                                                                                                    | review रद्ध करा                                                              |                                                                                                    |                                     |
|                                                                                           | 7                                                                                                    |                                                                              |                                                                                                    | A<br>c                              |
|                                                                                           |                                                                                                    |                                                                              |                                                                                                    |                                     |

This is the preview of the application .

| 4                          | 🔶 🖉 Find   Next 🛃 🖉 💿                                     |                          |
|----------------------------|-----------------------------------------------------------|--------------------------|
| अर्ज क्रमांक :-94056240604 |                                                           | अर्ज दिनांक :-04/06/2024 |
| प्रती,<br>तलाठी,           | "ई हक्क" प्रणाली मध्ये फेरफार घेण्यासाठीचा अर्ज व<br>Only | पोहच पावती- Preview      |
| तालुका - <b>हवेली</b>      |                                                           |                          |
|                            | विषय – मयत कुळाची वारस नोंद घेणे                          |                          |
|                            | वावत                                                      |                          |
|                            | फेरफार प्रकार - <b>मयत कुळाची वारस नोंद</b>               |                          |

महोदय,

मी श्री/श्रीमती-**गणेश सुरेश राऊत गणेश**, राहणार-**उरुळी कांचन**, तालुका- हवेली विनंतीपूर्वक अर्ज सादर करतो/करते की, मी खालील नमूद जमिनीबाबत मयत कुळाची वारस नोंद्र फेरफार प्रकार अन्वये अधिकार संपादित केल्पाचा फेरफार घेण्यासाठी अर्ज सदर करीत आहे.

किसन भिका पायगुडे हि व्यक्ती दि. 31/05/2024 रोजी मयत झाली आहे. सर्व्हे क्रमांक 65/11 वर वारसांची नावे या प्रमाणे

वारसांची नावे -

| अनुक्रमांक | संपूर्ण नाव            | वय | अपाक नाव | नाते  |
|------------|------------------------|----|----------|-------|
|            | 1 गणेश सुरेश राऊत गणेश | 29 |          | मुलगा |
|            | 2 रमेश सुरेश राऊत गणेश | 27 |          | मुलगा |

तरी खाली नमूद केलेल्पा पुराव्यांच्या आधारे माझे प्रस्तुत जमिनीत निर्माण झालेल्पा अधिकारांबाबत योग्य ती फेरफार नोंद करून माझे नाव अधिकार अभिलेखात दाखल करावे, ही विनंती.

सोबत खालील कागदपत्रे जोडली आहेत

१) मृत्यू दाखल्याची सत्यप्रत : ehakk pdf.pdf

#### सत्यप्रतिज्ञालेख

अर्जात दिलेली माहिती योग्य व अचुक असून त्यामध्ये माहित असलेले कोणतीही बाब / माहिती लपवून ठेवलेली नाही अथवा चुकीची नमुद केलेली नाही,

असे केले असल्पास मी भारतीय दंड संहिता 1860 मधील कलम 177 , 193 , 197 , 198 , 199 आणि 200) अन्वये दंडात्मक / कायदेशीर कारवाईकामी पात्र राहील याची मला जाणीव आहे, म्हणून हे स्वयंघोषणपत्र करत आहे.

अर्जासोबत सादर केतेली कागदपत्रे सत्यप्रत असल्याबाबत स्वयंस्वाक्षरीत केले आहेत.पात्र राहील याची मला जाणीव आहे,म्हणून हे स्वयंघोषणपत्र करत आहे.

(श्री/श्रीमती - गणेश सुरेश राऊत गणेश )

अर्ज दिनांक :- 04/06/2024

नमुना ७ (पोहच पावती)

अर्ज क्रमांक :- 94056240604

फेरफार प्रकार :- मयत कुळाची वारस नोंद

अर्जदाराचे नाव :- गणेश सुरेश राऊत गणेश

वरील प्रमाणे अर्ज मिळाला

This is the preview of Application Receipt and not the Final Receipt.

After that go to कागदपत्रे जोडा tab and click on माहिती साठवा

| तल्हा/DISTRICT :पुणे                                      | मयत कुळाचा वारस अ                                                      | र्ज - 94056240604                                 | तालुका/TAHSIL :               | हवेली), गाव/VILLAGE : उरुळी कांच                 |
|-----------------------------------------------------------|------------------------------------------------------------------------|---------------------------------------------------|-------------------------------|--------------------------------------------------|
|                                                           |                                                                        |                                                   |                               | 1                                                |
|                                                           |                                                                        |                                                   |                               |                                                  |
| री मध्ये माहिती भरणे अनिवार्य आहे.त्यार                   | गठी नावाचे इंग्रजी स्पेलींग टाईप करावे आणि न                           | तंतर स्पेस बार द्यावा टाईप केलेला इंग्रजी व       | राब्द मराठीत दिसेल. इंग्रजी न | नाव टाईप केल्पानंतर स्पेस बार देणे अनिवार्य आहे. |
|                                                           | १. अर्जदाराची माहिती                                                   | २. मयत कुळाची माहिती                              | ३. कागदपत्रे जो               | डा                                               |
| (फाईल प्रकार/File typeF                                   | DF ,फाईल साईझ/Size Upto - 1                                            | MB)- To reduce PDF size V                         | isit Compress PDF             | Link here!                                       |
| मृत्यू दाखल्याची सत्यप्रत* Help                           |                                                                        |                                                   | 👏 Select File                 | ehakk pdf.pdf फाइल अपलोड झाली                    |
| इतर Help                                                  |                                                                        |                                                   | 👏 Select File                 | ehakk pdf.pdf फाइल अपलोड झाली                    |
| इतर1 Help                                                 |                                                                        |                                                   | 🖱 Select File                 | ehakk pdf.pdf फाइल अपलोड झाली                    |
|                                                           |                                                                        | क्रमांघोषणागत                                     |                               |                                                  |
| अर्जात दिलेली माहिती योग्य व                              | अचूक असून त्यामध्ये माहित असलेले कोणतीई.                               | षिषयापणपत्र<br>बाब / माहिती लपवुन ठेवलेली नाही अथ | ग चुकीची नमूद केलेली नाही     | , असे केले असल्यास मी भारतीय दंड संहिता 1860     |
| मधील कलम 177 , 193 , 197<br>कागदपत्रे सत्यप्रत असल्याबाबत | , 198 , 199 आणि 200 अन्वये वंडात्मक / क.<br>स्वयंस्वाक्षरीत केले आहेत. | ायदेशीर कारवाईकामी पात्र राहील याची म             | ला जाणीव आहे, म्हणून हे स     | वयंघोषणपत्र करत आहे. अर्जासोबत सादर केलेली       |
|                                                           | सहमत आहे/Agree                                                         | •                                                 | सहमत नाह                      | ही/Disagree                                      |
|                                                           | पुन्हा ओ.टी.पी.पाठवा                                                   | ओ<br>1234                                         | .टी.पी.भरा :                  |                                                  |
|                                                           | Preview                                                                | माहिती साठवा                                      | रद्ध करा                      |                                                  |
|                                                           | FICULW                                                                 |                                                   |                               |                                                  |

#### Click on ok

| 10.153.8.176 says<br>आपण भरलेली सर्व माहिर्त<br>"OK" बटण वर क्लीक कर<br>"Cancel" बटण वर क्लिक | ो बरोबर आहे का? असत्यास अर्ज साठवा<br>1 आणि आपणास अर्ज दुरुस्ती करावयाची<br>करा .                                                                                                    | करण्यास<br>असल्यास                                                                                                    | ाली , गाव/VILLAGE : उरुळी कांचन<br>HELP                                                                                                    |
|-----------------------------------------------------------------------------------------------|----------------------------------------------------------------------------------------------------|----------------------------------------------------------------------------------------------------|----------------------------------------------------------------------------------------------------|
|                                                                                               | ОК                                                                                                    | Cancel                                                                                                    | टाईप केल्पानंतर स्पेस बार देणे अनिवार्य आहे.                                                                                                    |
| अर्जदाराची माहिती                                                                             | २. मयत कुळाई माहिती                                                                                                    | ३. कागदपत्रे जोडा                                                                                                    | <u></u>                                                                                                    |
| हेल साईझ/Size Upto - 1 M                                                                      | IB)- To reduce PDF size Visit Co                                                                                                    | ompress PDF L                                                                                                    | .ink here!                                                                                                    |
|                                                                                               | 2                                                                                                    | Select File                                                                                                    | ehakk pdf.pdf फाइल अपलोड झाली                                                                                                    |
|                                                                                               | 1                                                                                                    | Select File                                                                                                    | ehakk pdf.pdf फाइल अपलोड झाली                                                                                                    |
|                                                                                               | 2                                                                                                    | Select File                                                                                                    | ehakk pdf.pdf फाइल अपलोड झाली                                                                                                    |
|                                                                                               | स्वयंघोषणपत्र                                                                                                    |                                                                                                    |                                                                                                    |
| त्यामध्ये माहित असलेले कोणतीही ब<br>9 आणि 200 अन्वये दंडात्मक / काय<br>ते केले आहेत.          | बाब / माहिती लपवुन ठेवलेली नाही अथवा चुकीचे<br>देशीर कारवाईकामी पात्र राहील याची मला जाणी                                                                                                    | ी नमूद केलेली नाही, अ<br>वेव आहे, म्हणून हे स्वयं                                                                                                    | भर्स केले असल्पास मी भारतीय दंड संहिता 1860<br>घोषणपत्र करत आहे. अर्जासोबत सावर केलेली                                                                                                |
| हे/Agree                                                                                      |                                                                                                    | सहमत नाही/                                                                                                    | Disagree                                                                                                    |
|                                                                                               | ओ.टी.पी.भ                                                                                                    | रा :                                                                                                    |                                                                                                    |
| ा आ.टा.पा.पाठवा                                                                               | Save Application                                                                                                    |                                                                                                    |                                                                                                    |
| Preview                                                                                       | माहिती साठवा रद्ध व                                                                                                    | करा                                                                                                    |                                                                                                    |
|                                                                                               | 10.153.8.176 says<br>आपण भरलेली सर्व माहिते<br>"OK" बटण वर क्लीक कर<br>"Cancel" बटण वर क्लीक कर<br>"Cancel" बटण वर क्लिक<br>अर्जदाराची माहिती<br>उर्ज साईझ/Size Upto - 1 N<br>दिल साईझ/Size Upto - 1 N<br>दिल साईझ/Size Upto - 1 N<br>टिल साईझ/Size Upto - 1 N<br>टिल साईझ/Size Upto - 1 N<br>टिल साईझ/Size Upto - 1 N<br>टिल साईझ/Size Upto - 1 N<br>टिल साईझ/Size Upto - 1 N<br>टिल साईझ/Size Upto - 1 N | 10.153.8.176 says<br>आपण भरतेली सर्व माहिती बरोबर आहे का? असत्यास अर्ज साठवा<br>"OK" बटण वर क्लीक करा आणि आपणास अर्ज दुरुस्ती करावयाची<br>"Cancel" बटण वर क्लिक करा .<br>जि<br>जिवेदाराची माहिती<br>२. मयत कुळ्यू माहिती<br>२. मयत कुळ्यू माहिती<br>देत साईझ्/Size Upto - 1 MB)- To reduce PDF size Visit Co<br>स्रियंघोषणपत्र<br>स्रियंघोषणपत्र<br>प्रयामधे माहित असतेत कोणतीही बाब / माहिती त्पवुन ठेवलेती नाही अथवा घुळीच<br>कर्माण 200 अन्वये दंडासक / कायवेशीर कारवाईकामी पात्र राहील याची मता जान<br>त केले आहेत.<br>हो/Agree<br>हा ओ.टी.पी.पाठवा<br>अ.टी.पी.पा<br>ठाप्र माहिती साठवा<br>रख | 10.153.8.176 says<br>आपण भरतेली सर्व माहिती बरोबर आहे का? असत्यास अर्ज साठवा करण्यास<br>"OK" बटण वर क्लिक करा आणि आपणास अर्ज दुरुस्ती करावयाची असत्यास<br>"Cancel" बटण वर क्लिक करा . |

You will get massage that application has saved successfully for मयत कुळांची वारस नोंद

| ਗ਼/DISTRICT :पुणे                                                                         | मयत कुळाचा वारस अज                                                                                   | र्न - 94056240604                                                                             | तालुका/TAHSIL                                         | . : हवेली , गाव/VILLAGE : उरुळी कांग                                                          |
|-------------------------------------------------------------------------------------------|----------------------------------------------------------------------------------------------------|-----------------------------------------------------------------------------------------------|-------------------------------------------------------|-----------------------------------------------------------------------------------------------|
|                                                                                           |                                                                                                    |                                                                                               |                                                       |                                                                                               |
| मध्ये माहिती भरणे अनिवार्य आहे.त्यास                                                      | ाठी नावाचे इंग्रजी स्पेलींग टाईप करावे आणि नंग                                                       | तर स्पेस बार द्यावा टाईप केलेला इंग्र                                                         | ाजी शब्द मराठीत दिसेत. इंग्रर्ज                       | ो नाव टाईंप केल्पानंतर स्पेस बार देणे अनिवार्य आहे.                                           |
|                                                                                           | १. अर्जदाराची माहिती                                                                                 | २. मयत कुळाची माहिती                                                                          | ३. कागदपत्रे ज                                        | गेडा                                                                                          |
| (फाईल प्रकार/File typeF                                                                   | DF ,फाईल साईझ/Size Upto - 1 N                                                                        | MB)- To reduce PDF size                                                                       | e Visit Compress PE                                   | )F Link here!                                                                                 |
| मृत्यू दाखल्याची सत्यप्रत* Help                                                           |                                                                                                    |                                                                                               | 😤 Select File                                         | ehakk pdf.pdf फाइल अपलोड झाली                                                                 |
| इतर Help                                                                                  |                                                                                                    |                                                                                               | 👏 Select File                                         | ehakk pdf.pdf फाइल अपलोड झाली                                                                 |
| इतर1 Help                                                                                 | अर्ज साठव<br>for मयत कु                                                                              | वत्ता आरे/Application Saved Succe<br>इळाची वारस नोंद्र .अर्ज क्रमांक/Applic<br>is 94056240604 | essfully<br>cation Id                                 | ehakk pdf.pdf फाइल अपलोड झाली                                                                 |
| अर्जात दिलेली माहिती योग्य व<br>मधील कलम 177 , 193 , 197<br>कागदपत्रे सत्यप्रत असल्याबाबत | श्वूक असून त्यामध्ये माहित असले<br>198 , 199 आणि 200 अन्वये दंजल्लस का<br>स्वयंस्वाक्षरीत केले आहेत. |                                                                                               | Ok<br>ीची नमूद केलेली ना<br>ग्लरस आणीव आहे, म्हणून हे | ही, असे केले असल्यास मी भारतीय दंड संहिता 186<br>स्वयंघोषणपत्र करत आहे. अर्जासोबत सादर केलेली |
|                                                                                           | सहमत आहे/Agree                                                                                       |                                                                                               | सहमतः                                                 | नाही/Disagree                                                                                 |
|                                                                                           | पुन्हा ओ.टी.पी.पाठवा                                                                                 | 12:                                                                                           | ओ.टी.पी.भरा :<br>34                                   |                                                                                               |
|                                                                                           | Preview                                                                                              | माहिती साठवा                                                                                  | रद्ध करा                                              |                                                                                               |
|                                                                                           |                                                                                                    |                                                                                               |                                                       |                                                                                               |
|                                                                                           |                                                                                                    |                                                                                               |                                                       |                                                                                               |

### <sub>Click on</sub> अर्जाची प्रत

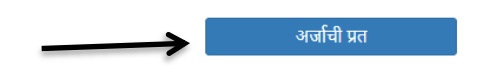

अर्जाची प्रत पाहण्यासाठी आपल्या browser चे POP -UP -BLOCK नसल्याची खात्री करावी. - POP-UP Enable करण्याची प्रक्रिया खालीलप्रमाणे

All the "Prop-ups" section, select "Allow all sites to show pop-ups." Customize permissions for specific websites by clicking Manage exceptions.

Click on PDF to get receipt As PDF file .You can download and print Your receipt .

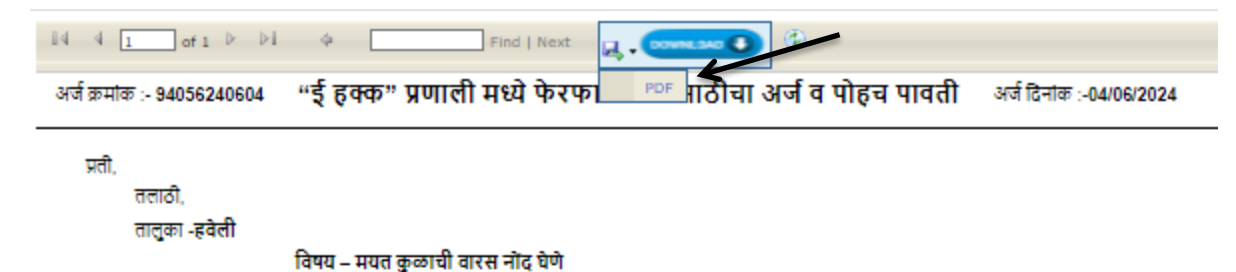

महोदय.

मी श्री/श्रीमती-गणेश सुरेश राऊत गणेश, राहणार-उरुळी कांचन, तालुका- हवेली विनंतीपूर्वक अर्ज सादर करतो/करते की, मी खालील नमूद जमिनीवाबत मयत कुळाची वारस नोंद्र फेरफार प्रकार अन्वये अधिकार संपादित केल्याचा फेरफार घेण्यासाठी अर्ज सदर करीत आहे.

किसन भिका पायगुठे हि व्यक्ती दि. 31/05/2024 रोजी मयत झाली आहे. सर्व्हे क्रमांक 65/11 वर वारसांची नावे या प्रमाणे

फेरफार प्रकार - मयत कुळाची वारस नोंद

#### वारसांची नावे -

| अनुक्रमांक | संपूर्ण नाव          | वय | अपाक नाव | नाते  |
|------------|----------------------|----|----------|-------|
| 1          | गणेश सुरेश राऊत गणेश | 29 |          | मुलगा |
| 2          | रमेश सुरेश राऊत गणेश | 27 |          | मुलगा |

तरी खाली नमूद केलेल्पा पुराव्यांच्या आधारे माझे प्रस्तुत जमिनीत निर्माण झालेल्या अधिकारांबाबत योग्य ती फेरफार नोद करून माझे नाव

अधिकार अभिलेखात दाखल करावे, ही विनंती.

सोबत खालील कागदपत्रे जोठली आहेत

१) मृत्यू दाखल्याची सत्यप्रत :ehakk pdf.pdf

वावत

#### सत्यप्रतिज्ञालेख

अर्जात दिलेली माहिती योग्य व अचुक असून त्यामध्ये माहित असलेले कोणतीही बाब / माहिती लपवुन ठेवलेली नाही अथवा चुकीची नमुद्र केलेली नाही,

असे केले असल्यास मी भारतीय दंज संहिता 1880 मधील कलम 177 , 193 , 197 , 198 , 199 आणि 200 अन्वये दंजात्मक / कायदेशीर कारवाईकामी पात्र राहील याची मला जाणीव आहे, म्हणून हे स्वयंघोषणपत्र करत आहे.

अर्जासोबत सादर केलेली कागद्वपत्रे सत्यप्रत असल्पाबाबत स्वयंस्वाक्षरीत केले आहेत.पात्र राहील याची मला जाणीव आहे,म्हणून हे स्वयंघोषणपत्र करत आहे.

(श्री/श्रीमती - गणेश सुरेश राऊत गणेश )

अर्ज दिनांक :- 04/06/2024

#### नमुना ७ (पोहच पावती)

अर्ज क्रमांक :- 94056240604

फेरफार प्रकार :- मयत कुळाची वारस नोंद

अर्जदाराचे नाव :- गणेश सुरेश राऊत गणेश

वरील प्रमाणे अर्ज मिळाला

ही पोहच आज्ञावलीतून प्राप्त झाली असल्पाने स्वाक्षरीची गरज नाही.

This is a computer-generated document. No signature is required.

## पूर्वी सादर केलेले अर्ज:-

If You want to see past form then click on पूर्वी सादर केलेले अर्ज.

|   | नवीन अर्ज               | वापरकर्त्याचे नाव : PDETALATHI LABEL | दिनांक : 11/06/2024 | HELP                                                                         |
|---|-------------------------|--------------------------------------|---------------------|------------------------------------------------------------------------------|
|   | पुर्वी सादर केलेले अर्ज |                                      | - <u>-</u>          | आपण केलेल्या अर्जाची त्रुटीपूर्तता करण्यासाठी तो अर्ज तलाठ्याकडून परत आत्यान |
|   | अर्जाचा मसुदा           | जिल्हा:                              | नवान अज<br>तालुकाः  | गाव:                                                                         |
| - | अर्ज दुरुस्ती           | জিল্চো निवडा 🗸                       | •                   | <b>v</b>                                                                     |
|   | व्यपगत अर्ज             |                                      |                     |                                                                              |
|   | मार्गदर्शक पुस्तक       |                                      |                     |                                                                              |
|   | FAQ                     |                                      |                     |                                                                              |
|   | बाहेर पडा               |                                      |                     |                                                                              |
|   |                         |                                      |                     |                                                                              |
|   |                         |                                      |                     |                                                                              |
|   |                         |                                      |                     | Activate Windows<br>Go to Settings to activate Windows.                      |

In this tab you can see all forms details like फेरफार प्रकार, अर्ज दिनांक, अर्ज स्तिथी , कागदपत्रे, etc.,

| नवीन अर्ज               | वापरकर्त्याचे नाव : PDETALATHI LABEL |                                                                                                    |                                      | वि        | दिनांक : 11/06/2024 |             |             |                      | HELP  |                |
|-------------------------|--------------------------------------|----------------------------------------------------------------------------------------------------|--------------------------------------|-----------|---------------------|-------------|-------------|----------------------|-------|----------------|
| पुर्वी सादर केलेले अर्ज | ःरण्यासाठी तो                        | ारण्यासाठी तो अर्ज तलाठ्याकडून परत आत्यानंतर तीन महिन्याच्या आत त्रुटीपूर्वता करून अर्ज फेर सादर करता येईल अन्यथा अर्ज निकाली ठेवला जाईल त्याची स्थिती "व्यपगत " दाखवली जाईल. |                                      |           |                     |             |             |                      |       |                |
|                         |                                      |                                                                                                    |                                      | पुर्वी सा | दर केले             | ले अर्ज     |             |                      |       |                |
| अर्जाचा मसुदा           | अर्ज पहा                             | अर्ज क्रमांक                                                                                                    | फेरफार प्रकार                        | जिल्हा    | तालुका              | गाव         | अर्ज दिनांक | अर्ज स्थिती          | Print | कागदपत्रे पहा  |
| अर्ज दुरुस्ती           | View                                 | 67040240605                                                                                                    | कलम १५५ ७/१२ मधील इतर भागात दुरूस्ती | पुणे      | हवेली               | उरुळी कांचन | 05/06/2024  | तलाठ्यांकडे प्रलंबित | Print | View Documents |
| व्यपगत अर्ज             | View                                 | 76238240604                                                                                                    | वारस                                 | बीड       | केज                 | नायगाव      | 04/06/2024  | तलाठ्यांकडे प्रलंबित | Print | View Documents |
|                         | View                                 | 23518240604                                                                                                    | वारस                                 | बीड       | केज                 | नायगाव      | 04/06/2024  | तलाठ्यांकडे प्रलंबित | Print | View Documents |
| मार्गदर्शक पुस्तक       | View                                 | 94056240604                                                                                                    | मयत कुळाची वारस नोंद                 | पुणे      | हवेली               | उरुळी कांचन | 04/06/2024  | तलाठ्यांकडे प्रलंबित | Print | View Documents |
| FAQ                     | View                                 | 84653240604                                                                                                    | कलम १५५ नावात दुरूस्ती               | पुणे      | हवेली               | उरुळी कांचन | 04/06/2024  | तलाठ्यांकडे प्रलंबित | Print | View Documents |
| त्राहेर पडा             | View                                 | 92089240604                                                                                                    | वारस                                 | बीड       | केज                 | नायगाव      | 04/06/2024  | तलाठ्यांकडे प्रलंबित | Print | View Documents |
|                         | View                                 | 40114240604                                                                                                    | खातेदाराची माहिती भरणे               | पुणे      | हवेली               | उरुळी कांचन | 04/06/2024  | तलाठ्यांकडे प्रलंबित | Print | View Documents |
|                         | View                                 | 59951240604                                                                                                    | वारस                                 | बीड       | केज                 | नायगाव      | 04/06/2024  | तलाठ्यांकडे प्रलंबित | Print | View Documents |
|                         | Previous                             | 1 2 3 4 5 Next                                                                                                    |                                      |           |                     |             |             |                      |       |                |

# अर्जाचा मसुदा:-

If you want to see draft then click on अर्जीचा मसुदा.

| नवीन अर्ज                    | वापरकर्त्याचे नाव : PDETALATHI LABEL |         | दिनांक : 11/06/2024 | HELP                                             | (                                   |
|------------------------------|--------------------------------------|---------|---------------------|--------------------------------------------------|-------------------------------------|
| पुर्वी सादर केलेले अर्ज      |                                      |         | नतीन अर्ज           | आपण केलेल्या अर्जाची त्रुटीपूर्तता करण्यासाठी तो | अर्ज तलाठ्याक डून परत आल्यान        |
| अर्जीचा मसुदा                | जिल्हा:                              | तालुकाः | านา จจ              | गावः                                             |                                     |
| अर्ज दुरुस्ती<br>व्यपगत अर्ज |                                      |         | v                   |                                                  | ~                                   |
| मार्गदर्शक पुस्तक            |                                      |         |                     |                                                  |                                     |
| FAQ                          |                                      |         |                     |                                                  |                                     |
| बाहेर पडा                    |                                      |         |                     |                                                  |                                     |
|                              |                                      |         |                     |                                                  |                                     |
|                              |                                      |         |                     | Activate<br>Go to Settir                         | Windows<br>Igs to activate Windows. |

In this tab you can see all draft forms and can edit also , For edit the form click on अर्ज दुरुस्त करा.

| नवीन अर्ज              | वापरकर्त्याचे नाव :   | PDETALATH           | I LABEL दिनांक                                                       | 5 : 11/06/2024      |         |         |                    | HELP           |             |                |
|------------------------|-----------------------|---------------------|----------------------------------------------------------------------|---------------------|---------|---------|--------------------|----------------|-------------|----------------|
| पर्वी सादर केलेले अर्ज | रूतेत करण्यासाठी तो अ | र्ज तलाठ्याक डून पर | त आल्यानंतर तीन महिन्याच्या आत त्रुटीपूर्तता करून अर्ज फेर सादर करता | येईल अन्यथा अर्ज नि | काली ठे | वला जाई | ल त्याची स्थिती "व | व्यपगत " दाखवल | १ी जाईल.    |                |
|                        | Z                     |                     | अर्जाचा                                                              | मसुदा               |         |         |                    |                |             |                |
| अर्जाचा मसुदा          | अर्ज दुरुस्त करा      | अर्ज क्रमांक        | फेरफार प्रकार                                                        | ł                   | जेल्हा  | तालुका  | गाव                | अर्ज दिनांक    | अर्ज स्थिती | कागदपत्रे पहा  |
| अर्ज दुरुस्ती          | Edit                  | 93951240605         | हस्तलिखित व संगणीकृत सातबारा मध्ये तफावत दुरुस्तीसाठी करावयाचा       | अर्ज                | पुणे    | हवेली   | उरुळी कांचन        | 05/06/2024     |             | View Documents |
| व्यपगत अर्ज            | Edit                  | 16231240605         | हस्तलिखित व संगणीकृत सातबारा मध्ये तफावत दुरुस्तीसाठी करावयाचा       | अर्ज                | पुणे    | हवेली   | उरुळी कांचन        | 05/06/2024     |             | View Documents |
|                        | Edit                  | 42703240605         | वारस                                                                 |                     | पुणे    | हवेली   | उरुळी कांचन        | 05/06/2024     |             | View Documents |
| मार्गदर्शक पुस्तक      | Edit                  | 17207240604         | मयत कुळाची वारस नोंद                                                 |                     | पुणे    | हवेली   | उरुळी कांचन        | 04/06/2024     |             | View Documents |
| FAQ                    | Edit                  | 17879240604         | हस्तलिखित व संगणीकृत सातबारा मध्ये तफावत दुरुस्तीसाठी करावयाचा       | अर्ज                | पुणे    | हवेली   | उरुळी कांचन        | 04/06/2024     |             | View Documents |
| बाहेर पडा              | Edit                  | 62058240603         | विश्वस्तांचे नावे बदलणे                                              |                     | पुणे    | हवेली   | उरुळी कांचन        | 03/06/2024     |             | View Documents |
|                        | Edit                  | 83266240531         | विश्वस्तांचे नावे बदलणे                                              |                     | पुणे    | हवेली   | उरुळी कांचन        | 31/05/2024     |             | View Documents |
|                        | Edit                  | 22111240530         | ए कु में नोंद कमी करणे                                               |                     | पुणे    | हवेली   | उरुळी कांचन        | 30/05/2024     |             | View Documents |
|                        | Previous 1 2 3 4      | 5 Next              |                                                                      |                     |         |         |                    |                |             |                |

## अर्ज दुरुस्ती:-

If you want to edit the form then click on अर्ज दुरुस्ती-

|  | नवीन अर्ज               | वापरकर्त्याचे नाव : PDETALATHI LABEL | दिनांक : 11/06/2024         | HELP                                                                         |
|--|-------------------------|--------------------------------------|-----------------------------|------------------------------------------------------------------------------|
|  | पुर्वी सादर केलेले अर्ज |                                      |                             | आपण केलेल्या अर्जाची त्रुटीपूर्तता करण्यासाठी तो अर्ज तलाठ्याकडून परत आत्यान |
|  | अर्जाचा मसुदा           | जिल्हा:                              | <b>नवीन अर्ज</b><br>तालुकाः | गावः                                                                         |
|  | अर्ज दुरुस्ती           | জিল্ফো লিবরা                         | •                           | ~                                                                            |
|  | व्यपगत अर्ज             |                                      |                             |                                                                              |
|  | मार्गदर्शक पुस्तक       |                                      |                             |                                                                              |
|  | FAQ                     |                                      |                             |                                                                              |
|  | बाहेर पडा               |                                      |                             |                                                                              |
|  |                         |                                      |                             |                                                                              |
|  |                         |                                      |                             |                                                                              |
|  |                         |                                      |                             | Activate Windows<br>Go to Settings to activate Windows.                      |

In this tab you can edit the form and you can see all forms details like फेरफार प्रकार, अर्ज दिनांक, अर्ज स्तिथी , कागदपत्रे, etc.,

| नवीन अर्ज               | वापरकर्त्याः | वे नाव : PDE  | TALATHI LABE     | L            | दिनां                  | /06/202 | HELP   |             |             |                       |                      |
|-------------------------|--------------|---------------|------------------|--------------|------------------------|---------|--------|-------------|-------------|-----------------------|----------------------|
| पुर्वी सादर केलेले अर्ज |              |               |                  |              |                        |         |        |             |             |                       | आपण केलेल्या अर्जाची |
| -                       |              | अर्ज दुरुस्ती |                  |              |                        |         |        |             |             |                       |                      |
| अर्जाचा मसुदा           | अर्ज पहा     | तलाठी शेरा    | अर्ज दुरुस्त करा | अर्ज क्रमांक | फेरफार प्रकार          | जिल्हा  | तालुका | गाव         | अर्ज दिनांक | अर्ज स्थिती           | कागदपत्रे पहा        |
| अर्ज दुरुस्ती           | View         | तलाठी शेरा    | Edit             | 85345240520  | वारस                   | बीड     | केज    | आडस         | 20/05/2024  | त्रुटीपूर्ततेसाठी परत | View Documents       |
| व्यपगत अर्ज             | View         | तलाठी शेरा    | Edit             | 66141240520  | वारस                   | बीड     | केज    | आडस         | 20/05/2024  | त्रुटीपूर्ततेसाठी परत | View Documents       |
|                         | View         | तलाठी शेरा    | Edit             | 88065240516  | कलम १५५ नावात दुरूस्ती | बीड     | केज    | आडस         | 16/05/2024  | त्रुटीपूर्ततेसाठी परत | View Documents       |
| मार्गदर्शक पुस्तक       | View         | तलाठी शेरा    | Edit             | 51985240516  | वारस                   | बीड     | केज    | आडस         | 16/05/2024  | त्रुटीपूर्ततेसाठी परत | View Documents       |
| FAQ                     | View         | तलाठी शेरा    | Edit             | 39476240508  | वारस                   | पुणे    | हवेली  | उरुळी कांचन | 08/05/2024  | त्रुटीपूर्ततेसाठी परत | View Documents       |
| बाहेर पडा               | View         | तलाठी शेरा    | Edit             | 46454240415  | बोजा कमी करणे          | पुणे    | हवेली  | उरुळी कांचन | 15/04/2024  | त्रुटीपूर्ततेसाठी परत | View Documents       |
|                         | View         | तलाठी शेरा    | Edit             | 94245240404  | बोजा कमी करणे          | पुणे    | हवेली  | उरुळी कांचन | 04/04/2024  | त्रुटीपूर्ततेसाठी परत | View Documents       |
|                         | View         | तलाठी शेरा    | Edit             | 53066240403  | बोजा कमी करणे          | पुणे    | हवेली  | उरुळी कांचन | 03/04/2024  | त्रुटीपूर्ततेसाठी परत | View Documents       |
|                         | Previous     | 12345 N       | ext              |              |                        |         |        |             |             |                       |                      |

### व्यपगत अर्ज:-

If you want to know logn pending form then click on व्यपगत अर्ज.

|  | नवीन अर्ज               | वापरकर्त्याचे नाव : PDETALATHI LABEL | दिनांक : 11/06/2024       | HELP                                                                         |
|--|-------------------------|--------------------------------------|---------------------------|------------------------------------------------------------------------------|
|  | पुर्वी सादर केलेले अर्ज |                                      |                           | आपण केलेल्या अर्जाची त्रुटीपूर्तता करण्यासाठी तो अर्ज तलाठ्याकडून परत आत्यान |
|  | अर्जाचा मसुदा           | जिल्हा:                              | <b>नवान अज</b><br>तालुका: | गाव:                                                                         |
|  | अर्ज दुरुस्ती           | জিল্চা নিবস্তা ৵                     | ~                         | ~                                                                            |
|  | व्यपगत अर्ज             |                                      |                           |                                                                              |
|  | FAQ                     |                                      |                           |                                                                              |
|  | बाहेर पडा               |                                      |                           |                                                                              |
|  |                         |                                      |                           |                                                                              |
|  |                         |                                      |                           |                                                                              |
|  |                         |                                      |                           | Activate Windows<br>Go to Settings to activate Windows.                      |

In this tab can see the long pending form and you can view the form .

| नवीन अर्ज               | वापरकर्त्याचे नाव : PDETALATHI LABEL                                                                                                    |            |             |                                      |      | दि•   | नांक : 11/06 | /2024      | HEL        | HELP                  |                |  |
|-------------------------|----------------------------------------------------------------------------------------------------|------------|-------------|--------------------------------------|------|-------|--------------|------------|------------|-----------------------|----------------|--|
| पुर्वी सादर केलेले अर्ज | आपण केसेत्या अर्जीची दुटीपूर्तता करण्यासाठी तो अर्ज तलाठ्याकडून परत आत्यानंतर तीन महिन्याच्या आत दुटीपूर्तता करून अर्ज फेर सादर करत<br>-         |            |             |                                      |      |       |              |            |            |                       |                |  |
| अर्जाचा मसुदा           | व्यपगत अर्ज<br>अर्ज पदा तलाठी थेरा अर्ज क्रमांक फेरफार प्रकार जिल्हा तालुका गाव अर्ज दिनांक ट्रुटिपुर्ततेसाठी पाठवित्तेली दिनांक अर्ज स्थिती काम |            |             |                                      |      |       |              |            |            |                       |                |  |
| अर्ज दुरुस्ती           | View                                                                                                    | तलाठी शेरा | 43107240425 | बोजा कमी करणे                        | पुणे | हवेली | उरुळी कांचन  | 29/04/2024 | 29/04/2023 | त्रुटीपूर्ततेसाठी परत | View Documents |  |
| व्यपगत अर्ज             | View                                                                                                    | तलाठी शेरा | 21615240301 | वारस                                 | पुणे | हवेली | उरुळी कांचन  | 01/03/2024 | 01/03/2023 | त्रुटीपूर्ततेसाठी परत | View Documents |  |
|                         | View                                                                                                    | तलाठी शेरा | 79258240213 | मयत कुळाची वारस नोंद                 | पुणे | हवेली | उरुळी कांचन  | 13/02/2024 | 07/02/2024 | त्रुटीपूर्ततेसाठी परत | View Documents |  |
| मार्गदर्शक पुस्तक       | View                                                                                                    | तलाठी शेरा | 14484240130 | कलम १५५ क्षेत्र दुरूस्ती             | पुणे | हवेली | उरुळी कांचन  | 31/01/2024 | 31/01/2024 | त्रुटीपूर्ततेसाठी परत | View Documents |  |
| FAQ                     | View                                                                                                    | तलाठी घोरा | 64701231107 | कलम १५५ ७/१२ मधील इतर भागात दुरूस्ती | पुणे | हवेली | अष्टापूर     | 07/11/2023 | 07/11/2023 | त्रुटीपूर्ततेसाठी परत | View Documents |  |
| बाहेर पडा               | View                                                                                                    | तलाठी शेरा | 60073231107 | कलम १५५ क्षेत्र दुरूस्ती             | पुणे | हवेली | अष्टापूर     | 07/11/2023 | 08/11/2023 | त्रुटीपूर्ततेसाठी परत | View Documents |  |
|                         | View                                                                                                    | तलाठी शेरा | 29154231101 | वारस                                 | पुणे | हवेली | उरुळी कांचन  | 01/11/2023 | 01/11/2023 | त्रुटीपूर्ततेसाठी परत | View Documents |  |
|                         | View                                                                                                    | तलाठी शेरा | 29752231026 | कलम १५५ नावात दुरूस्ती               | पुणे | हवेली | अष्टापूर     | 26/10/2023 | 27/10/2023 | त्रुटीपूर्ततेसाठी परत | View Documents |  |
|                         | Previous 1 2 3 4 5 Next                                                                                                    |            |             |                                      |      |       |              |            |            |                       |                |  |